| ł       | Hacienda              | MANUAL USUARIO FINA |              | IO FINAL   |         |          |  |
|---------|-----------------------|---------------------|--------------|------------|---------|----------|--|
| Código: | Apo.1.3.Man.5.2.Fr.12 | Fecha               | : 30-06-2020 | Versión: 3 | Página: | 1 de 157 |  |

# MANUAL DE USUARIO

# PLAN OPERATIVO ANUAL DE INVERSION DEL SISTEMA DE TRANSPORTE MASIVO (POAI-STM)

| I       | Generation Hacienda   | MANU   | AL USUARI  | O FINAL    |         |          |
|---------|-----------------------|--------|------------|------------|---------|----------|
| Código: | Apo.1.3.Man.5.2.Fr.12 | Fecha: | 30-06-2020 | Versión: 3 | Página: | 2 de 157 |
| C       | ontenido              |        |            |            |         |          |
| 1)      | INTRODUCCIÓN          |        |            |            |         | 4        |
| 2)      |                       |        |            |            |         | 4        |
| 3)      | POLÍTICAS DE SEGURID  | )AD    |            |            |         | 4        |

| 4) POLITICAS DE SEGURIDAD                        | 4  |
|--------------------------------------------------|----|
| 5) FUNCIONALIDADES DE LA APLICACIÓN              | 4  |
| 5.1. Transversal                                 | 5  |
| 5.2. Administración                              | 5  |
| 5.3. Históricos                                  | 6  |
| 5.4. Programar POA                               | 6  |
| 5.5. Ejecución POAI                              | 8  |
| 5.6. Consultas y Reportes                        | 9  |
| 6) CAMBIO DE CLAVE                               | 9  |
| 6.1. RECUPERACIÓN DE CLAVE                       | 10 |
| 7) ADMINISTRACION DEL SISTEMA                    | 13 |
| 7.1. ROLES DEL SISTEMA                           | 13 |
| 7.2. ADMINISTRAR ROLES                           | 14 |
| 7.3. ADMINISTRAR USUARIOS                        | 15 |
| 7.4. Administrar Operaciones                     | 21 |
| 7.5. ASOCIAR OPERACIONES A ROLES                 | 23 |
| 7.6. PARAMETROS GENERALES                        | 24 |
| 7.7. ADMINISTRAR OPERACIONES 2                   | 25 |
| 8) ADMINISTRACION                                | 26 |
| 8.1. ADMINISTRAR ENTES GESTORES                  | 27 |
| 8.2. ADMINISTRAR IPU                             | 39 |
| IPC MENSUAL                                      | 44 |
| Cargue Archivo IPC Mensual                       | 44 |
| Opción para Cargue de archivo                    | 44 |
| Estructura Archivo                               | 45 |
| Proceso de Cargue                                | 46 |
| Consulta Factores IPC Mensuales                  | 48 |
| Opción para Consulta Factores IPC Mensual        | 48 |
| Proceso para Consulta Factores IPC Mensual       | 48 |
| Editar Valores IPC Mensual                       | 49 |
| Opción para Modificar IPC Mensual                | 49 |
| Proceso para Editar IPC Mensual                  | 50 |
| 8.3. ADMINISTRAR CALENDARIO POAL                 | 51 |
| 84 ADMNISTRAR COMPONENTES SISTEMAS DE TRANSPORTE | 57 |
| 8.5 ADMINISTRAR CATEGORIAS COMPONENTES           | 55 |
| 86 ADMINISTRAR CONTRATOS                         | 57 |
| 8.7. VALORES MAXIMOS APROPIACION                 | 65 |
| 8.8. CALENDARIO ACTIVIDADES.                     | 69 |
|                                                  |    |

| H                                                                                                    | Hacienda                                                                                                    | MANU                                                                                                    | AL USUARI(                                                                                 | O FINAL                     |   |         |                                                                                                    |    |
|----------------------------------------------------------------------------------------------------|----------------------------------------------------------------------------------------------------|----------------------------------------------------------------------------------------------------|--------------------------------------------------------------------------------------------|-----------------------------|---|---------|----------------------------------------------------------------------------------------------------|----|
| Código:                                                                                                    | Apo.1.3.Man.5.2.Fr.12                                                                                                    | Fecha:                                                                                                    | 30-06-2020                                                                                 | Versión:                    | 3 | Página: | 3 de 15                                                                                                    | 57 |
| 9)<br>9.1.<br>9.2.<br>10)<br>10<br>10<br>10<br>10<br>11<br>11<br>11<br>11<br>11<br>11<br>12<br>12 | HISTORICOS<br>EGRESOS EJECUTADO<br>ADMINISTRAR INGRES<br>PROGRAMAR-POAI<br>1. PROGRAMAR INGRES<br>2. PROGRAMAR EGRESO<br>3 REASIGNACION APOR<br>4 REASIGNACION DE EG<br>EJECUCIÓN POAI<br>1 ADMINISTRAR DESEMI<br>2 EJECUTAR EGRESOS .<br>3 FIRMAR EJECUCIÓN<br>4 ENCARGOS FIDUCIARI<br>5 APROBAR EJECUCIÓN<br>CONSULTAS Y REPOR<br>1 Consulta Valores máximo<br>2 Consulta Valores IPC<br>3 Consulta Perfil Aportes<br>4 CONSULTA A PORTES<br>5 REPORTE INGRESOS<br>6 REPORTE INGRESOS<br>6 REPORTE INGRESOS<br>6 REPORTE PROGRAMA<br>7 CONSULTA Y REPORT<br>8 CONSULTA A DESEMBOI<br>10 CONSULTA Y REP<br>11 CONSULTA Y REP<br>11 CONSULTA Y REP | S<br>OS HISTORIO<br>OS<br>TES<br>RESOS<br>30LSO<br>OS<br>TES<br>So de Apropia<br>POR DOCUM<br>Y EGRESOS<br>CION DE INC<br>E SUBEJECL<br>S FIDUCIARI<br>SOS<br>ORTE EJECI<br>ORTE EJECI | ción<br>EIENTO<br>EJECUTADOS H<br>BRESOS Y EGRE<br>JCIONES<br>OS<br>JCION<br>UCION Vs PROC | ISTORIA<br>SOS<br>GRAMACIÓN |   |         | 72<br>72<br>76<br>79<br>79<br>88<br>120<br>123<br>120<br>123<br>120<br>123<br>120<br>123<br>120<br>123<br>120<br>123<br>120<br>123<br>120<br>123<br>120<br>123<br>120<br>123<br>120<br>123<br>120<br>123<br>120<br>123<br>120<br>123<br>120<br>123<br>120<br>123<br>120<br>123<br>120<br>123<br>120<br>123<br>127<br>120<br>131<br>135<br>136<br>136<br>141<br>142<br>143<br>144<br>145<br>148<br>149<br>148<br>149<br>149<br>149<br>148<br>149<br>149<br>148<br>149<br>149<br>148<br>149<br>148<br>149<br>148<br>149<br>148<br>149<br>148<br>149<br>148<br>149<br>148<br>149<br>148<br>149<br>148<br>149<br>149<br>149<br>149<br>141<br>145<br>148<br>149<br>149<br>149<br>149<br>149<br>149<br>149<br>149<br>149<br>149<br>149<br>149<br>149<br>149<br>149<br>149<br>149<br>149<br>149<br>149<br>149<br>149<br>149<br>149<br>149<br>149<br>149<br>149<br>149<br>149<br>149 |    |
| 13                                                                                                    | AUDITORIA                                                                                                    |                                                                                                    |                                                                                            |                             |   |         | .155                                                                                                    |    |

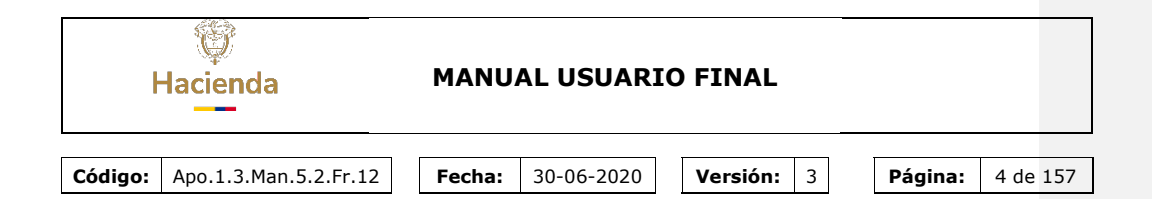

## 1) INTRODUCCIÓN

Este documento está dirigido a los usuarios funcionales del aplicativo PLAN OPERATIVO ANUAL DE INVERSION DEL SISTEMA DE TRANSPORTE MASIVO (POAI-STM) y en él se abordan las funcionalidades del sistema para los módulos de Administración, Históricos y Programación.

#### 2) ALCANCE

Abordar las funcionalidades soportadas para el aplicativo PLAN OPERATIVO ANUAL DE INVERSION DEL SISTEMA DE TRANSPORTE MASIVO (POAI-STM)

#### 3) VERSIÓN DEL SISTEMA

Este documento está desarrollado sobre la versión 3.8.8.3 del aplicativo POAI que se encuentra en ambiente de Producción.

#### 4) POLÍTICAS DE SEGURIDAD

El sistema valida la información ingresada contra el Directorio activo respectivo y obtiene el rol asignado. Posteriormente despliega los módulos autorizados del sistema.

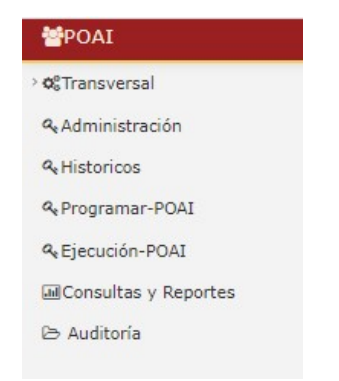

#### 5) FUNCIONALIDADES DE LA APLICACIÓN

El sistema está constituido por módulos que permiten diferentes funcionalidades:

| پ<br>Hacienda                        | MANUAL USUARIO FINAL                                                                                                    |                         |  |  |  |  |
|--------------------------------------|----------------------------------------------------------------------------------------------------|-------------------------|--|--|--|--|
| <b>Código:</b> Apo.1.3.Man.5.2.Fr.12 | Fecha:     30-06-2020     Versión:     3       Armsversal       Other and the second second seco | <b>Página:</b> 5 de 157 |  |  |  |  |
|                                      | ■Historicos<br>t⊋Programar-POAI<br>�Ejecución-POAI                                                                                                    |                         |  |  |  |  |
|                                      | ⊡Consultas y Reportes<br>i⇔ Auditoría                                                                                                    |                         |  |  |  |  |

# 5.1. Transversal

Este módulo expone las funcionalidades para el rol de Administrador del sistema y es el encargado de administrar los usuarios.

| POAI                        |
|-----------------------------|
| ¢₀°Transversal              |
| Administrar Roles           |
| Administrar Usuarios        |
| Administrar Operaciones     |
| Asociar Operaciones a Roles |
| Parámetros Generales        |
| Administrar Operaciones     |
|                             |

# 5.2. Administración

Este módulo expone las funcionalidades para el rol de Administrador del sistema y es el encargado de administrar la información de las Entidades Gestoras.

| I       | lacienda              | MANUAL USUARIO FINAL                                                                          |                                                                                                    |                          |   |         |      |     |
|---------|-----------------------|-----------------------------------------------------------------------------------------------|----------------------------------------------------------------------------------------------------|--------------------------|---|---------|------|-----|
| Código: | Apo.1.3.Man.5.2.Fr.12 | Fecha:                                                                                        | 30-06-2020                                                                                                    | Versión:                 | 3 | Página: | 6 de | 157 |
|         |                       | ©GAdm<br>Adminis<br>Adminis<br>Adminis<br>Adminis<br>Adminis<br>Adminis<br>Valores<br>Calenda | ninistración<br>strar Entes Gestores<br>strar Ipc<br>strar Calendario POAI<br>strar Componentes Siste<br>strar Categorías Compor<br>strar Contratos<br>: Maximos Apropiacion<br>ario Actividades | ema Transporte<br>nentes |   |         |      |     |

# 5.3. Históricos

Este módulo expone las funcionalidades para el Rol Ente Ejecutor y es el encargado de administrar la información de ingresos y egresos históricos de cada convenio de cofinanciación.

Históricos quiere decir desde la primera vigencia del convenio de cofinanciación hasta la vigencia anterior al parámetro Vigencia Inicio POAI que es 2022.

& Historicos

Egresos Ejecutados

Administrar Ingresos Históricos

# 5.4. Programar POA

Este módulo expone las funcionalidades para el Rol Ente Ejecutor y es el encargado de administrar la información de la programación de ingresos y egresos y reasignación de ingresos y egresos de cada convenio de cofinanciación.

| Image: Constraint of the second and the second and t | MANUAL USUARIO FINAL                                 |                         |
|----------------------------------------------------------------------------------------------------|------------------------------------------------------|-------------------------|
| <b>Código:</b> Apo.1.3.Man.5.2.Fr.12                                                                                                    | Fecha:         30-06-2020         Versión:         3 | <b>Página:</b> 7 de 157 |
|                                                                                                    |                                                      |                         |
|                                                                                                    | Programar Ingresos                                   |                         |
|                                                                                                    | Programar Egresos                                    |                         |
|                                                                                                    | Firmar Programación                                  |                         |
|                                                                                                    | Aprobar Programación                                 |                         |
|                                                                                                    | Reasignar Aportes                                    |                         |
|                                                                                                    | Reasignar Egresos                                    |                         |

La funcionalidad Firmar programación aplica para el ROL Firmante. La funcionalidad Aprobar Programación aplica para el ROL Aprobador UMUS. Revisor Financiero y Revisor Técnico.

#### Requisito de Firma Digital para Archivos Cargados en el Sistema POAI

De acuerdo con las normativas establecidas por el Ministerio de Hacienda y Crédito Público de Colombia, todos los archivos que se carguen en el aplicativo web POAI (Plataforma de Operación Administrativa Integral) deben estar firmados digitalmente. La firma digital debe ser realizada utilizando un certificado emitido por una entidad certificadora que haya sido autorizada por el Ministerio de Hacienda, conforme a las políticas de seguridad vigentes.

## **Especificaciones Técnicas:**

#### - Certificación de la Firma Digital:

La firma digital debe ser generada mediante un certificado digital válido, emitido por una entidad certificadora autorizada por el Ministerio de Hacienda y Crédito Público de Colombia.

#### - Cumplimiento con las Políticas de Seguridad:

La firma digital debe cumplir con las directrices y políticas de seguridad especificadas por el Ministerio de Hacienda, de acuerdo con lo estipulado en el repositorio de documentos ARES (Sistema de Archivo y Registro Electrónico de Servicios).

#### Integridad y Autenticidad:

| Hacienda                      | MANUAL USUARIO FINAL                                 |                  |
|-------------------------------|------------------------------------------------------|------------------|
|                               |                                                      |                  |
| Código: Apo.1.3.Man.5.2.Fr.12 | Fecha:         30-06-2020         Versión:         3 | Página: 8 de 157 |

El archivo cargado en el sistema POAI debe garantizar la integridad del contenido y la autenticidad de la identidad del firmante. No serán aceptados archivos que hayan sido modificados o alterados después de su firma.

#### - Formatos Aceptados:

Los archivos deben estar firmados digitalmente en los formatos compatibles con el sistema POAI y conforme a las normativas de seguridad establecidas por el Ministerio de Hacienda.

#### Verificación de la Firma:

Los archivos firmados digitalmente serán automáticamente verificados por el sistema POAI. La firma debe ser válida, y el certificado debe estar activo en el momento de la carga del archivo.

## **Recomendaciones:**

- Asegúrese de que el certificado digital utilizado esté vigente y haya sido emitido por una entidad certificadora acreditada por el Ministerio de Hacienda.
- Mantenga un adecuado resguardo de la clave privada asociada a su certificado digital para evitar el uso no autorizado.
- Revise periódicamente las actualizaciones y cambios en las políticas de seguridad del Ministerio de Hacienda publicadas en el repositorio ARES, para garantizar el cumplimiento de los requisitos actuales.

El incumplimiento de estos requisitos puede resultar en la invalidación de los documentos cargados en el sistema POAI, afectando el proceso administrativo correspondiente.

#### 5.5. Ejecución POAI

Este módulo expone las funcionalidades para el Rol Ente Ejecutor y es el encargado de administrar la información de la ejecución de ingresos y egresos de cada convenio de cofinanciación.

| Hacienda |                       | MANUAL USUARIO FINAL |                                                                                                    |          |   |         |        |     |
|----------|-----------------------|----------------------|----------------------------------------------------------------------------------------------------|----------|---|---------|--------|-----|
| Código:  | Apo.1.3.Man.5.2.Fr.12 | Fecha:               | 30-06-2020                                                                                              | Versión: | 3 | Página: | 9 de 1 | 157 |
|          |                       | A<br>Ej<br>Fi        | Ejecución-POAI<br>Administrar Desembolso<br>Ejecutar Egresos<br>Firmar Ejecución<br>Encaroos Fiduciario | 5        |   |         |        |     |

Aprobar Ejecución

# 5.6. Consultas y Reportes

Este módulo expone las funcionalidades de consulta de información para todos los roles.

| Consultas y Reportes                           |
|------------------------------------------------|
| Consultar Valores Maximos de Apropiacion       |
| Consultar Valores IPC                          |
| Consulta Perfil Aportes                        |
| Consultar Aportes Por Documento                |
| Reporte Ingresos y Egresos Ejecutados Historia |
| Reporte Programación de Ingresos y Egresos     |
| Consulta y Reporte SubEjecuciones              |
| Consulta General Ejecución                     |
| Consulta Encargos Fiduciarios                  |
| Consultar Desembolsos                          |
| Consulta y Reporte Ejecución                   |
| Consulta y Reporte Ejecución Vs Programación   |
| Informes BI – Constantes                       |
| Informes BI – Corriente                        |
|                                                |

# 6) CAMBIO DE CLAVE

En la pantalla Cambiar Contraseña, el usuario digita la nueva contraseña y la confirma nuevamente para luego dar clic en la opción Cambiar Contraseña.

| ŀ       | ا<br>Hacienda                                                                                                    | MANUAL USUARI            | O FINAL    |                                                 |              |
|---------|----------------------------------------------------------------------------------------------------|--------------------------|------------|-------------------------------------------------|--------------|
| Código: | Apo.1.3.Man.5.2.Fr.12                                                                                                    | <b>Fecha:</b> 30-06-2020 | Versión: 3 | Página:                                         | 10 de<br>157 |
|         | Lisuarios MinHaci<br>Cambiar Contra:<br>Nora date<br>1<br>1<br>Contine suruna date<br>Contine suruna date<br>Contour Contractor<br>Contour Contractor                                  | enda                     |            |                                                 |              |
|         | Ministerio de Hacienda y Crédita Público<br>www.ministacind.gov.co.j atencioncilente<br>Cr 8 8 402 (Bogostá D. Calembia)<br>Teléfonos fuera de Bogotá (-57 1) 3 81 1700<br>Versión 1.0 | inhadenda gor.co         |            | Extended     Extended     Extended     Extended |              |

Una vez cambiada la contraseña el sistema presentará un mensaje de satisfacción informando que la contraseña se cambió correctamente.

# 6.1. RECUPERACIÓN DE CLAVE

En la aplicación cuando se olvida la contraseña tenemos la opcion de recuperarla con hacer clic en el enlace de color azul "¿Olvidaste tu contraseña?". Como se muestra en la imagen a continuación

| $\cap$                                                                                                    |
|----------------------------------------------------------------------------------------------------|
| <u> </u>                                                                                                    |
|                                                                                                    |
| Recordar Contraseña                                                                                                    |
| Si olvidó su contraseña puede recuperarla                                                                                                    |
| ingresando al enlace "¿Olvidaste tu contraseña?".<br>Por medio de esta opción le enviaremos a su correo                                                                     |
| electrónico una clave temporar que por seguridad,<br>estará habilitada solo una hora después de<br>generada.                                                                |
| ¿Olvidaste tu contraseña?                                                                                                    |
|                                                                                                    |
| 🛿 Recordar mis datos                                                                                                    |
| Si y solo si estas en un computador seguro puedes<br>seleccionar esta opción para que el sistema<br>recuerde tus credenciales la próxima vez que<br>quieres iniciar sesión. |
|                                                                                                    |

El sistema redirecciona a la pantalla Reasignar Contraseña, donde el usuario debe digitar el Login del Usuario e identificar el Captcha (Codigo de seguridad), luego debe hacer clic en la opcion Enviar.

| ŀ       | الم<br>Hacienda                                                                                                   | MANU                            | AL USUARI  | O FINAL    |                                   |              |
|---------|----------------------------------------------------------------------------------------------------|---------------------------------|------------|------------|-----------------------------------|--------------|
| Código: | Apo.1.3.Man.5.2.Fr.12                                                                                             | Fecha:                          | 30-06-2020 | Versión: 3 | Página:                           | 11 de<br>157 |
|         |                                                                                                    |                                 |            |            |                                   |              |
|         | Usuarios Mir<br>Reasignar                                                                                         | Hacienda<br>Contraseña          |            |            |                                   |              |
|         | Login Usuario                                                                                                    |                                 |            |            |                                   |              |
|         | KVNG                                                                                                    | B                               |            |            |                                   |              |
|         | (nor                                                                                                    |                                 |            |            |                                   |              |
|         | Ministeria de Hacienda y Crédito Pilá<br>sour ministranda gorca ja deterioloció<br>Cre 846-63 desea D.C. Colombia | ico<br>esteOmirihacienda.gov.co |            | &          | Mathcoule                         |              |
|         | Cel a Mini Carlo angle d'Ac Connentia<br>Teléfons forn de Bogotá (157 1) 3 81<br>Versión 1.0                      | 17 00                           |            | Ű          | Mar Could<br>Dana Shak<br>Mar Sha |              |

El sistema reasigna una nueva contraseña y muestra un mensaje informando que se generó una nueva contraseña para el usuario y se envió un correo a la dirección electrónica registrada.

| 🛔 Usuario.                                                                                         | MinHaclenda                                                                                                    | j                                         |
|----------------------------------------------------------------------------------------------------|----------------------------------------------------------------------------------------------------|-------------------------------------------|
| Se generó un                                                                                       | na nueva contraseña para el usuario y se envió un correo a la dirección electrónica registrada.                                                                                                    | ×                                         |
| Reas                                                                                               | ignar Contraseña                                                                                                    |                                           |
| Login Usu<br>[maira                                                                                | aro                                                                                                    |                                           |
| cambiar<br>Ingrese el                                                                              | PKYP                                                                                                    |                                           |
| Enviar                                                                                             |                                                                                                    |                                           |
| Ministerio de Hacienda y Créc                                                                      | Ra Páldea                                                                                                    |                                           |
| www.minhaciencia.gov.co   aten<br>Cra 8 #6C-35 Bogotá D.C. Colex<br>Teléforios fuera de Bogotá (+5 | nichardiarteadh agus ca<br>Daoinn Rhàdh ann Airtheadh agus ca<br>Chuir 1990 - Chuir 1990 - Chuir 1990 | Mallocanda<br>Vinare Artitude<br>Joan Man |

En el correo aparecerá un link en donde el usuario al hacer clic va a poder hacer el cambio de la nueva contraseña generada por la aplicación.

| I       | lacienda                                                                   |           | МА                                                 | NU                                                                                                    | AL USUARI                                                                                                    | O FINAL                                                                                                    |                                          |                                                                                                    |              |
|---------|----------------------------------------------------------------------------|-----------|----------------------------------------------------|----------------------------------------------------------------------------------------------------|----------------------------------------------------------------------------------------------------|----------------------------------------------------------------------------------------------------|------------------------------------------|----------------------------------------------------------------------------------------------------|--------------|
| Código: | Apo.1.3.Man.5                                                              | 5.2.Fr.12 | Fec                                                | ha:                                                                                                    | 30-06-2020                                                                                                    | Versión:                                                                                                    | 3                                        | Página:                                                                                                    | 12 de<br>157 |
|         | Concession<br>Concession<br>Concession<br>Concession<br>Photo<br>Set thems |           | IS POR FICHA V<br>arcados<br>9:44.m.<br>eva contra | MHCP - Bie                                                                                                    | nvenido<br>Leverís.tecnocom@gmail.com<br>34030014 944 am.                                                                                                    | Outlook Calendario Pers                                                                                                    | onas Tareas<br>€RESPONDER €              | Stoolegyup         Q         Q <thq< th=""><th></th></thq<> |              |
|         | Drarts<br>> Gente<br>- Mahecha Gama, L<br>Ishoa<br>Drafts                  |           |                                                    | <ul> <li>Marcar para s</li> <li>Sr. usuario se</li> <li>https://TEST-<br/>7c74-489b-9</li> <li>login Maira</li> </ul> | guimiento. Iniciar el viennes, 24 de octubre de 2014. Fin<br>ha generado una nueva contraseña para ust<br>VIEB-1475616932 us-east-1 ello amazonaran o<br>IRI-455155616974d80ogin - ManaBood = Umuto | alizar et viemes, 24 de octubre de 2014.<br>ed. Para realizar el cambio por favor dir<br>om/NebSTIS/MHCP.DGT.WebSTIS.508//<br>Vdu77@ | íjase a la dirección<br>AccountArq/Chang | ePasswordToken/?token=b8x0cfe1-                                                                                                    |              |

Al hacer clic en el enlace el usuario es redireccionado a la pantalla Cambiar Contraseña, en la cual el usuario digita la nueva contraseña y la confirma nuevamente para luego dar clic en la opción Cambiar Contraseña.

/

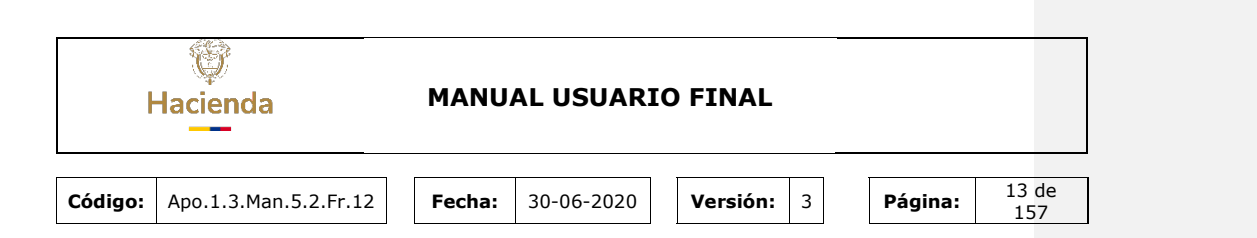

#### 7) ADMINISTRACIÓN DEL SISTEMA

#### 7.1. ROLES DEL SISTEMA

Los roles dentro del sistema POAI son:

• Administrador:

Este ROL puede parametrizar la información relacionada con entidades gestoras, convenios de cofinanciación, aportantes de cada convenio, aportes, calendario de actividades, crear usuarios, asignar actividades a roles.

• Aprobador Ministerio Transporte:

Este ROL puede aprobar las programaciones y ejecuciones de los proyectos, adicional tiene acceso a las consultas y reportes definidos en el sistema.

Aprobador-UMUS:

Este ROL puede aprobar las programaciones y ejecuciones de los proyectos, adicional tiene acceso a las consultas y reportes definidos en el sistema.

• Ente Ejecutor:

Este ROL tiene acceso a la parametrización de contratos de cada entidad gestora, elaboración de los históricos de ingresos y egresos, elaboración de la programación, elaboración de ejecución, consultas y reportes de las entidades gestoras asociadas al usuario.

• Firmante ente Gestor:

Este ROL puede firmar las programaciones y ejecuciones de los proyectos asociados al usuario, adicional tiene acceso a las consultas y reportes definidos en el sistema.

Revisor Financiero

Este Rol puede registrar observaciones a la programación y ejecución de ingresos y egresos, tiene acceso a las consultas y reportes definidos en el sistema

Revisor Técnico

Este Rol puede registrar observaciones a la programación y ejecución de ingresos y egresos, tiene acceso a las consultas y reportes definidos en el sistema.

| ŀ       | ا<br>Hacienda         | MANU   | AL USUARI  | O FINAL    |         |              |
|---------|-----------------------|--------|------------|------------|---------|--------------|
| Código: | Apo.1.3.Man.5.2.Fr.12 | Fecha: | 30-06-2020 | Versión: 3 | Página: | 14 de<br>157 |

# 7.2. ADMINISTRAR ROLES

Al ingresar a esta funcionalidad por medio del menú principal nos muestra una ventana donde se ve una grilla con los roles creados en la aplicación y donde se puede realizar esa búsqueda.

| POAI o                     | Nuevo *     |                                 |                                  |                |              | 🗚 🚨 jiheman 📰 |
|----------------------------|-------------|---------------------------------|----------------------------------|----------------|--------------|---------------|
| 0 <sup>6</sup> Transversal |             | Listar Roles                    |                                  |                |              |               |
| Administrar Roles          |             |                                 |                                  |                |              |               |
| Administrar Usua           | rios        | Nombre                          | Estad                            | o Roles        |              |               |
| Administrar Open           | aciones     |                                 | Se                               | leccione V     |              |               |
| Asociar Operacion          | nes a Roles |                                 |                                  |                |              |               |
| Parámetros Gene            | rales       |                                 |                                  |                |              |               |
| 4 Administrac              | ión         | Buscar                          |                                  |                |              |               |
| 4 Historicos               |             | 10 💙 registros por página       |                                  |                |              |               |
| & Programar-               | POAI        | Nombre                          | Descripción                      | 0 Tipificación | 0 Rol activo | Acciones      |
| Consultas y                | Reportes    | Administrador                   | Tiene acceso total al aplicativo |                | 2            | Acciones~     |
| E Additoria                |             | Aprobador Ministerio Transporte | Aprobador Ministerio Transporte  | External       | 2            | Acciones~     |
|                            |             | Aprobador-UMUS                  | Aprobador UMUS                   | External       | 12           | Acciones~     |
|                            |             | Ente Ejecutor                   | Ente Ejecutor                    | External       |              | Acciones~     |
|                            |             | Firmante Ente Gestor            | Firmante Ente Gestor             | External       | 8            | Acciones~     |
|                            |             | NuevoAdministrador              | Solo Algunas Funcionalidades     | External       | 8            | Acciones~     |
|                            |             | Revisor Financiero              | Revisor Financiero               | External       | 8            | Acciones~     |
|                            |             | Revisor Técnico                 | Revisor Técnico                  | External       |              | Acciones~     |
|                            |             | Mostrando 1-8 de 8 registros    |                                  |                |              | « 1 »         |

Para crear un nuevo Rol se debe dar clic sobre el boton superior Nuevo, opción crear Rol, este nos llevara a una nueva ventana que nos solicitara los siguientes datos para efectuar el registro *Nombre, Descripción y Tipificación.* 

| POAI • Nuevo •                                                                                                    |                                 | <u>94</u>                        |              |            | 🗚 🗖 🛦 jfhernan |
|----------------------------------------------------------------------------------------------------|---------------------------------|----------------------------------|--------------|------------|----------------|
| <ul> <li>         • O<sup>c</sup><sub>6</sub> Transver Crear rol<br/>Administrar 8 Asociar Roles      </li> </ul> | istar Roles                     |                                  |              |            |                |
| Administrar Usuarios<br>Administrar Operaciones<br>Asociar Operaciones a Roles<br>Parámetros Generales            | Nombre                          | Estado Role<br>Seleccio          | s<br>ne V    |            |                |
| ≪ Administración<br>≪ Historicos                                                                                  | 10 V registros por página       |                                  |              |            |                |
| & Programar-POAI                                                                                                  | Nombre                          | Descripción 0                    | Tipificación | Rol activo | Acciones       |
| Consultas y Reportes                                                                                              | Administrador                   | Tiene acceso total al aplicativo |              | 8          | Acciones~      |
| Er Additoria                                                                                                    | Aprobador Ministerio Transporte | Aprobador Ministerio Transporte  | External     |            | Acciones~      |
|                                                                                                    | Aprobador-UMUS                  | Aprobador UMUS                   | External     | 8          | Acciones~      |

| ł       | W<br>Hacienda         | MANU         | AL USUARI  | O FINAL    |         |              |
|---------|-----------------------|--------------|------------|------------|---------|--------------|
| Código: | Apo.1.3.Man.5.2.Fr.12 | Fecha:       | 30-06-2020 | Versión: 3 | Página: | 15 de<br>157 |
|         | Crear Rol             | L.           |            |            | ×       |              |
|         |                       | Nombre *     |            | 1          |         |              |
|         |                       | Descripción  |            |            |         |              |
|         |                       | Tipificación | UNDEFINED  | ~          |         |              |
|         |                       |              |            | Cerrar G   | uardar  |              |

# 7.3. ADMINISTRAR USUARIOS

El sistema POAI hace uso del componente de autenticación propio de la arquitectura del MHCP, por lo cual no cuenta con un módulo que permita la creación de usuarios propia para el sistema.

De acuerdo con lo anterior, los usuarios deben crearse a través de los directorios activos del dominio del MHCP

Para llevar a cabo el proceso de administración de usuarios nos dirigimos a la ventana "**Menú principal**", seleccionamos del menú la opción "**Transversal**", luego la opción "**Administrar Usuarios**" el sistema desplegándose la siguiente pantalla:

| ł       | ان<br>Hacienda                                            |                                  | MA                            | NUAL U              | SUARI      | O FINAL                             |                 |                       |                         |           |
|---------|-----------------------------------------------------------|----------------------------------|-------------------------------|---------------------|------------|-------------------------------------|-----------------|-----------------------|-------------------------|-----------|
| Código: | Apo.1.3.Mar                                               | n.5.2.Fr.1                       | 2 Fec                         | ha: 30-0            | 6-2020     | Versión:                            | 3               | Pági                  | na: 16<br>15            | de<br>57  |
|         | Busqueda de                                               | Usuarios                         |                               |                     |            |                                     |                 |                       |                         |           |
|         | Tipo de Unario<br>APJICACION<br>Primer Nombre<br>Tabléono | ~                                | Login<br>Segundo<br>Correo el | Nombre              |            | Tipo de Documento Primar Apellido   |                 | Número d<br>Segundo J | e documento<br>ipellido |           |
|         | Buscar                                                    | tor página                       |                               |                     |            |                                     |                 |                       |                         |           |
|         | Login                                                     | Nombre                           | Tipo de Documento             | Número de documento | 0 Teléfono | 0 Correo electrónico 0              | Tipo de usuario | Activo MHCP           | Aplicación asociada     | Acciones  |
|         | asalba                                                    | Andrea Stefania Alba<br>Gaitan   | CEDULA DE CIUDADANÍA          | 1010202229          | 2103       | andrea.alba@minhacienda.gov.c<br>o  | Internal        | EActive               | Desasociar              | Acciones~ |
|         | des-aparra3020                                            | Andres Parra                     | CÉDULA DE CIUDADANÍA          | 10152011            | 3043374073 | dyazo.sodcol@gmail.com              | External        | 🔤 Desactivar          | Desasociar              | Acciones+ |
|         | des-gluque4229                                            | juliana luque                    | CEDULA DE EXTRANJERÍA         | 99386520            | 3043374073 | derlyy2016@gmail.com                | External        | Desactivar            | Desasociar              | Acciones- |
|         | des-<br>mmountney1009                                     | Milena Mountney                  | CEDULA DE CIUDADANIA          | 3008219972          | 3043374073 | sodcol2021@gmail.com                | External        | Desactivar            | Desasociar              | Acciones- |
|         | dyazo                                                     | Dora Derly Yazo                  | CÉDULA DE CIUDADANÍA          | 20993865            | 3811700    | dyszo@minhacienda.gov.co            | Internal        | EActive               | Desesociar              | Acciones~ |
|         | ergomez                                                   | Edwin Ricardo Gomez<br>Gutierrez | CEDULA DE CIUDADANIA          | 1074129397          | 3811700    | egomez.ext@db-system.com            | Internal        | EActive               | Desasociar              | Acciones~ |
|         | grojas                                                    | Gloria Scella Rojas<br>Vargas    | CÉDULA DE CIUDADANÍA          | 52440039            | 3811700    | Gioria.Rojas@minhacienda.gov.<br>co | Internal        | EActive               | Desasociar              | Acciones~ |
|         | ijical                                                    | Ingrid Johana Leal<br>Cuevas     | CÉDULA DE CIUDADANÍA          | 1118547962          | 4819       | Ingrid.Leal@minhacienda.gov.c<br>o  | Internal        | EActive               | 🗇 Desasociar            | Acciones  |
|         | jeforero                                                  | Jerson Steven Forero<br>Lopez    | CÉDULA DE CIUDADANÍA          | 1026266892          | 3811700    |                                     | Internal        | EActivo               | 🗉 Desasociar            | Acciones- |

En este pantallazo se puede administrar los usuarios y crear nuevos usuarios (parte de arriba color rojo) también en la grilla hay una columna acciones el sistema muestra dos opciones Administrar roles y notificar roles a usuario como se ve en la venta anterior.

| Login                 | Nombre                         | Tipo de Documento     | Número de documento 🕴 | Teléfono 0 | Correo electrónico                 | Tipo de usuario 🔅 | Activo MHCP | Aplicación as | ociada                        | Acciones               |
|-----------------------|--------------------------------|-----------------------|-----------------------|------------|------------------------------------|-------------------|-------------|---------------|-------------------------------|------------------------|
| asalba                | Andrea Stefania Alba<br>Galtan | CÉDULA DE CIUDADANÍA  | 1010202229            | 2103       | andrea.alba@minhacienda.gov.c<br>o | Internal          | Activo      | 📰 Desasociar  |                               | Acciones~              |
| des-aparra3020        | Andres Parra                   | CÉDULA DE CIUDADANÍA  | 10152011              | 3043374073 | dyazo.sodcol\$gmail.com            | External          | Desactivar  | 🛛 Desasociar  | Administrar<br>Notificar Role | Roles<br>es al Usuario |
| des-jluque4229        | juliana luque                  | CÉDULA DE EXTRANJERÍA | 99386520              | 3043374073 | derlyy2016@gmail.com               | External          | Desactivar  | 🛛 Desasociar  |                               | Acciones~              |
| des-<br>mmountney1009 | Nilena Mountney                | CÉDULA DE CIUDADANÍA  | 3008219972            | 3043374073 | sodcol2021@gmail.com               | External          | Desactivar  | Desasociar    |                               | Acciones~              |

Para llevar a cabo el proceso de administración se da un clic en la parte de arriba color rojo opción Nuevo, el sistema muestra lo siguiente.

| ł       | Hacienda                                                                                                    | MANUAL USUARIO                         | O FINAL                                    |                |              |
|---------|----------------------------------------------------------------------------------------------------|----------------------------------------|--------------------------------------------|----------------|--------------|
| Código: | Apo.1.3.Man.5.2.Fr.12                                                                                                    | <b>Fecha:</b> 30-06-2020               | Versión: 3                                 | Página:        | 17 de<br>157 |
|         | $\leftarrow$ $ ightarrow$ $\mathbf{C}$ $\mathbf{A}$ No es segura                                                                                                    | poaidesarrollo/UserArq/CreateUser      |                                            | Q @ ☆          |              |
|         | <ul> <li>Q. Transversal</li> <li>Q. Aransversal</li> <li>Q. Administración</li> <li>III Historicos</li> <li>Q. Programar-POAI</li> <li>D. Ejecución-POAI</li> <li>D. Ejecución-POAI</li> <li>D. Consultas y Reportes</li> <li>D. Auditoría</li> </ul> | « Crear Usuario<br>Tipo de Documento * | Número o<br>Segundo<br>Segundo<br>Confirme | de documento * |              |

En el pantallazo anterior el sistema muestra dos opciones, Crear usuario y cancelar. El usuario debe llenar la información solicitada en el pantallazo y dar un clic en la opción Crear **usuario**, el sistema informa con un mensaje color verde si fue creado o rojo informando el motivo por el cual no se grabó.

Al dar un clic en la opción Cancelar el sistema se devuelve al pantallazo inmediatamente anterior y muestra la información graba con las siguientes columnas: Login, Nombre, Tipo de documento, Número de Documento, Teléfono, Correo Electrónico, Tipo de Usuario, Activo MHCP, Aplicación Asociada y la columna acciones (Administrar Roles y Notificar Roles al usuario).

| 🔿 POAl 🔹 Maximo -                                                       |                               |                                  |                       | Decarralia QA       |            |                                    |                 |              |                      | a <sup>ll</sup> a mprada m  |
|-------------------------------------------------------------------------|-------------------------------|----------------------------------|-----------------------|---------------------|------------|------------------------------------|-----------------|--------------|----------------------|-----------------------------|
| % Transversal                                                           | «Busqueda de                  | Usuarios                         |                       |                     |            |                                    |                 |              |                      |                             |
| Administrar Usuarios<br>Administrar Operaciones<br>Asocial Descriptores | Tipo de Usuario<br>APLICACIÓN | v                                | Login                 |                     |            | Tipo de Documento<br>Seleccione    | *               | 50           | úmers de documento   |                             |
| Parámetros Generales<br>Administrar Operaciones                         | Primer Nombre                 |                                  | Segun                 | o Nombre            |            | Primer Apellido                    |                 | 54           | egunda Apellido      |                             |
| ot Administración<br>III Historicos                                     | Teléfono                      |                                  | Carreo                | electrónico         |            | Ral<br>Seleccione                  | v               |              |                      |                             |
| ©Ejecución-POAI                                                         |                               |                                  |                       |                     |            |                                    |                 |              |                      |                             |
| ⊜Consultas y Reportes<br>E> Auditoria                                   | 10 × minutes                  | av oltina                        |                       |                     |            |                                    |                 |              |                      |                             |
|                                                                         | Login *                       | Nombre                           | Tipo de Documento     | Número de documento | Telėfano   | Correo electrónico                 | Tipo de usuario | Activo HHCP  | Aplicación asociada  | Acciones                    |
|                                                                         | esolba                        | Andrea Steleria Alba<br>Gaitas   | CÉDULA DE CIUDADANÍA  | 1010202229          | 2303       | andrea.alba@minhacienda.g<br>ov.co | Internal        | Dystine      | E Desesocier         | Acciones-                   |
|                                                                         | des-aparra3020                | Andres Perra                     | CÉDULA DE CIUDADANÍA  | 10152011            | 3043374073 | dyezo.sodcel@gmeil.com             | External        | 🖞 Desactivar | Desesocier Administr | or Roles<br>ples al Usuario |
|                                                                         | des-jluque4229                | juliana lugue                    | CÉDULA DE EXTRANJERÍA | 99386520            | 3043374073 | derlyy2016@gmail.com               | External        | Desactivar   | Desasociar           | Actiones-                   |
|                                                                         | des-<br>mmountney1009         | Hilena Hourtney                  | CÉDULA DE CIUDADANÍA  | 3008219972          | 3043374073 | sodcol2021@gmail.com               | External        | Desactivar   | Oesesocier           | Acciones-                   |
|                                                                         | 69320                         | Dora Derly Yazo                  | CÉDULA DE CIUDADANÍA  | 20993865            | 3811700    | dyezo@minheciende.gov.co           | Internal        | Dything      | Oesasociar           | Actiones-                   |
|                                                                         | erpomez                       | Edwin Ricardo Gomez<br>Gatierrez | CÉDULA DE CIUDADANÍA  | 1074129597          | 3811700    | egomez, ext@db-system, com         | Internal        | Dystino      | Cesesocier           | Acciones-                   |

| Hacienda |                       | MANU   | AL USUARI  | O FINAL    |         |              |
|----------|-----------------------|--------|------------|------------|---------|--------------|
| Código:  | Apo.1.3.Man.5.2.Fr.12 | Fecha: | 30-06-2020 | Versión: 3 | Página: | 18 de<br>157 |

Al dar un clic en Administrar Roles columna acciones el sistema muestra otro pantallazo con Aplicacion y usuario y una grilla o cuadricula como lo muestra la siugiente imagen.

| Applie         massarie         Applie         massarie         Applie         Applie         App                                                                                                    | / O A Intersepte     |                              |                     | terc-usedanjperio-incina |                    |                         |
|----------------------------------------------------------------------------------------------------|----------------------|------------------------------|---------------------|--------------------------|--------------------|-------------------------|
| International Antipational Antipational Anti | 🗩 POAI               |                              |                     | Deservatio QA            |                    | å <sup>8</sup> ≜ mpredo |
| distantical distantical distan | Transversal          | Roles Por Usuario            |                     |                          |                    |                         |
| Motion<br>magnetization<br>provide/<br>mailer         Material<br>mailer         Material<br>mailer                                                                                                    | Administración       |                              |                     |                          |                    |                         |
| Institution         Institution                                                                                                    | Historicos           | Aplicación:                  | Usuario:            |                          |                    |                         |
| Bit of applies or optime         Bit of applies or optime         Standar (March 1)         Bit of applies or optime         According           Standar (March 2)         Standar (March 2)                                                                                                    | Programar-POAI       | POAI DESARROLLO              | asalba              |                          |                    |                         |
| Afrikat         Yakraf kolviska         Mander fail         Bender fail         Bender fail         Bender fail         Access           ubdraf         Bender fail         T0005         Aptikolor-VHS         Belderbilder         Bender<br>fail         Bender<br>fail         Bender<br>fail         Benderbilder<br>fail         Benderbilder<br>fail         Benderb                                                                                                    | Ejecución-POA2       | 10 👻 registros por página    |                     |                          |                    |                         |
| beaktry toos kynthör-VHS kirk kynthör inna kunner<br>Natariak 1:66 i synthör                                                                                                    | Consultas y Reportes | Atributo                     | * Valor de Atributo | 1 Nombre Rol             | Descripción        | 1 Accienes              |
| Notitude 1:1 de 1 regiones                                                                                                    | Auditoria            | EntidedCat                   | TODOS               | Aprobador-UMUS           | Rol Aprobador Umus | Accide as -             |
|                                                                                                    |                      | Nastranda 1-1 de 1 resistros |                     |                          |                    | Elmirar × 1             |
|                                                                                                    |                      |                              |                     |                          |                    |                         |
|                                                                                                    |                      |                              |                     |                          |                    |                         |
|                                                                                                    |                      |                              |                     |                          |                    |                         |
|                                                                                                    |                      | Annia Asian Mattersonia Car  | order.              |                          |                    |                         |
|                                                                                                    |                      |                              |                     |                          |                    |                         |
| Jacon Reine Martineren Constru                                                                                                    |                      |                              |                     |                          |                    |                         |
| Annor New Sutherstein Course                                                                                                    |                      |                              |                     |                          |                    |                         |
| Jaco lan Aufur da Coore                                                                                                    |                      |                              |                     |                          |                    |                         |

Donde se muestra para cada usuario información como **Atributo**, **Valor del Atributo**, **Nombre rol**, **Descripción y Acciones**, para cada Atributo se tienen la opcion de eliminarlo del usuario dentro del boton de **acciones**.

| POAI                                                    |                                               | Pruches                      |               |                                  | A dyazo 📰  |
|---------------------------------------------------------|-----------------------------------------------|------------------------------|---------------|----------------------------------|------------|
| <b>0</b> ° Transversal<br>R <sub>e</sub> Administración | <ul> <li>Aplicación:</li> <li>POAI</li> </ul> | <b>Usuario:</b><br>dyazo     |               |                                  |            |
| & Historicos                                            | 10 Y registros por página                     |                              |               |                                  |            |
| Programar-POAI                                          | Atributo                                      | * Valor de Atributo          | Nombre Rol    | 0 Descripción                    | 0 Acciones |
| Consultas y Reportes                                    | EntidadCat                                    | SANTO TOMAS                  | Administrador | Tiene acceso total al aplicativo | Acciones~  |
| 5 Auditoria                                             | EntidadCat                                    | CHIA                         | Administrador | Tiene acceso total al aplicativo | Acciones~  |
|                                                         | EntidadCat                                    | CENTRO TECNOLOGICO DE CUCUTA | Administrador | Tiene acceso total al aplicativo | Acciones~  |
|                                                         | EntidadCat                                    | METRO SABANAS S.A.S.         | Administrador | Tiene acceso total al aplicativo | Acciones~  |
|                                                         | EntidadCat                                    | SAN PEDRO DE LOS MILAGROS    | Administrador | Tiene acceso total al aplicativo | Eliminar   |
|                                                         | EntidadCat                                    | TUNJA                        | Administrador | Tiene acceso total al aplicativo | Acciones~  |
|                                                         | ArqAppAttrConfig                              | TODOS                        | Administrador | Tiene acceso total al aplicativo | Acciones~  |
|                                                         | Nostrando 1-7 de 7 registros                  |                              |               |                                  | « 1 »      |

Para asociar nuevos Atributos al usuario seleccionado se debe ir al boton **Asociar Roles** donde se muestra la siguiente pantalla, donde se debe seleccionar el tipo atributo, el valor del tipo de atributo que se despliega de la siguiente forma en lista

| 1       | پ<br>Hacienda                                                                                                    | MANUAL USUARI                                                      | O FINAL    |              |              |
|---------|----------------------------------------------------------------------------------------------------|--------------------------------------------------------------------|------------|--------------|--------------|
| Código: | Apo.1.3.Man.5.2.Fr.12                                                                                                  | <b>Fecha:</b> 30-06-2020                                           | Versión: 3 | Página:      | 19 de<br>157 |
|         | Atributo<br>EntidadCat<br>Atributo Enti<br>Roles asigna<br>Administr<br>Aprobado<br>Aprobado<br>Consulta<br>Ente Eject | dadCat<br>dos<br>ador<br>r Ministerio Transporte<br>r-UMUS<br>utor | Guardar    | AL<br>Cerrar |              |

**Nota**: Para el ROL Ente Ejecutor y Firmante Ente Gestor, en el campo "AtributoEntidadCat" se debe asociar la entidad gestora a la que pertenece.

Para los otros Roles se debe dejar en el campo "AtributoEntidadCat" = TODOS

Una vez seleccionado el atributo se procede a elegir los Roles que tendran permiso sobre este atributo.

| I       | Hacienda              | MANU               | AL USUARI    | O FINAL  |     |         |              |
|---------|-----------------------|--------------------|--------------|----------|-----|---------|--------------|
| Código: | Apo.1.3.Man.5.2.Fr.12 | Fecha:             | 30-06-2020   | Versión: | 3   | Página: | 20 de<br>157 |
|         | Aso                   | ciar Roles         |              |          | ×   |         |              |
|         | <b>Apli</b><br>POA    | cación:<br>I       |              |          | 4   |         |              |
|         | Usu<br>dyaz           | ario:              |              |          | - 1 |         |              |
|         | Atrit                 | tidadCat           | *            |          |     |         |              |
|         | Atrib                 | outo EntidadCat    |              |          |     |         |              |
|         | CE                    | NTRO DE DIAGN      | OSTICC       |          |     |         |              |
|         | Role                  | s asignados        |              |          |     |         |              |
|         | □ A                   | dministrador       |              |          |     |         |              |
|         | 0 A                   | probador Ministeri | o Transporte |          |     |         |              |
|         | □ A                   | probador-UMUS      |              |          |     |         |              |
|         | 0 6                   | nte Ejecutor       |              |          |     |         |              |
|         | 🗹 F                   | irmante Ente Gest  | or           |          | -   |         |              |

El botón **Notificar Roles** Enviará un correo al usuario seleccionado informando acerca de los roles que tiene asociados.

| POAI                   |                               |                     |               |                                  | 🎤 🛦 dyazo 🖿 |
|------------------------|-------------------------------|---------------------|---------------|----------------------------------|-------------|
| <b>o</b> ; Transversal | Roles Por Usuario             |                     |               |                                  |             |
| ReAdministración       |                               |                     |               |                                  |             |
| 4 Historicos           | Aplicación:                   | Usuario:            |               |                                  |             |
| Programar-POAI         | POAI                          | jfhernan            |               |                                  |             |
| alConsultas y Reportes | 10 👻 registros por página     |                     |               |                                  |             |
| 🖻 Auditoria            | Atributo                      | * Valor de Atributo | Nombre Rol    | 0 Descripción                    | Acciones    |
|                        | ArqAppAttrConfig              | TODOS               | Administrador | Tiene acceso total al aplicativo | Acciones~   |
|                        | Mostrando 1-1 de 1 registros  |                     |               |                                  | * 1 >       |
|                        |                               |                     |               |                                  |             |
|                        |                               |                     |               |                                  |             |
|                        |                               | 1                   |               |                                  |             |
|                        |                               |                     |               |                                  |             |
|                        | Asociar Roles Notificar roles | Cancelar            |               |                                  |             |

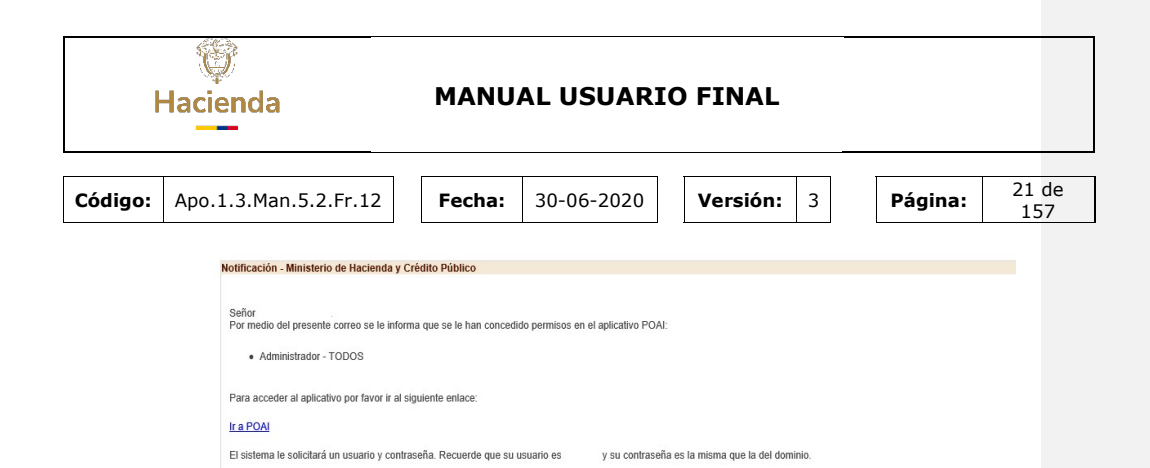

#### 7.4. Administrar Operaciones

| POAI O Nuevo -                                  |                            |                             | <u></u>                                   |                                   |                    |                                                                            |                                    | 🗚 🖬 🛦 jfhernan 🛙 |  |  |
|-------------------------------------------------|----------------------------|-----------------------------|-------------------------------------------|-----------------------------------|--------------------|----------------------------------------------------------------------------|------------------------------------|------------------|--|--|
| <b>o</b> g Transversal<br>Administrar Roles     | Lista operacion            | es                          |                                           |                                   |                    |                                                                            |                                    |                  |  |  |
| Administrar Usuarios<br>Administrar Operaciones | 10 Y registros por         | página                      |                                           |                                   |                    |                                                                            |                                    | ≜ Export         |  |  |
| Asociar Operaciones a Roles                     | Módulo                     | Controlador 0               | Acción 0                                  | Nombre 0                          | Operación Publica? | Descripción 0                                                              | Operación Padre                    | Acciones         |  |  |
| larámetros Generales                            | Administrar Desembols      |                             |                                           |                                   |                    |                                                                            |                                    |                  |  |  |
| & Administración                                | Administrar<br>Desembolsos | AdministrarDesembolso<br>s  | EditarDesembolsos                         | Administrar<br>Desembolsos        |                    | Acción que permite<br>editar un desembolso                                 |                                    | Acciones~        |  |  |
| & Programar-POAI                                | Administrar<br>Desembolsos | AdministrarDesembolso<br>s  | ConsultarDesembolsos                      | Administrar<br>Desembolsos        |                    | Acción que permite<br>consultar desembolso                                 |                                    | Acciones~        |  |  |
| Consultas y Reportes                            | Administrar<br>Desembolsos | AdministrarDesembolso<br>s  | CrearDesembolsos                          | Administrar<br>Desembolisos       |                    | Acción que permite<br>crear un nuevo<br>desemboliso                        |                                    | Acciones~        |  |  |
|                                                 | Administrar<br>Desembolsos | AdministrarDesembolso<br>s  | AdministrarDesembolso<br>sIndex           | Administrar<br>Desembolsos        |                    | Pantalla de ingreso a la<br>funcionalidad de<br>Administrar<br>Desembolsos |                                    | Acciones~        |  |  |
|                                                 | Aportes                    | Aportes                     |                                           |                                   |                    |                                                                            |                                    |                  |  |  |
|                                                 | Aportes                    | AporteDocumentoConv<br>enio | AdministrarConsultapor<br>AporteDocumento | Administrar Consulta<br>Documento |                    | Administrar Consulta<br>Documento                                          | Administrar<br>Documentos Convenio | Acciones~        |  |  |
|                                                 | Aportes                    | AporteDocumentoConv<br>enio | AdministrarConsulta                       | Administrar Consulta              |                    | Administrar Consulta                                                       | Administrar<br>Documentos Convenio | Acciones~        |  |  |
|                                                 | Aportes                    | AporteDocumentoConv<br>enio | Administrar                               | Administrar Aporte<br>Convenio    |                    | Administrar Aporte<br>Convenio                                             | Administrar<br>Documentos Convenio | Acciones~        |  |  |
|                                                 | Aportes                    | AporteDocumentoConv<br>enio | GuardarAporteConveni<br>o                 | Guardar Aporte<br>Convenio        |                    | Guardar Aporte<br>Convenio                                                 |                                    | Acciones~        |  |  |
|                                                 | Aportes                    | AporteDocumentoConv         | Crear                                     | Nuevo Aporte Convenio             |                    | Nuevo Aporte Convenio                                                      |                                    | A                |  |  |

Esta funcionalidad nos permite registrar las operaciones necesarias para acceder a las distintas funcionalidades del sistema, por ejemplo, para las consultas se debe crear una operación consulta para después poder asignar permisos a los distintos roles para que puedan realizar consultas dentro del aplicativo.

Al dar clic sobre la ventana principal nos muestra la siguiente pantalla donde se encuentran las operaciones ya creadas agrupadas por funcionalidad, muestra las siguientes columnas: *Módulo. Controlador, Acción, Nombre, Operación Pública, Descripción Operación Padre y la columna acciones.* 

| ł       | W<br>Hacienda                                                                  |                            | MAN                         | IUAL U                                    | JSUAR                             | IO FIN             | IAL                                                                        |                                    |                                |              |
|---------|--------------------------------------------------------------------------------|----------------------------|-----------------------------|-------------------------------------------|-----------------------------------|--------------------|----------------------------------------------------------------------------|------------------------------------|--------------------------------|--------------|
| Código: | Apo.1.3.Man.5                                                                  | .2.Fr.12                   | Fech                        | <b>a:</b> 30-0                            | 06-2020                           | Vers               | sión: 3                                                                    | P                                  | ágina:                         | 22 de<br>157 |
|         | POAL Nervo -  Contransversal  Administrar Roles  Administrar Usuarios          | Lista operacio             | nes                         | 9                                         | •                                 |                    |                                                                            |                                    | A <sup>III</sup> 🛦 jithernan 📰 |              |
|         | Administrar Operaciones<br>Asociar Operaciones a Roles<br>Parámetros Generales | Módulo                     | Controlador                 | Acción                                    | Nombre                            | Operación Publica? | Descripción                                                                | Operación Padre                    | Acciones                       |              |
|         | 4, Administración                                                              | Administrar<br>Desembolsos | AdministrarDesembolso<br>s  | EditarDesembolsos                         | Administrar<br>Desembolsos        |                    | Acción que permite<br>editar un desembolso                                 |                                    | Acciones-                      | 1            |
|         | Reprogramar-POAI                                                               | Administrar<br>Desembolsos | AdministrarDesembolso<br>s  | ConsultarDesembolsos                      | Administrar<br>Desembolsos        |                    | Acción que permite<br>consultar desembolso                                 |                                    | Acciones~                      |              |
|         | i⊇Consultas y Reportes<br>i⇒ Auditoría                                         | Administrar<br>Desembolsos | AdministrarDesembolso<br>s  | CrearDesembolsos                          | Administrar<br>Desembolsos        |                    | Acción que permite<br>crear un nuevo<br>desembolso                         |                                    | Acciones~                      |              |
|         |                                                                                | Administrar<br>Desembolsos | AdministrarDesembolso<br>s  | AdministrarDesembolso<br>sIndex           | Administrar<br>Desembolsos        |                    | Pantalla de ingreso a la<br>funcionalidad de<br>Administrar<br>Desembolsos |                                    | Acciones-                      |              |
|         |                                                                                | Aportes                    |                             |                                           |                                   |                    |                                                                            |                                    |                                |              |
|         |                                                                                | Aportes                    | AporteDocumentoConv<br>enio | AdministrarConsultapor<br>AporteDocumento | Administrar Consulta<br>Documento |                    | Administrar Consulta<br>Documento                                          | Administrar<br>Documentos Convenio | Acciones~                      |              |
|         |                                                                                | Aportes                    | AporteDocumentoConv<br>enio | AdministrarConsulta                       | Administrar Consulta              |                    | Administrar Consulta                                                       | Administrar<br>Documentos Convenio | Acciones~                      |              |
|         |                                                                                | Aportes                    | AporteDocumentoConv<br>enio | Administrar                               | Administrar Aporte<br>Convenio    |                    | Administrar Aporte<br>Convenio                                             | Administrar<br>Documentos Convenio | Acciones~                      |              |
|         |                                                                                | Aportes                    | AporteDocumentoConv<br>enio | GuardarAporteConveni<br>o                 | Guardar Aporte<br>Convenio        |                    | Guardar Aporte<br>Convenio                                                 |                                    | Acciones~                      |              |
|         |                                                                                | Aportes                    | AporteDocumentoConv         | Crear                                     | Nuevo Aporte Convenio             |                    | Nuevo Aporte Convenio                                                      |                                    | Acciones                       |              |

Para crear una nueva operación se debe dar clic sobre el boton superior Nuevo en la parte de arriba color rojo, que nos llevara a una nueva pantalla donde muestra un Item Crear Operación, al dar clic en este item el sistema muestra para llenar nombre, Descripción, Título Operación, Controlador Acciones, Operación Padre y Módulo, dos botones Guardar y cancelar.

| ← → C ▲ No es seguro                 | poaidesarrollo/OperationA       | vrq                         |                                               |                                                    |           |                                                                                  | QÉI                                   | ४ 🔲 🕘     |
|--------------------------------------|---------------------------------|-----------------------------|-----------------------------------------------|----------------------------------------------------|-----------|----------------------------------------------------------------------------------|---------------------------------------|-----------|
| POAl • Nuevo -                       |                                 |                             | Desarrollo QA                                 |                                                    |           |                                                                                  | * <sup>8</sup> *                      | mprado 🔳  |
| A Transversal                        | <ul> <li>Lista opera</li> </ul> | ciones                      |                                               |                                                    |           |                                                                                  |                                       |           |
| Administrar Roles                    |                                 |                             |                                               |                                                    |           |                                                                                  |                                       |           |
| Administrar Operaciones              | 10 Y regist                     | tros por página             |                                               |                                                    |           |                                                                                  |                                       | 📥 Exporta |
| Asociar Operaciones a Roles          |                                 | Controlad                   |                                               |                                                    | Operación | Descrinció                                                                       | Operación                             |           |
| Parámetros Generales                 | Módulo                          | or                          | Acción                                        | Nombre                                             | Publica?  | n                                                                                | Padre                                 | Acciones  |
| Administrar Operaciones              | Administrar De                  | sembolsos                   |                                               |                                                    |           |                                                                                  |                                       |           |
| <b>o</b> <sup>©</sup> Administración | Administrar                     | AdministrarDe               | EditarDesemb                                  | Administrar                                        |           | Acción que                                                                       | Ejecución-                            | Acciones~ |
| Historicos                           |                                 |                             |                                               |                                                    |           | un<br>desembolso                                                                 |                                       | Editar    |
| t3 Programar-POAI                    | Administrar                     | AdministrarDe               | ConsultarDes                                  | Administrar                                        |           | Acción que                                                                       | Ejecución-                            | Detalles  |
| Ejecución-POAI                       | Desembolsos                     | sembolsos                   | embolsos                                      | Desembolsos                                        |           | permite<br>consultar                                                             | POAI                                  | Eliminar  |
| Consultas y Reportes                 |                                 |                             |                                               |                                                    |           | desembolso                                                                       |                                       |           |
| 🖻 Auditoría                          | Administrar<br>Desembolsos      | AdministrarDe<br>sembolsos  | CrearDesemb<br>olsos                          | Administrar<br>Desembolsos                         |           | Acción que<br>permite crear<br>un nuevo<br>desembolso                            | Ejecución-<br>POAI                    | Acciones~ |
|                                      | Administrar<br>Desembolsos      | AdministrarDe<br>sembolsos  | AdministrarDe<br>sembolsosInd<br>ex           | Administrar<br>Desembolsos                         |           | Pantalla de<br>ingreso a la<br>funcionalidad<br>de<br>Administrar<br>Desembolsos | Ejecución-<br>POAI                    | Acciones~ |
|                                      | Aportes                         |                             |                                               |                                                    |           |                                                                                  |                                       |           |
|                                      | Aportes                         | AporteDocum<br>entoConvenio | AdministrarCo<br>nsultaporApor<br>teDocumento | Administrar<br>Consulta por<br>Aporte<br>Documento |           | Administrar<br>Consulta por<br>Aporte<br>Documento                               |                                       | Acciones~ |
|                                      | Aportes                         | AporteDocum<br>entoConvenio | Administrar                                   | Administrar<br>Aporte<br>Convenio                  |           | Administrar<br>Aporte<br>Convenio                                                | Administrar<br>Documentos<br>Convenio | Acciones~ |
|                                      |                                 |                             | C                                             | country.                                           |           | Country .                                                                        | a desta ta ta a second                | 1         |

| Hacienda |                       | MANU   | AL USUARIO | O FINAL  |   |         |              |
|----------|-----------------------|--------|------------|----------|---|---------|--------------|
| Código:  | Apo.1.3.Man.5.2.Fr.12 | Fecha: | 30-06-2020 | Versión: | 3 | Página: | 23 de<br>157 |

En la columna acciones al dar un clic el sistema muestra tres opciones: Editar Detalle y Eliminar como lo muestra la grafica anterior.

# 7.5. ASOCIAR OPERACIONES A ROLES

En esta funcionalidad se pueden asociar las operaciones creadas en el ítem anterior a los distintos roles permitidos en el sistema. Al dar clic sobre la opción "Asociar Operaciones a Roles" nos lleva a una ventana donde nos muestra un combo para seleccionar el Rol a asociar:

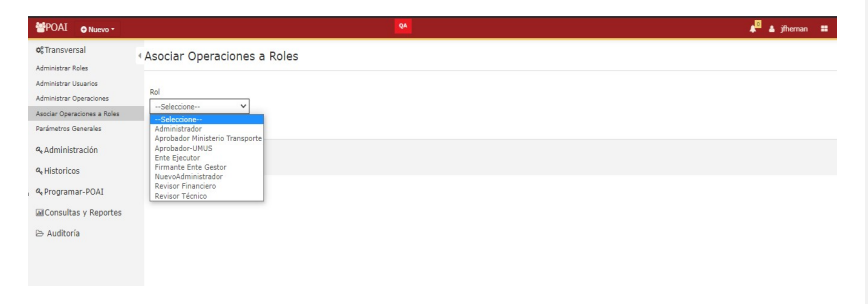

Una vez elegido el Rol a asociar, se muestra desplegada una grilla de operaciones agrupadas por funcionalidad, solo basta con seleccionar la operación que desea asociar:

|                           |                                                                                                    | <b>A</b> D                                                                                                    |                                                                                                    |                                                                                                    | 🔊 🛦 jfhernan 🚥              |
|---------------------------|----------------------------------------------------------------------------------------------------|----------------------------------------------------------------------------------------------------|----------------------------------------------------------------------------------------------------|----------------------------------------------------------------------------------------------------|-----------------------------|
| Asociar Operaciones       | a Roles                                                                                                    |                                                                                                    |                                                                                                    |                                                                                                    |                             |
| Rol<br>Administrador      |                                                                                                    |                                                                                                    |                                                                                                    |                                                                                                    |                             |
| 10 💙 registros por página |                                                                                                    |                                                                                                    |                                                                                                    |                                                                                                    |                             |
| Módulo                    | * Controlador                                                                                                    | Acción 0                                                                                                    | Nombre                                                                                                    | Descripción                                                                                                    | Operacion Asociada          |
| Administrar Desembolsos   |                                                                                                    |                                                                                                    |                                                                                                    |                                                                                                    |                             |
| Administrar Desembolsos   | AdministrarDesembolsos                                                                                                    | EditarDesembolsos                                                                                                    | Administrar Desembolsos                                                                                                    | Acción que permite editar un<br>desembolso                                                                                                    | 0                           |
| Administrar Desembolsos   | AdministrarDesembolsos                                                                                                    | ConsultarDesembolsos                                                                                                    | Administrar Desembolsos                                                                                                    | Acción que permite consultar<br>desembolso                                                                                                    | 0                           |
| Administrar Desembolsos   | AdministrarDesembolsos                                                                                                    | CrearDesembolsos                                                                                                    | Administrar Desembolsos                                                                                                    | Acción que permite crear un<br>nuevo desembolso                                                                                                    | 0                           |
| Administrar Desembolsos   | AdministrarDesembolsos                                                                                                    | AdministrarDesembolsosIndex                                                                                                    | Administrar Desembolsos                                                                                                    | Pantalla de ingreso a la<br>funcionalidad de Administrar<br>Desembolsos                                                                                                    | 0                           |
| Aportes                   |                                                                                                    |                                                                                                    |                                                                                                    |                                                                                                    |                             |
| Aportes                   | AporteDocumentoConvenio                                                                                                    | AdministrarConsultaporAporteD<br>ocumento                                                                                                    | Administrar Consulta<br>Documento                                                                                                    | Administrar Consulta<br>Documento                                                                                                    | 8                           |
| Aportes                   | AporteDocumentoConvenio                                                                                                    | AdministrarConsulta                                                                                                    | Administrar Consulta                                                                                                    | Administrar Consulta                                                                                                    | 8                           |
| Aportes                   | AporteDocumentoConvenio                                                                                                    | Administrar                                                                                                    | Administrar Aporte Convenio                                                                                                    | Administrar Aporte Convenio                                                                                                    | 8                           |
|                           |                                                                                                    |                                                                                                    |                                                                                                    |                                                                                                    |                             |
|                           | Asociar Operacioness<br>Fol<br>Administrator V<br>To registros por pagina<br>Modulo<br>Administrar Desembolios<br>Administrar Desembolios<br>Administrar Desembolios<br>Administrar Desembolios<br>Administrar Desembolios<br>Administrar Desembolios | Asociar Operaciones a Roles  al  Annotars or pagina  Modulo  Cantrolador  Modulo  Cantrolador  Monistra Deserbolos  Annotars Deserbolos  Annotars Apotto Deserbolos  Apotto Deserbolos  Apotto D | Asociar Operaciones a Roles      Asociar Operaciones a Roles      Amostrador      Asociar      Model     Costrolador     Acocia      Administra Desembolios      Administra Desembolios      Admi | Asociar Operaciones a Roles     Asociar Operaciones a Roles     Aninistrator     Tori     Tori registra por plajna     Modelo     Controlador     Aninistra Osembolos     Administra Osembolos     Administra Osembolos | Asociar Operaciones a Roles |

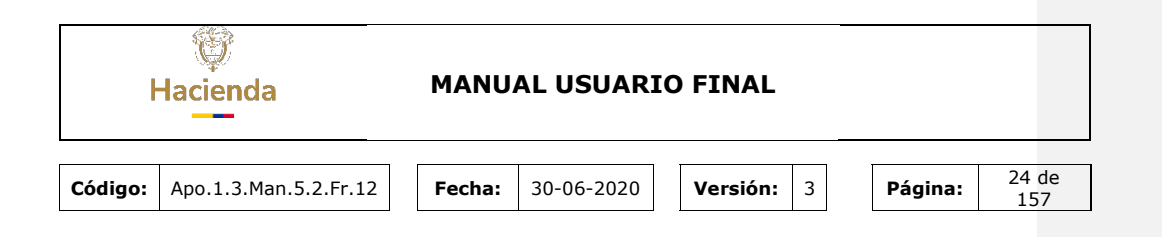

# 7.6. PARAMETROS GENERALES

En esta funcionalidad se pueden configurar los parámetros como tablas Administradas del Sistema, al dar clic sobre la opción "**Parámetros Generales**" nos lleva a una ventana donde se muestra los parámetros ya registrados

| POAI O Nuevo -                                  |                                | •                      | 🗚 🖬 🛦 jiheman 🗮 |
|-------------------------------------------------|--------------------------------|------------------------|-----------------|
| Ø <sup>®</sup> Transversal                      | Consultar tablas administradas |                        |                 |
| Administrar Usuarios<br>Administrar Operaciones | 10 V registros por página      |                        |                 |
| Asociar Operaciones a Roles                     | Código *                       | Nombre tabla           | Acciones        |
| Parametros Generales                            | Entidad                        | Entidad                | Acciones~       |
| & Administración                                | Estado Convenio                | EstadoConvenio         | Acciones~       |
| 4 Programar-POAI                                | Estado Programacion            | EstadoProgramacion     | Acciones~       |
| Consultas y Reportes                            | Fuente Ipc                     | Fuentelpc              | Acciones~       |
| 🗁 Auditoria                                     | Fuentes Financiacion           | FuenteFinanciacion     | Acciones~       |
|                                                 | Sector                         | SectorCat              | Acciones~       |
|                                                 | Tipo Fuente                    | TipoFuenteFinanciacion | Acciones~       |
|                                                 | TipoSistemaTransporte          | TipoSistemaTransporte  | Acciones~       |
|                                                 | Vigencia                       | Vigencia               | Acciones~       |
|                                                 | Mostrando 1-9 de 9 registros   |                        | « 1 »           |

Para agregar un nuevo parámetro se debe dar clic sobre el botón superior Nuevo, crear tabla que se encuentra en la parte superior izquierda de la pantalla donde informa crear tabla.

| ŀ       | Genda                                                                                                    |                                               | MANUAL                      | USUARI                                                    | O FINAL  |                        |         |              |
|---------|----------------------------------------------------------------------------------------------------|-----------------------------------------------|-----------------------------|-----------------------------------------------------------|----------|------------------------|---------|--------------|
| Código: | Apo.1.3.Man.5.                                                                                                    | 2.Fr.12                                       | <b>Fecha:</b> 30-           | -06-2020                                                  | Versión: | 3                      | Página: | 25 de<br>157 |
|         | Administrar Rule     Administrar Rule     Administrar Rule     Administrar Unarris     Administrar Unarris     Administrar Unarris     Administrar Unarris     Administrar Unarris     Administrar Unarris     Rudont Characteris     Rudont Characteris     Rudont Characteris     Rudont Characteris |                                               | viltar tablas administradas |                                                           |          |                        | زند 🖪   | fhernan II   |
|         |                                                                                                    |                                               | pagina .                    | Nombre tabla Entided                                      |          | Acciones               |         |              |
|         | ۹, Historicos<br>۹, Programar-POAI<br>Consultas y Reportes                                                                                                    | Estado Programacion                           |                             | EstadoProgramacion<br>FuenteIpc                           |          | Acciones~<br>Acciones~ |         |              |
|         | l≥ Auditoria                                                                                                    | Fuentes Financiacion<br>Sector<br>Tipo Fuente |                             | FuenteFinanciacion<br>SectorCat<br>TipoFuenteFinanciacion |          | Acciones~<br>Acciones~ |         |              |

Alli nos muestra una ventana donde se puede elegir de una lista desplegable la tabla a registrar.

| <b>POAI</b>                         |                        |                                                                                                | QA.     |  | 🗚 🛔 🖬 jifhernan 🚥 |
|-------------------------------------|------------------------|------------------------------------------------------------------------------------------------|---------|--|-------------------|
| o: Transversal<br>9: Administración | • Crear tabla adm      | inistrada                                                                                      |         |  |                   |
| 4 Historicos                        | Nombre tabla           | ActividadComponenteSist 🛩                                                                      |         |  |                   |
| 4 Programar-POAI                    | Código                 | ApprtanteComponenteSistema<br>AportanteConvenioEnteGestor<br>AporteConvenioEnteGestor          | *       |  |                   |
| Consultas y Reportes                | Nombre tabla padre     | AporteDocumentoConvenio<br>CalendarioActividad                                                 |         |  |                   |
| 🗁 Auditoria                         | NOTA: Recuerde que deb | Catajogovalidaciones<br>Categoria<br>CategoriaComponenteSistema<br>ComponenteSistemaTransporte | istrada |  |                   |
|                                     |                        | Contrato<br>ConvenioEnteGestor<br>DepartamentoCat                                              |         |  |                   |
|                                     |                        | Desembolso<br>DetalleValorMaximoApropiacion<br>DiaCalendario                                   |         |  |                   |
|                                     |                        | DocumentoAnexoConvenio<br>DocumentoConvenioEnteGestor<br>EgresosHistoria                       |         |  |                   |
|                                     |                        | EgresosnistonaDetalle<br>EntidadCat                                                            | -       |  |                   |

Para el correcto funcionamiento del sistema se debe crear las siguientes tablas maestras en el siguiente orden y finalizar dando un clic en el botón Guardar o según sea el caso cancelar.

- Vigencia: Esta tabla ya está cargada
   Tipos Sistema de Transporte
   Fuente IPC

- 4. Tipo Fuente
- 5. Fuentes de Financiación

# 7.7. ADMINISTRAR OPERACIONES 2

| ł       | Hacienda                                                                                                    |                                                                                                    |                                                                                                    | MANUAL USUARIO FINAL                                                                                                    |                                                                                                    |                                                                                                    |                                                                                                    |                                                                                                    |             |  |
|---------|----------------------------------------------------------------------------------------------------|----------------------------------------------------------------------------------------------------|----------------------------------------------------------------------------------------------------|----------------------------------------------------------------------------------------------------|----------------------------------------------------------------------------------------------------|----------------------------------------------------------------------------------------------------|----------------------------------------------------------------------------------------------------|----------------------------------------------------------------------------------------------------|-------------|--|
| Código: | Apo.1                                                                                                    | .3.Man.5.2.                                                                                                    | Fr.12                                                                                                    | Fecha:                                                                                                    | 30-06-2020                                                                                                    | Versión:                                                                                                    | 3                                                                                                    | Página:                                                                                                    | 26 d<br>157 |  |
|         | ← → C ▲                                                                                                    | No es seguro   poeidesarrollo/Opera                                                                                                    | acionAuditoria                                                                                                    |                                                                                                    |                                                                                                    |                                                                                                    |                                                                                                    | 11 0 년 ☆                                                                                                    |             |  |
|         | 🗢 POAI                                                                                                    |                                                                                                    |                                                                                                    |                                                                                                    | Desarrolle QA                                                                                                    |                                                                                                    |                                                                                                    | e - 1 🖏                                                                                                    | prado 🔳     |  |
|         | 4, Transversal                                                                                                    | Lista Operaciones                                                                                                    |                                                                                                    |                                                                                                    |                                                                                                    |                                                                                                    |                                                                                                    |                                                                                                    |             |  |
|         | 4, Transversal<br>42, Administración<br>IEH istoricos<br>13 Programar-PCAJ                                                                                                    | Lista Operaciones<br>Isan > Heal - Hugerer Hot > Operacione/For<br>10 • registres per página                                                                                                    | i jadas                                                                                                    |                                                                                                    |                                                                                                    | a anticia                                                                                                    | Correct Manadara                                                                                                    | and the second second se |             |  |
|         | 4, Transversal<br>42, Administración<br>19Historicos<br>19Programar-PGAJ<br>402; ecución-PGAJ                                                                                                    | Lista Operaciones<br>Insu > Heal - Hugarar Hot > Operacione/Fot<br>10 v registres per págna<br>Médalo<br>Hédalo                                                                                                    | al Jackes<br>* Controllador<br>Cataloguese                                                                                                    | 1 Accia                                                                                                    | 1 Rashre                                                                                                    | Descripción                                                                                                    | 1 Genera LOG anditoria                                                                                                    | 1 Seguridad                                                                                                    |             |  |
|         | <ul> <li>4. Transversal</li> <li>42. Administración</li> <li>El Historicos</li> <li>13. Programar-PGA3</li> <li>40. Ejecución-PGA4</li> <li>Al Ejecución-PGA4</li> <li>Al Ejecución-PGA4</li> </ul>                                                                                                    | Usta Operaciones<br>Isius > Heil - Hugarar Hot > Operacione/For<br>10 v registres per pigna<br>Módalo<br>Active Compone<br>Active Compone                                                                                                    | * Controlador<br>Categorias<br>Controlador                                                                                                    | Acida<br>ActuarCaspria<br>ActuarCaspria                                                                                                    | E Bisibee Active Crapters                                                                                                    | Overcipción     Active Cespone     Active Cespone                                                                                                    | ) Genera LOG anditeria                                                                                                    | Seguridad                                                                                                    | -           |  |
|         | 4, Transversal<br>46.Administración<br>19 Historicos<br>10 Programan-POA1<br>40 Episoución-POA4<br>10 Episoución-POA4<br>10 Episoución-POA4<br>10 Episoución-POA4<br>10 Episoución-POA4                                                                                                    | Lista Operaciones<br>Inin - Inni - Huywar Kol - Operacionalor<br>III - Inni - Huywar Kol - Operacionalor<br>III - Inni - Huywar Kol - Operacionalor<br>Medato<br>Active Congene<br>Active Congene                                                                                                    | al jindes<br>Controllados<br>Categorias<br>Erdodes<br>Humo                                                                                                    | LotineCengris<br>ActiveCengris<br>ActiveCental<br>WaterAntomation                                                                                                    | Rankre<br>Adive Congela<br>Adiva Engad<br>Mai-i Adivanandia                                                                                                    | Descripcide     Activer Cetepris     Activer Setepris     Activer Setepris     Activer Setepris     Activer Setepris                                                                                                    | Ceners LOC auditoria                                                                                                    | Seguritad                                                                                                    |             |  |
|         | 4, Transversal<br>46.Administración<br>19 Historicos<br>10 Programan-POA1<br>40 Epiecución-POA4<br>10 Epiecución-POA4<br>10 Epiecución-POA4<br>10 Epiecución-POA4<br>10 Epiecución-POA4                                                                                                    | Usta Operaciones<br>Issa > Meia - Muyeure HOL > Operacionados<br>Io ** / Registres pre algina<br>Médalo<br>Active: Creagon<br>Active: Creagon<br>Active: C | * Centrolado<br>Centrolado<br>Gradues<br>Home                                                                                                    | Active Active Active Active Active Active Comparis                                                                                                    | Russier<br>Active Congeta<br>Active Foldat<br>Meiz - Administration<br>Administration                                                                                                    | Description     Active Congres     Active Congres     Active Congres     Active Congres     Active Congres     Active     Active     Active     Active                                                                                                    | Cenera LOG auditeria                                                                                                    | Separated                                                                                                    |             |  |
|         | <ul> <li>Transversal</li> <li>CAdministración</li> <li>El Historicos</li> <li>Transversal</li> <li>Otpecución-POAI</li> <li>Otpecución-POAI</li> <li>Consultas y Report</li> <li>En Auditoría</li> </ul>                                                                                                    | Usta Operaciones<br>Isua > mai - hayawar Kit > Operacionedos<br>Isu > mai - hayawar Kit > Operacionedos<br>Médelo<br>Admontesta<br>Admontesta<br>Admontesta<br>Admontesta                                                                                                    | <ul> <li>Controlados</li> <li>Controlados</li> <li>Compriso</li> <li>Enclados</li> <li>Home</li> <li>Wormelanizadoropación</li> <li>Componentes</li> </ul>                                                                                                    | Active Copyre<br>Active Copyre<br>Active Copyre<br>Active Copyre<br>Meru Administration<br>Activitistration                                                                                                    | Rador<br>Attar Cogres<br>Attar Code<br>Sani- Hernstein<br>Maningry Attalkid Conserves                                                                                                    | Descripción           Active Congrese         Active Congrese           Active Conductor         Active Activity         Active Conductor           Antive Activity         Active Activity         Active Activity         Active Activity                                                                                                    | 1 General GG and Barla<br>0 0<br>0 0<br>0 0<br>0 0<br>0 0<br>0 0<br>0 0<br>0                                                                                                    | 5 Separated<br>0<br>0<br>0<br>0<br>0<br>0<br>0<br>0<br>0<br>0<br>0<br>0<br>0                                                                                                    |             |  |
|         | A Transental<br>& Administración<br>III Historicos<br>12 Programa-POAI<br>Otymoción-POAI<br>III Consultas y Repor.<br>Ib Auditoría                                                                                                    | Usta Operaciones Sissi > twoinguese dici > Spencionalito Signares por algon                                                                                                    | <ul> <li>Controlador</li> <li>Controlador</li> <li>Congorias</li> <li>Gradues</li> <li>Home</li> <li>Valores/Isal/mai/proplacion</li> <li>Componentas</li> <li>Apotenación/conido</li> </ul>                                                                                                    | ActiveCongoria<br>ActiveCongoria<br>ActiveCongoria<br>Weak-downstration<br>Administrati-<br>Administrati-<br>Administrati-<br>Administrati-                                                                    | Nonlaw           Acros Graph         Acros Graph           Acros Graph         Acros Graph           Maining Acrossoft         Acrossoft           Acrossoft         Acrossoft           Acrossoft         Acrossoft                                                                                                    | Descripción     Activa: Cologra     Activa: Cologra     Activa: Cologra     Activa: Cologra     Activativa     Activativativa     Activativa     Activativa     Activativa     Activa | Genera LGG auditoria     Genera LGG auditoria     G     G     | Seguidad                                                                                                    |             |  |
|         | A Tanavasa<br>A Administración<br>El Hotoricos<br>Di Programar-POAL<br>O Specución POAL<br>El Consultans y Report.<br>En Audósnia                                                                                                    | Usta Operaciones<br>Isina 3 Mui - Nuyuun Roi 5 Operacionalos<br>10 V April 10 Algoris de Salaria<br>Metado<br>Activa Conta<br>Activa Conta<br>Administra Activatoria<br>Administra Agranas Convenio<br>Administra Agranas Convenio                                                                                                    | Comprise     Controllado     Congress     Fondades     Kong     Components     Components     Components     ApentificationentsConversionents                                                                                                    | <ul> <li>Accilia</li> <li>Accuracyona</li> <li>Accuracyona</li> <li>Accuracyona</li> <li>Accuracyona</li> <li>Advectory</li> <li>Advectory</li> <li>Advectory</li> <li>Advectory</li> <li>Advectory</li> </ul> | Koulor     Anira/Copyra     Anira/Copyra     Anira/Color     Anira/Color | Secolpola     Active Congres     Active Congres     Active Congres     Active Congres     Active Congres     Active     Active  | Genera LOC auditoria     Genera LOC auditoria     Genera LOC auditoria     Genera LOC auditoria     Genera LOC auditoria     Genera LOC auditoria                                                                                                    | Separated<br>C<br>C<br>C<br>C<br>C<br>C<br>C<br>C<br>C<br>C<br>C<br>C<br>C<br>C<br>C<br>C<br>C<br>C<br>C                                                                                                    |             |  |
|         | A, Tanonessal<br>42Administración<br>1814000005<br>1914000005<br>1914000005<br>1914000005<br>19140000<br>19140000<br>1914000<br>191400<br>191400<br>1914000<br>191400<br>191400<br>191400<br>191400<br>191400<br>191400<br>191400<br>191400<br>191400<br>191400<br>191400<br>19140000000000 | Lista Operaciones<br>Ista > InstInstanto (1 > Operacionado<br>Ista > InstInstanto (1 > Operacionado<br>Ista > InstInstanto (1 > Operacionado<br>Ista > InstInstanto (1 > Operacionado<br>Ista > InstInstanto (1 > Operacionado<br>Ista > Operacionado<br>Ista > Operacion                                                               | Controllario     Controllario     Construction     Comprise     Anne     Comprise     Comprise     Comprise     Apartameter/Convenio     Apartameter/Convenio     Controllario     Controllario     Controllario                                                                                                    | koda<br>Anuskoda<br>Anuskoda<br>Anuskoda<br>Anusko<br>Anusko<br>Anusko<br>Anusko<br>Anusko<br>Anusko<br>Anusko                                                                                                 | Newbor           Anna Corpus         Anna Corpus           Anna Corpus         Anna Corpus           Anna Corpus         Anna Corpus           Anna Corpus         Anna Corpus           Anna Corpus         Anna Corpus           Anna Corpus         Anna Corpus           Anna Corpus         Anna Corpus           Anna Corpus         Anna Corpus                                                                                                    | Bescopole     Anne Cargon     Anne Calogo     Anne Calogo | Const 100 sufferin     Const 100 sufferin      C      C      | Seguidad                                                                                                    |             |  |
|         | A, Tanoveski<br>KAdminstracki<br>EH-toncos<br>Dhrogenar-POAL<br>Otjecucio-POAL<br>El Consultas y Peper.<br>El Auditoria                                                                                                    | Usta Operaciones Lista in hus - huyuwar Kid i Sigendonadas Lista in hus - huyuwar Kid i Sigendonadas Lista ingenes gara agina Mataka Markana<br>Astaria Erataka Astaria Erataka Astaria Astaria Erataka Astaria Astaria A                                                                                                    | Costrutado     Costrutado     Costrutado     Costrutado     Costrutado     Sont dada     Mana     Mana     Mana     Costrutado     Costrutado     Assentancial     Assentancial     Costruitado     Costruitado     Costr | <ul> <li>Nordagos</li> <li>Anardagos</li> <li>Anardada</li> <li>Maudenaise</li> <li>Advanse</li> <li>Advanse</li> <li>Advanse</li> <li>Advanse</li> <li>Advanse</li> <li>Advanse</li> <li>Advanse</li> </ul>   | Analysis     Analysis     | Execupida     Andre Grayne     Andre Grayne     Andre     Andre Grayne     Andre Grayne     Andre Grayn | General LOC sudfactor     General LOC sudfactor     General LOC sudfactor      General LOC sudfactor      General LOC sudfac | Separated<br>C<br>C<br>C<br>C<br>C<br>C<br>C<br>C<br>C<br>C<br>C<br>C<br>C<br>C<br>C<br>C<br>C<br>C<br>C                                                                                                    |             |  |
|         | A, Tanovesal<br>42, Ataniostración<br>1814 donioss<br>19 Programa - POAL<br>10 Specialión - POAL<br>10 Specialión - POAL<br>10 Specialión - POAL<br>10 Auditoría                                                                                                    | Usta Operaciones asia - heix-heyare Risk - Speciardon Kin  Terrer Cengres Anna Cengres Anna Anna Cengres Anna Anna Cengres Anna Cengres                                                                                                    | <ul> <li>Costruitado</li> <li>Costruitado</li> <li>Congresa</li> <li>Entador</li> <li>Rema</li> <li>Warna Montestragostan</li> <li>Corporenta</li> <li>Aparta azalamina</li> <li>Aparta azalamina</li> <li>Aparta azalamina</li> <li>Congolista</li> <li>Congolista</li> <li>Congolista</li> <li>Congolista</li> <li>Congolista</li> </ul>                                                                                                    | toristagen<br>Antalstad<br>Manalstad<br>Manasteria<br>Advanse<br>Advanse<br>Advanse<br>Advanse<br>Advanse                                                                                                    | Number           Statute Copyres           Statute Copyres           Statute Copyres           Statute Copyres           Statutes           Statutes                                                                                                    | 1 Becolocia<br>Anter Cargon<br>Anter Californi<br>Monter cualitari este Alemanuele<br>Alonaner<br>Alonaner Anters Conses<br>Alonaner Anters Conses<br>Alonaner Canados<br>Alonaner Canados<br>Alonaner Canados                                                                                                    | Cases 100 authors           Image: Image: Im                                             | Segnited<br>C<br>C<br>C<br>C<br>C<br>C<br>C<br>C<br>C<br>C<br>C<br>C<br>C<br>C<br>C<br>C<br>C<br>C<br>C                                                                                                    |             |  |

Este ítem se encuentra repetido por el nombre, pero la función es diferente, que dependiendo del módulo se puede activar o desactivas las columnas que Genera LOG de Auditoria o Seguridad y el sistema guarda la opción según sea el caso.

#### 8) ADMINISTRACION

Para llevar a cabo el proceso de administración del sistema, en la ventana "**Menú principal**", seleccionamos del menú la opción "**Administración**" y aquí podemos encontrar las siguientes sub-opciones:

Nota: Para el buen funcionamiento de cada uno de los Ítem del Módulo de Administración, es importante tener en cuenta que se haya parametrizado la siguiente información:

- ✓ Vigencia: Esta tabla ya está cargada
- ✓ Tipos Sistema de Transporte
- ✓ Fuente IPC
- ✓ Tipo Fuente
- ✓ Fuentes de Financiación

Las funcionalidades del módulo de administración son:

- Administrar Ente Gestores
- Administrar IPC
- Administrar Calendario POAI
- Administrar Componentes Sistema Transporte
- Administrar Categorías Componentes
- Administrar Contratos
- Valores Máximos Apropiación

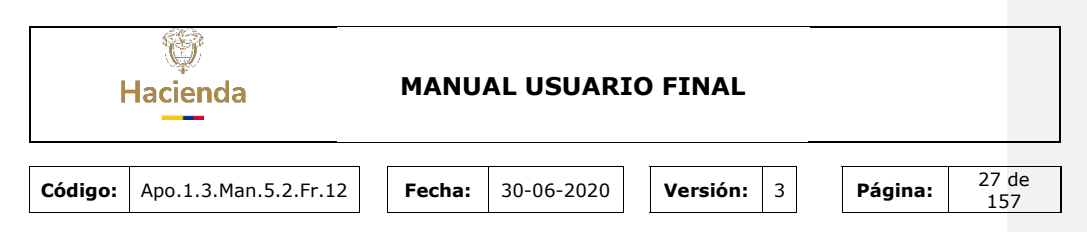

Calendario Actividades

# 8.1. ADMINISTRAR ENTES GESTORES

Para llevar a cabo el proceso de inicializar la vigencia presupuestal nos dirigimos a la ventana "**Menú principal**", seleccionamos del menú la opción "**Administración**" y en esta la sub-opciones "**Administrar Entes Gestores**", desplegándose la siguiente pantalla:

| 🐵 POAI                                                                                                    |                                                                                                    | Desarrollo            | QA                      |        | <b>▲</b> E | 🛎 mprado  |  |
|----------------------------------------------------------------------------------------------------|----------------------------------------------------------------------------------------------------|-----------------------|-------------------------|--------|------------|-----------|--|
| A Transversal                                                                                                    | Administrar En                                                                                                | tes Gestores          |                         |        |            |           |  |
| <b>∞</b> <sup>e</sup> Administración                                                                                 |                                                                                                    |                       |                         |        |            |           |  |
| Administrar Entes Gestores                                                                                           | Inicio > Administración >                                                                                     | Administrar Entidades |                         |        |            |           |  |
| Administrar Ipc<br>Administrar Calendario POAI<br>Administrar Componentes Sistema Tr                                 | Razón Social                                                                                                  |                       | Código Entid            | ad     |            |           |  |
| Administrar Categorias Componentes<br>Administrar Contratos<br>Valores Maximos Apropiacion<br>Calendario Actividades | Asociar Entidad                                                                                               | Buscar Limpiar        |                         |        |            |           |  |
| ■Historicos                                                                                                    | Razón Social 💡                                                                                                | Código Entidad        | Sector \$               | Estado | ¢          | Acciones  |  |
| <ul> <li>Programar-POAI</li> <li>Ejecución-POAI</li> <li>Consultas y Reportes</li> <li>Auditoria</li> </ul>          | U.A.E. SISTEMA<br>ESTRATEGICO DE<br>TRANSPORTE<br>PUBLICO DE<br>PASAJEROS PARA<br>PASTO                       | PASTO                 | Gobierno General        | Activo |            | Acciones  |  |
|                                                                                                    | SISTEMA<br>INTEGRADO DE<br>TRANSPORTE DE<br>VALLEDUPAR SAS                                                    | SIVA                  | Empresas no financieras | Activo |            | Acciones  |  |
|                                                                                                    | SISTEMA<br>ESTRATEGICO DE<br>TRANSPORTE<br>PUBLICO DE SANTA<br>MARTA S.A.S.                                   | STM                   | Empresas no financieras | Activo |            | Acciones~ |  |
|                                                                                                    | SISTEMA<br>ESTRATEGICO DE<br>TRANSPORTE<br>PUBLICO DE<br>PASAJEROS DE<br>POPAYAN<br>MOVILIDAD FUTURA<br>S.A.S | POP                   | Empresas no financieras | Activo |            | Acciones~ |  |

En esta pantalla podrá visualizar las entidades ya asociadas con alguna entidad perteneciente al catálogo general de entidades, la visualización se realiza a través de una tabla donde se puede observar la Razón Social, Código Entidad, Sector a la que pertenece, estado de la entidad y un menú desplegable donde se puede acceder a otras opciones.

Si la entidad a trabajar no sale en la tabla de registros se debe utilizar el botón de Asociar entidad para crear un nuevo registro.

| ŀ       | G<br>Hacienda                                                                                                    | MANUAL US                                      | UARIO          | FINAL                   |            |              |
|---------|----------------------------------------------------------------------------------------------------|------------------------------------------------|----------------|-------------------------|------------|--------------|
| Código: | Apo.1.3.Man.5.2.                                                                                                    | Fr.12 Fecha: 30-06                             | -2020          | Versión: 3              | Página     | 28 de<br>157 |
|         | ct Transversal<br>- Q. Administración<br>Administra Ties<br>Administra Ties<br>Administra Calendrario 2011<br>Administrar Cengorias Compos<br>Administrar Compositions<br>Calendrario Administrar Composition<br>Calendrario Actividades<br>Balinia Apropasion<br>Calendrario Actividades | Administrar Entes Gestores                     |                | Código Entidad          |            |              |
|         | & Historicos                                                                                                    | Razón Social                                   | Código Entidad | \$ Sector               | ¢ Estado ¢ | Acciones     |
|         | Consultas y Reportes                                                                                                    | AAA PRUEBITA PREZ                              | xx             | Empresas financieras    | Activo     | Acciones~    |
|         | 🖻 Auditoría                                                                                                    | ABEJORRAL                                      | 10x            | Gobierno General        | Activo     | Acciones~    |
|         |                                                                                                    | ALCALDIA PRUEBA ARROYOHONDO 1                  | sfg            | Gobierno General        | Activo     | Acciones~    |
|         |                                                                                                    | CENTRAL DE TRANSPORTES ESTACION CUCUTA         | 001            | Empresas no financieras | Activo     | Acciones~    |
|         |                                                                                                    | CENTRAL TERMINAL DE TRANSPORTES DE MAICAO S.A. | 002            | Empresas no financieras | Activo     | Acciones~    |

Al dar clic allí en asociar Entidad se muestra una nueva ventana donde sale un listado con las empresas del banco de datos del MHCP. Allí se podrá seleccionar una empresa que se va a asociar con una entidad a crear para el POAI.

| POAI                                                  |                                              |                   | Prosbas                     |            | 🗚 🚨 🛔 dyazo |
|-------------------------------------------------------|----------------------------------------------|-------------------|-----------------------------|------------|-------------|
| Transversal<br>Administración                         | Buscar entidade     Inicio > Asociar Entidad | s en catálogo gei | neral                       |            |             |
| Historicos<br>Programar-POAI<br>IConsultas y Reportes | Tipo de Identificación<br>NIT                | Razón Social      |                             |            |             |
| Auditoria                                             | Buscar Limpiar                               | Cancelar          |                             |            |             |
|                                                       | Tipo de<br>Identificación                    | Identificación    | Ra                          | zón Social | ¢ Acciones  |
|                                                       | NIT                                          | 343444444         | AAA PRUEBITA PREZ           |            | Selecciona  |
|                                                       | NIT                                          | 890981195-5       | Abejorral                   |            | Selecciona  |
|                                                       | NIT                                          | 890981195-5       | ABEJORRAL                   |            | Selecciona  |
|                                                       | NIT                                          | 900948958-4       | AGENCIA DE DESARROLLO RURAL |            | Selecciona  |
|                                                       | NIT                                          | 900948953-8       | AGENCIA NACIONAL DE TIERRAS |            | Selecciona  |

Al dar clic en el botón seleccionar y la empresa seleccionada no se encuentra ya registrada, se desplegará una nueva ventana para realizar el registro de la nueva entidad del aplicativo POAI.

| ł       | Hacienda                                                                                                    | MANU                                                                                                    | JAL USUARI                                | O FINAL    |                          |
|---------|----------------------------------------------------------------------------------------------------|----------------------------------------------------------------------------------------------------|-------------------------------------------|------------|--------------------------|
| Código: | Apo.1.3.Man.5.2.F                                                                                                    | r.12 Fecha:                                                                                                    | 30-06-2020                                | Versión: 3 | <b>Página:</b> 29 de 157 |
|         | ©COAT<br>© Transversal<br>Q. Administración<br>Q. Historicos<br>Q. Programar-POAL<br>BIConsultas y Reportes<br>E> Auditoria | Registrar Entidad     Razin Social * Addition     Sector * Geberror     Códogo Entidad *     Estado * Adrico     Guarder | Produce<br>DE DESARROLLO RUBAL<br>General | v          | A dyano 😢                |

Si la Entidad a trabajar si se encuentra ya registrada se puede utilizar las opciones que se encuentran dentro de la columna Acciones (Inactivar, Administrar Convenios y Eliminar) como lo muestra en la siguiente figura.

| 🐵 POAI                                                                       |                                                               |                |                         |        | 🔎 🛓 dyazo                          |
|------------------------------------------------------------------------------|---------------------------------------------------------------|----------------|-------------------------|--------|------------------------------------|
| % Transversal                                                                | Administrar Entes Gestores                                    |                |                         |        |                                    |
| ¢Administración                                                              |                                                               |                |                         |        |                                    |
| idministrar Entes Gestores                                                   | Inicia > Administración > Administrar Entidades               |                |                         |        |                                    |
| dministrar Ipc<br>idministrar Calendario POAI<br>idministrar Calendario POAI | Razón Social                                                  |                | Código Entidad          |        |                                    |
| ministrar Componentes sistema inanapo                                        |                                                               |                |                         |        |                                    |
| Iministrar Contratos<br>Ilores Maximos Apropiacion                           | Assoier Entided Buscer Limpier                                |                |                         |        |                                    |
| rlendario Actividades                                                        | 100 Y registros por página                                    |                |                         |        |                                    |
| fHistoricos                                                                  | Razón Social                                                  | Código Entidad | Sector                  | Estado | Acciones                           |
| Programar-POAI<br>Ejecución-POAI                                             | E.I.C.E. AMABLE                                               | ARM            | Empresas no financieras | Activo | Acciones~                          |
| Consultas y Reportes                                                         | E.S.E. HOSPITAL NAZARETH -QUINCHEA                            | QUINC          | Empresas no financieras | Activo | Acciones~                          |
| Auditoria                                                                    | EMPRESA DE TRANSPORTE DE BUCARAMANGA - METROLINEA             | BUC            | Empresas no financieras | Activo | Acciones~                          |
|                                                                              | EMPRESA DE TRANSPORTE DEL TERCER MILENIO<br>TRANSMILENIO S.A. | BOG            | Empresas no financieras | Activo | Acciones~                          |
|                                                                              | EMPRESA DE TRANSPORTE MASIVO DE CALI S.A.                     | CALL           | Empresas no financieras | Activo | Acciones~                          |
|                                                                              | EMPRESA DE TRANSPORTE MASIVO DEL VALLE DE ABURRA<br>LITDA.    | ENM            | Empresas no financieras | Activo | Acciones~                          |
|                                                                              | EMPRESA FERREA REGIONAL S.A.S                                 | EFR.           | Empresas no financieras | Activo | Acciones~                          |
|                                                                              | EMPRESA VIAL Y TRANSPORTE DEL MUNICIPIO DE QUINCHIA           | QUINCH         | Empresas no financieras | Activo | Acciones~                          |
|                                                                              | Netro de Bogotá S.A                                           | PLMB           | Empresas no financieras | Activo | Inectiver<br>Administrar Converios |
|                                                                              | METRO SABANAS S.A.S.                                          | SINC           | Empresas no financieras | Activo | Eliminar                           |
|                                                                              | NETROPUS S.A.                                                 | MED            | Emoresas no financieras | Action |                                    |

La acción **INACTIVAR** cambiara el Estado de la Entidad siempre y cuando este no tenga convenios activos.

La acción **ELIMINA**R permite eliminar una entidad siempre y cuando no tenga convenios asociados.

La acción **ADMINISTRAR CONVENIOS** permite asociar convenios a la entidad gestora, al dar clic lo lleva a una ventana donde se podrá verificar la información acerca de los convenios que hacen parte de la Entidad. En esta ventana se podrá encontrar la Información del Ente Gestor que Seleccionamos en la ventana anterior y sus convenios.

|         | Hacienda                                     |                 | MANU     | AL USUARI    | O FINAL    |         |                            |
|---------|----------------------------------------------|-----------------|----------|--------------|------------|---------|----------------------------|
| Código: | Apo.1.3.Man.5                                | .2.Fr.12        | Fecha:   | 30-06-2020   | Versión: 3 | Página: | 30 de<br>157               |
|         | POAI     Q. Transversal     Q.Administración | 4 Administrar C | onvenios | Deservois Q4 |            |         | ¢ <sup>61</sup> ▲ dyaan ## |

|                      | Inicio > Administrar Conv                   | enios Ente Gestor                 |              |                               |                     |             |                      |                                                                     |           |  |
|----------------------|---------------------------------------------|-----------------------------------|--------------|-------------------------------|---------------------|-------------|----------------------|---------------------------------------------------------------------|-----------|--|
| Emistoricos          | Fata Gastan                                 |                                   |              |                               |                     |             |                      |                                                                     |           |  |
| 13 Programar-POAI    | Ente Gestor:                                |                                   |              |                               |                     |             |                      |                                                                     |           |  |
| ♦ Ejecución-POAI     | Tipo de Identificación<br>OTRO              |                                   |              | Identificación<br>816003241-2 |                     |             | Razón So:<br>EMPRESA | Razón Social<br>ENPRESA VIAL Y TRANSPORTE DEL MUNICIPIO DE QUINCHIA |           |  |
| Consultas y Reportes | Departamento                                |                                   |              | Ciudad                        |                     |             |                      |                                                                     |           |  |
| 🗁 Auditoria          | RISARALDA                                   |                                   |              | QUINCHEA                      |                     |             |                      |                                                                     |           |  |
|                      |                                             |                                   |              |                               |                     |             |                      |                                                                     |           |  |
|                      | Nurvo Cancelar                              |                                   |              |                               |                     |             |                      |                                                                     |           |  |
|                      | 10 Y registros por p                        | ségina                            |              |                               |                     |             |                      |                                                                     |           |  |
|                      | Tipo Sistema de 🔒<br>Transporte             | Nombre de<br>Convenio             | Fecha Inicio | Fecha Final                   | Documento<br>CONPES | Tipo Factor | TSD                  | Estado                                                              | Acciones  |  |
|                      | Sistemas Integrados<br>de Transporte Masivo | EMPRESA<br>TRANSPORTE<br>QUINCHEA | 02/02/2017   | 20/12/2028                    | TQUINCHIA           | Anual       | No                   | Activo                                                              | Acciones~ |  |

Para registra un Nuevo Convenio se debe dar clic en el Botón **Nuevo** donde se muestra la siguiente pantalla para Registro de la información del convenio a registrar.

|                                                                              | Desarreito QA                                                                                                    | ه میرمه 🛋 💐                                                           |
|------------------------------------------------------------------------------|----------------------------------------------------------------------------------------------------|-----------------------------------------------------------------------|
| Crear Convenio Ente Gestor     bricio > Administrar Convenio Ente Gesto      | r                                                                                                    |                                                                       |
| Ente Gestor:<br>Tipo de Identificación<br>O'RIA<br>Departamento<br>RESERALDA | ldenőlissoln<br>6 1000234-2<br>Cludad<br>QUINCHIA                                                                                                    | Racin Isodal<br>Binnecia vola, v transporte del municipio de Quincima |
| Tgo Satena da Turegorta *                                                    | Nordre & Canadia *  Facha Final *  SD *  To  To  To  To  To  To  To  To  To  To                                                                                                    | Coontents Chiefes *                                                   |
|                                                                              | Crear Convenio Ente Gestor     bre > Nano Conseno Ente Gesto     for Gestor:         To de Gestor:         To de Sentencio         Consentencio         Consentenci |                                                                       |

Alli se debe asociar el nuevo convenio con un sistema de transporte previamente registrado, su fecha de inicio y fecha de fin, un Nombre, Documento CONPES, numero BPIN, tipo de factor(Anual o Mensual), TSD (si, no) y Objeto.

Regresando a la pantalla anterior donde encontramos los Convenios registrados para cada Ente Gestor, se observa que cada Convenio cuenta con unas acciones que puede realizar como Editar, Consultar, Cambiar Estado, Eliminar, Administrar Aportantes Convenio, Administrar Documentos Convenio.

| I       | ()<br>Hacienda                                                                                                    |                                                                                                    | MANUA                                                 | AL USU                                            | ARIO                             | FINA        | <b>\L</b>      |                               |                                                                                                    |              |
|---------|----------------------------------------------------------------------------------------------------|----------------------------------------------------------------------------------------------------|-------------------------------------------------------|---------------------------------------------------|----------------------------------|-------------|----------------|-------------------------------|----------------------------------------------------------------------------------------------------|--------------|
| Código: | Apo.1.3.Man.5.2                                                                                                    | .Fr.12                                                                                                    | Fecha:                                                | 30-06-20                                          | )20                              | Versio      | <b>ón:</b> 3   |                               | Página:                                                                                                    | 31 de<br>157 |
|         | PHAI     Annexeral     Administración     Bilistericos     Bilistericos     Bilisteric | Administrar Convenios tes - Administrar Convenios tes - Administrar Convenies tes - Ende Cestor: To de Strete Cestor: To de Strete Convenies RESERUDA                                                                                                    | Gestor                                                | Identificación<br>81603241-2<br>Custad<br>QUENCHA |                                  |             | Razón<br>EMPRE | Sooal<br>Sa vial y transporte | EDEL MUNICIPIO DE QUINCHIA                                                                                                    |              |
|         |                                                                                                    | 10 ♥ regatina por página<br>Tepe Elistema de a Teo<br>Transporte<br>de Interporto<br>de Interporto<br>Al Interporto<br>Al | mbre de servicenio e Fecha In<br>SRTE 02/02/2017<br>A | kio <sup>0</sup> Fecha Final<br>20/12/2028        | Documento<br>CONPES<br>TQUINCHIA | Tipo Factor | 0 TSD<br>No    | Estado<br>Activo              | Acciences<br>Editar<br>Consultar<br>Cansultar Edado<br>Eliminar<br>Beinnar<br>Beinnar<br>Beinnar Decimentas Convenio<br>teninatar Decimentas Convenio | ( 1 )        |

Al dar clic en acción **EDITAR** el sistema permite mostrar la información del convenio junto con los aportes de caja aportante.

| 🗢 POAI               |                                                    |                         |                                      |                  |                |                                                   | 📲 🛦 dyezo 💷    |
|----------------------|----------------------------------------------------|-------------------------|--------------------------------------|------------------|----------------|---------------------------------------------------|----------------|
| 9, Transversal       | 2000 A Administrar Convenies Enter Gentlor A \$255 | ar convenio ante Gestor |                                      |                  |                |                                                   |                |
| · CAdministración    | Ente Gestor:                                       |                         |                                      |                  |                |                                                   |                |
| Historicos           | Tipo de Identificación<br>orteo                    |                         | Identificación<br>816083241-2        |                  | Ra             | zán Social<br>PRESA VILL V TRANSDORTE DEL MUNICIE | 10 DE CUINCHIA |
| #Programar-POAI      | Departamento                                       |                         | Cluded                               |                  |                |                                                   |                |
| O Ejecución-POAI     | RISARALDA                                          |                         | QUINCHEA                             |                  |                |                                                   |                |
| Consultas y Reportes | Tipo Sistema de Transporte *                       |                         | Nambre de Canveria                   |                  | D              | ocumento CONPES *                                 |                |
| 😂 Auditoria          | Sistemas Integrados de Transporte Masivo           |                         | + EMPRESA TRANSPOR                   | TE QUIVOHIA      |                | rquaventa.                                        |                |
|                      | Pecha Inicio *                                     |                         | Fecha Final *                        |                  |                | urtero BPDN                                       |                |
|                      | 02/02/2017 🛗                                       |                         | 20/12/2028                           | -                |                | 1221                                              |                |
|                      | Tipo Factor *                                      |                         | Estado                               |                  |                | ativa                                             |                |
|                      | Anual                                              |                         | Active                               |                  |                |                                                   |                |
|                      | Objeto *                                           |                         |                                      |                  |                |                                                   |                |
|                      | TRANSPORTE QUINCHIA                                |                         |                                      |                  |                |                                                   |                |
|                      | TSD *                                              |                         |                                      |                  |                |                                                   |                |
|                      | No                                                 |                         |                                      |                  |                |                                                   |                |
|                      | Carolar<br>Administrar Aportes Conv<br>Revo        | enio                    | Presertación Unidad d<br>Seleccionar | e medide Velores | v              |                                                   |                |
|                      | 10 V registros por página                          |                         |                                      |                  |                |                                                   |                |
|                      | Nombre Aportante                                   | 2017                    | 2018                                 | 2019             | 2020           | 2021                                              | 2022           |
|                      | MUNICIPIO QUINCHIA                                 | 0                       | 3.692.234.153                        | 3.692.173.300    | 6.664.340.000  | 6.684.340.000                                     | 6.684.340.000  |
|                      | CUNDINAMARCA                                       | 0                       | 10.076.000.000                       | 11.202.000.000   | 19.961.575.096 | 20.560.422.346                                    | 21.177.235.019 |
|                      | ENTE GESTOR                                        | 0                       | 0                                    | 0                | ٥              | 0                                                 | 0              |
|                      | NACION                                             | 0                       | 14.552.133.973                       | 20.989.269.724   | 26.729.210.139 | 27.531.086.442                                    | 28.357.019.037 |

Al dar clic en acción **ELIMINAR**, permite eliminar el convenio sólo no tiene Documentos o Aportantes de convenio.

Al dar clic en acción **ADMINISTRAR APORTANTES CONVENIO**, permite gestionar la información acerca de los aportantes del convenio seleccionado.

| ł       | lacienda                                                                                                    |                                                                                                    | MANU                                                                                                    | JAL USUARI | O FINAL          |                                 |                         |
|---------|----------------------------------------------------------------------------------------------------|----------------------------------------------------------------------------------------------------|----------------------------------------------------------------------------------------------------|------------|------------------|---------------------------------|-------------------------|
| Código: | Apo.1.3.Man                                                                                                    | 5.2.Fr.12                                                                                                    | Fecha:                                                                                                    | 30-06-2020 | Versión: 3       | Página:                         | 32 de<br>157            |
|         | POA     Anasvenal     Anasvenal     Administration     Ministration     Ministration     Ministration     Ministration     Dispressman-POA     Organistration     Discoultes y Reportes     Lin Australia | Administrar Aportantee     Jass > Administrar Converse for deat     This Caster (199854 VLL VR     Nombre de Conversio : DIVECE T     Tipo Sistema de Transperte : Sui     Tipo Casceir     To V registras par ségne     To V registras par ségne | E Convenio<br>• > Administra Agenatese Growina<br>• secont per, wuncerso de quatecta<br>wesponte quatocta<br>mai bragnados de Theraporte Nativo | naonkų:    |                  | *                               | <b>▲</b> dysn0 <b>1</b> |
|         |                                                                                                    | Tipo Fuente de Fin<br>ENTE GESTOR                                                                                                    | enciacion *                                                                                                    | 08.        | Nombre Aportante | Accione     Accione     Accione | n<br>1-                 |
|         |                                                                                                    | ENTE TERRITORIAL                                                                                                    | CUNDINAN                                                                                                    | ARCA       |                  | Actions                         | P-                      |
|         |                                                                                                    | ENTE TERRITORIAL                                                                                                    | MUNICIPIO                                                                                                    | QUENCHER   |                  | Accore                          | 67                      |

El sistema muestra la grilla con las columnas Tipo Fuente Financiación, Nombre Aportante y Acciones (Editar Eliminar y Consultar)

Para Crear un nuevo Aportante se debe ir al botón **Nuevo** donde se despliega una ventana con la información a registrar.

| 🐵 POAI                                                                                                    |                                                                                                    | Desarrollo QA |
|----------------------------------------------------------------------------------------------------|----------------------------------------------------------------------------------------------------|---------------|
| <b>್ಕ</b> Transversal<br>©©Administración                                                                                       | Crear Aportante Convenio  Inicio > Administrar Convenios Erita Gestar > Crear Aportantes Convenio                                                                                                    |               |
| <ul> <li>Historicos</li> <li>Programar-POAI</li> <li>Ejecución-POAI</li> <li>Consultas y Reportes</li> <li>Auditoria</li> </ul> | Ente Gestor : EMPRESA VIAL Y TRANSPORTE DEL MUNICIPIO DE QUINCHIA<br>Nombre de Convenio : EMPRESA TRANSPORTE QUINCHIA<br>Tipo Sistema de Transporte : Sistemas Integrados de Transporte Masivo<br>Tipo Fuente de Financiacion<br>Seleccionar<br>Nombre Aportante * |               |
|                                                                                                    | Guardar Cancelar                                                                                                    |               |

Regresando a la pantalla principal donde encontramos los aportantes de cada convenio Gestor tenemos las siguientes acciones que se pueden ejecutar **Editar**, **Eliminar**, **Consultar** dichos aportantes.

| ŀ       | Hacienda                                                                                                    |                                                                                                    | MANU                                                                                                    | AL USUARI          | O FINAL      |                                                                                                    |              |
|---------|----------------------------------------------------------------------------------------------------|----------------------------------------------------------------------------------------------------|----------------------------------------------------------------------------------------------------|--------------------|--------------|----------------------------------------------------------------------------------------------------|--------------|
| Código: | Apo.1.3.Man.                                                                                                    | 5.2.Fr.12                                                                                                    | Fecha:                                                                                                    | 30-06-2020         | Versión: 3   | Página:                                                                                                    | 33 de<br>157 |
|         | POL     Structure     Annovati     Annovati     Annovati     Annovati     Annovati     Annovati     Annovati     Annovati     Annovati     Annovati     Annovati     Annovati | Administrar Aportantes O     Inter Vennee Generation Statemer     Inter Vennee Generation Statemer     Inter Vennee Generation     Inter Vennee Generation     Inter Vennee Generation     Inter Vennee Generation     Inter Vennee Generation     Inter Vennee Generation     Inter Vennee Generation     Inter Vennee Generation     Inter Vennee Generation     Inter Vennee Generation     Inter Vennee Generation     Inter Vennee Generation | Convenio<br>Africary Japanes Chuens<br>Africary Japanes Chuens<br>and Chuens<br>along a Chuens<br>along a Chuens<br>Along Along<br>Along Along<br>Along<br>Along<br>Alo | reactivity<br>Kont | ne Apartante | A <sup>R</sup> a A<br>Actives<br>Accieves<br>Accieves<br>Mere<br>Brow<br>Brow<br>Brow<br>Brow<br>Brow<br>Brow<br>Brow<br>Brow |              |

Para eliminar un aportante se debe dar clic en acción **Eliminar** el sistema valida que el Aportante a eliminar NO tenga aportes asociados,

Regresando a la pantalla donde se encuentra la lista de Convenios del Ente Gestor tenemos la acción **ADMINISTRAR DOCUMENTOS CONVENIO.** 

|                      |                                                           |                                                      |                            |                               |                  |             |           |                                      |            |                         | A <sup>D</sup> A dys  |
|----------------------|-----------------------------------------------------------|------------------------------------------------------|----------------------------|-------------------------------|------------------|-------------|-----------|--------------------------------------|------------|-------------------------|-----------------------|
| 9, Transversal       | Administrar Conve                                         | nios                                                 |                            |                               |                  |             |           |                                      |            |                         |                       |
| 05Administración     | Anna a Maria ana Panasa a                                 |                                                      |                            |                               |                  |             |           |                                      |            |                         |                       |
| III Historicos       | uneo - Aprilingorar Conventa                              | Enve design                                          |                            |                               |                  |             |           |                                      |            |                         |                       |
| Programa-POAI        | Ente Gestor:                                              |                                                      |                            |                               |                  |             |           |                                      |            |                         |                       |
| ¢Ejecución-POAI      | Tipo de Identificación<br>OTRO                            |                                                      |                            | Identificación<br>816003241-2 |                  |             |           | Razón Social<br>EVIDRESA VIAL Y TRAN | SPORTE CEI | L MUNICIPIO DE QUINCHEA |                       |
| Consultas y Reportes | Departamento                                              |                                                      |                            | Clucad                        |                  |             |           |                                      |            |                         |                       |
| P Auditoria          | RISARALDA                                                 |                                                      |                            | OUTWCHIA                      |                  |             |           |                                      |            |                         |                       |
|                      | 10 V registres por págin<br>Tipo Sistema de               | •                                                    |                            |                               |                  |             |           |                                      |            |                         |                       |
|                      | Transporte                                                | Nombre de Convenio                                   | Fecha Inicio               | Fecha Final                   | Documento CONFES | Tipo Pactor | · · · · · | SD                                   | Estado     |                         | Acciones              |
|                      | Transporte<br>Sistemas Integrados de<br>Transporte Masivo | Nombre de Convenio<br>ENPRESA TRANSPOETE<br>OUTACHIA | Fecha Inicio<br>02/02/2017 | Fecha Final 20,12/2428        | TQUINCHIA        | Anual       | No        | SD Active                            | Estado     |                         | Acciones<br>Acciones- |

En esta acción se puede registrar los documentos de Aportes por cada vigencia de los aportantes.

Al dar clic sobre la acción **Administrar documentos Convenio**, se presenta la siguiente pantalla.

| ŀ       | پ<br>Hacienda                                                                                                    |                                                                                                    | MANUA                                                | L USUARI                                                          | O FINAL                                                                                                    |                                                                                          |                           |                                 |
|---------|----------------------------------------------------------------------------------------------------|----------------------------------------------------------------------------------------------------|------------------------------------------------------|-------------------------------------------------------------------|----------------------------------------------------------------------------------------------------|------------------------------------------------------------------------------------------|---------------------------|---------------------------------|
| Código: | Apo.1.3.Man.                                                                                                    | .5.2.Fr.12                                                                                                    | Fecha:                                               | 30-06-2020                                                        | Versión:                                                                                                    | 3                                                                                        | Página:                   | 34 de<br>157                    |
|         | PDA     Guidministradin     Woldministradin     Widdministradin     Widdministradin     Widdministradin     Groupsman-POAI     Orgenade-POAI     Widdminis     Di Autoriai | Administrar Documentos Con<br>bia > Administrar Conversa bia Guiar > Admi<br>Cente Centor:<br>Tra 44 sharefasion<br>orgo<br>Departmentos<br>RESANDA                       | nvenio                                               | Seconda (a)<br>Seconda con<br>Used States<br>Quancita<br>Quancita |                                                                                                    | Radén Social<br>Enigresa VIJL y Transborte                                               | DEL MUNICIPIO DE QUINCHIA | a <sup>B</sup> <b>≜</b> dyano π |
|         |                                                                                                    | Convenio:<br>Tops Sizena de Transporte<br>Sistema Integrado de Pressporte Masivo<br>Romine de Conversio<br>BIRREA TRANSPORTE QUINCHAR<br>Convenio<br>Convenio<br>Convenio | Recha Brido<br>80/02/201<br>Recha Frid<br>20/12/2020 |                                                                   | Documenta COMPES<br>17gutecida<br>17gutecida<br>13gutecida<br>13gut |                                                                                          |                           |                                 |
|         |                                                                                                    | Documento<br>DOCUMENTO PRINCIPAL EMPRESA<br>TRANSPORTE QUINCHIA                                                                                                    | Objeto     Objeto     Objeto                         | 0 Fecha Inicio<br>02/02/2017                                      | 0 Fecha Final<br>20/12/2028                                                                                                    | nombreArchivaConver     Formato de Investigación Origen e     Incepacidad Derly/fazo.pdf | No I Accie<br>de la Accio | 185-                            |

Permite crear un documento principal para cada Convenio de la entidad gestora, se da clic en el boton **Nuevo** y se depliega la siguiente ventana donde se puede registrar la Siguiente información **nombre del documento, Fecha Inicial, Fecha Final, Objeto, documento en formato pdf.** 

| 🕭 POAI               |                                                                        | Deservelle Q4                       |                            |                                                                     | AB dyaza 📰 |
|----------------------|------------------------------------------------------------------------|-------------------------------------|----------------------------|---------------------------------------------------------------------|------------|
| 9, Transversal       | « Crear Documento Convenio                                             |                                     |                            |                                                                     |            |
| EHistoricos          | Tricia > Administrar Convenios Brite Gestar > Administrar Documenta    | Converio > Naevo Documento Convenio |                            |                                                                     |            |
| 13 Programar-POA1    | Ente Gestor:                                                           |                                     |                            |                                                                     |            |
| ♦Ejeoución-POAI      | Tipo de Edentificación<br>OTRO                                         | 34er010ccon<br>816603241-2          |                            | Razon Bocial<br>EMPRESA VIAL Y TRANSPORTE DEL MUNDCIPIO DE QUOVCHIA |            |
| Consultas y Reportes | Departamento<br>RISARALDA                                              | Cluded<br>QUINCHIA                  |                            |                                                                     |            |
|                      | - Convenio:                                                            |                                     |                            |                                                                     |            |
|                      | Tipo Sistema de Transporte<br>Sistemas Integrados de Transporte Masivo | Fecha Inicio<br>02/02/2017          | Documento CONPES<br>QUINC2 |                                                                     |            |
|                      | Nombre de Convenio<br>CONVENIO QUONCHIA 2                              | Facha Anal<br>31/12/2025            | Numero BP3V<br>1212        |                                                                     |            |
|                      | Documento *                                                            |                                     |                            |                                                                     |            |
|                      | DOCUMENTO PRINCIPAL DE APORTES                                         |                                     |                            |                                                                     |            |
|                      | Fecha Inicio * 02/02/2017                                              | Fecha Final * 20/12/2025 🗎          |                            |                                                                     |            |
|                      | Objeto *                                                               |                                     |                            |                                                                     |            |
|                      | DOCUMENTO DE APORTES POR VISENCIA PARA EL APORTA                       | NTE NACION                          |                            |                                                                     |            |
|                      | Nombre del Documento *                                                 |                                     |                            |                                                                     |            |
|                      | E Formato de Investigación Origen de la Incapacidad DerlyV             | ico.pdf Cambiar Remover             |                            |                                                                     |            |
|                      | Gaardar Cancelar                                                       |                                     |                            |                                                                     |            |

Al Registrar los datos y dar clic en el botón **Guardar** se despliega una nueva ventana donde se van a registrar los valores de aportes.

| Código:       Apo.1.3.Man.5.2.Fr.12         Fecha:       30-06-2020         Versión:       3         Página:       35                                                                                                    | I       | ان<br>Hacienda                                                                                                    |                                                                                                    | MANU                                                         | AL USUARI                                              | O FINAL                                          |         |                                            |              |
|----------------------------------------------------------------------------------------------------|---------|----------------------------------------------------------------------------------------------------|----------------------------------------------------------------------------------------------------|--------------------------------------------------------------|--------------------------------------------------------|--------------------------------------------------|---------|--------------------------------------------|--------------|
|                                                                                                    | Código: | Apo.1.3.Ma                                                                                                    | n.5.2.Fr.12                                                                                                    | Fecha:                                                       | 30-06-2020                                             | Versión:                                         | 3       | Página:                                    | 35 de<br>157 |
|                                                                                                    |         | <ul> <li>Transversal</li> <li>Chaministración</li> <li>Chaministración</li> <li>Tristerices</li> <li>Programmer/OMI</li> <li>Chacadór-POMI</li> <li>Bliconscillas y Reportes</li> <li>Suditoría</li> </ul> | Crear Aportes Tools > Adventus Cervers the Cerve > Adventus Cervers for the Quertado editorenette of Documents (COUMED Top or a Sommación OTRO Departamentes %2000/CCC. | ventes Censes > fuelo Apote Cohema<br>HO MolCohe, de archema | XARMUNAN<br>H14032012<br>Cuntar<br>QUILDERA            |                                                  | Santo P | oom<br>a van, y traasporte del maykeppo de | QUINCHA      |
|                                                                                                    |         |                                                                                                    | Convenio:<br>Tipo Sinteria de Transporte<br>transmis integrados de Transporte Plasivo<br>Alemetro de Convenio<br>COnvetinio QuíMcHel 2                                  |                                                              | Perha Josep<br>2020/2021/<br>Fecha Final<br>31/12/2025 | Genuments CONVES<br>QUEREZ<br>Numera BIN<br>1212 |         |                                            |              |
| Man         Lis           200         Can           201         Can           202         Can           203         Can           204         Can           205         Can           206         Can           207         Can           208         Can           209         Can           201         Can           202         Can |         |                                                                                                    | DOLLINENS *<br>DOLLINENS PROCESSION DE APORTES<br>Tombre<br>Cariners<br>I<br>                                                                                           |                                                              | Norder # 2015                                          |                                                  | ×       |                                            |              |
| ARI         (m.           ARI         (m.           ARI         (m.           ARI         (m.           ARI         (m.           ARI         (m.                                                                                                    |         |                                                                                                    | 2019                                                                                                    | 8.00<br>8.00                                                 |                                                        |                                                  |         |                                            |              |
| Max         Lin           B03         Em           B04         Em           B05         Em           B06         Em                                                                                                    |         |                                                                                                    | 1811                                                                                                    | 0.00                                                         |                                                        |                                                  |         |                                            |              |
|                                                                                                    |         |                                                                                                    | 2023                                                                                                    | 0.00                                                         |                                                        |                                                  |         |                                            |              |
|                                                                                                    |         |                                                                                                    | 2024                                                                                                    | 0.00                                                         |                                                        |                                                  |         |                                            |              |
| 0.00                                                                                                    |         |                                                                                                    | 3038                                                                                                    | 0.00                                                         |                                                        |                                                  |         |                                            |              |

Si en Tipo Valor se selecciona la opción Constantes, el sistema presenta un nuevo campo para seleccionar la Vigencia del Valor Constante.

| C FURI                |                                                 |                    |                    |                  | ar a 9900                                            |
|-----------------------|-------------------------------------------------|--------------------|--------------------|------------------|------------------------------------------------------|
| 4 Transversal         |                                                 |                    |                    |                  |                                                      |
| 4\$Administración     | Ente Gestor:                                    |                    |                    |                  |                                                      |
| TE-INLANCES           | Tips de Identificación                          |                    | bleet/ficable      |                  | Radie tortal                                         |
| to Programar-POAL     | 090                                             |                    | 806080340-2        |                  | EMPRESA VIAL Y TRANSPORTE DEL MUNICIPIO DE QUINCIER. |
| Offerende-POAL        | #25356126                                       |                    | QUADER             |                  |                                                      |
| MConnelter v Bernster |                                                 |                    |                    |                  |                                                      |
| th Auditals           | Convenio:                                       |                    |                    |                  |                                                      |
| C PORTA               | Tao Solema de Transporte                        | Fecha Inicia       |                    | Decuments CDLPES |                                                      |
|                       | Sistemas Integrados de Transporte Masivo        | 03/02/2017         |                    | TQUINCHUR        |                                                      |
|                       | Nombre de Cenvenio                              | Feche Final        |                    | Numera #721      |                                                      |
|                       | EMPRESA TRANSPORTE QUENOVA                      | 20/12/2028         |                    | 1221             |                                                      |
|                       |                                                 |                    |                    |                  |                                                      |
|                       | Documento *                                     |                    | Sombro Aportanto " |                  |                                                      |
|                       | DOCUMENTO PRINCIPAL EMPRESA TRANSPORTE QUINCHER |                    | NACION             |                  |                                                      |
|                       | Tips Value *                                    |                    |                    |                  |                                                      |
|                       | Coments                                         | 4                  |                    |                  |                                                      |
|                       | 2017                                            | 8,00               |                    |                  |                                                      |
|                       | 2018                                            | 14.332.131.873,00  |                    |                  |                                                      |
|                       | 2019                                            | 20.898.209.724.00  |                    |                  |                                                      |
|                       | 2029                                            | 26.729.200.139.00  |                    |                  |                                                      |
|                       | 2031                                            | 27.531.096.443,00  |                    |                  |                                                      |
|                       | 2022                                            | 28.317.019.017,00  |                    |                  |                                                      |
|                       | 2023                                            | 84.005.740.987,00  |                    |                  |                                                      |
|                       | 2034                                            | 115.017.071.010.00 |                    |                  |                                                      |
|                       | 2025                                            | 153.292.441.379,00 |                    |                  |                                                      |
|                       | 2026                                            | 187.891.214.620,00 |                    |                  |                                                      |
|                       | 2027                                            | 142.627.951.099.00 |                    |                  |                                                      |
|                       | 2028                                            | 0.00               |                    |                  |                                                      |
|                       | Guerler Ungler                                  |                    |                    |                  |                                                      |

Al dar clic en el botón Guardar el sistema guarda la información.

Al dar clic en el botón **Limpiar** el sistema limpia los datos y permite continuar con el registro de aportes.

Al dar clic en el botón **Cancelar** se cierra la pantalla y regresa a la pantalla anterior, en donde se muestra el documento principal junto con las acciones **Editar, Consultar, Eliminar y Documentos Anexos.** 

| ł       | ا<br>Hacienda         | MANU   | AL USUARI  | O FINAL    |         |              |
|---------|-----------------------|--------|------------|------------|---------|--------------|
|         |                       |        |            |            |         |              |
| Código: | Apo.1.3.Man.5.2.Fr.12 | Fecha: | 30-06-2020 | Versión: 3 | Página: | 36 de<br>157 |

La acción **Editar** estara habilitada siempre y cuando el convenio no tenga asociados documentos anexos u otrosis.

Al seleccionar la acción **Editar** se presenta una pantalla con los datos del documento principal de aportes.

| 🐵 POAI                 |                                                                          |              | Deservelis (A                 |                  |                                                                         |
|------------------------|--------------------------------------------------------------------------|--------------|-------------------------------|------------------|-------------------------------------------------------------------------|
| 4, Transversal         | · Editar Documento Convenio                                              |              |                               |                  |                                                                         |
| 6¢Administración       |                                                                          |              |                               |                  |                                                                         |
| > III Historicos       | Initia > Admeniduar Converses lintar Galaxr > Editar Documenta Conversio |              |                               |                  |                                                                         |
| DProgramer-POM         | Ente Gestor:                                                             |              |                               |                  |                                                                         |
| O Ejecución-POAJ       | Tipo de identificación<br>OTRO                                           |              | identificación<br>816003341-2 |                  | Rade Social<br>Inference Vision V Transporter Del Musicippo de Coloches |
| (MConsultas y Reportes | Departamenta                                                             |              | Ciedad                        |                  |                                                                         |
| Es Auditoria           | RIBRALDA                                                                 |              | drawnery .                    |                  |                                                                         |
|                        |                                                                          |              |                               |                  |                                                                         |
|                        | Convenio                                                                 |              |                               |                  |                                                                         |
|                        | Tipo Sistema de Transporte                                               | Fecha Inicio |                               | Documento CONPES |                                                                         |
|                        | Sistemas Integrados de Transporte Hasivo                                 | 02/02/2017   |                               | TQUENCHER.       |                                                                         |
|                        | Nombre de Carwenio                                                       | Focho Finol  |                               | Numero BPDN      |                                                                         |
|                        | DHINESA TRANSPORTE QUINDIGA                                              | 20/12/2028   |                               | 1221             |                                                                         |
|                        |                                                                          |              |                               |                  |                                                                         |
|                        | Decumento *                                                              |              |                               |                  |                                                                         |
|                        | DOCUMENTO PRINCIPAL EMPRESA TRANSPORTE QUINCHIA                          |              |                               |                  |                                                                         |
|                        | Fecha Inicio *                                                           |              | Fecha Final *                 |                  |                                                                         |
|                        | 02/02/2017                                                               |              | 20/13/2028                    |                  |                                                                         |
|                        | course *                                                                 |              |                               |                  |                                                                         |
|                        | OKURTO QUENCHAA                                                          |              |                               | 2                |                                                                         |
|                        | Nonthre del Documento *                                                  |              |                               |                  |                                                                         |
|                        | Rormato de Investigación Origen de la Incepacidad Derlyfiaza.pdf         |              |                               |                  |                                                                         |
|                        | Examinat                                                                 |              |                               |                  |                                                                         |
|                        |                                                                          |              |                               |                  |                                                                         |
|                        | Guardar Hooffice Aportes Canonian                                        |              |                               |                  |                                                                         |

En esta pantalla se permite modificar la información de nombre, fecha inicio, fecha fin, objeto, y documento pdf.

Para realizar cambios en los valores de aportes, debe dar clic en el botón **Modifica Aportes.** 

|                   |                                                                                                    |                                   |                                                                |                                                                                              |                                                                          |                                                      |                                                            |                                                   |                                                     | ••••••                                       |
|-------------------|----------------------------------------------------------------------------------------------------|-----------------------------------|----------------------------------------------------------------|----------------------------------------------------------------------------------------------|--------------------------------------------------------------------------|------------------------------------------------------|------------------------------------------------------------|---------------------------------------------------|-----------------------------------------------------|----------------------------------------------|
| oversal           | - Editar Documento Conveni                                                                                                    | 0                                 |                                                                |                                                                                              |                                                                          |                                                      |                                                            |                                                   |                                                     |                                              |
| inistración       |                                                                                                    |                                   |                                                                |                                                                                              |                                                                          |                                                      |                                                            |                                                   |                                                     |                                              |
| orfices.          | Inan > Advanduar Camorina Esta Gastar > 829                                                                                                    | tar Documento Convenia            |                                                                |                                                                                              |                                                                          |                                                      |                                                            |                                                   |                                                     |                                              |
|                   | - Ente Gestor:                                                                                                    |                                   |                                                                |                                                                                              |                                                                          |                                                      |                                                            |                                                   |                                                     |                                              |
|                   | Tax de Lovet-francis                                                                                                    |                                   |                                                                | Downfranke                                                                                   |                                                                          |                                                      | Rapie 3r                                                   |                                                   |                                                     |                                              |
| Judde-POA2        | 0790                                                                                                    |                                   |                                                                | 816003241-2                                                                                  |                                                                          |                                                      | EMPRES                                                     | VOIL Y TRANSPORTE DEL MUNICIPIO D                 | E QUINCHA                                           |                                              |
| sultas y Reportes | Departmento                                                                                                    |                                   |                                                                | Cuded                                                                                        |                                                                          |                                                      |                                                            |                                                   |                                                     |                                              |
| Boria             | RISAAALDA                                                                                                    |                                   |                                                                | QUINDHIA                                                                                     |                                                                          |                                                      |                                                            |                                                   |                                                     |                                              |
|                   | - Convenio:                                                                                                    |                                   |                                                                |                                                                                              |                                                                          |                                                      |                                                            |                                                   |                                                     |                                              |
|                   | Tax Satura (a Taxaatta                                                                                                    |                                   | forta inica                                                    |                                                                                              |                                                                          | Encyments COMPES                                     |                                                            |                                                   |                                                     |                                              |
|                   | Sistemas Integradus de Transporte Rasi-                                                                                                    |                                   | 62/02/2017                                                     |                                                                                              |                                                                          | TQUINCHEA                                            |                                                            |                                                   |                                                     |                                              |
|                   | Nombre de Convenio                                                                                                    |                                   | Fecha Final                                                    |                                                                                              |                                                                          | Numera BRIN                                          |                                                            |                                                   |                                                     |                                              |
|                   | EMPRESA TAANSPORTE QUINCHA                                                                                                    |                                   | 20/12/2028                                                     |                                                                                              |                                                                          | 1331                                                 |                                                            |                                                   |                                                     |                                              |
|                   | Desumente *                                                                                                    |                                   |                                                                |                                                                                              |                                                                          |                                                      |                                                            |                                                   |                                                     |                                              |
|                   | DOCUMENTO PRINCIPAL EMPRESA TRANSP                                                                                                    | OFTE QUINCHEA                     |                                                                |                                                                                              |                                                                          |                                                      |                                                            |                                                   |                                                     |                                              |
|                   | Fecha Josco 1                                                                                                    |                                   |                                                                | Roha Rinal 1                                                                                 |                                                                          |                                                      |                                                            |                                                   |                                                     |                                              |
|                   | 03/02/2017                                                                                                    |                                   |                                                                | 20/13/2028                                                                                   |                                                                          |                                                      |                                                            |                                                   |                                                     |                                              |
|                   | City 4 1                                                                                                    |                                   |                                                                |                                                                                              |                                                                          |                                                      |                                                            |                                                   |                                                     |                                              |
|                   |                                                                                                    |                                   |                                                                |                                                                                              |                                                                          |                                                      |                                                            |                                                   |                                                     |                                              |
|                   | ORIERO QUINCHEA                                                                                                    |                                   |                                                                |                                                                                              |                                                                          |                                                      | 6                                                          |                                                   |                                                     |                                              |
|                   | OBJETO QUINCHEA<br>Nombre del Decumento *                                                                                                    |                                   |                                                                |                                                                                              |                                                                          |                                                      | , le                                                       |                                                   |                                                     |                                              |
|                   | OBJETO QUINCHSA<br>Nombre del Decumento *<br>Remato de Investigación Organ de la Secal                                                                                                    | actad Gerynani, juf               | Fasering                                                       |                                                                                              |                                                                          |                                                      | h                                                          |                                                   |                                                     |                                              |
|                   | OBJETO QUINCHA<br>Rambes del Decumento *<br>Rumato de Investigación Origen de la Decip                                                                                                    | alisad Derlyfians.pdf             | Danilina                                                       |                                                                                              |                                                                          |                                                      | A                                                          |                                                   |                                                     |                                              |
|                   | CEETS QUINCHS<br>Martins of Documents *<br>Remain on Journalistic Chain is in Docu<br>Centres (Centres Centres Centr                                                                                                    | antiad Derivities par             | Transinas                                                      |                                                                                              |                                                                          |                                                      |                                                            |                                                   |                                                     |                                              |
|                   | Casardo quanceas<br>Annhas de Decamens *<br>Annhas de Jonalagado d'aya de la casar<br>Annana de Jonalagado d'aya de la casar<br>Annana de Jonalagado decama de la casar<br>Annana de Jonalagado de la casar                                                                                                    | astad Derivites jud               | Namme.                                                         |                                                                                              |                                                                          |                                                      |                                                            |                                                   |                                                     |                                              |
|                   | Country Quinovan<br>Herter ad Douvreen *<br>Hernanis de Developante Organ es la hose<br>Country (Enclose Aurora) Country<br>Administrara Aportes Courv                                                                                                    | enio                              | Dannar -                                                       |                                                                                              |                                                                          |                                                      |                                                            |                                                   |                                                     |                                              |
|                   | CERTO QUINONA<br>Norme de Douvrean *<br>Somme de lourspace drapa de la com-<br>cencer indext August d'argue de la com-<br>cencer indext August d'argue de la com-<br>Administrar Aportes Com-                                                                                                    | accar Gwynaol yw<br>ar<br>enio    |                                                                | Pasathada Indea da                                                                           | medea valores                                                            |                                                      |                                                            |                                                   |                                                     |                                              |
|                   | CRITO QUINCIA<br>Mente de Douartes a<br>forme de locateures à<br>forme de locateures d'oper en encore<br>de locateures arrestes<br>Administrar Aportes Conv<br>anti-                                                                                                    | enio                              |                                                                | Prosettado Unida do<br>- Industran-                                                          | nodek kölytti                                                            |                                                      | v                                                          |                                                   |                                                     |                                              |
|                   | CERTO QUICOAL<br>Norder al Dourwess *<br>service in International Organ Day Parks<br>Central Control Control<br>Administrar Aportes Conv<br>Central<br>Central Control Control<br>Central Control Control<br>Central Control<br>Central Control Control<br>Central Control Control<br>Central Control Control<br>Central Control Control<br>Central Control Control<br>Central Control Control<br>Central Control Control<br>Central Control<br>Central Control | enio                              | 2015                                                           | Prosettado Unidad do:<br>- delesarano-<br>2015                                               | neces volums                                                             | 2011                                                 | ~                                                          | 2033                                              | 2034                                                | 2025                                         |
|                   | ALTO GUIDOLA<br>Marter de l'activación de la calenta<br>Parter de l'activación de la calenta<br>Parter de la calenta de la calenta<br>Parter de la calenta de la calenta<br>Activitationa de la calenta<br>Marter de la calenta de la calenta<br>Marter de la calenta de la calenta<br>Marter de la calenta de la calenta<br>Marter de la calenta de la calenta de la calenta<br>Marter de la calenta de la calenta de la calenta<br>Marter de la calenta de la calenta de la calenta de la calenta<br>Marter de la calenta de la calenta de la                                                                                                    | enio<br>2017                      | 2010<br>2010                                                   | Persentación Undar de<br>- Bathassean<br>2015<br>2019228724                                  | 10000 100000<br>2020<br>20170 210 201                                    | 381<br>273106-60                                     | 2002<br>2019/2410027                                       | 2033<br>9-110-740,197                             | 2034<br>113.107.07.109                              | 3025                                         |
|                   | Announces                                                                                                    | enio<br>asso<br>asso<br>asso<br>o | 383<br>383<br>14 352 123 873                                   | Pasattado Unite de<br>- Interneter-<br>2019<br>20.991.294.724                                | 2020 100111<br>2020<br>20.125.216.207                                    | 2024                                                 | V<br>26337<br>26337<br>26337<br>26337                      | 2023<br>94.281.742.987                            | 2634<br>113.5127574,818                             | 3005<br>133.742.44                           |
|                   | Additional and a second and a second and a s                                                                                                    | enio<br>3963<br>0<br>0            | Annea .<br>385<br> A SUL 13.87<br> A SUL 13.87<br> A SUL 13.87 | Pasartasón Unida (ar<br>- Intercore                                                          | 1000 1000 10<br>1000<br>1007 101 102<br>1007 101 102                     | 2831<br>27.311.08.443<br>6.484.315.097               | 2003<br>2003<br>20107 401-007<br>6.444-346.007             | 2033<br>84.00.740.007<br>6.484.310.000            | 2834<br>113.817.974,613<br>6.643.315.507            | 1005<br>153.792.44<br>4.484.305              |
|                   | And Common.                                                                                                    | enio (orytes.p#                   | 2010<br>2015<br>14.502.128.07<br>2.002.224.55<br>12.505.200.00 | Montrado Unida de<br>Internaciona<br>2003<br>2008/2017/24<br>3.002.177.200<br>11.202.000.000 | 19400 194000<br>1930<br>1930 1930<br>1930 1930<br>1930 1930<br>1930 1930 | 3034<br>27.53.08.443<br>5.443.340.09<br>25.50.423.30 | *<br>2023<br>2.5.2.5.11587<br>4.64536.202<br>2.1.07.226169 | 903<br>1430.545.99<br>1444.30.302<br>74.61.30.302 | 204<br>1155.07.07.08<br>1.64.330.30<br>72.44.538.63 | 2025<br>153,242,44<br>4,684,345<br>23,146,59 |

La pantalla presenta una grilla con los valores de aportes por cada aportante
| ŀ       | پ<br>Hacienda         | MANU   | AL USUARI  | O FINAL    |         |              |
|---------|-----------------------|--------|------------|------------|---------|--------------|
| Código: | Apo.1.3.Man.5.2.Fr.12 | Fecha: | 30-06-2020 | Versión: 3 | Página: | 37 de<br>157 |

Para modificar los valores de aporte se debe dar clic en uno de los valores, el sistema presenta la siguiente pantalla

| 🔿 PON                                      |                                                                                                    |                                                            | Essentin (A                          |                                                    |                                                                   | all a dysos |
|--------------------------------------------|----------------------------------------------------------------------------------------------------|------------------------------------------------------------|--------------------------------------|----------------------------------------------------|-------------------------------------------------------------------|-------------|
| > % Transversal                            | · Editar Aportes                                                                                                    |                                                            |                                      |                                                    |                                                                   |             |
| Chdministración<br>Effetoricos             | Inum > Admention Communication Content > Admentioned Admention Content > Addition Administration                                                                                                    |                                                            |                                      |                                                    |                                                                   |             |
| Eliacución-POAC     Microsoftan y Reportes | Tipe de saentificación<br>0190<br>Departamento                                                                                                    |                                                            | townstands<br>81.6003343-2<br>Castel |                                                    | Radio Bacal<br>DRIVESA VALI Y TRANSPORTE DEL MURICIPIO DE QUENCHA |             |
| ib Auditoria                               | RESEALDA                                                                                                    |                                                            | dratost                              |                                                    |                                                                   |             |
|                                            | Convenie:<br>Top Entry of Insegon<br>Internet Despite An Insegunde Make<br>Insertie AL Convenience Insegunde Make<br>Internet AL Convenience Insegunde AL                                                                                                    | Fecha Inicio<br>Elefra (2007<br>Fecha Final<br>211(12(2028 |                                      | Douveren CONRES<br>TQUERCHA<br>Numero BRIN<br>1221 |                                                                   |             |
|                                            | Sourceals 1     Sourceals 1     Sourceals |                                                            | Norder Appleton *<br>(NACON          |                                                    |                                                                   |             |
|                                            | Guarder Cancelor Umpler                                                                                                    |                                                            |                                      |                                                    |                                                                   |             |

En esta pantalla se permite modificar la información de Tipo Valor y Valor del aporte, al dar clic en Guardar el sistema presenta la lista de valores de aportes de todas las vigencias asociadas al aportante seleccionado,

| 4 Tanonatal             |                                                |                    |                                                                                                    |                  |                                                      |
|-------------------------|------------------------------------------------|--------------------|----------------------------------------------------------------------------------------------------|------------------|------------------------------------------------------|
| 42 Administración       | If Aports he ha guardade autocamente           |                    |                                                                                                    |                  |                                                      |
| Thistoricos             | Tale Feature                                   |                    |                                                                                                    |                  |                                                      |
| Gifrogramar-POA1        |                                                |                    | and the second second se |                  | and a set                                            |
| O Ejecución-POAL        | 0%0                                            |                    | 806083241-2                                                                                                    |                  | IMPRESA VORU Y TRANSPORTE DEL MUNICIPIO DE QUIVICIOA |
| laiConsultas y Reportes | Digitalitamento                                |                    | Curled                                                                                                    |                  |                                                      |
| Ib Auditoria            |                                                |                    | Quarter                                                                                                    |                  |                                                      |
|                         | - Convenie:                                    |                    |                                                                                                    |                  |                                                      |
|                         | Tao Esterna de Transporte                      | Fecha Inicia       |                                                                                                    | Decumento COAPES |                                                      |
|                         | Sistemas ottoprados de fitansporte Madivo      | 03/02/2017         |                                                                                                    | TOUNDAR          |                                                      |
|                         | Somhers de Comunie.                            | Ento Enol          |                                                                                                    | Autors BEN       |                                                      |
|                         | ENPRESA TRANSPORTE DURINGA                     | 20/12/2028         |                                                                                                    | 1224             |                                                      |
|                         |                                                |                    |                                                                                                    |                  |                                                      |
|                         | Documento *                                    |                    | Nombre Aportante *                                                                                                    |                  |                                                      |
|                         | DOCUMENTO PREVIDEN ENTRESA TRANSPORTE QUINCHER |                    | BADON                                                                                                    |                  |                                                      |
|                         | Tipe Value *                                   | 10                 |                                                                                                    |                  |                                                      |
|                         | Contents                                       | 8                  |                                                                                                    |                  |                                                      |
|                         | 3017                                           | 0,00               |                                                                                                    |                  |                                                      |
|                         | 2018                                           | 14.332.133.873,00  |                                                                                                    |                  |                                                      |
|                         | 2029                                           | 26.989.355.724,00  |                                                                                                    |                  |                                                      |
|                         | 2028                                           | 26,729,218,129,00  |                                                                                                    |                  |                                                      |
|                         | 2031                                           | 27.531.086.043,00  |                                                                                                    |                  |                                                      |
|                         | 2022                                           | 28.317.018.037,00  |                                                                                                    |                  |                                                      |
|                         | 2023                                           | 94.165.748.987,00  |                                                                                                    |                  |                                                      |
|                         | 2034                                           | 115.817.971.818,08 |                                                                                                    |                  |                                                      |
|                         | 2025                                           | 133.292.011.379,00 |                                                                                                    |                  |                                                      |
|                         | 2026                                           | 157.895.234.825,00 |                                                                                                    |                  |                                                      |
|                         | 2027                                           | 162.627.951.029.00 |                                                                                                    |                  |                                                      |
|                         | 2028                                           | 0.00               |                                                                                                    |                  |                                                      |
|                         | Garder Carcele Ungler                          |                    |                                                                                                    |                  |                                                      |

Al dar clic en Acción **Eliminar** del documento Principal de aportes, se presenta la ventana de confirmación.

| ŀ       | ان<br>Hacienda        | MANU                                              | AL USUARI                                    | O FINAL  |   |         |              |
|---------|-----------------------|---------------------------------------------------|----------------------------------------------|----------|---|---------|--------------|
| Código: | Apo.1.3.Man.5.2.Fr.12 | Fecha:                                            | 30-06-2020                                   | Versión: | 3 | Página: | 38 de<br>157 |
|         |                       | Eliminar Docume<br>2Desea eliminar el do<br>SI No | nto Principal<br>cumento principal de Aporte | 15?      | × |         |              |

El sistema permite eliminar documento principal de aportes si NO tiene asociados documentos anexos, de lo contrario presenta la siguiente pantalla.

| 🔿 POAI                                            |                                                                                      |                                                                                                    | Descruto QL                                              |                                  |                                      |
|---------------------------------------------------|--------------------------------------------------------------------------------------|----------------------------------------------------------------------------------------------------|----------------------------------------------------------|----------------------------------|--------------------------------------|
| A Transversal                                     | Administrar Documentos Convenio                                                      |                                                                                                    |                                                          |                                  |                                      |
| <b>4</b> <sup>°</sup> <sub>6</sub> Administración | Lisco > Administrar Convenios Des Guesar > Administrar Documentos                    | Canvenia                                                                                                    |                                                          |                                  |                                      |
| 13 Programie - POA3                               | No se puede eliminar el documento principal, porque tiene docu                       | nentos anexos asociados.                                                                                                    |                                                          |                                  |                                      |
| Ofjecucide-POAL                                   | No se puede eliminar el documenta porque tiene información de                        | programación de ingreses                                                                                                    |                                                          |                                  |                                      |
| latConsultas y Reportes                           | Ente Geston                                                                          |                                                                                                    |                                                          |                                  |                                      |
| E Auditoria                                       | Tipo de Identificación<br>AT<br>Departamento<br>BOGIZTA                              |                                                                                                    | ldentificación<br>900339943-3<br>Cludad<br>BioG679, D.C. |                                  | Razón Sociel<br>Metro de Bogotá S.A. |
|                                                   | Convenio:                                                                            |                                                                                                    |                                                          |                                  |                                      |
|                                                   | Tipo Sistema de Transporte<br>Sistemas Integrados de Transporte Masivo               | Fecha Incio<br>09/11/2017                                                                                                    |                                                          | Documento CDN/KS<br>3900 de 2017 |                                      |
|                                                   | Nombre de Convenio<br>Convenio de Cofinansiación para el 32771 de Pasagenis de Bogol | 6 Fecha Final<br>50/27/2052                                                                                                    |                                                          | Numero 871N<br>2018013800904     |                                      |
|                                                   | Sumo<br>22 V registries per plotes                                                   |                                                                                                    |                                                          |                                  |                                      |
|                                                   | Decumento                                                                            | Objeta                                                                                                    | Fecha Inicie                                             | Fecha Final                      | nombreArchiveConvenie                |
|                                                   | Convento de Cofinanciación para el SICTI de Pasageros Bogatá -<br>Publia 1-1         | Definir los Nontos, términos y condiciones bajo los cuales la<br>Asador y el Diatrito concurrirán a la cohrancisación del autorna<br>de servicio público urbano de transporte mesivo de pasajeros<br>de teopoló para el desarruía e inglementación del proyecto del<br>Tomo I de la Primera Linea del Hetro do Biopóli. | 09/11/2017                                               | 33,07/2049                       | Convenio de Colinandación PLMB.pdf   |
|                                                   | Mestrande 1-1 de 1 registros                                                         |                                                                                                    |                                                          |                                  |                                      |

Para crear documentos anexos de valores de aportes, se debe dar clic en la acción **Administrar Documentos Anexos** se presenta una pantalla donde se despliega los docuemntos anexos ya registrados de cada Documento principal y un boton **Nuevo** para crear nuevos registros de documentos anexos.

| 🐵 POAI                           |                                                                                                    | all a dynes |
|----------------------------------|----------------------------------------------------------------------------------------------------|-------------|
| 4 Tonserval                      | Administrar Documentos Anexos                                                                                                    |             |
| 46Administración<br>Etristoricos | Jean > Adventes Encodes Encodes > Adventes Encodes > Admittery Disprettes Mooth                                                                                                    |             |
| toProgramar-POM                  | Ente Gentari                                                                                                    |             |
| O Ejecución POAL                 | Tapo Interfación Kette Social Control Control |             |
| (#Consultas y Reportes           | ceptoneth Cuol                                                                                                    |             |
| ib Auditoria                     | KSANLON QUINGA                                                                                                    |             |
|                                  | Infernación Dicantetha Conventio                                                                                                    |             |
|                                  | Type Shalema de Themperte : Instruction Internation Internation Records                                                                                                    |             |
|                                  | Non Gauss                                                                                                    |             |
|                                  | 13 💟 najatima por sápra                                                                                                    |             |
|                                  | Bocumente * Fecha Decumento 1 Objeto 1 Modifica Aportes 1 Vigoricia Inicial 1 Vigoricia Final 1 Acobine PDF 1 Acobin                                                                                                    | 0           |
|                                  | No se encentración resultación                                                                                                    |             |

Para adicionar un documento anexo, se debe dar clic en el botón Nuevo.

| ŀ       | ان<br>Hacienda                                                                                                    |                                                                                                    | MANU                                           | AL USUARI                                                                                                    | O FINAL    | -                                               |              |
|---------|----------------------------------------------------------------------------------------------------|----------------------------------------------------------------------------------------------------|------------------------------------------------|----------------------------------------------------------------------------------------------------|------------|-------------------------------------------------|--------------|
| Código: | Apo.1.3.Mar                                                                                                    | n.5.2.Fr.12                                                                                                    | Fecha:                                         | 30-06-2020                                                                                                    | Versión: 3 | Página:                                         | 39 de<br>157 |
|         | RW     Transmit     Anonextractor     Anonextractor     Anonextractor     Anonextractor     Anonextractor     Anonextractor     Anonextractor     Anonextractor     Anonextractor | Crear Documento Anexo     Inter + America las estavas de las estavas de las estavas estavas de las estavas de las estavas                   | netta Gaustio * Aliniana (bornetta Austa * Nat | In Socient Area<br>In Socient Area<br>In SOCIE<br>In Info<br>Info<br>Info<br>Info<br>Info<br>Info<br>Info<br>Info |            | Rect from                                       | 58k          |
|         |                                                                                                    | The Series A Sergers, Editors length<br>Recents *<br>The Series A Sergers *<br>The Series A Series *<br>The Series A Series *<br>The Series A Series *<br>The Series A Series *<br>Series A Series *<br>Series A Series *<br>Series A Series *<br>Series A Series *<br>Series A Series A Series *<br>Series A Series A Series A Series *<br>Series A Series A |                                                | Norder & Chevel, (1993) 1993                                                                                      |            | Representer (INCOMPOSITION CONTROL PARTIES HAND |              |

Se permite crear un documento anexo que modifique o no aportes, al chequear el campo Modifica Aportes, se debe diligenciar los campos Vigencia Inicial y Vigencia Final.

Una vez se diligencian los datos del documento anexo y se da clic en botón **Guardar**, se presenta una pantalla con la lista de vigencias para registrar los valores de aportes.

| 🐵 POAI                |                                                                      |                                                                                                    | Beenradia GA       |                  |                                                      | A <sup>R</sup> & Cons |
|-----------------------|----------------------------------------------------------------------|----------------------------------------------------------------------------------------------------|--------------------|------------------|------------------------------------------------------|-----------------------|
| - 4 Transversal       | · Crear Aportes                                                      |                                                                                                    |                    |                  |                                                      |                       |
| 45Administraction     |                                                                      |                                                                                                    |                    |                  |                                                      |                       |
| Thistorices           | Decis S Aprenetral Creates Dia Salaria S Aprenetra Docarestra Create | I S RUNO ADDRE CONUME                                                                                                    |                    |                  |                                                      |                       |
| DiProgramar-POAt      |                                                                      |                                                                                                    |                    |                  |                                                      |                       |
| O Ejecución-POAL      | - Ente Gestor:                                                       |                                                                                                    |                    |                  |                                                      |                       |
| @Consultas y Reportes | Tipe de Identificación                                               |                                                                                                    | Identificación     |                  | Razón Social                                         |                       |
| Eb Auditoria          | 0740                                                                 |                                                                                                    | 816003241-2        |                  | EMPRESA VILLI Y TRANSPORTE DEL MURICIPIO DE QUINCHAL |                       |
|                       | PENNALEA                                                             |                                                                                                    | QUACHA             |                  |                                                      |                       |
|                       | Convenio:                                                            |                                                                                                    |                    |                  |                                                      |                       |
|                       | Tipe Soleme de Transporte                                            | Pedra Unido                                                                                                    |                    | Decumente COM/ES |                                                      |                       |
|                       | Sistemas Entegradus de Transporte Maxwo                              | 82/02/2007                                                                                                    |                    | QUINC2           |                                                      |                       |
|                       | CONVENIO QUEVONA 2                                                   | 31/12/2025                                                                                                    |                    | 1212             |                                                      |                       |
|                       |                                                                      |                                                                                                    |                    |                  |                                                      |                       |
|                       | Documento *                                                          |                                                                                                    | Nombre Aportante * |                  | 12                                                   |                       |
|                       | documento anexo                                                      |                                                                                                    | -Telescona         |                  |                                                      |                       |
|                       | Tep valor *                                                          |                                                                                                    |                    |                  |                                                      |                       |
|                       |                                                                      | 1 Control of Control of Control o |                    |                  |                                                      |                       |
|                       | 2017                                                                 | 0.00                                                                                                    |                    |                  |                                                      |                       |
|                       | 2018                                                                 | 0.00                                                                                                    |                    |                  |                                                      |                       |
|                       | 2019                                                                 | 0,00                                                                                                    |                    |                  |                                                      |                       |
|                       | 2039                                                                 | 0.00                                                                                                    |                    |                  |                                                      |                       |
|                       | 2031                                                                 | 0,00                                                                                                    |                    |                  |                                                      |                       |
|                       | 2022                                                                 | 0.00                                                                                                    |                    |                  |                                                      |                       |
|                       | 2023                                                                 | 0,00                                                                                                    |                    |                  |                                                      |                       |
|                       | 2034                                                                 | 0,00                                                                                                    |                    |                  |                                                      |                       |
|                       | 2025                                                                 | 0.00                                                                                                    |                    |                  |                                                      |                       |
|                       | Guerle Caretie Uniter                                                |                                                                                                    |                    |                  |                                                      |                       |
|                       |                                                                      |                                                                                                    |                    |                  |                                                      |                       |

## 8.2. ADMINISTRAR IPC

Permite Administrar (Adicionar, modificar y consultar) los valores IPC anuales y mensuales.

| ł       | پ<br>Hacienda         | M  | ANU   | AL USUARI  | O FIN/ | AL           |         |              |
|---------|-----------------------|----|-------|------------|--------|--------------|---------|--------------|
| Código: | Apo.1.3.Man.5.2.Fr.12 | Fe | echa: | 30-06-2020 | Versie | <b>ón:</b> 3 | Página: | 40 de<br>157 |

Al dar clic en la opción Administrar IPC se presenta la siguiente pantalla.

| 🐵 PUA                                                         |                           |          | ***                 |                     | 6 A 6100 B      |
|---------------------------------------------------------------|---------------------------|----------|---------------------|---------------------|-----------------|
| A harsenal                                                    | Administrar IPC           |          |                     |                     |                 |
| Administración                                                | Jaco > Administry Jaco    |          |                     |                     |                 |
| Administration Locality                                       | ATC DISC.                 | ATL HOLD |                     |                     |                 |
| Administrar Calendario KON                                    | 202                       | 303      |                     |                     |                 |
| Administrar Categorias Componentias<br>Administrar Contention | Read Linger Address       |          |                     |                     |                 |
| valoris Ravima Apripacion<br>Calendaria Actividades           | 10. V septers pr pigna    |          |                     |                     |                 |
| Tristorics                                                    | A80                       |          | value IPC           |                     | Acciences       |
| ©Programar-POID                                               | 202                       |          | 4,30000000000000000 |                     | estens-         |
| @Canaultas y Raportas                                         | Hestendo J G de I repéren |          |                     | Economic Consultant | r 1 x<br>Antorn |
| ib Audioria                                                   |                           |          |                     | Taking M            | reales          |
|                                                               |                           |          |                     |                     |                 |

En esta ventana se da la opción de realizar una busqueda de los valores de IPC a traves de un rango de años (Desde - Hasta), esta busqueda nos muestra una grilla con los valores de IPC de acuerdo al rango seleccionado junto con las acciones Editar, Consultar Factores y Valores Mensuales

| POAI                                                      |                                 |           |                                         | A <sup>E</sup> A dyzzo |  |
|-----------------------------------------------------------|---------------------------------|-----------|-----------------------------------------|------------------------|--|
| o(Transversal                                             | Administrar IPC                 |           |                                         |                        |  |
| R <sub>e</sub> Administración                             | Inido > Administrar Ipcs        |           |                                         |                        |  |
| Administrar Entes Gestores                                | Alla Danda                      | AZa Masta |                                         |                        |  |
| Administrar Calendario POAI                               | 2021                            | 2051      | *                                       |                        |  |
| Administrar Componentes Sistema                           | T T                             |           |                                         |                        |  |
| Administrar Categorías Component<br>Administrar Contratos | Buscar Limpiar Cargar Adicionar |           |                                         |                        |  |
| Valonas Maximos Apropiacion<br>Calendario Actividades     | 10 V registres por página       |           |                                         |                        |  |
| 4 Historicos                                              | Allo                            | -         | Valor IPC                               | Acciones               |  |
| & Programar-POAI                                          | 2051                            |           | D                                       | Acciones~              |  |
| Consultas y Reportes                                      | 2050                            |           | 2.00000000000000000                     | Acciones~              |  |
| 🖒 Auditoria                                               | 2049                            |           | 3.0000000000000000000000000000000000000 |                        |  |
|                                                           | 2048                            |           |                                         |                        |  |
|                                                           | 2047                            |           | 3,000000000000000000                    | Acciones~              |  |
|                                                           | 2046                            |           | 3.00000000000000000                     |                        |  |
|                                                           | 2045                            |           | 3.00000000000000000                     | Acciones-              |  |
|                                                           | 2044                            |           | 3,00000000000000000                     | Acciones~              |  |
|                                                           | 2043                            |           | 3,000000000000000000                    | Acciones~              |  |
|                                                           |                                 |           |                                         |                        |  |

En la acción **EDITAR** podemos modificar el valor del IPC del año elegido junto a la fuente de Información

| ŀ       | lacienda             | MANUAL              | USUARIO     | D FINAL     |         |              |
|---------|----------------------|---------------------|-------------|-------------|---------|--------------|
| Código: | Apo.1.3.Man.5.2.Fr.1 | .2 <b>Fecha:</b> 30 | -06-2020    | Versión: 3  | Página: | 41 de<br>157 |
|         |                      | Información V       | alor Ipc    |             | ×       |              |
|         |                      | Año *               | 2050        | ~           |         |              |
|         |                      | Valor IPC *         | 3,000000000 | 000000000   |         |              |
|         |                      | Fuente Ipc *        | DANE        | ~           |         |              |
|         |                      |                     |             | Guardar     | Volver  |              |
|         |                      |                     |             | - Cital dai |         |              |

Al dar clic en acción **Consultar Factores** se presenta una grilla en donde se presenta desde la vigencia inicial y final del sistema junto con los valores de IPC y factores asociados a la vigencia seleccionada.

| POAL                |                                                                                                    |      | Describe (d. |                                                  | a <sup>ll</sup> à terr                                                                                           |
|---------------------|----------------------------------------------------------------------------------------------------|------|--------------|--------------------------------------------------|----------------------------------------------------------------------------------------------------|
| nanovarial          | Indicadores                                                                                                    |      |              |                                                  |                                                                                                    |
| devisionación       |                                                                                                    |      |              |                                                  |                                                                                                    |
| latoricas           | Inice + Administrar Ipos + Compilter Redorm                                                                     |      |              |                                                  |                                                                                                    |
| regramar-POAL       | Ate                                                                                                    | 2022 | Natur DPC    | 4,30                                             |                                                                                                    |
| ecución-PGAC        | The second second second second second second second second second second second second second second second se |      |              |                                                  |                                                                                                    |
| onaultas y Reportes | CROBE                                                                                                    |      |              |                                                  |                                                                                                    |
| odtoria             | 12. V repistros por púpre                                                                                       |      |              |                                                  |                                                                                                    |
|                     |                                                                                                    | #50  |              | Votor IPC                                        | fadar                                                                                                    |
|                     | 1997                                                                                                    |      |              | 17 55429310140129999999                          | 0.00000040000                                                                                                    |
|                     | 2200                                                                                                    |      |              | 36.703055029907863000000                         | 0.1104777794042                                                                                                  |
|                     | 200                                                                                                    |      |              | 5 20170438056-017000000                          | 0.3421048124900                                                                                                  |
|                     | 200                                                                                                    |      |              | 8.7% (10.85)(2010)0000                           | 0.37120817922508                                                                                                 |
|                     | 100                                                                                                    |      |              | T 640 15/00 115 115 10000000                     | 0.40011111111                                                                                                    |
|                     | 1992                                                                                                    |      |              | 6.997364.0112236400000                           | 0.431047304931308                                                                                                |
|                     | 2003                                                                                                    |      |              | 6.49963937725342000000                           | 0.000012001200                                                                                                   |
|                     | 2004                                                                                                    |      |              | 1 article the second                             | 6.01707TDeart                                                                                                    |
|                     | 1000                                                                                                    |      |              | d analysis has not reason                        | 0.001/00.00071                                                                                                   |
|                     | 122                                                                                                    |      |              |                                                  | 0.1710/00/0001                                                                                                   |
|                     | 1007                                                                                                    |      |              | 5.5540-005-00000000                              | 0.55155100251152                                                                                                 |
|                     | 2008                                                                                                    |      |              | 1.6N1352506491711.00000                          | 0.60042305306000                                                                                                 |
|                     | 2021                                                                                                    |      |              | 2 2014 1 20000000 1 200000                       | 0.1120/00/02/90/08                                                                                               |
|                     | 2018                                                                                                    |      |              | 117111878-778-889999                             | O TU TRATILITY                                                                                                   |
|                     | 1000                                                                                                    |      |              | 1 177 198 19 19 19 19 19 19 19 19 19 19 19 19 19 | A MARKAN MARKAN AND A MARKAN AND A MARKAN AND A MARKAN AND A MARKAN AND A MARKAN AND A MARKAN AND A MARKAN AND A |
|                     | 2007                                                                                                    |      |              | 1 am lanchair rulaannin                          | 0.0114/1100/Lat                                                                                                  |
|                     | 2013                                                                                                    |      |              | 1 03701 2701 05462 000000                        | 0.0840547986299                                                                                                  |
|                     | 2014                                                                                                    |      |              | 1.079/070100000000                               | o Terrative Line                                                                                                 |
|                     | 200                                                                                                    |      |              | 4 Television (1997)                              | O WITH MARKING                                                                                                   |
|                     | 224                                                                                                    |      |              |                                                  | ON UNDERSTOOD                                                                                                    |
|                     |                                                                                                    |      |              | 4 1000000000000000000000000000000000000          | 0.000.0000000                                                                                                    |
|                     | 200                                                                                                    |      |              | 1.1000000000000000000000000000000000000          | 0.86644133829922                                                                                                 |
|                     | 2014                                                                                                    |      |              | 1 8880-00890-00990-00990-009                     | 6 MET 200 COLOR                                                                                                  |
|                     | 200                                                                                                    |      |              | 1.4.4.4.4.4.4.4.4.4.4.4.4.4.4.4.4.4.4.4          | ONTENDAME                                                                                                    |
|                     | 200                                                                                                    |      |              |                                                  | O MILITY TRADUCT                                                                                                 |
|                     | 10.00                                                                                                    |      |              | 4                                                |                                                                                                    |
|                     | 1021                                                                                                    |      |              | 1.0000000000000000000000000000000000000          | 1 Excession                                                                                                    |
|                     | 2024                                                                                                    |      |              | 3 8890000000000000000                            | 1 800000000                                                                                                    |
|                     | 200                                                                                                    |      |              | 1 889008900990099009                             | 1.00177900000000                                                                                                 |
|                     | 113                                                                                                    |      |              | 1.0000000000000000000000000000000000000          | 1.111000                                                                                                    |
|                     |                                                                                                    |      |              |                                                  | 1,000-0,000 ( D000000                                                                                            |

Para cargar en forma masiva los valores de IPC se debe tener un archivo en formato .TXT

| Hacienda MANUAL USUARIO FINAL |                                                                                                    |                                                                                                    |                                                                                                    |                                                       |                                          |                                           |              |  |
|-------------------------------|----------------------------------------------------------------------------------------------------|----------------------------------------------------------------------------------------------------|----------------------------------------------------------------------------------------------------|-------------------------------------------------------|------------------------------------------|-------------------------------------------|--------------|--|
| Código:                       | Apo.1.3.Man.5.2.Fr.12                                                                                                    | Fecha:                                                                                                    | 30-06-2020                                                                                                    | Versión:                                              | 3                                        | Página:                                   | 42 de<br>157 |  |
|                               | Arch<br>1993<br>1994<br>1995<br>2000<br>2007<br>2007 | PlanoIndicadoresU:<br>ivo Edición For<br>7   17,68420310<br>8   16,70305566<br>9   9,231709380<br>9   8,748181654<br>1 7,646352911<br>2   6,992769103<br>8   6,490638787<br>4   5,497524435<br>5   4,854900674<br>4   4,477906888<br>7   5,694069896<br>8   7,674755050<br>9   2,001810000<br>9   2,001810000<br>9   2,001810000<br>9   2,001810000<br>9   3,725788702<br>2   2,435345656<br>8   1,937812701<br>4   3,657683010<br>5   5,747405161<br>7   4,10000000<br>9   3,80000000<br>9   3,60000000<br>9   3,00000000<br>1   3,00000000<br>1   3,000000000<br>1   3,000000000<br>1   3,00000000000<br>1   3,0000000000<br>1   3,000000000<br>1   3,000000000<br>1   3,0000000000<br>1   3,000000000<br>1   3,000000000<br>1   3,000000000<br>1   3,000000000<br>1   3,000000000000000<br>1   3,00000000000000000000000000000000000 | Bloc de notas<br>mato Ver Ayud<br>1811200   DANE<br>9919600   DANE<br>233260   DANE<br>233260   DANE<br>233260   DANE<br>295960   DANE<br>295960   DANE<br>295920   DANE<br>925520   DANE<br>925520   DANE<br>925520   DANE<br>925520   DANE<br>925520   DANE<br>925520   DANE<br>925520   DANE<br>925520   DANE<br>925520   DANE<br>925520   DANE<br>925520   DANE<br>925520   DANE<br>938860   DANE<br>938860   DANE<br>938350   DANE<br>946980   DANE<br>946980   DANE<br>900000   DANE<br>900000   DANE<br>900000   DANE<br>900000   DANE<br>900000   DANE<br>900000   DANE<br>900000   DANE<br>900000   Marco<br>900000   Marco | a<br>Fiscal de<br>Fiscal de<br>Fiscal de<br>Fiscal de | mediano<br>mediano<br>mediano<br>mediano | Plazo<br>Plazo<br>Plazo<br>Plazo<br>Plazo |              |  |

El archivo debe tener por cada vigencia el valor de IPC y fuente, separados con el signo **J**, los valores deben ser en formato decimal utilizando como separador de decimales la coma.

| Administrar IPC     Administrar IPC     A                                                                                                    | Afo Matta         | e e                |           |
|----------------------------------------------------------------------------------------------------|-------------------|--------------------|-----------|
| A Administration<br>Administration<br>Admi | Allo Matta        | ×                  |           |
| Administry Exception (2012)<br>Administry Components Statem T<br>Administry Components Statem T<br>Administry Components<br>Administry Component<br>Administry Component<br>Administry Compo                                                                                                    | Año Masta<br>2021 |                    |           |
| Adminismer Genedens RPAI 2021<br>Adminismer Genedens Straten T<br>Adminismer Genegense<br>Nahmer Apoptadon<br>Turburer Apoptadon<br>Turburer Apoptadon<br>Turburer Apoptadon                                                                                                    | * 2021            | 8                  |           |
| Administruc Componente Sitema 1<br>Administruc Consponente Sitema 1<br>Molinetter Central Additional<br>Wolfert Meximere Aprophation<br>10 V Incistrus per péore                                                                                                    | <br>              |                    |           |
| Administrar Caregonias Componente:<br>Administrar Contrass<br>Valores Maximum Anopiacion                                                                                                    | k k               |                    |           |
| Valores Maximes Aproplacion                                                                                                    | K                 |                    |           |
| Calendano Actividades                                                                                                    |                   |                    |           |
| A <sub>c</sub> Historicos A                                                                                                    | Año               | v Valor IPC        | Acciones  |
| A Programar-POAI 2021                                                                                                    |                   | 2,4000000000000000 | Accienes~ |
| Consultas y Reportes Mostrando 1-1 de 1 registros                                                                                                    |                   |                    | * 1       |
| auditoria                                                                                                    |                   |                    |           |

Al dar clic en botón Cargar, se presenta la siguiente pantalla

| ł       | لې<br>Hacienda                                                                                             | MANU                                                                              | AL USUARI       | O FINAL    |                 |              |
|---------|----------------------------------------------------------------------------------------------------|-----------------------------------------------------------------------------------|-----------------|------------|-----------------|--------------|
| Código: | Apo.1.3.Man.5.2.Fr.12                                                                                      | Fecha:                                                                            | 30-06-2020      | Versión: 3 | Página:         | 43 de<br>157 |
|         | terres orsal<br>Administración<br>Antestaroso<br>Antestaroso<br>Antestaroso<br>Antestaroso<br>De Auditoría | argar Valores Ipc<br>nas - Grage Vitions Isc<br>antine de Decommon<br>Body Andree | 9.<br>Contract- |            | a dom الله الله |              |

Al dar clic en botón Examinar se presenta la pantalla para buscar el archivo .txt

| Organizar 🔻 🛛 Nueva          | carpeta                                                                                                    |                       | III •              | · 💷 🔞  |
|------------------------------|----------------------------------------------------------------------------------------------------|-----------------------|--------------------|--------|
| <ul> <li>OneDrive</li> </ul> | Nombre                                                                                                    | Fecha de modificación | Тіро               | Tamaño |
| -                            | Indicadores (002) (1)                                                                                                    | 3/05/2022 5:27 p. m.  | Hoja de cálculo d  | 57 KE  |
| Este equipo                  | PlanoIndicadores                                                                                                    | 31/05/2022 11:32 a.m. | Documento de te    | 3 KE   |
| Descargas                    | PlanoIndicadores                                                                                                    | 3/05/2022 5:27 p. m.  | Hoja de cálculo d  | 57 KE  |
| Documentos                   | PlanoIndicadoresU                                                                                                    | 31/05/2022 11:34 a.m. | Documento de te    | 3 KE   |
| Escritorio                   | and the second second sec |                       |                    |        |
| 📰 Imágenes                   |                                                                                                    |                       |                    |        |
| Música                       |                                                                                                    |                       |                    |        |
| Objetos 3D                   |                                                                                                    |                       |                    |        |
| Vídeos                       |                                                                                                    |                       |                    |        |
| 骗 SO (C:)                    |                                                                                                    |                       |                    |        |
| Datos (D:)                   |                                                                                                    |                       |                    |        |
| ~                            | <                                                                                                    |                       |                    |        |
| Nor                          | mbre                                                                                                    |                       | Todos los archivos | ~      |

Se selecciona el archivo y se da clic en botón Abrir, y luego se da clic en botón **Subir Archivo**.

Para crear nuevos valores de IPC se debe dar clic en el botón ADICIONAR

| POAI                                        |                              |          |            |                        |           | A dyazo 🖬 |
|---------------------------------------------|------------------------------|----------|------------|------------------------|-----------|-----------|
| Transversal                                 | Administrar IPC              |          |            |                        |           |           |
| Administración<br>iministrar Entes Gestores | texas > Administrar Ipcs     |          |            |                        |           |           |
| oministrar Ipc                              | Año Desde                    |          | Allo Hasta |                        |           |           |
| ministrar Calendario POAI                   | 2021                         |          | 2021       |                        | *         |           |
| ministrar Componentes Sistema               | т                            |          |            |                        |           |           |
| ministrar Categorías Componen               | Surger Limbler Course M      | licionar |            |                        |           |           |
| ministrar Contratos                         | Contain Contain Pro-         |          |            |                        |           |           |
| lores Maximos Aproplacion                   | 10 × mainter and alater      |          |            |                        |           |           |
| lendario Actividades                        | regards por pagna            |          |            |                        |           |           |
| Historicos                                  |                              | Año      |            |                        | Valor IPC | Acciones  |
| Programar-POAI                              | 2021                         |          |            | 2.40000000000000000000 |           | Acciones~ |
| Consultas y Reportes                        | Mostrando 1-1 de 1 registros |          |            |                        |           | « 1 »     |
| Auditoria                                   |                              |          |            |                        |           |           |
| Auditoria                                   |                              |          |            |                        |           |           |
|                                             |                              |          |            |                        |           |           |
|                                             |                              |          |            |                        |           |           |

| ł       | الم<br>Hacienda       | MANUAL           | USUARIO      | D FINAL   |      |         |              |
|---------|-----------------------|------------------|--------------|-----------|------|---------|--------------|
| Código: | Apo.1.3.Man.5.2.Fr.12 | <b>Fecha:</b> 30 | -06-2020     | Versión:  | 3    | Página: | 44 de<br>157 |
|         |                       |                  |              |           |      |         |              |
|         | In                    | formación V      | alor Ipc     |           |      | ×       |              |
|         |                       | Año *            | Seleccionar- | ~         |      |         |              |
|         |                       | Valor IPC *      | 0,0000000000 | 000000000 |      |         |              |
|         |                       | Fuente Ipc *     | Seleccionar- | ~         |      |         |              |
|         |                       |                  |              |           |      |         |              |
|         |                       |                  |              | Gua       | rdar | Volver  |              |
|         |                       |                  |              |           |      |         |              |

## **IPC MENSUAL**

## Cargue Archivo IPC Mensual

Funcionalidad en la cual se carga un archivo de texto con la parametrización de los valores de IPC mensual para calcular los factores mensuales

Opción para Cargue de archivo

- Modulo Administrar – Administrar IPC:

🎕 Administración

Administrar Entes Gestores

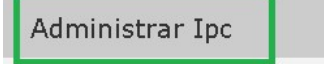

- Botón Cargar IPC Mensual:

| ŀ       | ان<br>Hacienda                     | MANUAL USUARIO FINAL                                 |         |              |
|---------|------------------------------------|------------------------------------------------------|---------|--------------|
| Código: | Apo.1.3.Man.5.2.Fr.12              | Fecha:         30-06-2020         Versión:         3 | Página: | 45 de<br>157 |
|         | Administrar<br>Inicio > Administra | IPC<br>ar Ipcs                                       |         |              |
|         | Año Desde                          | Año Hasta                                            |         |              |
|         | 2024                               | × 2024 ×                                             |         |              |
|         | Buscar Lir                         | mpiar Cargar Adicionar Cargar Ipc Mensua             | I       |              |

## Estructura Archivo

El archivo que se debe cargar en el aplicativo es un archivo de texto (.txt) el cual debe tener la siguiente estructura, el primer dato es el numero correspondiente al año, el segundo el numero correspondiente al mes y el ultimo el valor del IPC mensual (el formato para este dato es un decimal separado por el carácter coma"," consta de 20 decimales). Los datos deben ir separados por el carácter de la barra vertical o pipeline "|":

- Ejemplo:

| I       | ان<br>Hacienda                                                    |                                                              | MANU                                                                                                    | AL USUARI                                                                                                  | O FINAL  |                                                             |         |              |
|---------|-------------------------------------------------------------------|--------------------------------------------------------------|----------------------------------------------------------------------------------------------------|----------------------------------------------------------------------------------------------------|----------|-------------------------------------------------------------|---------|--------------|
| Código: | Apo.1.3.Man.5.2                                                   | .Fr.12                                                       | Fecha:                                                                                                    | 30-06-2020                                                                                                 | Versión: | 3                                                           | Página: | 46 de<br>157 |
|         | ■ ipcmen<br>1<br>2<br>3<br>4<br>5<br>6<br>7<br>8<br>9<br>10<br>11 | 2015<br>2015<br>2015<br>2015<br>2015<br>2015<br>2015<br>2015 | 1 0,6<br> 2 1,1<br> 3 0,5<br> 4 0,5<br> 5 0,2<br> 6 0,1<br> 7 0,1<br> 8 0,4<br> 9 0,7<br> 10 0,<br> 11 0, | 40000000<br>50000000<br>40000000<br>60000000<br>900000000<br>80000000<br>20000000<br>680000000<br>60000000 |          | )000<br>)000<br>)000<br>)000<br>)000<br>)000<br>)000<br>)00 |         |              |

## Proceso de Cargue

Al dar clic en el botón Cargar IPC Mensual, se observa una pantalla donde se puede cargar el archivo de texto descrito anteriormente dando clic en el botón **Examinar**, se abre una ventana emergente que permite seleccionar el archivo que se cargara al sistema.

| 5 .                  |  |          |
|----------------------|--|----------|
| Nombre del Documento |  | Examinar |
| Subir Archivo        |  |          |

Se abre una ventana emergente que permite seleccionar el archivo que se cargara al sistema luego se da clic en **Abrir**.

| ŀ       | ک<br>Hacienda                                                                                                    | MANUAL USUARIO FINAL                                                                                   |                             |
|---------|----------------------------------------------------------------------------------------------------|----------------------------------------------------------------------------------------------------|-----------------------------|
| Código: | Apo.1.3.Man.5.2.Fr.12                                                                                                    | Fecha:         30-06-2020         Versión:         3                                                   | <b>Página:</b> 47 de<br>157 |
|         | <ul> <li>Abrir</li> <li>← → ~ ↑ ↓ &gt; E</li> <li>Organizar * Nueva (</li> <li>Nombre</li> <li>Hay (1)</li> <li>ipcmensul</li> <li>ipcmensul</li> <li>i</li> <li>i</li></ul> | ste equipo > Descargas  Carpeta  Fecha de modificación  Tipo  altxt  21/06/2024 11:50 a.m.  Archivo TX | ×<br>•<br>•                 |
|         | Nom                                                                                                    | bre de archivo: ipgmensual.txt  Archivos personalizados (*.text; Abrir Cancelar                        |                             |

Se observa el nombre del archivo seleccionado y se procede a dar clic en la opción **Subir Archivo**, adicionalmente se puede remover o cambiar el archivo de acuerdo con las botones correspondientes:

| Cargar Ipc Mensu     | al |   |        |         |
|----------------------|----|---|--------|---------|
| Nombre del Documento |    |   |        |         |
| 🖺 ipcmensual.txt     |    | C | ambiar | Remover |
|                      |    |   |        |         |
| Subir Archivo        |    |   |        |         |

El sistema realizará el cargue de los IPC y el cálculo de los factores, esta carga inicial puede tardar un máximo de 30 segundos una vez se pulse el botón, se debe esperar la confirmación exitosa del cargue la cual tendrá el siguiente mensaje:

Se ha guardado la Información de Valores IPC exitosamente:

| ŀ            | ې<br>Hacienda                           | MANUA                                  | L USUARIO                                         | D FINAL     |       |                                                        |                                                              |
|--------------|-----------------------------------------|----------------------------------------|---------------------------------------------------|-------------|-------|--------------------------------------------------------|--------------------------------------------------------------|
| digo:        | Apo.1.3.Man.5.2.Fr.12                   | 2 Fecha:                               | 30-06-2020                                        | Versión:    | 3     | Página:                                                | 48 de<br>157                                                 |
| Co           | Se ha guardad                           | lo la Información<br>Mensuales         | n de Valores                                      | IPC exitosa | mente |                                                        |                                                              |
| Ор           | ción para Consulta I                    | Factores IPC Me                        | ensual                                            |             |       |                                                        |                                                              |
|              | <ul> <li>Botón Consultar f</li> </ul>   | Administra<br>Administra<br>Administra | stracion<br>r Entes Ge<br>r Ipc                   | estores     |       |                                                        |                                                              |
| Adm          | -<br>inistrar IPC<br>> Administrar Ipcs |                                        |                                                   |             |       |                                                        |                                                              |
| Año 1<br>202 | Desde<br>4                              | Año Hasta<br>2024                      |                                                   | ×           |       |                                                        |                                                              |
| 10           | Buscar Limpiar Cargar Adidonar          | Cargar Tpc Mensual                     |                                                   |             |       |                                                        |                                                              |
|              | Año                                     |                                        | <pre>c 000000000000000000000000000000000000</pre> | Valor IPC   |       |                                                        | Acciones                                                     |
| Mostr        | rendo 1-1 de 1 registros                |                                        |                                                   | ,           |       | Edit<br>Consultar<br>Editar Valores<br>Consultar Facto | Acciones+<br>ar<br>Factores<br>pc Mensuales<br>res Mensuales |

## Proceso para Consulta Factores IPC Mensual

Al dar clic en el botón Consultar Factores Mensuales se observa una pantalla con los factores correspondientes a la vigencia seleccionada, se observa el número de registros de conversión con de un año origen y un mes origen a un año destino y un mes destino,

| ł       | Genda<br>Hacienda     | MANU   | AL USUARI  | 0 | FINAL      |         |              |
|---------|-----------------------|--------|------------|---|------------|---------|--------------|
| Código: | Apo.1.3.Man.5.2.Fr.12 | Fecha: | 30-06-2020 |   | Versión: 3 | Página: | 49 de<br>157 |

dado que son factores mensuales la información por cada año puede ser extensa por lo cual se tienen diferentes páginas de información o también se observan los respectivos filtros para validar los factores con mayor precisión si se requiere, se procede a seleccionar los filtros requeridos y se da clic en el botón **Buscar**.

| ño Origen 2024           | Select | Mes Origen  | Añ<br>2024 | o Destino M.    | nar Y | Buscar                                  |   |                   |
|--------------------------|--------|-------------|------------|-----------------|-------|-----------------------------------------|---|-------------------|
| Cancelar                 |        |             |            |                 |       |                                         |   |                   |
| 0 Y registros por página |        |             |            |                 |       |                                         |   |                   |
| Mes Origen               |        | Año Destino | ¢          | Mes Destino     | \$    | Valor IPC                               | 4 | Factor            |
| 1 - Enero                | 2      | 015         |            | 01 - Enero      | 0,92  | 000000000000000000000000000000000000000 |   | 0,597212064388393 |
| - Enero                  | 2      | 015         |            | 02 - Febrero    | 0,92  | 000000000000000000000000000000000000000 |   | 0,604080003128859 |
| - Enero                  | 2      | 015         |            | 03 - Marzo      | 0,92  | 000000000000000000000000000000000000000 |   | 0,607644075147320 |
| - Enero                  | 2      | 015         |            | 04 - Abril      | 0,92  | 000000000000000000000000000000000000000 |   | 0,610925353153115 |
| - Enero                  | 2      | 015         |            | 05 - Mayo       | 0,92  | 000000000000000000000000000000000000000 |   | 0,612513759071313 |
| - Enero                  | 2      | 015         |            | 06 - Junio      | 0,92  | 000000000000000000000000000000000000000 |   | 0,613126272830385 |
| - Enero                  | 2      | 015         |            | 07 - Julio      | 0,92  | 000000000000000000000000000000000000000 |   | 0,614291212748762 |
| - Enero                  | 2      | 015         |            | 08 - Agosto     | 0,92  | 000000000000000000000000000000000000000 |   | 0,617239810569956 |
| - Enero                  | 2      | 015         |            | 09 - Septiembre | 0,92  | 000000000000000000000000000000000000000 |   | 0,621683937206060 |
| 1 Enoro                  | 2      | 015         |            | 10 Octubro      | 0.02  | 000000000000000000000000000000000000000 |   | 0.625011297070061 |

### **Editar Valores IPC Mensual**

**Opción para Modificar IPC Mensual** 

🗱 Administración

Administrar Entes Gestores

Administrar Ipc

| ŀ              | پ<br>Hacienda                                             | MANUAI              | L USUARIC                               | ) FINAL    |                           |                                                                               |     |
|----------------|-----------------------------------------------------------|---------------------|-----------------------------------------|------------|---------------------------|-------------------------------------------------------------------------------|-----|
| Código:        | Apo.1.3.Man.5.2.Fr.12                                     | Fecha:              | 30-06-2020                              | Versión: 3 | Página                    | a: 50 de<br>157                                                               |     |
| Ad m<br>Inicio | h <b>inistrar IPC</b><br>> Administrar Ipos<br>Deede<br>4 | Año Hasta<br>• 2024 |                                         | ×          |                           |                                                                               |     |
| 10             | Buscar Limplar Cargar Adicionar Cargar                    | Ipc Mensual         |                                         |            |                           |                                                                               |     |
| 10             | registros por pagina                                      |                     | Valor IPC                               |            | Acciones                  |                                                                               |     |
| 202            | 4                                                         |                     | 6,0000000000000000000000000000000000000 |            |                           | Accionesv                                                                     |     |
| Most           | rando 1-1 de 1 registros                                  |                     |                                         |            | Co<br>Editar V<br>Consult | Editar<br>Insultar Factores<br>/alores Ipc Mensuales<br>ar Factores Mensuales | 1 > |

### Proceso para Editar IPC Mensual

Al dar clic en el botón Editar Factores Mensuales se observa una pantalla con los valores IPC correspondientes a la vigencia seleccionada, para editar uno o varios se tiene un campo editable por cada mes y año correspondiente, para calcular la matriz de los factores IPC se modifica el valor y se procede a dar clic en el botón Guardar.

| Año     | 2024                                    |
|---------|-----------------------------------------|
| Mes     | Valor IPC                               |
| Enero   | 0,920000000000000000                    |
| Febrero | 1,0900000000000000000000000000000000000 |
| Marzo   | 0,700000000000000000                    |
| Abril   | 0,590000000000000000                    |
| Mayo    | 0,430000000000000000                    |
| Junio   | 0,1400000000000000000000000000000000000 |
| Julio   | 0,3000000000000000000000000000000000000 |
|         | Guardar Volver                          |

| Hacienda MANUAL USUARI |                       |    | O FINAL |            |         |     |         |              |
|------------------------|-----------------------|----|---------|------------|---------|-----|---------|--------------|
| Código:                | Apo.1.3.Man.5.2.Fr.12 | Fe | echa:   | 30-06-2020 | Versión | : 3 | Página: | 51 de<br>157 |

- El sistema se asegura si se procede con el cálculo de la matriz:

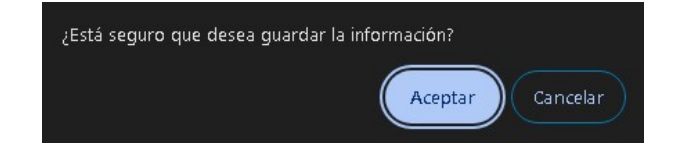

- Una vez se recalcule la matriz y se almacenen los valores en el sistema se observará el siguiente mensaje de confirmación:

Se han creado satisfactoriamente los valores de IPC mensuales para el año 2024.

#### 8.3. ADMINISTRAR CALENDARIO POAI

Administra el calendario que va a utilizar el aplicativo POAI para definir los días hábiles y no hábiles

Al ingresar a esta funcionalidad nos muestra la siguiente pantalla con un calendario donde discrimina entre días Hábiles y no Hábiles, se puede buscar por mes y vigencia

| POAI                                                   |                                |         | QA          |      |              |                |              |        |
|--------------------------------------------------------|--------------------------------|---------|-------------|------|--------------|----------------|--------------|--------|
| <b>Q</b> <sup>®</sup> Transversal                      | Administrar Calendario         |         |             |      |              |                |              |        |
| - & Administración                                     |                                |         |             |      |              |                |              |        |
| Administrar Entes Gestores                             | tisso > Administrar Calendario |         |             |      |              |                |              |        |
| Administrar Ipc                                        | Vigencia                       |         | Nes         |      |              |                |              |        |
| Administrar Calendario POAI                            | 2021                           |         | Seleccionar |      |              |                | *            |        |
| Administrar Componentes Siste                          | na T                           |         |             |      |              |                |              |        |
| Administrar Categorías Compon<br>Administrar Contratos | ente:<br>Buscar                |         |             |      |              |                |              |        |
| Valores Maximos Aproplacion                            |                                |         |             |      | 1 1 2 2 2 2  |                |              | Max    |
| Calendario Actividades                                 |                                | K J hay |             |      | abril 202    | 1              |              | 1143   |
| & Historicos                                           |                                | lun.    | mar.        | mié. | jue.         | vie.           | sáb. i       | dom.   |
| 6. Programary POAT                                     |                                | 29      |             | 31   | 1            | 2              | 3            | 4      |
| - cerogramar-eoni                                      |                                |         |             |      | o Habil Viem | ts Santo No Ha | No Hat       | я      |
| MConsultas y Reportes                                  |                                |         |             |      |              |                |              |        |
| 🕒 Auditoria                                            |                                | 5       | 6           | 7    | 6            | 9              | 10           | 11     |
|                                                        |                                |         |             |      |              | 10 10          | a 10 Au      | -      |
|                                                        |                                |         |             |      |              |                |              |        |
|                                                        |                                | 12      | 13          | 14   | 15           | 16             | 17<br>No. 18 | 18     |
|                                                        |                                |         |             |      |              |                |              |        |
|                                                        |                                |         |             |      |              |                |              |        |
|                                                        |                                | 19      | 20          | 21   | 22           | 23<br>No H6    | 24<br>No Hát | 25     |
|                                                        |                                |         |             |      |              |                |              |        |
|                                                        |                                |         |             |      | 10           | 24             |              |        |
|                                                        |                                | 26      | 41          | 20   | a            | No His         | No Hild      | 4<br>8 |
|                                                        |                                |         |             |      |              |                |              |        |
|                                                        |                                |         |             |      |              |                |              |        |
| atten (/an ain makes minkes                            | and marine Catilada            |         |             |      |              | No Ha          | st No Hile   | st     |

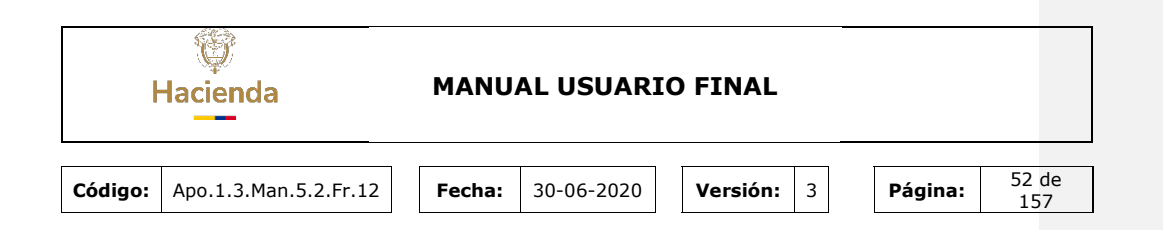

#### 8.4. ADMNISTRAR COMPONENTES SISTEMAS DE TRANSPORTE

Permite Administrar la información de Componentes del Sistema de Transporte junto con las actividades, al dar clic en la opción que se presenta en el menú se despliega la siguiente ventana donde se elige un tipo de sistema de transporte y al presionar el botón **buscar** muestra en grilla los componentes registrados al sistema de transporte elegido.

| 🔿 POJA                                  |                                            |                               | Deservate (A.                                                                                                    |                                                                                                    |       | a 100 a    |
|-----------------------------------------|--------------------------------------------|-------------------------------|----------------------------------------------------------------------------------------------------|----------------------------------------------------------------------------------------------------|-------|------------|
| - 4 Tanannal                            | Administrar Componentes Sistema Tr         | ansporte                      |                                                                                                    |                                                                                                    |       |            |
| 42Administración                        |                                            |                               |                                                                                                    |                                                                                                    |       |            |
| Administrar Brites Gestores             | Issue > Administrar Componentes Transporte |                               |                                                                                                    |                                                                                                    |       |            |
| Administrar loc                         | Tipo Sotona Transporta                     |                               |                                                                                                    |                                                                                                    |       |            |
| Administrar Oslendarie 7044             | Solemas Integralas de Transporte Hackro    | *                             |                                                                                                    |                                                                                                    |       |            |
| Administrar Componentins Solderra Trans |                                            |                               |                                                                                                    |                                                                                                    |       |            |
| Nameda Californi di Grinna              | Bullaci Nuevo                              |                               |                                                                                                    |                                                                                                    |       |            |
| 10010 Rowlins Aproposit                 |                                            |                               |                                                                                                    |                                                                                                    |       |            |
| Calendaria Actividades                  | 20. 💟 vapatras par págera                  |                               |                                                                                                    |                                                                                                    |       |            |
| T-Informations                          | Cadigo Composente                          | * Nombro Composenta           | Definicián                                                                                                    | Descripción                                                                                                    | 60000 | Accord     |
| EProgramar-POAL                         | 1                                          | Photochyla                    | Son los carries cantales de la via, provistes para la provisción exclusiva                                                                                                    | Las labores de construcción, ampliación a rehabilitación de estos carreles                                                                                                    | AZVO  | Accesses-  |
| O Fjecución-PCAL                        |                                            |                               | de les vehicules de transporte públice portenecientes di SUTA, con convies<br>de adidentamiente en sanas de estación, ingresa y solicia a estaciones de                                                                                                    | comprenden las siguientes actividades : + Demolición total, incluvendo<br>simentaciones existentes y retire de las sonalmusiones en la harrja.                                                                                                    |       |            |
| All rest first of Bernstein             |                                            |                               | cabecera a donde la demanda aci lo amerite. En algunce ejes valles, so                                                                                                    | destinada para el prejecto • Demolicones de todo tipo, incluyende                                                                                                    |       |            |
| in Audoria                              |                                            |                               | donate ingedesas per presante de autor, can car na no segregator, po<br>donate caracteristicales del SITN, utilizando los carries de traffico<br>mada.                                                                                                    | curetas, servineiros y trantas domentos que se requierse retirar para el<br>desarrollo de las utras.                                                                                                    |       |            |
|                                         | 8                                          | Serveix & Disco               | Tem etitaciones uticadas en los juntes de Inicia y Rivatsolot de las rutas<br>moncres. En estas estaconos se realizan transitoriam este rutas<br>transites a rutas elimentatores e intermunicipales.                                                                                                    | Para permitir vi tikulando de pacopina, entre los diferentes nosis, de<br>tonscorre y vehiculas, se incurrent de los opuentes atrass, puestes,<br>enfectorente e intelaciones: e Andre y lesse de acosos de bases e Andre<br>aconse paniera e latituda e inducativos de acevisar a Elititas<br>atomatoren o - instadarmas de inclusione y decembraçan e Anas de<br>Circulador de latitud                                                                                                    | 6.8%  | Jacobson . |
|                                         | 300                                        | Ranges puortes antonaios      | On experior can lo establisión en la Los 1382 del 2013, se estamoterá por<br>media asexidada de fundadas e realización de metos y activos en viviar nos<br>literamantiamente el establicado en a unan inse en a será. Estos unan<br>incluir a la accusación en suesen activos, porvicientes, la tractaciónida<br>partiels entretestadas e os granest de acostes que inselguen en instétución<br>en la nanza real, así unita las clasas insecuratas para que atentidar la<br>communata y a parales en las portesticos. En os canvoros patientes n<br>instructuras y antesta en las presentes for estos es paralestan a la<br>communata y a patientes en las presentes for estos es paralestas a | Compares de actividades pares ejecutar el tratisido de metos directoremente<br>impantalesa par el propete de acuente con los estabilitos y diveños a revel<br>en totalmaca, cuencian en el compositiva de indexe par parte a las<br>impostas de services adilistes conseguedentes (cue silonse a necesario<br>en el competentes hadeal de reses checidad acuenta ha necesario<br>partentes, mantenimes la validadad y cuebendinidad der munes.                                                                                                    | Atter | ACDONE-    |
|                                         | 254                                        | Auctivities do sequinded viel | Ethorwentrolic, Sion les tratagos de consultarila sticnica, acoministrativa y<br>fronnciere para hacer seguimiento y control a las alteras. Estudios de<br>anautativa y aserunio de alter y apenador. Esta las tratagos de<br>construito y avenuelo a per a reguerar para gorantzar y avenuelo que o regueran para el horo maserolo<br>de la altera y el buen funcionamiento de la operación del STR.                                                                                                    | Se contratara la interventirio teccareo para el debico segumente al<br>noteste e contrates de altes, infacionador con la construcción del<br>proyetto. En contratanse las inmultirias y asecución nominatas para<br>astructuración de las necesidades del proyecto.                                                                                                    | Atto  | Accorde    |
|                                         | 202                                        | Inhaothudara vial             | Conview de constanción para los vehículos del satemar Transmiento y<br>parquantemos informatios de autoreis en los maios que la semplante<br>obras en final, toronadas, partecencias; Cantrias declarante: las los<br>canvies cantrales de la vía, preventes para la cinculación en delarios<br>elevisian en fanta entenden adiática esterministra de la CEL, sen senties de<br>advisadas este termanden adiáticas esterministras de CEL, sen senties de<br>advisadas este termanden adiáticas esterministras de CEL, sen senties de<br>advisadas este termanden adiáticas esterministras de<br>CEL, sen senties de                                                                            | Compared totals in activitation para is contracted at its stress of interaction with the second stress of the second stress of the sec | Adria | ACDONE-    |

Para crear un nuevo registro de componente de sistema de transporte se debe dar clic sobre el botón **Nuevo** donde se despliega la siguiente ventana con datos a registrar como **Código de Componente, Nombre de Componente, Definición, Descripción,** en el momento de registro se debe tener en cuenta que el código del componente es **único** para cada Tipo de Sistema de Transporte.

|         | W<br>Hacienda                                                                                                    | MANUAL USUARIO FINAL                                                                                                    |              |  |  |  |  |  |  |
|---------|----------------------------------------------------------------------------------------------------|----------------------------------------------------------------------------------------------------|--------------|--|--|--|--|--|--|
| Código: | Apo.1.3.Man.5.2.Fr.12                                                                                                    | Fecha:         30-06-2020         Versión:         3         Página:                                                                                                    | 53 de<br>157 |  |  |  |  |  |  |
|         | Consultation     August Antipology      August Antipology | Crear Componente del Sistema de Transporte     Ido > Administrar Componente Transporte     Sistema Transporte     Sistema Transporte |              |  |  |  |  |  |  |

Por cada componente se presentan las acciones Actividades, Editar, Consultar, Eliminar y Cambiar Estado.

| 🗈 POAI                                              |                                                                     |                        |                                                                                                    |                                                                                                    |          | A dyazo                                                                       |
|-----------------------------------------------------|---------------------------------------------------------------------|------------------------|----------------------------------------------------------------------------------------------------|----------------------------------------------------------------------------------------------------|----------|-------------------------------------------------------------------------------|
| Transversal<br>Administración                       | «Administrar Componentes                                            | Sistema Transporte     |                                                                                                    |                                                                                                    |          |                                                                               |
| Historicos<br>Programar-POAI                        | Tipo Sistema Transporte<br>Sistemas Integrados de Transporte Masivo | ×                      |                                                                                                    |                                                                                                    |          |                                                                               |
| BitecosirADI<br>Gionaltar y Reportes<br>Os Audencia | Buscar Naevo                                                        |                        |                                                                                                    |                                                                                                    |          |                                                                               |
|                                                     | Codigo Componente                                                   | Nombre Componente      | Definición                                                                                                    | Descripción                                                                                                    | Estado 0 | Acciones                                                                      |
|                                                     | ŝ                                                                   | (chemana               | Son los carries certaies de la vía, previstas para la<br>cretazión existance de las verisitantes de transporte<br>administrativas en carsas de estación, topres y<br>aliña estacione a carsas de estación, topres y<br>aliña estaciones de carbones d'orden la<br>deministra esta agregadas, por disede esta víales, se<br>puestes inpleteras pre-transies del STM, con<br>carriera es agregadas, por dised estaciones<br>veltacias del STM, utilizando las carries de traños<br>matos. | Las labores de construcción, ampliación o<br>inhibitidación de actos carrieras composibiles<br>la construcción de la construcción las<br>construcciones en la frança destinada para el<br>provecto Ver anticiones de stado spois, incluyando<br>entre orons, demonsor y transitido de estructuras,<br>el anticiones de stado spois, incluyando<br>entre acons, demonsor y transitido de estructuras,<br>el anticiones de stado para el<br>desentrollo de la ostena. | Activo   | Acciones-<br>Actividades<br>Editar<br>Consultar<br>Eliminar<br>Cambiar Estado |
|                                                     | 50                                                                  | Terminales de Cabecora | Son estaciones ubloadas en las puntos de inicio y<br>finalización de las rotas troncales. En estas<br>estaciones de rocalizas trostodores entre insa<br>troncales y notas alimentadoras e intermunicipales.                                                                                                    | Para permitir el trasbordo de pasajeros, estre los<br>diferenza modos de transporta y velículos, se<br>requieren de las siguientes sanso, portes,<br>edificaciones e instalaciones: « Punto y áreas de<br>accesa de louras. « Punto de accesa peatonal »<br>Edificio e instalaciones de servico e Edificio<br>Administratio » Afrasilomas de Embarque y<br>Desembarque », Area de Charulación de llouras                                                            | Activo   | Acciones+                                                                     |

Se permite eliminar un componente del sistema de transporte dando clic en la acción **Eliminar.** El sistema verifica que el componente a eliminar no esté asociado en Valores Máximos de apropiación por componente, en caso contrario presenta el mensaje.

| ()<br>Hacienda |                                                                                                    |                                                                                                    | MANU                                                                             | AL USUARI  | O FINAL                                                                                         |                                           |              |
|----------------|----------------------------------------------------------------------------------------------------|----------------------------------------------------------------------------------------------------|----------------------------------------------------------------------------------|------------|-------------------------------------------------------------------------------------------------|-------------------------------------------|--------------|
| Código:        | Apo.1.3.Man.5.2                                                                                                    | .Fr.12                                                                                                    | Fecha:                                                                           | 30-06-2020 | Versión: 3                                                                                      | Página:                                   | 54 de<br>157 |
|                | Constraint<br>Constraint<br>Constraint<br>Constraint<br>Annual Yells<br>Annual Yells | + Administrar Components<br>base > Advisors Components<br>to apadé desar desar desar de<br>series > Advisors -<br>-Sectores-<br>-<br>-Sectores-<br>-<br>Sectores or ségin<br>Colligo Components<br>-<br>Sectores de 2 d de Capares | ntes Sistema Transporte<br>Briggen<br>Angenes<br>Monte de Contra<br>Nentre Conge | Remote pr  | Sile Balanticol (circitat alle trans<br>Sile Balanticol (circitat alle trans<br>1 Patrografie f | A <sup>D</sup> & Anno<br>Eaulto 1 Annorea |              |

Para modificar la información de los componentes del sistema de transporte, se debe dar clic en la acción **Editar**, se permite modificar el **Nombre de Componente**, **Definición**, **Descripción** excepto el **Código de Componente**.

Dentro de la acción **Actividades** se accede a una nueva ventana donde permite administrar la información de las actividades del Componente de sistema de Transporte.

| ₩POAI                      | Produs                                                           | 🗚 🚨 dyazo 📰     |  |  |  |  |  |  |  |  |
|----------------------------|------------------------------------------------------------------|-----------------|--|--|--|--|--|--|--|--|
| 0 <sup>6</sup> Transversal | Administrar Actividades Componentes Sistema Transporte           |                 |  |  |  |  |  |  |  |  |
| 9e Administración          | Inicia > Administrar Actividades Componentes                     |                 |  |  |  |  |  |  |  |  |
| 4 Historicos               |                                                                  |                 |  |  |  |  |  |  |  |  |
| & Programar-POAI           | Tipo Sistema Transporte                                          |                 |  |  |  |  |  |  |  |  |
| Consultas y Reportes       | Nombre Componente                                                |                 |  |  |  |  |  |  |  |  |
| 🕒 Auditoría                | Componente 1                                                     |                 |  |  |  |  |  |  |  |  |
|                            | Bestarr Cancelar Nuevo                                           |                 |  |  |  |  |  |  |  |  |
|                            | Codino Actividad A Descripción Euente                            | Estado Arciones |  |  |  |  |  |  |  |  |
|                            | No existen registros que cumplan con los criterios especificados |                 |  |  |  |  |  |  |  |  |
|                            | Nostrando 0 al 0 de 0 registros                                  | 4C 39           |  |  |  |  |  |  |  |  |

Para crear una nueva Actividad de Componente se debe dar clic en el botón **Nuevo**, se despliega una nueva ventana donde se solicitan unos datos a registrar como la Descripción y la Fuente de Financiación.

|         | lacie  | nda                                                                                                    | MANU                                                                                                    | AL USUARI    | O FINAL    |         |               |
|---------|--------|----------------------------------------------------------------------------------------------------|----------------------------------------------------------------------------------------------------|--------------|------------|---------|---------------|
| Código: | Apo.1. | 3.Man.5.2.Fr.12                                                                                                    | Fecha:                                                                                                    | 30-06-2020   | Versión: 3 | Página: | 55 de<br>157  |
|         |        | ♦ POAL<br>© Transversal<br>۹. Administración<br>۹. Historicos<br>۹. Programar-POAL<br>IEConsultas y Reportes<br>IS- Auditoría | Información Components Ixes - Creat Athivida Componente * Componente * Componente * Descripción * Fuente * | Prodet<br>CP |            | • ••    | 9722 <b>8</b> |

Al registrar una nueva actividad se presenta en la pantalla principal donde cada actividad tiene un menu de acciones donde se da la opción de **Editar, Eliminar, Consultar y Cambiar Estado** a la actividad seleccionada.

|                       | Proebas                                                                                                    | 🍂 🚨 dyazo 📰           |
|-----------------------|----------------------------------------------------------------------------------------------------|-----------------------|
| <b>o</b> ¢Transversal | Administrar Actividades Componentes Sistema Transporte                                                                                                    |                       |
| a Administración      |                                                                                                    |                       |
| A Historicos          | Lines - Administral Actividates Componences                                                                                                    |                       |
| & Programar-POAI      | Tipo Sistema Transporte                                                                                                    |                       |
|                       | SITP                                                                                                    |                       |
| Consultas y Reportes  | Nombre Componente                                                                                                    |                       |
| Auditoría             | Componente 1                                                                                                    |                       |
|                       | Buscar Cancelar Nuevo                                                                                                    |                       |
|                       | Buscar Cancelar Netwo<br>10 ♥ registros por página                                                                                                    |                       |
|                       | Buscar         Cancelar         Nurvo           10 ····         repistrop por págna           Codigo Actividad         Descripción         Fuente         Estado | Acciones              |
|                       | Buscar         Cancelar         Neuros           10 ) registros por página                                                                                       | Acciones     Acciones |

### **8.5. ADMINISTRAR CATEGORIAS COMPONENTES**

Al dar clic sobre la opción del menú **Administrar Categorías Componentes** se despliega la siguiente pantalla principal donde se da la opción de elegir un Tipo de Sistema de Transporte y al dar clic en el botón **buscar** muestra en una grilla las categorías registradas para el sistema de transporte seleccionado.

| ł       | lacienda                                                                                                    |                                                                                                    | MANU                                                                                                    | AL USUARI                                                                             | O FINAL                                                                                                    |                                                                                      |              |
|---------|----------------------------------------------------------------------------------------------------|----------------------------------------------------------------------------------------------------|----------------------------------------------------------------------------------------------------|---------------------------------------------------------------------------------------|----------------------------------------------------------------------------------------------------|--------------------------------------------------------------------------------------|--------------|
| Código: | Apo.1.3.Man.5.                                                                                                    | 2.Fr.12                                                                                                    | Fecha:                                                                                                    | 30-06-2020                                                                            | Versión: 3                                                                                                    | Página:                                                                              | 56 de<br>157 |
|         | <ul> <li>Theorem         <ul> <li>Channestmen</li> <li>Channestmen</li></ul></li></ul> | Administrar Categorias Cr<br>Juu - Administrar Categoria<br>Categoria<br>                                                                                                    | nu nu nu nu nu nu nu nu nu nu nu nu nu n                                                                                                    | v<br>Descripción<br>for a escar                                                       | c Stade                                                                                                    | 1 Actives                                                                            | × ×          |
|         | Post<br>Theoremail<br>Advances from Galance<br>Advances from Galance<br>Advances from Galance Tree<br>Advances Control For any Tree<br>Advances Control For any Tree<br>Advances Control For any Tree<br>Advances Control For any Tree<br>Control For Advances<br>Control For Advances<br>December Control For Advances<br>Bethomson                                                                                                    | Administrar Categorias C<br>Isaa - Administrar Categoria<br>Top Stema: Strategoria<br>Stema: Strategoria<br>Stema: Strategoria<br>(Stema: Strategoria<br>(Stema)<br>Tempson<br>Stema: Strategoria<br>Stema: Strategoria<br>Stema: Stema: Stem | iomponentes<br>maa                                                                                                    | versety to                                                                            | 1 taus                                                                                                    | الم<br>Adiums                                                                        | A fair II    |
|         | onnestoros<br>Organizat-Ool<br>Organizat-Ool<br>(@Croadine y Roortes<br>Or Auditoria                                                                                                    | 2<br>3<br>4<br>3<br>4<br>5<br>5<br>6<br>7<br>8                                                                                                    | Obras chilles viaducos. Pars 1     Stotema ferroritarita y Meanin     realizata anticipado de redea     Cearton Social y Predial     Interventaria y 390     Obras chilles     Stotemas ferroritarito y meter     Traslado de redea de encluico | Ner y ska<br>An andres y ska<br>sa endres y ska<br>sa fastera<br>sa fastera<br>påktor | Adm           Adm           Adm           Adm           Adm           Adm           Adm           Adm           Adm           Adm           Adm           Adm           Adm           Adm           Adm           Adm           Adm           Adm           Adm           Adm | Actorea<br>Actorea<br>Actorea<br>Actorea<br>Actorea<br>Actorea<br>Actorea<br>Actorea |              |

Para crear una nueva categoria de componente se debe dar clic en el boton **Nuevo**, donde se solicitan unos datos a registrar como **Descripción** y se presenta una lista de componentes a seleccionar para asociar a la Categoria nueva. Un componente de sistema de transporte solo puede estar asocaida a una sola categoria de componente.

| 🕭 POAI                                                                                       |                                                                               | Courrello Q4                                  | A <sup>D</sup> A dyazo = |
|----------------------------------------------------------------------------------------------|-------------------------------------------------------------------------------|-----------------------------------------------|--------------------------|
| Transversal                                                                                  | · Información Categoria                                                       |                                               |                          |
| Administración                                                                               |                                                                               |                                               |                          |
| ElHistoricos<br>IsProgramar-POAI<br>OEjecución-POAI<br>@Consultas y Reportes<br>En Auditoria | Tgo Spena Rangona<br>Disena Impyesa de Pargone Navo<br>Decripcio<br>Decripcio |                                               |                          |
|                                                                                              | 10 v registros por página<br>Codiso Componente                                | - Nombre Componente                           | Seleccionado             |
|                                                                                              | 555                                                                           | ded                                           | 0                        |
|                                                                                              | 55                                                                            | Diseño y construcción de bahías alimentadoras | 0                        |
|                                                                                              | 56                                                                            | Compensaciones sociales                       |                          |
|                                                                                              | 57                                                                            | Estudios prediales                            |                          |
|                                                                                              | 96                                                                            | Costos de Operación                           |                          |
|                                                                                              | 95                                                                            | Mobilato urbano                               | 0                        |
|                                                                                              |                                                                               | Trancales                                     |                          |
|                                                                                              | 81                                                                            | Plan de manejo ambiental y social             | 0                        |
|                                                                                              | 80                                                                            | Gestión Predial                               | 8                        |
|                                                                                              | 4                                                                             | Predios                                       | 0                        |
|                                                                                              | Mestrando 1-10 de 39 nejústros                                                |                                               | * 1 2 3 4 5 1            |

| Hacienda |                       | MANU   | AL USUARI  | O FINAL  |   |         |              |
|----------|-----------------------|--------|------------|----------|---|---------|--------------|
| Código:  | Apo.1.3.Man.5.2.Fr.12 | Fecha: | 30-06-2020 | Versión: | 3 | Página: | 57 de<br>157 |

En la grilla de Categorias creadas en el sistema se presentan las acciones **Editar**, **Consultar**, **Eliminar**, **Cambiar Estado**.

| 🕭 POAI                                                                        |                                                                       |                   | Desarrolle QA                     |        |        |                | A <sup>B</sup> & dynco = |
|-------------------------------------------------------------------------------|-----------------------------------------------------------------------|-------------------|-----------------------------------|--------|--------|----------------|--------------------------|
| 9, Transversal<br>Ø£Administración                                            | Administrar Categ                                                     | orias Componentes |                                   |        |        |                |                          |
| EHistoricos<br>EProgramar-POAI<br>O Ejecución-POAI<br>El Consultas y Reportes | Tpo Sistema Transporte<br>Sistemas Entegrados de Tra<br>Boscar Nativo | raporte Mariko    | ×                                 |        |        |                |                          |
| 🕒 Auditoria                                                                   | 10 🗸 registros por pági                                               | na                |                                   |        |        |                |                          |
|                                                                               | Categoria                                                             | *                 | Descripción                       |        | Estado | Acciones       |                          |
|                                                                               | 1                                                                     | Obras diviles via | ducto, Patio Taller y vias        | Active | 5      | Accianes-      |                          |
|                                                                               | 2                                                                     | Sistema ferrovia  | rios y Material Rodente           | Active | •      | Accianes -     |                          |
|                                                                               | 3                                                                     | traslado anticipi | edo de redea de servicios público | Active | 2      | Acclanes-      |                          |
|                                                                               | 4                                                                     | Gestion Social y  | Predal                            | Active | •      | Editar         |                          |
|                                                                               | 3                                                                     | Interventoria y   | PND                               | Active | •      | Eininar        |                          |
|                                                                               | 4                                                                     | Obras civiles     |                                   | Active | •      | Cambiar Estado |                          |
|                                                                               | 7                                                                     | Sistemas ferrov   | iarios y material rodante         | Active |        | Acciones+      |                          |
|                                                                               | 8                                                                     | Traslado de red   | es de servicio público            | Active | ,      | Acciones-      |                          |
|                                                                               | 9                                                                     | Gestion social y  | predial y ambiental               | Active |        | Acciones       |                          |
|                                                                               | 10                                                                    | Interventoria y   | Gerencia                          | Active | 2      | Acciones-      |                          |
|                                                                               | Mostrando 1-18 de 11 regist                                           | 69                |                                   |        |        |                | - 1 2 -                  |

Para la acción de Eliminar, solo se puede Eliminar una categoria de componente siempre y cuando no tenga información de valores maximos de Apropiación.

### **8.6. ADMINISTRAR CONTRATOS**

Esta funcionalidad permite administrar (adicionar, modificar, consultar y eliminar) la información de contratos y terceros asociados a las Entidades Gestoras.

Al seleccionar una Entidad Gestora se abre una ventana con los contratos ya registrados y las opciones de busqueda como fecha inicial del contrato, fecha final, numero de contrato, ademas de crear nuevos contratos o realizar cargue Masivo de informacion de contratos.

| ŀ       | Hacienda                                                                                                | a                                                                                                    | MANU                        | AL USUARI                                                          | O FINAL              |         |              |
|---------|----------------------------------------------------------------------------------------------------|----------------------------------------------------------------------------------------------------|-----------------------------|--------------------------------------------------------------------|----------------------|---------|--------------|
| Código: | Apo.1.3.Ma                                                                                              | an.5.2.Fr.12                                                                                                    | Fecha:                      | 30-06-2020                                                         | Versión: 3           | Página: | 58 de<br>157 |
|         | Advanced paid     Advanced paid     Mediatrices     Difference in a     Preparate #     Otherwards y R. | Administrar Contrato<br>tas Tananas 1 (Program General<br>Tel Sano A Tagan<br>Rechard Tagan<br>Rechard Tagan<br>Tagan Tagan<br>Tagan Tagan<br>Tagan Tagan<br>Tagan Tagan<br>Tagan<br>Tagan Tagan<br>Tagan<br>Tag | Esta Garbar   EVERELA VOL V | Neurola De<br>Neurolanta da Neurolanta<br>Jean Canasa<br>Mais That | 1 Feb.Teal 1 Eldos 1 | Allows  |              |
|         |                                                                                                    | Montando D al D de D registros                                                                                                    | Concern Contracto           | No se encontraron resultados                                       | TALAN THEY EXCEPT    | 4 3     |              |

Para crear un nuevo Registro damos clic en el boton **NUEVO**, alli nos mostrara una nueva ventana donde tenemos un formulario con datos a registrar como Numero de contrato, Objeto, Valor Contrato, Fecha inicial, fecha final, Observaciones, Y tambien información del tercero como Tipo de Documento, Numero de Documento, Nombres. El sistema realiza validación si ya existe el tercero que se esta registrando y autocompleta los demas campos.

| 🕭 POAI                  |                                                                                                    | Deservelle QA                                                                             |                          | 📲 🛓 jeforevo 🔳                    |
|-------------------------|----------------------------------------------------------------------------------------------------|-------------------------------------------------------------------------------------------|--------------------------|-----------------------------------|
| <b>G</b> Administración | Editar Documento Convenio                                                                                                    |                                                                                           |                          |                                   |
| THistoricos             | Inizio > Administraccio > Administrar Contentos > Editar Contratto                                                                                |                                                                                           |                          |                                   |
| REjecución-POA1         |                                                                                                    | Ente Gentor : ENDRESA FERREA RECOONAL S.A.                                                |                          | Vasario : Jerson Steven Forero Lo |
| Consultas y R.          | Tipo Sistema de Transporte *                                                                                                    |                                                                                           | Número Contrata *        |                                   |
|                         | Sistemas Integrados de Transporte Masivo                                                                                                    |                                                                                           | BFR-LP-000-2022          |                                   |
|                         | Objeto del Contrato *                                                                                                    |                                                                                           |                          |                                   |
|                         | REALIZAR LA DYTERVENTORÍA TÉCNICA, ADVIDUISTRATIVA, FONANCIERA V JURÍDIC<br>DEMOLICIÓN, LIMPIEZA, CERRAMIENTO V MANTENIMIENTO DE PREDIOS ADQUIRID | A AL CONTRATO CUNO OBJETO ES "REALIZAR LA<br>OS POR LA EMPRESA FÉRREA REGIONAL S.A.S EFR. |                          |                                   |
|                         | Valor Contrato <sup>4</sup> Fecha Inicial                                                                                                    |                                                                                           | Fecha Final              |                                   |
|                         | \$ 205.376.150,00                                                                                                    | 31/05/2022                                                                                | 30/09/2022               |                                   |
|                         | Observaciones                                                                                                    |                                                                                           |                          |                                   |
|                         | Contrato en licitación sin adjudicarse a la fecha (2022-04-19)                                                                                    |                                                                                           |                          |                                   |
|                         | Información Tercero:                                                                                                    |                                                                                           |                          |                                   |
|                         | TpoDecuments *                                                                                                    | Número de Documento *                                                                     | Nombres *                |                                   |
|                         | NIT                                                                                                    | * 7773                                                                                    | Interventor Demoliciones |                                   |
|                         |                                                                                                    |                                                                                           |                          |                                   |

Una vez registrada la informacion del contrato se ve reflejado este nuevo en una grilla de la pantalla principal donde cada registro de contrato cuenta con unas acciones como Editar, Consultar, Inactivar, Eliminar, Valor Ejecutado.

| ł       | lacienda                                                                     | МА                                                                                                    | NUAL                            | USUAR                                                                                                    | 10                          | FINAL                   |                          |                |                                                                                                    |              |
|---------|------------------------------------------------------------------------------|----------------------------------------------------------------------------------------------------|---------------------------------|----------------------------------------------------------------------------------------------------|-----------------------------|-------------------------|--------------------------|----------------|----------------------------------------------------------------------------------------------------|--------------|
| Código: | Apo.1.3.Man                                                                  | .5.2.Fr.12                                                                                                    | Fec                             | <b>ha:</b> 30                                                                                                    | )-06-2020                   |                         | Versión:                 | 3              | Página:                                                                                                    | 59 de<br>157 |
|         | Characterian     Constraints     Constraints     Constraints     Constraints | Administrar Contrato<br>Tes Seenas A Homera<br>Tes Seenas & Homera<br>Tes Seenas & Homera<br>Tes Seenas & Homera<br>Tes Seenas & Homera<br>Tes Seenas & Homera<br>Tes Seenas & Homera<br>Tes Seenas & Homera<br>Tes Seenas & Homera<br>Seenas & Homera<br>Seenas & Homera | VPPP<br>VPPP<br>New Colora<br>P | the deal of the second second se | We Controls Interchail Last | Feche Inicial<br>N/2002 | 1 Feda Facal<br>2015/202 | t fash<br>Arts | b <sup>28</sup> ▲ proces ⊂ ⊂<br>beams increations from three laser<br>beams increations<br>there<br>for the beams<br>increase<br>beams<br>were beams |              |

En la opción de **Editar** tenemos una ventana donde nos muestra la informacion del contrato seleccionado para ser modificada.

Sólo se permite modificar si el estado del contrato es Activo.

| 🐵 POAI           |                                                                                                    | Deservatio QA                                               | A <sup>D</sup> a jaforaro =         |
|------------------|----------------------------------------------------------------------------------------------------|-------------------------------------------------------------|-------------------------------------|
| Q'Administración | Editar Documento Convenio                                                                                                    |                                                             |                                     |
| · Etistoricos    |                                                                                                    |                                                             |                                     |
| 13 Programar-P   | brido > Administración > Administrar Contratos > Editar Contrato                                                                                                    |                                                             |                                     |
| ØEjecución-POAL  | Ente                                                                                                    | Gestor : EMPRESA FERREA REGIONAL S.A.S                      | Usuario : Jerson Steven Forers Lope |
| WConsultas v R., | Tipo Sistema de Transporte *                                                                                                    |                                                             | Númers Contrato *                   |
|                  | Sistemas Integrados de Transporte Nasivo                                                                                                    | *                                                           | \$FR-LP-001-2022                    |
|                  | Objeto del Contrato *                                                                                                    |                                                             |                                     |
|                  | REALIZAR LA INTERVENTORÍA TÉCNICA. ADMINISTRATIVA, FINANCIERA V JURÍDICA AL CONTRATO O,<br>Demolición, lampieza, cerramiento y mantenimiento de predicos adquinidos por la empre | JVO OBJETO ES "REALIZAR LA<br>SA FÉRREA RECIONAL S.A.S EFF. |                                     |
|                  | Valor Contrato *                                                                                                    | Fecha Inicial                                               | Fecha Final                         |
|                  | 5 205.376.150,00                                                                                                    | 21/05/2022                                                  | 26/09/2022 M                        |
|                  | Observationes                                                                                                    |                                                             |                                     |
|                  | Contrato en licitación sin adjudicarse a la fecha (2022-04-19)                                                                                                    |                                                             |                                     |
|                  | Información Tercero:                                                                                                    |                                                             |                                     |
|                  | TpeDecumenta *                                                                                                    | Número de Documento *                                       | Nombres *                           |
|                  | NIT +                                                                                                    | 7773                                                        | Interventor Demoliciones            |
|                  |                                                                                                    |                                                             |                                     |
|                  |                                                                                                    |                                                             |                                     |
|                  |                                                                                                    |                                                             |                                     |

La accion **Consultar** nos permite verificar la informacipon registrada del contrato seleccionado sin opción a editar

| 🐵 POAI           |                                                                                                    |                                             |                          | a <sup>10</sup> a jeforero 📼         |
|------------------|----------------------------------------------------------------------------------------------------|---------------------------------------------|--------------------------|--------------------------------------|
| 0¦Administración | Consultar Documento Convenio                                                                                                    |                                             |                          |                                      |
| Ehistoricos      |                                                                                                    |                                             |                          |                                      |
| t3 Programar-P   | nor - demonster - demonster context - Constrait Context                                                                                          |                                             |                          |                                      |
| ØEjecución-POAI  |                                                                                                    | Ente Gentor : ENORESA FERREA RECEDIAL S.A.S |                          | Usuario : Jerson Steven Forero Lopes |
| Consultas y R    | Tipo Sistema de Transporte *                                                                                                    |                                             | Número Contrato *        |                                      |
|                  | Subernas Integrados de Transporte Masivo                                                                                                    |                                             | 8FR-12-333-2022          |                                      |
|                  | Objeto del Contrato *                                                                                                    |                                             |                          |                                      |
|                  | REALIZAR LA INTERVENTORÍA TÉCNICA, ADMINISTRATIVA, FINANCIERA Y JURÍDICA<br>DEMOLICIÓN, LIMMEZA, CERRAMIENTO Y MANTENIMIENTO DE PREDIDE ADQUIRID | AL CONTRATO CUI/O OBJETO ES "REALIZAR LA \$ |                          |                                      |
|                  | Valor Contrato *                                                                                                    | Fecha Inicial                               | Fecha Final              |                                      |
|                  | \$ 205.376.150.00                                                                                                    | 31/05/2022 m                                | 30/09/2022 🗂             |                                      |
|                  | Observaciones                                                                                                    |                                             |                          |                                      |
|                  | Contrato en licitación sin adjudicarse a la fecha (2822-04-19)                                                                                   |                                             |                          |                                      |
|                  | - Información Tercero:                                                                                                    |                                             |                          |                                      |
|                  | TpoDocumento *                                                                                                    | Número de Documento *                       | Nombres *                |                                      |
|                  | MT                                                                                                    | - 7773                                      | Interventor Demoliciones |                                      |
|                  |                                                                                                    |                                             |                          |                                      |
|                  |                                                                                                    |                                             |                          |                                      |
|                  | Guardar Carcolar Limplar                                                                                                    |                                             |                          |                                      |
|                  |                                                                                                    |                                             |                          |                                      |

| Hacienda |                       | MANU   | AL USUARI  | O FINAL  |   |         |              |
|----------|-----------------------|--------|------------|----------|---|---------|--------------|
| Código:  | Apo.1.3.Man.5.2.Fr.12 | Fecha: | 30-06-2020 | Versión: | 3 | Página: | 60 de<br>157 |

La acción **Inactivar** nos permite cambiar el estado del contrato de Activo a Inactivo.

Al dar clic en la acción Eliminar, el sistema pide confirmación.

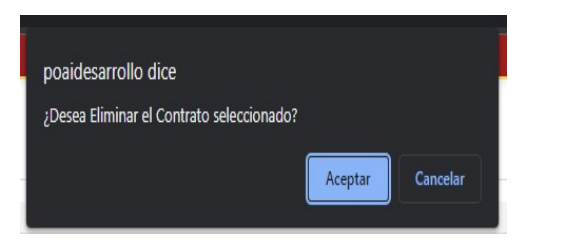

Al dar clic en Aceptar solo nos permitirá eliminar los contratos Activos que no estén relacionados a un plan operativo de inversiones POAI, es decir que no tenga relación en programación de Egresos.

Para la opción **Valor Ejecutado** nos lleva a una nueva ventana donde nos permite registrar los valores ejecutados por cada componente del sistema de transporte (a la vigencia anterior al parámetro vigencia inicio POAI)

| 🐵 POAI                                             |                                                                  | Desarrollo QA                        |                                                                 | 🌲 🔺 jeforero |
|----------------------------------------------------|------------------------------------------------------------------|--------------------------------------|-----------------------------------------------------------------|--------------|
| o@Administración                                   | /alor Ejecutado                                                  |                                      |                                                                 |              |
| Administrar Entes Gestor-<br>Administrar Contratos | Inisia > Valor Ejecutado Contratos                               |                                      |                                                                 |              |
| Mistoricos                                         | Información Contrato:                                            |                                      |                                                                 |              |
| 13 Programar-P                                     | Número Contrato : EFR-19- Fecha Inicial : 02/05/2018<br>2018     | Fecha Final : 31/12/2027             | Tipo Sistema Transporte : Sistemas Integrados de Tran<br>Masivo | hsporte      |
| © Ejecución-POAI                                   |                                                                  |                                      |                                                                 |              |
| Consultas y R                                      | Convenio de Cofinanciación para la extensión de la Troncal NQS 👻 |                                      |                                                                 |              |
|                                                    | Buscar Cancelar                                                  |                                      |                                                                 |              |
|                                                    | 10 Y registros por página                                        |                                      |                                                                 |              |
|                                                    | Código Componente *                                              | Nombre Co                            | mponente 0                                                      | Acciones     |
|                                                    | 100                                                              | Rampas puentes peatonales            |                                                                 | Acciones~    |
|                                                    | 101                                                              | Auditorias de seguridad vial         |                                                                 | Acciones~    |
|                                                    | 102                                                              | Infraestructura vial                 |                                                                 | Acciones~    |
|                                                    | 103                                                              | Infraestructura de soporte           |                                                                 | Acciones~    |
|                                                    | 104                                                              | Predios y su plan de reasentamiente  | as y reconocimientos respectivos.                               | Accionesv    |
|                                                    | 105                                                              | Planes de manejo de tráfico, señaliz | ación y desvios.                                                | Acciones~    |
|                                                    | 106                                                              | Obras de mejoramiento de espacio     | público.                                                        | Acciones~    |

Para el contrato Seleccionado nos muestra una grilla con los componentes asociados al sistema de transporte y que cuenten con relación de valores maximos de apropiación.

| ŀ       | lacienda              | MANU   | AL USUARI  | O FINAL  |   |         |              |
|---------|-----------------------|--------|------------|----------|---|---------|--------------|
| Código: | Apo.1.3.Man.5.2.Fr.12 | Fecha: | 30-06-2020 | Versión: | 3 | Página: | 61 de<br>157 |

Para cada componente se presenta la acción **Fuentes de Financiación** que nos lleva a una nueva ventana donde permite registrar el valor que ya ha sido ejecutado (Historico) y a que fuente de financiación pertenece este recurso.

| POAI                                                      | ••••••••••••••••••••••••••••••••••••••                                                                 |                                                        |      | 🌲 dyazo 📰 |
|-----------------------------------------------------------|----------------------------------------------------------------------------------------------------|--------------------------------------------------------|------|-----------|
| ot Transversal<br>& Administración<br>& Historicos        | Valores Ejecutados por Fuente de Financiación  Inios > Administrar Valor Ejecutado Contento Componente |                                                        |      |           |
| ≪ Programar-POAL<br>@IConsultas y Reportes<br>▷ Auditoría | Componente 1 Record Cancelar                                                                           |                                                        |      |           |
|                                                           | Código Componente * Nombre Fuente de Financiación                                                      | Aportante 0                                            | 2020 | Acciones  |
|                                                           | No exist                                                                                               | en registros que cumplan con los criterios específica: | los  |           |
|                                                           |                                                                                                    | Total                                                  | 0,00 |           |
|                                                           | eostrando o al o de o negatros                                                                         |                                                        |      | 44 30     |

Para realizar el registro del valor ejecutado se da clic sobre el boton **Nuevo**, este lleva una nueva ventana donde se puede realizar registro del valor ejecutado por Fuente de financiación y aportante, el valor ejecutado no puede ser superior al valor del contrato.

| ogramar-P    | Inicio > Valor Ejecutado Contratos > Nuevo Valor Ejecutado Contrato |                          |                                                                       |
|--------------|---------------------------------------------------------------------|--------------------------|-----------------------------------------------------------------------|
| ecución-POAI | Información Contrato:                                               |                          |                                                                       |
| nsultas y R  | Número Contrato : EFR-19-<br>2018                                   | Fecha Final : 31/12/2027 | Tipo Sistema Transporte : Sistemas Integrados de Transporte<br>Masivo |
|              | Componente : Rampas puentes peatonales                              |                          |                                                                       |
|              | Fuente Financiación *                                               | Aportante "              | Valor Ejecutado *                                                     |
|              | BIRF ¥                                                              | Nación                   | <ul> <li>\$ 5.000.000.000,00</li> </ul>                               |

En Administrar contratos encontramos la opción **Cargar** como lo muestra la siguiente imagen:

| ł       | -lacienda                                                                                                    |                                                                                                    | MAN                                                                      | JAL U                                                                                                    | ISUAF                                                 | RIOI                           | INAL                                                |                  |                                 |             |
|---------|----------------------------------------------------------------------------------------------------|----------------------------------------------------------------------------------------------------|--------------------------------------------------------------------------|----------------------------------------------------------------------------------------------------|-------------------------------------------------------|--------------------------------|-----------------------------------------------------|------------------|---------------------------------|-------------|
| Código: | Apo.1.3.Man.5.2.F                                                                                                    | r.12                                                                                                    | Fecha                                                                    | 30-0                                                                                                    | )6-2020                                               |                                | /ersión:                                            | 3                | Página:                         | 62 d<br>157 |
|         | uTransversal<br>⊄Administración<br>EHistoricos<br>a Programar-POAI<br>¥Ejecución-POAI<br>¥Consultas y Reportes<br>> Auditoría | Administrar      Inicio > Administraci      Tipo Sistema de Tr      Sistemas Estraté      Fecha Inicial | Contrato<br>én > Administrar<br>ansporte<br>gicos de Transport<br>m<br>R | Contratos<br>Ente Ge<br>ce Público V                                                                                                    | stor : E.I.C.E. AMA<br>Número Contrato<br>Pecha Final | BLE                            |                                                     | Usuar            | io I Maria Emilia Predo Sanchez |             |
|         |                                                                                                    | Nuevo Boo<br>10 V registro<br>Trapote<br>Sistemas<br>Emranágicos de<br>Transporte<br>Público            | scar Cargar                                                              | Umpiar<br>Objeto del<br>Contrato<br>Prestar<br>servicios<br>profesionales<br>especializados<br>en el apoyo<br>jurídico a la<br>gerencia, en<br>aspectos<br>administrativos ,<br>jurídicos, | Valor<br>Contrato<br>\$<br>45.198.560.00              | Fecha<br>Inicial<br>05/01/2022 | <ul> <li>Fecha Final</li> <li>30/06/2022</li> </ul> | Estado<br>Activo | Acciones-                       |             |

Antes de dar un clic en la opción cargar debemos tener en cuenta lo siguiente:

El sistema permite la carga de los contratos asociados a la Entidad Gestora en forma masiva, se debe tener un archiv en excel con los datos del contrato y este no debe superar un tamaño de 10 Mb.

La estructura del archivo Excel debe manejar las siguientes recomendaciones:

- El separador de decimal permitido será el símbolo punto (.).
- Los valores numéricos deben ir sin especificaciones de unidad de moneda o unidad física.
- En los valores numéricos no se deben incluir números con notación científica ni valores negativos.
- Los valores numéricos no deben incluir el separador de miles.
- Los campos de tipo texto pueden incluir caracteres especiales, incluida la coma, pero debe encerrarse dentro de comillas dobles ("").
- Los espacios en blanco al inicio y final del campo incluidos dentro de las comillas serán conservados.
- Los campos de valor no deben incluir ceros a la izquierda a menos que así se indique en los criterios del campo.
   No se requiere un nombrado especial del archivo, pero se recomienda utilizar

nombres que identifiquen claramente el contenido y el periodo reportado para facilitar su control.

| Nombre        | Descripción                           | Tipo de<br>Campo | Reglas                        | Req |
|---------------|---------------------------------------|------------------|-------------------------------|-----|
| Tipo de Siste | ema Corresponde al Código del Tipo de | Int              |                               |     |
| de Transpor   | te Sistema de transporte              | IIIC             |                               |     |
| Número del    | Identificador único para cada         | String (25)      | Longitud máxima permitida: 25 | Si  |

| ŀ       | ې<br>Hacienda                                                                  |                                                                                                 | MANUA                                                                                  | ٩L  | USUARI                                      | O FINA                                                                                                    | L                                                                                                    |                                                                                                    |                                                               |
|---------|--------------------------------------------------------------------------------|-------------------------------------------------------------------------------------------------|----------------------------------------------------------------------------------------|-----|---------------------------------------------|----------------------------------------------------------------------------------------------------|----------------------------------------------------------------------------------------------------|----------------------------------------------------------------------------------------------------|---------------------------------------------------------------|
| Código: | Apo.1.3.Man.5.                                                                 | 2.Fr.12                                                                                         | Fecha:                                                                                 | 30  | 0-06-2020                                   | Versiór                                                                                                    | <b>1:</b> 3                                                                                                    | Página: 6                                                                                                    | 3 de<br>157                                                   |
|         | contrato<br>Objeto del<br>contrato<br>Valor del<br>contrato<br>Fecha de inicio | contrato.<br>Descripción r<br>trabajos o su<br>consiste el co<br>Valor del con<br>Fecha de inic | resumida de los<br>ministros en los q<br>ontrato<br>itrato en pesos<br>io del contrato | Jue | String (350)<br>Numérico<br>(32,2)<br>Fecha | Longitud máxin<br>El valor debe se<br>moneda, separ<br>El valor debe se<br>formato: dd/m                           | na permiti<br>er cargado<br>ador de m<br>er cargado<br>m/aaaa                                                                                                    | da: 350<br>en el Excel sin símbolos de<br>iles o decimales<br>en el Excel con el siguiente                                                                                                    | Si<br>Si<br>Si                                                |
|         | Fecha de fin                                                                   | Fecha de fin                                                                                    | del contrato                                                                           | to  | Fecha                                       | El valor debe ser cargado en el Excel con el siguiente<br>formato: dd/mm/aaaa<br>Longitud máxima permitida: 500    |                                                                                                    |                                                                                                    | Si                                                            |
|         | Tipo de<br>Documento<br>contratista                                            | Tipo de<br>Documento c<br>(contratista)<br>masiva.                                              | del tercero<br>a cargar de forma                                                       | 3   | Int                                         | Longitud reque<br>Código<br>11<br>12<br>13<br>14<br>14<br>15<br>21<br>22<br>31<br>33<br>41<br>42<br>43<br>44<br>46 | rida: 2<br>Descripc<br>Registro<br>Tarjeta d<br>Cédula d<br>Certifica<br>sucesion<br>naturale<br>documen<br>Tipo de c<br>una suce<br>la notari.<br>Tarjeta d<br>Cédula d<br>NIT<br>Identifica<br>diferente<br>Pasaport<br>Documen<br>extranjen<br>Sin ident<br>uso defir<br>Documen<br>extranjen<br>Carné Di | ión<br>civil de nacimiento<br>le identidad<br>e ciudadanía<br>do de la Registraduría para<br>es ilíquidas de personas<br>s que no tienen ningún<br>nto de identificación<br>documento que identifica<br>sión ilíquida, expedido por<br>a o por un juzgado<br>le extranjería<br>e extranjería<br>e extranjería<br>e extranjería<br>ación de extranjeros<br>e al NIT asignado DIAN<br>re<br>nto de identificación<br>ro<br>ificación del exterior o para<br>nido por la DIAN<br>nto de Identificación<br>ro Persona Jurídica<br>plomático | -<br>-<br>-<br>-<br>-<br>-<br>-<br>-<br>-<br>-<br>-<br>-<br>- |
|         | Identificación<br>contratista                                                  | Número de<br>identificaciór                                                                     | ı                                                                                      |     | String (20)                                 | Longitud máxin                                                                                                    | na: 20                                                                                                    |                                                                                                    | Si                                                            |
|         | Nombres y<br>Apellidos                                                         | Nombres y A                                                                                     | pellidos del Terce                                                                     | ro  | Str (70)                                    | Longitud máxin                                                                                                    | na: 70                                                                                                    |                                                                                                    | Si                                                            |

| ł       | lacienda              | MANU   | AL USUARI  | IO FINAL   |         |              |  |  |
|---------|-----------------------|--------|------------|------------|---------|--------------|--|--|
| Código: | Apo.1.3.Man.5.2.Fr.12 | Fecha: | 30-06-2020 | Versión: 3 | Página: | 64 de<br>157 |  |  |

Al cargar el archivo Excel el sistema verificara si alguno de los contratos consignados en el documento ya está registrado en el sistema, emitiendo un mensaje si llegase a darse este caso.

Para cargar los contratos masivamente se debe dar clic en el botón Cargar de la **Comentado [DDYY1]:** <sup>2</sup>/<sub>2</sub>

| dministrar Contra                                         | to                                  |                     |                            |               |               |                       |                         |
|-----------------------------------------------------------|-------------------------------------|---------------------|----------------------------|---------------|---------------|-----------------------|-------------------------|
| tnicio > Administrar Contratos                            |                                     |                     |                            |               |               |                       |                         |
|                                                           |                                     |                     | Ente Gestor : E.I.C.E. AMA | ABLE          |               |                       | Usuario : Dora Derly Ya |
| Tipo Sistema de Transporte                                |                                     |                     | Número Contrato            |               |               |                       |                         |
| Sistemas Estratégicos de Tra                              | nsporte Público                     | ~                   |                            |               |               |                       |                         |
| Fecha Inicial                                             |                                     |                     | Ferha Final                |               |               |                       |                         |
| <b>a</b>                                                  |                                     |                     | m                          |               |               |                       |                         |
|                                                           |                                     |                     |                            |               |               |                       |                         |
|                                                           |                                     |                     |                            |               |               |                       |                         |
| 10 V registros por págin<br>Tipo Sistema de<br>Transporte | <ul> <li>Número Contrato</li> </ul> | Objeto del Contrato | © Valor Contrato           | Fecha Inicial | © Fecha Final | ¢ Estado <sup>¢</sup> | Acciones                |

Al dar clic en el botón Cargar el sistema muestra la siguiente pantalla,

| ₩POAI                |                           |                                            | 🌲 dyazo 🗮                 |
|----------------------|---------------------------|--------------------------------------------|---------------------------|
| 0% Transversal       | Cargar Contratos          |                                            |                           |
| & Administración     | Inicio > Cargar Contratos |                                            |                           |
| & Programar-POAI     |                           | Ente Gestor : CENTRO TECNOLOGICO DE CUCUTA | Usuario : Dora Derly Yazo |
| Consultas y Reportes | Nombre del Documento      |                                            |                           |
| 🗁 Auditoría          |                           | Examinar                                   |                           |
|                      | Subir Archivo             |                                            |                           |
|                      |                           |                                            |                           |
|                      |                           |                                            |                           |

Al dar clic en el botón examinar el sistema al explorar del sistema a buscar el lugar donde se encuentra el archivo en Excel que voy a cargar o subir al sistema, se selecciona se da un clic en la opción Subir Archivo y si se tuvieron en cuenta las anteriores reglas el sistema le da la opción de grabar de lo contrario muestra los errores generados.

| ł       | Hacienda                                 | MANUAL USU                              | ARIO FIN          | IAL     |                    |              |
|---------|------------------------------------------|-----------------------------------------|-------------------|---------|--------------------|--------------|
| Código: | Apo.1.3.Man.5.2.Fr.12                    | <b>Fecha:</b> 30-06-20                  | 020 Vers          | sión: 3 | Página:            | 65 de<br>157 |
|         | ← → ✓ ↑ → Este<br>Organizar ▼ Nueva carr | equipo > Datos (D:) > BACKUP ORIGINAL > | MINISTERIO > POAI | ~       | ی ایک Buscar en PC | )AI          |
|         |                                          |                                         |                   |         |                    |              |

### 8.7. VALORES MAXIMOS APROPIACION

Esta funcionalidad permite registrar los valores máximos de apropiación por componente del sistema de transporte o categoría, para controlar la ejecución de egresos y la programación de egresos.

En el menú principal al dar Clic en **Valores Máximos de Apropiación** se despliega una ventana donde se da opción de elegir una entidad Gestora, al elegir la Entidad se despliega otra opción para elegir el convenio a trabajar, si la Entidad seleccionada solo tiene un Convenio registrado se muestra automáticamente el convenio.

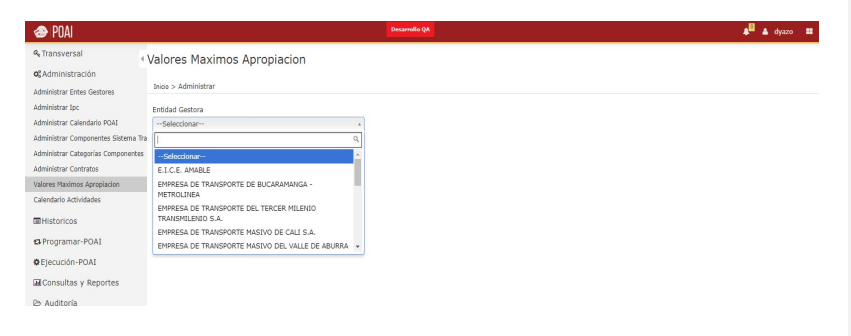

Una vez elegido el convenio del Ente gestor se muestra en una grilla los documentos de Valores maximos de apropiación asociados al convenio, junto con las acciones editar, consultar, eliminar y copiar.

La acción Editar sólo se presenta en el documento con fecha más reciente.

| Н       | acienda               | MANU   | AL USUARI  | O FINAL    |         |       |
|---------|-----------------------|--------|------------|------------|---------|-------|
| Código: | Apo.1.3.Man.5.2.Fr.12 | Fecha: | 30-06-2020 | Versión: 3 | Página: | 66 de |

La acción Eliminar sólo se permite si para el componente o categoría No se han registrado valores de información historica de egresos o valores de progrmación de egresos.

| 🕗 Puai                                                                                                    |                                                                                                    |                                                                               | Desarrollo QA                          |                                   |                                                                                                    | 🗚 🕹 dyazo 🛙                                              |
|----------------------------------------------------------------------------------------------------|----------------------------------------------------------------------------------------------------|-------------------------------------------------------------------------------|----------------------------------------|-----------------------------------|----------------------------------------------------------------------------------------------------|----------------------------------------------------------|
| & Transversal                                                                                                    | Valores Maximos                                                                                                    | Apropiacion                                                                   |                                        |                                   |                                                                                                    |                                                          |
| <b>o</b> ©Administración<br>Administrar Entes Gestores                                                                                                    | Inicio > Administrar                                                                                                    |                                                                               |                                        |                                   |                                                                                                    |                                                          |
| Administrar Ipc                                                                                                    | Entidad Gestora                                                                                                    |                                                                               |                                        |                                   |                                                                                                    |                                                          |
| Administrar Calendario POAI                                                                                                    | SISTEMA ESTRATEGICO                                                                                                    | DE TRANSPORTE PUBLICO DE SANT                                                 | v                                      |                                   |                                                                                                    |                                                          |
| Administrar Componentes Sistema 1                                                                                                    | Fra Convenio                                                                                                    |                                                                               |                                        |                                   |                                                                                                    |                                                          |
| Administrar Categorías Componente                                                                                                    | S Convenio de Cofinanciaci                                                                                                    | ión para el SETP de Pasajeros para e                                          | v                                      |                                   |                                                                                                    |                                                          |
| Administrar Contratos                                                                                                    | Tipo Sistema de Transport                                                                                                    | e                                                                             |                                        |                                   |                                                                                                    |                                                          |
| /alores Maximos Apropiacion                                                                                                    | Sistemas Estratégicos de                                                                                                    | Transporte P                                                                  |                                        |                                   |                                                                                                    |                                                          |
| and the second second sec |                                                                                                    |                                                                               |                                        |                                   |                                                                                                    |                                                          |
| arendario Actividades                                                                                                    |                                                                                                    |                                                                               |                                        |                                   |                                                                                                    |                                                          |
| International Actividades                                                                                                    | 1 march                                                                                                    |                                                                               |                                        |                                   |                                                                                                    |                                                          |
| Historicos     Programar-POAI                                                                                                    | Νυανο                                                                                                    |                                                                               |                                        |                                   |                                                                                                    |                                                          |
| Belogario Actividades                                                                                                    | Naevo                                                                                                    | ánina                                                                         |                                        |                                   |                                                                                                    |                                                          |
| aienano Actividades<br>BHIstoricos<br>B Programar-POAI<br>B Ejecución-POAI                                                                                                    | Nuevo                                                                                                    | ágina                                                                         |                                        |                                   |                                                                                                    |                                                          |
| alemano Actividades<br>Elfistoricos<br>Programar-POAI<br>Ejecución-POAI<br>El Consultas y Reportes                                                                                                    | Nuevo<br>100 v registros por po<br>Fecha                                                                                                  | ágina 🔹 Nombre del Documer                                                    | nto ≑ Tipo                             | Año Valor Constan                 | nte 🌵 Archivo PDF 🔅                                                                                                    | Acciones                                                 |
| aendano Actividades<br>EHistoricos<br>A Programar-POAT<br>Ejecución-POAT<br>El Consultas y Reportes<br>5 Auditoría                                                                                                    | Nusco<br>100 V registros por po<br>Fecha<br>24/11/2008                                                                                    | ágina<br>* Nombre del Documer<br>CONPES 3548                                  | nto 🕆 Tipo<br>Componente               | Año Valor Constan 2008            | nte   Archivo PDF  Documento Corpora 3548 da 2008 SETP SANTA MARTA-pdf                                                                                                    | Acciones<br>Acciones                                     |
| aenano Actividades<br>■ Historicos<br>■ Programar-POAI<br>■ Ejecución-POAI<br>■ Consultas y Reportes<br>⇒ Auditoria                                                                                                    | Numo           100         v           registros por pa           24/11/2008           11/10/2018                                         | Agina  Nombre del Documer  CONPES 3348  Convercación MT  2018/2014/2011       | No e Tipo<br>Componente                | Año Valor Constant     2008       | Archivo PDF Documento Conpes 3548 de 2008 SETO SANTA MARTA, pdf 2008 SETO SANTA MARTA, pdf 2008 SETO SANTA MARTA MARTA MARTA MARTA MARTA, pdf 2008 SETO SANTA MARTA MARTA MARTA MARTA M | Acciones<br>Acciones<br>Acciones                         |
| aenana Arminabas<br>Bhistoricos<br>Brogramar-POAI<br>HEjecucián-POAI<br>IEconsultas y Reportes<br>D- Auditoría                                                                                                    | Nuevo           100 ▼ registros por pa           Fecha           24/11/2008           11/10/2018                                          | Anna Kombre del Documer<br>CONPES 3548<br>Comunicación MT<br>20182100416311   | ito i Tipo<br>Componente<br>Componente | Año Valor Constan<br>2008<br>2008 | Ite Archivo PDF<br>Documento Corpos 3546 do<br>2008/2170 ARAM ANRTA, do<br>2018/2100416311_Concepto<br>favorable_redetribution_santa<br>Marta_2018.pdf                                                                                                    | Acciones<br>Acciones<br>Acciones<br>Editar               |
| aenana Acinioose<br>Bhistoricos<br>Briggramar-POAI<br>EEjecución-POAI<br>EGonsultas y Reportes<br>9 Auditoria                                                                                                    | Registros por po           100         registros por po           Fecha         24/11/2008           11/10/2018         11/10/2018        | isigina  Nombre del Documer  CONPES 3548  Comunicación HT 20182100416311  ros | No O Tipo<br>Componente<br>Componente  | Año Valor Constan 2008 2008       | Ite         Archivo PDF         I           Documento Corpos 3548 de<br>2008 SETP SAVTA MATA, pdf         2008 SETP SAVTA MATA, pdf           2018 2100-10311_concepto<br>favorable_ucide/Docion_Satta<br>Marta_2018.pdf         1                                                                                                    | Acciones<br>Acciones<br>Editar<br>Consultar 1            |
| aenana Achioadet<br>≣Historicos<br>3 Programar-POAI<br>9Ejecución-POAI<br>al Consultas y Reportes<br>∋ Auditoría                                                                                                    | Hursve           100         registros por pa           Fecha         24/11/2008           11/10/2018         Nostrando 1-2 de 2 registra | igina   Nombre del Documer  Convers 3548  Comunicación HT 20182100416311  ros | No  Tipe Componente Componente         | Año Valor Constan 2008 2008       | ete Archivo PDF Documento Corpus 3548 da<br>2006 SEPE SANTA MARTA SANTA JUNE<br>2018 2010/311_Concepto<br>favorable_relide/bucket_Santa<br>Marta_2018.pdf                                                                                                    | Acciones-<br>Acciones-<br>Edtar<br>Consultar<br>Eliminar |

Para Asociar al convenio seleccionado los componentes o categorías del sistema de transporte con valor máximo de apropiación se debe dar clic en el botón **Nuevo** donde se desplegará una ventana con datos a Registrar como **Fecha de Inicio**, **Nombre del documento, Año de valor Constante, Archivo en formato pdf,** y una opción para elegir si se va a trabajar con categorías o componentes

| 🐵 POAI               |                                                                                         |              |                |                                                                                           |                        | 🔎 🛔 dyazo                                         |
|----------------------|-----------------------------------------------------------------------------------------|--------------|----------------|-------------------------------------------------------------------------------------------|------------------------|---------------------------------------------------|
| ۹, Transversal       | Ente Gestor:                                                                            |              |                |                                                                                           |                        |                                                   |
| o: Administración    | Tipo de Identificación                                                                  |              | Identificación |                                                                                           | Razón Soc              | dal                                               |
| Historicos           | OTRO                                                                                    |              | 900342579-4    |                                                                                           | SISTEMA E<br>MARTA S.4 | ESTRATEGICO DE TRANSPORTE PUBLICO DE SANT<br>A.S. |
| Programar-POAL       | MAGDALENA                                                                               |              | SANTA MARTA    |                                                                                           |                        |                                                   |
| Elecución-POAT       |                                                                                         |              |                |                                                                                           |                        |                                                   |
| Consultas y Reportes | - Convenio:                                                                             |              |                |                                                                                           |                        |                                                   |
| auditoria            | Tipo Sistema de Transporte                                                              | Fecha Inicio |                | Documento CONPES                                                                          |                        |                                                   |
| 5 Auditoria          | Sistemas Estratégicos de Transporte Público                                             | 12/11/2009   |                | 3548 del 2008                                                                             |                        |                                                   |
|                      | Nombre de Convenio                                                                      | Fecha Final  |                | Numero BPIN                                                                               |                        |                                                   |
|                      | Convenio de Cofinanciación para el SETP de<br>Pasajeros para el Distrito de Santa Marta | 27/06/2025   |                | 2018011000917                                                                             |                        |                                                   |
|                      | Fecha Inicio "                                                                          |              |                | Nombre del Documento *                                                                    |                        | Año Valor Constante "                             |
|                      | 8                                                                                       |              |                |                                                                                           |                        | 0                                                 |
|                      | Buta Archivo "                                                                          |              |                | Тіро                                                                                      |                        |                                                   |
|                      | Examinar                                                                                |              |                | Seleccionar                                                                               | *                      |                                                   |
|                      | Cartin                                                                                  |              |                | O Los valores de los componentes deben tener<br>pesos constantes del año correspondiente. | las cifras en          |                                                   |
|                      |                                                                                         |              | Total          |                                                                                           | 0,00                   |                                                   |
|                      | Guardar Cancelar Limpiar                                                                |              |                |                                                                                           |                        |                                                   |
|                      | Guardan Candelon Cimpon                                                                 |              |                |                                                                                           |                        |                                                   |

| Hacienda |                       |   | MANUAL USUARIO FINAL |            |   |          |   |       |     |              |
|----------|-----------------------|---|----------------------|------------|---|----------|---|-------|-----|--------------|
| Código:  | Apo.1.3.Man.5.2.Fr.12 | 1 | Fecha:               | 30-06-2020 | 1 | Versión: | 3 | Págii | na: | 67 de<br>157 |

Una vez se registran los datos del documento y se da clic en Guardar, y dependiendo del Tipo (componente o categoría) se presenta la lista de componentes del sistema de transporte o categorías asociados al Tipo de Sistema de Transporte del Convenio de cofinanciación seleccionado.

| 🐵 POAI                |                                                |                                             |              | Desarrollo QA |                                    |                  |           |                       | 🔺 🛔 🌡 🌲 dyazo |
|-----------------------|------------------------------------------------|---------------------------------------------|--------------|---------------|------------------------------------|------------------|-----------|-----------------------|---------------|
| Re Transversal        |                                                | Departamento                                |              | Ciudad        |                                    |                  | MAKIA SJA |                       |               |
| C Administración      | 1                                              | MAGDALENA                                   |              | SANTA MARTA   |                                    |                  |           |                       |               |
| Historicos            |                                                | Convenio:                                   |              |               |                                    |                  |           |                       |               |
| Programar-POAI        |                                                | Tino Sistema de Transporte                  | Fecha Inicio |               |                                    | Documento CONPES |           |                       |               |
| Flecución-POAT        |                                                | Sistemas Estratégicos de Transporte Público | 12/11/2009   | 3548 del 2008 |                                    |                  |           |                       |               |
|                       |                                                | Nombre de Convenio                          |              |               | Numero BPIN                        |                  |           |                       |               |
| guonsuitas y Reportes |                                                | Convenio de Cofinanciación para el SETP de  | 27/06/2025   |               |                                    | 2018011000917    |           |                       |               |
| Auditoria             |                                                | Pasajeros para el Distrito de Santa Marta   |              |               |                                    |                  |           |                       |               |
|                       | Fecha Inicio *                                 |                                             |              |               | Nombre del Doc                     | umento *         |           | Año Valor Constante * |               |
|                       |                                                | 12/02/2020 📋                                | CONPES 3021  |               |                                    |                  |           | 2019                  |               |
|                       |                                                |                                             |              |               | -                                  |                  |           |                       |               |
|                       | R                                              | uta Archivo *                               |              |               | Componente                         |                  |           |                       |               |
|                       | 1                                              | Formato de Investigación Origen de Cambiar  | Remover      |               | O Los valores d<br>pesos constante |                  |           |                       |               |
|                       |                                                | 1 Construcción total                        |              |               |                                    | 0,00             |           |                       |               |
|                       |                                                | 2 Intercambiador vial Carrera 16 entre      | Calle 7 y 8  |               |                                    | 0,00             |           |                       |               |
|                       | Intercambiador vial USCO     Patios y talleres |                                             |              | 0,00          |                                    |                  |           |                       |               |
|                       |                                                |                                             |              |               |                                    | 0,00             |           |                       |               |
|                       |                                                | 5 Semaforización                            |              |               |                                    | 0.00             |           |                       |               |

Una vez se registran los datos o valores de los componentes o categorías se debe dar clic en botón **Guardar.** 

| ł       | Hacie | enda                 |      | MANUAL USUARIO FINAL                 |               |                    |             |              |  |  |
|---------|-------|----------------------|------|--------------------------------------|---------------|--------------------|-------------|--------------|--|--|
| Código: | Apo.1 | 3.Man.5.2.F          | r.12 | Fecha:                               | 30-06-2020    | Versión: 3         | Página:     | 68 de<br>157 |  |  |
|         |       | 🚓 PNAI               |      |                                      | Desarrollo QA |                    | 🔎 🛔 dyazo 🗯 |              |  |  |
|         |       | 4 Transversal        | 12   | Andenes                              |               | 0.00               |             |              |  |  |
|         |       | > of Administración  | 4    |                                      |               | 0,00               |             |              |  |  |
|         |       | Historicos           | 13   | Peatonalización                      |               | 0,00               |             |              |  |  |
|         |       | Programar-POAI       | 14   | Gerencia del Proyecto                |               | 25.548.034.432,00  |             |              |  |  |
|         |       | Ejecución-POAI       | 15   | Costos Financieros                   |               | 31.127.375.258,00  |             |              |  |  |
|         |       | Consultas y Reportes |      | Description Market                   |               |                    |             |              |  |  |
|         |       | 🕒 Auditoria          | 10   | proyectos viales                     |               | 0,00               |             |              |  |  |
|         |       |                      | 17   | Red semafórica                       |               | 0,00               |             |              |  |  |
|         |       |                      | 18   | Renovación de Andenes                |               | 0,00               |             |              |  |  |
|         |       |                      | 19   | Rehabilitación Vial                  |               | 0.00               |             |              |  |  |
|         |       |                      |      |                                      |               | 0,00               |             |              |  |  |
|         |       |                      | 20   | Terminales y CAMIS                   |               | 0,00               |             |              |  |  |
|         |       |                      | 21   | Predios                              |               | 0,00               |             |              |  |  |
|         |       |                      | 22   | Sistema de Gestión                   |               | 0.00               |             |              |  |  |
|         |       |                      | _    |                                      |               |                    |             |              |  |  |
|         |       |                      | 23   | Paraderos y PEPs                     |               | 0,00               |             |              |  |  |
|         |       |                      | 24   | Construcción de Obras Viales         |               | 164.320.000.000,00 |             |              |  |  |
|         |       |                      | 25   | Patios, Talleres y Parqueaderos Inte | medios        | 0.00               |             |              |  |  |

Volviendo a la lista de documentos de valores máximos se presenta la acción Copiar.

| 🐵 POAI                             |                          |                                       |            |                     |                                                           | 🌲 🛔 🌢 dya | 820 |
|------------------------------------|--------------------------|---------------------------------------|------------|---------------------|-----------------------------------------------------------|-----------|-----|
| ۹, Transversal                     | Valores Maximo           | s Apropiacion                         |            |                     |                                                           |           |     |
| og Administración                  | Inicio > Administrar     | - + - + - +                           |            |                     |                                                           |           |     |
| Administrar Ipc                    | Entidad Gestora          |                                       |            |                     |                                                           |           |     |
| Administrar Calendario POAI        | SISTEMA ESTRATEGICO      | DE TRANSPORTE PUBLICO DE SANT         | ~          |                     |                                                           |           |     |
| Administrar Componentes Sistema Ti | ra Convenio              |                                       |            |                     |                                                           |           |     |
| Administrar Categorías Componentes | Convenio de Cofinancia   | ción nara el SETP de Pasajeros nara r | ~          |                     |                                                           |           |     |
| Administrar Contratos              | Tine Cisterne de Terrere |                                       |            |                     |                                                           |           |     |
| Valores Maximos Apropiacion        | Cistanza Estatúciona de  | - Transmith D                         |            |                     |                                                           |           |     |
| Calendario Actividades             | Sistemas Estrategicos o  | e transporte e                        |            |                     |                                                           |           |     |
| Historicos                         | Nuevo                    |                                       |            |                     |                                                           |           |     |
| 🛿 Programar-POAI                   | _                        |                                       |            |                     |                                                           |           |     |
| Ejecución-POAI                     | 100 Y registros por      | página                                |            |                     |                                                           |           |     |
| Consultas y Reportes               | Fecha                    | A Nombre del Document                 | o 🕴 Tipo   | Año Valor Constante | Archivo PDF                                               | Acciones  |     |
| 🖰 Auditoria                        | 24/11/2008               | CONPES 3548                           | Componente | 2008                | Documento Conpes 3548 de<br>2008 SETP SANTA MARTA.pdf     | Acciones~ |     |
|                                    | 11/10/2018               | Comunicación MT<br>20182100416311     | Componente | 2008                | 20182100416311_Concepto<br>favorable redistribucion Santa | Acciones~ |     |
|                                    |                          |                                       |            |                     | Marta_2018.pdf                                            | Editar    | 1   |
|                                    | Mostrando 1-2 de 2 regis | itros                                 |            |                     |                                                           | Consultar | 1   |
|                                    |                          |                                       |            |                     |                                                           | Eliminar  |     |
|                                    |                          |                                       |            |                     |                                                           |           |     |

Al dar clic en acción **Copiar**, el sistema permite copiar la información del documento seleccionado a otro documento de valores máximos. Se presenta una pantalla para confirmar la acción Copiar.

| ł       | ()<br>Hacienda                            | MANUAL USUARIO FINAL                         |                                        |  |  |  |  |
|---------|-------------------------------------------|----------------------------------------------|----------------------------------------|--|--|--|--|
| Código: | Apo.1.3.Man.5.2.Fr.12                     | Fecha:         30-06-2020         Vers       | <b>ión:</b> 3 <b>Página:</b> 69 de 157 |  |  |  |  |
|         | i Copiar Docu<br>¿Esta seguro de<br>Si No | mento<br>e copiar la información del documer | ×<br>nto a otro documento?             |  |  |  |  |

Al dar clic en botón SI se presenta la siguiente pantalla:

| Nombre del Documento |          |
|----------------------|----------|
|                      |          |
| Ruta Archivo         |          |
|                      | Examinar |

Se debe registrar la fecha de inicio, el nombre del nuevo documento, la ruta del documento y finalmente se da clic en botón **GUARDAR**.

# 8.8. CALENDARIO ACTIVIDADES

Esta funcionalidad permite administrar las fechas de entrega de informes en los procesos de ejecución y programación de egresos e ingresos. Al ingresar por la opción del Menú Principal **Calendario Actividades** tenemos la

siguiente pantalla:

| پ<br>Hacienda |      |                                                                                                    |                                                                                | MANUAL USUARIO FINAL |                           |             |                    |                         |              |  |
|---------------|------|----------------------------------------------------------------------------------------------------|--------------------------------------------------------------------------------|----------------------|---------------------------|-------------|--------------------|-------------------------|--------------|--|
| Código:       | Apo. | 1.3.Man.5.2                                                                                                    | 2.Fr.12                                                                        | Fecha:               | 30-06-2020                | Versión     | : 3                | Página:                 | 70 de<br>157 |  |
|               |      | Contemporal Contemporal Conte | Calendario Activ<br>Isico > Calendario de Act<br>Tipo Actividad<br>Seleccionar | idad<br>ividades     | Periodicidad VSeleccionar | •           |                    | A <sup>EE</sup> 🛦 dyzzo |              |  |
|               |      | Valores Maximos Aoropadon<br>Calendario Actividades<br>9: Historicos<br>9: Programar-POA1<br>@Consultas y Reportes<br>E: Auditoría                                                                                                    | Nombre Ente Ges                                                                | tor Periodicidae     | I Envio                   | Fecha Corte | Fecha Presentación | Acciones                |              |  |

Se debe elegir un tipo de actividad relacionada en el sistema, Al dar clic en el boton buscar nos muestra la relacion de los Entes Gestores con la pericodad definida para entrega de informes con su fecha de corte y fecha de presentacion, se puede filtar los resultados por tipo de periocidad.

| POAI                                                                                                    |                                                         |              |                            |             |                    | 🗚 🔺 dyazo 🗮 |
|----------------------------------------------------------------------------------------------------|---------------------------------------------------------|--------------|----------------------------|-------------|--------------------|-------------|
| © Transversal                                                                                                    | Calendario Actividad                                    |              |                            |             |                    |             |
| Administrar Ipc<br>Administrar Calendario POAI                                                                               | Tipo Actividad<br>Programación                          | ~            | Periodicidad<br>Trimestral | ~           |                    |             |
| Administrar Componentes Sistema<br>Administrar Categorias Componente<br>Administrar Contratos<br>Valores Maximos Apropiacion | Buscar Nuevo Limpiar                                    |              |                            |             |                    |             |
| Calendario Actividades                                                                                                    | 10 V registros por página<br>Nombre Ente Gestor         | Periodicidad | Envío 🌵                    | Fecha Corte | Fecha Presentación | Acciones    |
| & Programar-POAI                                                                                                    | CENTRAL DE TRANSPORTES<br>ESTACION CUCUTA               | Trimestral   | 1                          | 12-Abr      | 18-Abr             | Acciones~   |
| Consultas y Reportes                                                                                                    | CHIA                                                    | Trimestral   | 1                          | 04-Abr      | 10-Abr             | Acciones~   |
| 🔁 Auditoria                                                                                                    | EMPRESA DE TRANSPORTE<br>MASIVO DE CALI S.A.            | Trimestral   | 1                          | 10-Mar      | 10-Abr             | Acciones~   |
|                                                                                                    | METRO SABANAS S.A.S.                                    | Trimestral   | 1                          | 30-Mar      | 10-Abr             | Acciones~   |
|                                                                                                    | SAN PEDRO DE LOS MILAGROS                               | Trimestral   | 1                          | 05-Abr      | 30-Abr             | Acciones~   |
|                                                                                                    | SANTO TOMAS                                             | Trimestral   | 1                          | 06-Abr      | 30-Abr             | Acciones~   |
|                                                                                                    | SISTEMA INTEGRADO DE<br>TRANSPORTE DE VALLEDUPAR<br>SAS | Trimestral   | 1                          | 31-Mar      | 12-Abr             | Acciones~   |
|                                                                                                    | TUNDA                                                   | Trimestral   | 1                          | 07-Abr      | 30-Abr             | Acciones~   |

Para crear un nuevo registro de Actividades se debe dar clic en el botón nuevo de la pantalla principal, este nos lleva a una nueva ventana donde nos sale unas opciones a elegir Tipo de Actividad, Periodicidad y envió (según tipo de Periodicidad elegido).

|         | W<br>Hacienda                                                                                                    |                                                                            | MANU                                             | AL USUARI                               | O FINAL    |                            |               |              |
|---------|----------------------------------------------------------------------------------------------------|----------------------------------------------------------------------------|--------------------------------------------------|-----------------------------------------|------------|----------------------------|---------------|--------------|
| Código: | Apo.1.3.Man.5.2                                                                                                    | 2.Fr.12                                                                    | Fecha:                                           | 30-06-2020                              | Versión    | : 3                        | Página:       | 71 de<br>157 |
|         | SPOAL<br>CTraceveral<br>4. Administration<br>4. Historicos<br>4. Hostoricos<br>4. Hostoricos<br>4. Grosultas y Reportes<br>De Auditoria | Calendario Act<br>Isios > Crear Calendari<br>Tipo Artividad<br>Seleccionar | ividad<br>no de Actividees<br>Nombre Ente Gestor | V Perofoliad<br>V Selectorar<br>fecha r | V<br>Conte | Envlo<br>Seleccionar<br>Fr | 🕌 🎍 dyano 🛛 🖬 |              |

Al elegir estas opciones se presenta una grilla con la lista de Entidades Gestoras y los campos de fecha de corte y fecha de presentación que se quieren definir para las actividades del Ente Gestor seleccionado.

| <b>POAI</b>          |                                                   |               |   | 🗚 🛓 dyazo 🚍        |
|----------------------|---------------------------------------------------|---------------|---|--------------------|
| > 0° Transversal     | Calendario Actividad                              |               |   |                    |
| ♣Administración      | Inico > Crear Calendario de Actividades           |               |   |                    |
| 4 Historicos         | Tipo Actividad                                    | Periodicidad  |   | Envío              |
| 4 Programar-POAI     | Programación 🗸                                    | Trimestral    | ~ | 1                  |
| Consultas y Reportes | 10 V registros por página                         |               |   |                    |
| 🗈 Auditoría          | Nombre Ente Gestor                                | * Fecha Corte |   | Fecha Presentación |
|                      | AAA PRUEBITA PREZ                                 | dd-Mmm        | 1 | dd-Mmm             |
|                      | ABEJORRAL                                         | dd-Mmm        |   | dd-Mmm             |
|                      | ALCALDIA PRUEBA ARROYOHONDO 1                     | dd-Mmm        |   | dd-Mmm             |
|                      | CENTRAL TERMINAL DE TRANSPORTES DE MAICAO S.A.    | dd-Mmm        |   | dd-Mmm             |
|                      | CENTRO TECNOLOGICO DE CUCUTA                      | dd-Mmm        |   | dd-Mmm             |
|                      | DEPARTAMENTO DE CUNDINAMARCA                      | dd-Mmm        |   | dd-Mmm             |
|                      | E.I.C.E. AMABLE                                   | dd-Mmm        |   | dd-Mmm             |
|                      | EMPRESA DE TRANSPORTE DE BUCARAMANGA - METROLINEA | dd-Mmm        |   | dd-Mmm             |

En la pantalla principal donde encontramos los Entes Gestores con calendario ya definido, tenemos 2 opciones dentro del botón acciones que son **Editar, Eliminar.** 

| Nombre Ente Gestor                        | <ul> <li>Periodicidad</li> </ul> | ¢ Envío | Fecha Corte | Fecha Presentación | Acciones           |
|-------------------------------------------|----------------------------------|---------|-------------|--------------------|--------------------|
| CENTRAL DE TRANSPORTES<br>ESTACION CUCUTA | Trimestral                       | 1       | 12-Abr      | 18-Abr             | Acciones~          |
| CHIA                                      | Trimestral                       | 1       | 04-Abr      | 10-Abr             | Editar<br>Eliminar |
| EMPRESA DE TRANSPORTE                     | Trimestral                       | 1       | 10-Mar      | 10-Abr             | Acciones~          |

| ت<br>Hacienda |                       | MANU   |            |            |         |              |
|---------------|-----------------------|--------|------------|------------|---------|--------------|
| Código:       | Apo.1.3.Man.5.2.Fr.12 | Fecha: | 30-06-2020 | Versión: 3 | Página: | 72 de<br>157 |

En la opción Editar nos muestra una nueva ventana con la información Registrada y la opción de modificarla.

| <b>POAI</b>                                                                   |                                                                                                |                            | A <sup>10</sup> 🛓 dyazo 💷 |
|-------------------------------------------------------------------------------|------------------------------------------------------------------------------------------------|----------------------------|---------------------------|
| 0° Transversal<br>& Administración                                            | <ul> <li>Calendario Actividad</li> <li>Inicio &gt; Editar Calendario de Actividades</li> </ul> |                            |                           |
| ≪, misioticos<br>4, Programar-POAI<br>iaiConsultas y Reportes<br>i⊵ Auditoría | Tipo Actividad<br>Programación                                                                 | Periodicidad<br>Trimestral | Envio<br>1                |
|                                                                               | Ente Gestor<br>CENTRAL DE TRANSPORTES ESTACION CUCUTA                                          | Earlin Branantación        |                           |
|                                                                               | 12-Abr<br>Observaciones                                                                        | 18-Abr                     |                           |
|                                                                               |                                                                                                |                            |                           |
|                                                                               | <i>k</i>                                                                                       |                            |                           |
|                                                                               | Guardar Cancelar                                                                               |                            |                           |

### 9) HISTORICOS

### 9.1. EGRESOS EJECUTADOS

Esta funcionalidad permite registrar los egresos ejecutados antes del parámetro vigencia inicio POAI (año de inicio del sistema POAI),

Los egresos ejecutados se deben registrar por cada componente, fuente de financiación y aportante.

Para llevar a cabo el proceso de administración de egresos Históricos nos dirigimos a la ventana "**Menú principal**", seleccionamos del menú la opción "**Históricos**", y después seleccionamos la opción "**Egresos Ejecutados**" desplegándose la siguiente pantalla.

| ₩POAI                                                                     |                                                             |                                      | 🌲 🛓 dyazo 🚍 |  |  |  |
|---------------------------------------------------------------------------|-------------------------------------------------------------|--------------------------------------|-------------|--|--|--|
| <b>0</b> ° Transversal<br>& Administración<br>& Historicos                | < Egresos Ejecutados<br>pros > Administrar Egresos Historia |                                      |             |  |  |  |
| Egresos Ejecutados<br>Administrar Ingresos Históricos<br>& Programar-POAI | Converio<br>Seleccionar V<br>Vigencia<br>2020               | Tipo Sistema TransporteSeleccionar V |             |  |  |  |
| ∋ Auditoría                                                               | Russar Limpiar                                              | Nombre Componente                    | Acciones    |  |  |  |
| ł       | Hacienda              |   | MANU   | AL USUARI  | 0 | FINAL    |   |    |        |              |
|---------|-----------------------|---|--------|------------|---|----------|---|----|--------|--------------|
| Código: | Apo.1.3.Man.5.2.Fr.12 | [ | Fecha: | 30-06-2020 | 1 | Versión: | 3 | Pa | ágina: | 73 de<br>157 |

Se selecciona el Convenio a trabajar (Solo se visualizarán los convenios asociados al rol que pertenece el usuario) y en la pantalla por defecto mostrara el tipo de transporte del convenio seleccionado. En el campo vigencia se mostrará el año de la vigencia con la cual estará parametrizado el sistema.

| 🐵 POAI                   |                                                                                                    | esarrollo QA                  |
|--------------------------|----------------------------------------------------------------------------------------------------|-------------------------------|
| & Transversal            | Egresos Eiecutados                                                                                                    |                               |
| <b>©</b> Administración  |                                                                                                    |                               |
| Historicos               | Inicio > Administrar Egresos Historia                                                                                                    |                               |
| Egresos Ejecutados       | Convenio Tipo Sistema                                                                                                    | Transporte                    |
| Administrar Ingresos His | Seleccionar ·-Selecciona                                                                                                    | ir v                          |
| 🛿 Programar-P            | <ul> <li>Seleccionar<br/>Convenio de Cofinanciación SETP de Pasajeros para el municipio de Armenia<br/>Convenio de Cofinanciación SITM de Pasajeros del Área Metropolitana de Bucaramang</li> </ul>                                                                                                    | ja                            |
| Ejecución-PO             | Convenio de Cofinanciación para el SITM de pasajeros Bogotá - Troncales Alimentado<br>Convenio para la financiación de algunos componentes de la plataforma urbana del SI                                                                                                    | ras de la PLMB<br>ITM de Cali |
| Consultas y              | Convenio de Cofinanciación para el Proyecto Metro Ligero de la Avenida 80 en Medelli<br>Convenio de Cofinanciación para el Proyecto Begiotram de Occidente                                                                                                    | n                             |
| 😂 Auditoría              | Convenio de Cofinanciación QUINCHIA<br>Convenio de Cofinanciación SETP de Pasaleros para el municipio de Sinceleio                                                                                                    |                               |
|                          | Convenio de Cofinanciados par el SETP de Pasajeros para el Municipio de Monteria<br>Convenio de Cofinanciados para el SETP de Pasajeros para el Municipio de Popayán<br>Convenio de Cofinanciados para el SETP de Pasajeros para el Distrito de Santa Marta<br>Senteria el Setto de Cofinanciados para el SETP de Pasajeros para<br>Convenio de Cofinanciados para el SETP de Pasajeros para<br>Convenio de Cofinanciados para el SETP de Pasajeros para el Municipio de Validoupar<br>Convenio de Cofinanciados para el SETP de Pasajeros para el Municipio<br>Convenio de Cofinanciados para el SETP de Municipio de Nalidoupar<br>Convenio de Cofinanciados para el SETP de Municipio de Nalidoupar<br>Convenio de Cofinanciados para el SETP de Municipio de Nalidoupar<br>Convenio de Cofinanciados para la implementación del SETP Ibagué | bre Componente                |

Una vez se selecciona el Convenio de Cofinanciación, se da clic en botón **Buscar**, se presenta en la grilla la lista de componentes del sistema de transporte que tiene definidos valores máximos de apropiación por componente del convenio seleccionado, junto con la acción Fuentes de Financiación.

| 🐵 POAI                   |                                                                                                    | Desarrolle QA                                                       |                         | A dyaza |
|--------------------------|----------------------------------------------------------------------------------------------------|---------------------------------------------------------------------|-------------------------|---------|
| GeTransversal            | Egresos Elecutados                                                                                                    |                                                                     |                         |         |
| <b>Q</b> Administración  |                                                                                                    |                                                                     |                         |         |
| ⊞Historicos              | bico > Administrar Egresos Historia                                                                                                    |                                                                     |                         |         |
| Egresos Diecutados       | Convenio                                                                                                    | Tipo Sistema Transporte                                             |                         |         |
| Administrar Ingresos His | Convenio de Cotinanciación QUINCHEA                                                                                                    | Sistemas Integrados de Transporte Hasivo 🗸 🗸                        |                         |         |
| \$Programar-P            | 2021                                                                                                    |                                                                     |                         |         |
| OEjecución-PO            |                                                                                                    |                                                                     |                         |         |
| Consultas y              | Burner Umplan                                                                                                    |                                                                     |                         |         |
| D Auditoria              | Canada and a second second sec |                                                                     |                         |         |
|                          | 100 V registros por página                                                                                                    |                                                                     |                         |         |
|                          | Código Componente                                                                                                    | Nombre Componente 0                                                 | Acciones                |         |
|                          | 162                                                                                                    | Infraestructure vial                                                | Acciones-               |         |
|                          | 103                                                                                                    | Infraestructure de soporte                                          | Fuertes de Financiación |         |
|                          | 104                                                                                                    | Predios y su plan de reasentamientos y reconocimientos respectivos. | Acciones+               |         |
|                          | 185                                                                                                    | Planes de manejo de tráfico, señalización y desvias.                | Acciones-               |         |
|                          | 106                                                                                                    | Obras de mejoramiento de espacio público.                           | Acciones-               |         |
|                          | 387                                                                                                    | Adecuación de la malla vial existente                               | Acciones-               |         |
|                          | 108                                                                                                    | Estudios de consultoria y asesoria para estructuración, obra.       | Acciones -              |         |
|                          | 230                                                                                                    | Plan de manejo ambiental y social.                                  | Acciones -              |         |
|                          | 111                                                                                                    | Traslado de redes de servicios públicos.                            | Acciones -              |         |
|                          | 112                                                                                                    | Servicio a la Deuda                                                 | Acciones-               |         |
|                          | 112                                                                                                    | Costos Financieros                                                  | Acciones -              |         |
|                          | 115                                                                                                    | CUENTA DE RESERVA                                                   | Acciones-               |         |

| ŀ       | lacienda              | MANU   | AL USUARI  | 0 | FINAL    |   |         |       |
|---------|-----------------------|--------|------------|---|----------|---|---------|-------|
|         |                       |        |            |   |          |   |         | 74 de |
| Código: | Apo.1.3.Man.5.2.Fr.12 | Fecha: | 30-06-2020 |   | Versión: | 3 | Página: | 157   |

Para registrar los egresos ejecutados por fuente de financiación por cada componente, se debe dar clic en la acción **Fuentes de Financiación**, se presenta una pantalla con la lista de fuentes de financiación, vigencias (desde la vigencia inicial hasta la vigencia anterior al parámetro vigencia inicio POAI) junto con los valores de egresos por cada vigencia.

| 👁 POAI            |                          |                               | Deservite Q4                      |      |      |      |             | A dyezo 🗉          |
|-------------------|--------------------------|-------------------------------|-----------------------------------|------|------|------|-------------|--------------------|
| A Transversal     | Egresos Ejecuta          | idos                          |                                   |      |      |      |             |                    |
| Ol Administración |                          |                               |                                   |      |      |      |             |                    |
| EHistoricos       | Tipo Sistema Transporte  |                               | Convenio                          |      |      |      |             |                    |
| © Programar-P     | Sistemas Integrados de   | Transporte Ma                 | Convenio de Cofinanciación QUINO4 | *    |      |      |             |                    |
| ♦Ejecución-PO     | Componente               |                               | Vigencia                          |      |      |      |             |                    |
| Consultas y       | Infraestructura vial     |                               | 2021                              |      |      |      |             |                    |
| Eb Auditoria      | _                        |                               |                                   |      |      |      |             |                    |
|                   | Nurvo Cancelar           |                               |                                   |      |      |      |             |                    |
|                   | 10 Y registros por       | página                        |                                   |      |      |      |             |                    |
|                   | Código                   | Nombre Fuente de Financiación | Aportante                         | 2017 | 2018 | 2019 | 2020        | 2021               |
|                   | 02                       | Otras Fuentes                 | Nadón                             | 0    | 0    | 0    | 0           | 4.216.465.541      |
|                   | 03                       | Aportes al Proyecto           | CUNDINAMARDA                      | 0    | 0    | 0    | 364.558.212 | 1.273.258.942      |
|                   | 04                       | Crédito Sindicado             | ENTE GESTOR                       | 0    | 0    | 0    | 0           | 127.981.925        |
|                   |                          |                               | Vale final                        | 0    | ٥    | ٥    | 564.558.212 | ×<br>3.613.636.306 |
|                   |                          |                               |                                   | 4    |      |      |             | •                  |
|                   | Mostrando 1-3 de 3 regis | 5108                          |                                   |      |      |      |             | * 1 *              |

Para editar los valores se debe dar clic sobre el nombre de cada fuente de financiación y esto llevar a una ventana con los datos ya regitrados y con la opción de editarlos y guardar la nueva información.

| 🐵 POAI                               |                                  | Braannik QA         | A dyaze |
|--------------------------------------|----------------------------------|---------------------|---------|
| 9, Transversal                       | Egresos Elecutados               |                     |         |
| <b>Q</b> <sup>C</sup> Administración | -                                |                     |         |
| ⊞Historicos                          | Componente Sistema de Transporte | Fueros Financiación |         |
| 13 Programar-P                       | Infraestructure vial             | Aportes al Proyecto |         |
| OEjecución-PO                        | Aportante                        |                     |         |
| Consultas y                          | CUNDINAMARCA                     | v                   |         |
| ib Auditoria                         | 2017                             | 0.00                |         |
|                                      | 2018                             | 0.00                |         |
|                                      | 2019                             | 0.00                |         |
|                                      | 2020                             | 364.358.212,00      |         |
|                                      | 2021                             | 1.373.288.942,00    |         |
|                                      | Guardar Cancelar Umplar          |                     |         |

Para adicionar fuentes de financiación al componente seleccionado se debe dar clic en botón **NUEVO.** 

| ł       | پ<br>Hacienda                                                            | MA                                                         | NUAL USU                          | ARIO FINAL                            |           |                           |
|---------|--------------------------------------------------------------------------|------------------------------------------------------------|-----------------------------------|---------------------------------------|-----------|---------------------------|
| Código: | Apo.1.3.Man.5.2.Fr.12                                                    | Fec                                                        | <b>ha:</b> 30-06-20               | 20 Versión                            | : 3 Págin | a: 75 de<br>157           |
|         | <mark>₩POAL</mark><br>otTransversal<br>q.Administración                  |                                                            | itados                            | Fruebas                               |           | A <sup>CI</sup> 🛦 dyazo 🗰 |
|         | ≪ Historicos<br>≪ Programar-POAI<br>⊠Consultas y Reportes<br>⇔ Auditoría | Tipo Sistema Transpo<br>SITP<br>Componente<br>Componente 1 | rte                               | Convenio<br>TOMAS<br>Vigencia<br>2020 |           |                           |
|         |                                                                          | Nuevo Cance                                                | lar<br>or página                  |                                       |           |                           |
|         |                                                                          | Código                                                     | Nombre Fuente de Financiación     | Aportante                             | 2019      | 2020                      |
|         |                                                                          | 10                                                         | Recursos Nación BIRF<br>Nunicipal | Nacion tomas<br>Territorio Tomas      | 300       | 300                       |

Al ingresar a crear un nuevo registro se muestra la siguiente ventana donde se visualiza un menú desplegable para elegir el tipo de fuente de financiación.

| *POAI                      |                                        |      | Proteine                                              | 🌲 dyazo 💷 |
|----------------------------|----------------------------------------|------|-------------------------------------------------------|-----------|
| Ø <sup>®</sup> Transversal | <ul> <li>Egresos Ejecutados</li> </ul> |      |                                                       |           |
| e, Administración          | -9                                     |      |                                                       |           |
| a <sub>e</sub> Historicos  | Componente Sistema de Transporte       |      | Fuente Financiación                                   |           |
| 4 Programar-POAI           | Componente 1                           |      | Seleccionar V                                         |           |
| Consultas y Reportes       | Aportante                              |      | Selectionar<br>Recursos Nación BIRF                   |           |
| 🗁 Auditoría                | Seleccionar                            | *    | Recursos Nación Otras Fuentes<br>Recursos Nación OPEP |           |
|                            | 2019                                   | 0,00 | Recursos Nacion BD<br>fuerte errada<br>Municinal      |           |
|                            | 2020                                   | 0,00 | Municipio 3                                           |           |
|                            | Guardar Cancelar Limpiar               |      |                                                       |           |

Al elegir un tipo de fuente de financiación se visualizará los aportantes pertenecientes a esa fuente de financiación.

| 🔿 POAI                  |                                                     | County O            | <b>8<sup>8</sup> ≥</b> 4ysse |
|-------------------------|-----------------------------------------------------|---------------------|------------------------------|
| 9, Transversal          | · Egresos Ejecutados                                |                     |                              |
| <b>Q</b> Administración |                                                     |                     |                              |
| Historicos              | Componente Sistema de Transporte                    | Fuerte Financiación |                              |
| BProgramar-P            | Infraestructura vial                                | Aportas al Proyecto |                              |
| O Ejecución-PO          | Aportante                                           |                     |                              |
| Consultas y             | Seleccionar                                         | v                   |                              |
| 🕒 Auditoria             | Selectionar<br>Municipio QUINCHIA<br>CUNICINAMARICA |                     |                              |
|                         | 2018                                                | 0.00                |                              |
|                         | 2019                                                | 0.00                |                              |
|                         | 2020                                                | 0.00                |                              |
|                         | 2021                                                | 0.00                |                              |
|                         | Guardar Cancelar Umplar                             |                     |                              |

| ŀ       | Hacienda              | r | MANUA  | AL USUARI  | 0 | FINAL    |   |         |       |
|---------|-----------------------|---|--------|------------|---|----------|---|---------|-------|
| Código: | Apo.1.3.Man.5.2.Fr.12 |   | Fecha: | 30-06-2020 | Γ | Versión: | 3 | Página: | 76 de |

Tambien como se puede observar en la imagen anterior sale un listado de las vigencias registradas anteriores a la del parametro de vigencia definido para la aplicación, en estas se puede registrar el valor correspondiente a cada vigencia, este valor puede ser registrado siempre y cuando el valor TOTAL de egresos registrados a un componente NO supere al definido dentro de los valores maximos de apropiación para dicho componente, cuando suceda esto, la aplicación en el momento de guardar mostrara un mensaje informando esta situación.

| 🕗 POAI                                     |                                                    |                                                                                                    | å <sup>0</sup> ≜ dyaze |
|--------------------------------------------|----------------------------------------------------|----------------------------------------------------------------------------------------------------|------------------------|
| 4 Transversal                              | Egresos Ejecutados                                 |                                                                                                    |                        |
| 0 <sup>°</sup> <sub>6</sub> Administración |                                                    |                                                                                                    |                        |
| • III Historicos                           | El valor total de egresos del componente del siste | ma de transporte Infraestructura vial es mayor a los valores máximos de aproplación por componente |                        |
| 13 Programar-P                             | Commonante Sistema da Transporte                   | Fuerte Freerierin                                                                                  |                        |
| ♦Ejecución-PO                              | Infraestructura vial                               | Aportes al Proyecto                                                                                |                        |
| Consultas y                                | Aportante                                          |                                                                                                    |                        |
| 😂 Auditoria                                | Nunicipio QUINCHIA                                 | v                                                                                                  |                        |
|                                            | 2017                                               | 12.000.000.000.000                                                                                 |                        |
|                                            | 2018                                               | 0,00                                                                                               |                        |
|                                            | 2019                                               | 0.00                                                                                               |                        |
|                                            | 2020                                               | 8.00                                                                                               |                        |
|                                            | 2021                                               | 0,00                                                                                               |                        |
|                                            | Guardar Cancelar Umplar                            |                                                                                                    |                        |

## 9.2. ADMINISTRAR INGRESOS HISTORICOS

Esta funcionalidad permite registrar la información de ingresos y egresos ejecutados antes del parámetro Vigencia Inicio POAI (año que inicia el aplicativo POAI).

Para llevar a cabo el proceso de administración de Ingresos Históricos nos dirigimos a la ventana "**Menú principal**", seleccionamos del menú la opción "**Históricos**", y después seleccionamos la opción "**Administrar Ingresos Históricos**" desplegándose la siguiente pantalla.

| *POAI                                                |                                                                                                    | Practicas               | 🍂 🚨 dyazo 🗮 |
|------------------------------------------------------|----------------------------------------------------------------------------------------------------|-------------------------|-------------|
| o© Transversal<br>۹. Administración<br>۹. Historicos | <ul> <li>Administrar Ingresos Históricos</li> <li>11:00 &gt; Administrar Ingresos Históricos</li> </ul> |                         |             |
| Egresos Ejecutados                                   | Convenio                                                                                                | Tipo Sistema Transporte |             |
| Administrar Ingresos Históricos                      | Seleccionar 👻                                                                                           | Seleccionar 💙           |             |
| ≪ Programar-POAI<br>■Consultas y Reportes            | Vigencia<br>2020                                                                                        |                         |             |
| 🕞 Auditoría                                          | Consultar Limpian Nutvo                                                                                 |                         |             |
|                                                      |                                                                                                    |                         |             |
|                                                      |                                                                                                    |                         |             |
|                                                      |                                                                                                    |                         |             |
|                                                      |                                                                                                    |                         |             |

| ł       | Genda<br>Hacienda     | MANU   | AL USUARI  | [0 | FINAL    |   |         |              |
|---------|-----------------------|--------|------------|----|----------|---|---------|--------------|
| Código: | Apo.1.3.Man.5.2.Fr.12 | Fecha: | 30-06-2020 |    | Versión: | 3 | Página: | 77 de<br>157 |

Se selecciona el Convenio a trabajar (Solo se visualizarán los convenios asociados al usuario que está en sesión) y en la pantalla por defecto mostrara el tipo de transporte del convenio seleccionado. En el campo vigencia se mostrará el año de la vigencia con la cual estará parametrizado el sistema.

| 🐵 POAI                     |                                                                                                    | Desarrollo QA            |   |
|----------------------------|----------------------------------------------------------------------------------------------------|--------------------------|---|
| <b>0</b> %Administración ₄ | Administrar Ingresos Históricos                                                                                                    |                          |   |
| Historicos                 | 5                                                                                                    |                          |   |
| Egresos Ejecutados         | Inicio > Administrar Ingresos Históricos                                                                                                    |                          |   |
| Administrar Ingresos Hist  | Convenio                                                                                                    | Tipo Sistema Transporte  |   |
| ₽ Programar-P              | Seleccionar 🗸                                                                                                    | Seleccionar              | ~ |
| ¢Ejecución-POAI            | Seleccionar<br>Convenio de Cofinanciación para el Proyecto Regiotram de Occidente<br>Convenio de Cofinanciación para la extensión de la Troncal NOS del S | ITM Soacha fase II v III |   |
| Consultas y R              | Convento de compandación para la extensión de la monear nejo del o                                                                                        | ITT Souch table ILY III  |   |
|                            | Consultar Limpiar Nuevo                                                                                                    |                          |   |

Para verificar si el Convenio seleccionado ya cuenta con un registro de ingresos históricos se debe dar clic sobre el botón **Consultar.** Se presenta una grilla con las fuentes de financiación, aportantes, vigencias (desde la vigencia de la fecha inicial del convenio hasta la vigencia 2021) y valores.

| 🐵 POAI                     |                |                                             | Desarralio QA                 |                       |                 |               |                | 🎙 🛔 jeforero 🛛 |
|----------------------------|----------------|---------------------------------------------|-------------------------------|-----------------------|-----------------|---------------|----------------|----------------|
| <b>0</b> %Administración ₄ | Administra     | r Inaresos Históricos                       |                               |                       |                 |               |                |                |
| Historicos                 |                |                                             |                               |                       |                 |               |                |                |
| 🛿 Programar-P              | Convenio       |                                             | Tipo Sistema Transporte       |                       |                 |               |                |                |
| ¢Ejecución-POAI            | Convenio de Ci | ofinanciación para el Proyecto Regiotram de | Occid 👻 Sistemas Integrados d | e Transporte Regional | ~               |               |                |                |
| Consultas y R              | Vigencia       |                                             |                               |                       |                 |               |                |                |
|                            | 2021           |                                             |                               |                       |                 |               |                |                |
|                            | Consultar      | Limplar Nuevo                               |                               |                       |                 |               |                |                |
|                            | 10 Y regis     | tros por página                             |                               |                       |                 |               |                |                |
|                            | Código         | Nombre Fuente de Financiación               | Aportante                     | 2017                  | 2018            | 2019          | 2020           | 2021           |
|                            | 03             | Aportes al Proyecto                         | CUNDINAMARCA                  | 0                     | 108.000.000.000 | 4.150.046.772 | 18.972.206.777 | 33.075.935.621 |

Para crear un nuevo ingreso se debe dar clic en el botón Nuevo.

Al ingresar a crear un nuevo registro se muestra la siguiente ventana donde se visualiza un menú desplegable para elegir el tipo de fuente de financiación y aportante, junto con las vigencias (desde la vigencia de la fecha inicial del convenio hasta la vigencia 2021).

| ŀ       | Hacienda                                                                                                    | M                    | ANUAL USUARI                                                                                                    | O FINAL     |                          |
|---------|----------------------------------------------------------------------------------------------------|----------------------|----------------------------------------------------------------------------------------------------|-------------|--------------------------|
| Código: | Apo.1.3.Man.5.2.                                                                                                    | Fr.12 Fe             | echa: 30-06-2020                                                                                                    | Versión: 3  | <b>Página:</b> 78 de 157 |
|         | <ul> <li>◆ EVAI</li> <li>◆ CAdministration</li> <li>© Historicos</li> <li>© Programa-P</li> <li>◆ Ejecusión-POAI</li> <li>Œ Consultas y R</li> </ul> | Administrar Ingresos | Apotantes     Apotantes     Selectonar-      O.00     O.00 | •<br>-<br>- | A <sup>a</sup> joforos   |

Al elegir un tipo de fuente de financiación se visualizará los aportantes pertenecientes a esa fuente de financiación

| 🕗 POAI              |                               |      | Desarrello QA | 🌲 jeforero |
|---------------------|-------------------------------|------|---------------|------------|
| • OG Administración | Administrar Ingresos Histório | cos  |               |            |
| Historicos          |                               |      |               |            |
| 🛿 Programar-P       | Fuente Financiación           |      | Aportantes    |            |
| CEJecución-POAI     | Seleccionar                   | ~    | Seleccionar 🗸 |            |
| 🖼 Consultas γ R     | 2017                          | 0,00 |               |            |
|                     | 2018                          | 0,00 |               |            |
|                     | 2019                          | 0,00 |               |            |
|                     | 2020                          | 0,00 |               |            |
|                     | 2021                          | 0,00 |               |            |
|                     | Guardar Cancelar Limpiar      |      |               |            |

Tambien como se puede observar en la imagen anterior sale un listado de las vigencias registradas anteriores a la del parametro de vigencia definido para la aplicación, en estas se puede registrar el valor correspondiente a cada vigencia, este valor puede ser registrado siempre y cuando el valor no supere al definido dentro del valor de aportes asignado a cada convenio para cada vigencia, cuando suceda esto la aplicación en el momento de guardar mostrara un mensaje informando esta situación.

Una vez registrado el historico de ingreso se puede editar solo haciendo clic sobre el nombre de la fuente de financiación este desplegara una nueva ventana donde se visualizara los valores registrados y da la opción de editar solamente los valores.

|        | ې<br>Hacieno | da                                                                                                    |                                                                                                    | MANU                                                                                                    | JAL USUARI                                                                    | ( <b>O FI</b>       | NAL                                               |                                                                             |                                                                |                                                                |
|--------|--------------|----------------------------------------------------------------------------------------------------|----------------------------------------------------------------------------------------------------|----------------------------------------------------------------------------------------------------|-------------------------------------------------------------------------------|---------------------|---------------------------------------------------|-----------------------------------------------------------------------------|----------------------------------------------------------------|----------------------------------------------------------------|
| ódigo: | Apo.1.3.     | Man.5.2                                                                                                    | .Fr.12                                                                                                    | Fecha:                                                                                                    | 30-06-2020                                                                    | Ve                  | rsión:                                            | 3                                                                           | Página                                                         | <b>1:</b> 79 c                                                 |
|        |              | POAI      Q. Transversal      Q. Administración      Historicos      Programar-P      Cigecución-PO      Consultas y      Auditoría                                                                                                    | Administra<br>Convenio<br>Convenio de Ca<br>Vigenda<br>2021                                                                              | r Ingresos Históricos<br>financiación para la extensión de la                                                                     | Tipo Sistema Taraporte<br>Troncal NQS - V                                     | Transporte Masivo   | v                                                 |                                                                             |                                                                | <b>▲<sup>Q</sup> </b>                                          |
|        |              |                                                                                                    | 10 v regis<br>Código<br>02<br>03<br>10<br>03                                                                                             | ros por página<br>Nombre Fuente de Financiac<br>Otras Fuentes<br>Aportes al Proyecto<br>Aportes en Especie<br>Aportes al Proyecto | Ión Aportante<br>Nación<br>MUNICIPIO DE SOACHA<br>ENTE CESTOR<br>CUNDINAMARCA | 2017<br>0<br>0<br>0 | 2018<br>0<br>3.843.246.530<br>0<br>10.876.000.000 | 2019<br>14.552.133.873<br>3.965.461.770<br>43.709.418.520<br>11.202.000.000 | 2020<br>47.718.479.863<br>7.257.460.774<br>0<br>19.961.575.096 | 2021<br>27.531.086.443<br>7.589.194.940<br>0<br>20.560.422.348 |
|        |              |                                                                                                    | 04                                                                                                    | Crédito Sindicado                                                                                                    | ENTE GESTOR                                                                   | D                   | 0                                                 | 0                                                                           | 0                                                              | 22.165.345.461                                                 |
|        |              |                                                                                                    |                                                                                                    |                                                                                                    |                                                                               |                     |                                                   |                                                                             |                                                                |                                                                |
|        |              | <ul> <li>➢ POAI</li> <li>◇ Transversal</li> <li>◇ Administración</li> </ul>                                                                                                    | • Administr                                                                                                    | ।r Ingresos Histórico                                                                                                    | Deservable                                                                    | QA.                 |                                                   |                                                                             |                                                                | 🌲 dyszo                                                        |
|        |              | POAI     Gardininistración     Historicos                                                                                                    | < Administra<br>Fuente Financia                                                                                                    | ar Ingresos Histórico                                                                                                    | Owarmall<br>NS<br>Aportantes                                                  | QA                  |                                                   | _                                                                           |                                                                | <b>≜<sup>E</sup> ≗</b> dyczo                                   |
|        |              | Comparison of the second of the second | Administra     Fuente Financia     Otras Fuentes     2017                                                                                | ar Ingresos Históricc                                                                                                    | S<br>Aportantes<br>V<br>Ración                                                | QA                  |                                                   | v                                                                           |                                                                | A <sup>C</sup> & dyszo                                         |
|        |              | POAI     'A' Transversal     C'Administración     Historicos     Programar-P     Ejecución-PO     Cosultas y     Cosultas y                                                                                                    | Administra     Fuente Financi     Otras Fuenter     2017     2018                                                                        | ar Ingresos Histórico                                                                                                    | Aportaries<br>Nación<br>0,00                                                  | 9A                  |                                                   | ¥                                                                           |                                                                | A <sup>B</sup> & dyazo                                         |
|        |              | POAI     Armsversal     Arministración     Dilistoricos     Programar-P     Ejecución-PO     Consultas y     Auditoria                                                                                                    | Administra<br>Fuente Financia<br>Otras Fuenter<br>2017<br>2018<br>2019                                                                   | ar Ingresos Histórico                                                                                                    | Apartantes<br>V Ración<br>0,00<br>14.552.133.873,00                           |                     |                                                   | ~                                                                           |                                                                | <b>8<sup>8</sup> ≰</b> 4yazo                                   |
|        |              | POAI     Gamma Conservation     Gamma Conservation     Gamma Conservation     Generation     Consultas y     E- Auditoria                                                                                                    | <ul> <li>Administration</li> <li>Puerte Finandi</li> <li>Otras Fuerte</li> <li>2017</li> <li>2018</li> <li>2019</li> <li>2020</li> </ul> | ar Ingresos Histórico                                                                                                    | Apotantas<br>No<br>0,00<br>14.552,133.073,00<br>47.716.479.863,00             |                     |                                                   | ×                                                                           |                                                                | A dyaco                                                        |

# 10) PROGRAMAR-POAI

# 10.1. PROGRAMAR INGRESOS

Para llevar a cabo el proceso de Programación de Ingresos nos dirigimos a la ventana "**Menú principal**", seleccionamos del menú la opción "**Programar-POAI**", y después seleccionamos la opción "**Programar Ingresos**" se despliega una pantalla para seleccionar el convenio de Cofinanciación (Solo se muestran los convenios permitidos para el usuario que está en sesión).

| ł       | ې<br>Hacienda                                                                  |                                                                     | MANUA          | AL USUARI                              | O FINAL    |            |              |
|---------|--------------------------------------------------------------------------------|---------------------------------------------------------------------|----------------|----------------------------------------|------------|------------|--------------|
| Código: | Apo.1.3.Ma                                                                     | n.5.2.Fr.12                                                         | Fecha:         | 30-06-2020                             | Versión: 3 | Página:    | 80 de<br>157 |
|         | POAI     CAdministración     mistoricos     tsProgramar-P     Origeoución-POAI | Administrar Programación Ingr<br>sido > Programar POA1<br>Convertos | esos           | Basenski (s.<br>Tipo Sistema Taroporta |            | <i>.</i> , | ≜ jeforero   |
|         | Consultas y R                                                                  | -Selectorar-<br>                                                    | ven de Dodéene | Selecconar<br>Fated                    | v<br>6     | Acciences  |              |

Una vez se elige el convenio se muestra por defecto el tipo de sistema al que pertenece, para crear un nuevo registro de programación de ingresos se debe dar clic en el botón **Nuevo** donde se mostrara el siguiente mensaje de confirmación:

| Creación nueva programación                                                                                                    | ~ |
|----------------------------------------------------------------------------------------------------|---|
| ¿Está seguro de crear programación de Ingresos, para la vigencia 2023,<br>para el Convenio de Cofinanciación Convenio de Cofinanciación para la<br>extensión de la Troncal NQS del SITM Soacha fase II y III - Sistemas<br>Integrados de Transporte Masivo? |   |
| Si No                                                                                                    |   |

El sistema permitirá crear una nueva vigencia si para el convenio seleccionado no existe un registro de programación con la vigencia siguiente a la vigencia que está en ejecución, además de que el convenio seleccionado exista información de Aportes.

| Administrar Programación Ingresos<br>Inicio > Programar POAI      |                                                                                                    |                                                                                                    |
|-------------------------------------------------------------------|----------------------------------------------------------------------------------------------------|----------------------------------------------------------------------------------------------------|
| Ya existe una vigencia de programación para el año de programació | n                                                                                                    | ×                                                                                                    |
| Convenios<br>CONVENIO CUCITA *<br>Buscar Nativo                   | Tipo Sistema Transporte<br>SITP Y                                                                                                    |                                                                                                    |
| Vigencia                                                          | Estado                                                                                                    | Acciones                                                                                                    |
|                                                                   | Administrar Programación Ingresos<br>tels > Programar PO4<br>* A exide una operas de programación por el año de programación<br>conversos<br>conversos cucortan v<br>Marcon<br>Marcon<br>Marcon | Administrar Programación Ingresos<br>teos - Programa r040<br>Teos date una segnicas de programación para el año de programación<br>Convensos<br>Convensos<br>Teos Statese Transporte<br>States Transporte<br>Teos Statese Transporte<br>Teos Statese Transporte<br>Statese Transporte<br>State |

El sistema valida que la programación de la vigencia anterior a la vigencia que se está creando se encuentre en estado "Aprobado", de lo contrario presenta el siguiente mensaje.

| ŀ       | ڳ<br>Hacienda                                               | MANUAL                                              | USUARIC                                               | ) FINAL    |                       |              |
|---------|-------------------------------------------------------------|-----------------------------------------------------|-------------------------------------------------------|------------|-----------------------|--------------|
| Código: | Apo.1.3.Man.5.2.Fr.12                                       | Fecha: 30                                           | -06-2020                                              | Versión: 3 | Página:               | 81 de<br>157 |
|         |                                                             |                                                     |                                                       |            |                       |              |
|         | Administrar Programación Ing                                | resos                                               |                                                       |            |                       |              |
|         | La programación de la Vigencia 2022, NO está                | en estado "Aprobada".                               |                                                       |            |                       |              |
|         | Convenios<br>Convenio de Cofinanciación SETP de Pasajeros ( | Tipo Siste<br>ara el municipio de Armenia 🔻 Sistema | ma Transporte<br>s Estratégicos de Transporte Público | • •        |                       |              |
|         | Buscar Nuevo                                                |                                                     |                                                       |            |                       |              |
|         | 10 💙 registros por página                                   |                                                     |                                                       |            |                       |              |
|         | Vigencia<br>2022                                            | Eiaborado                                           | Estad                                                 | 0 0        | Acciones<br>Acciones~ | _            |

Validando lo anterior y si cumple se procede a realizar registro, se muestra el siguiente mensaje y el registro creado en la grilla de la parte de abajo, con la vigencia a realizar el registro en estado Elaborado junto con las acciones Programación de Ingresos y Consultar Observaciones.

| 🐵 POAI          |                                                             | Deservative QA                               |                          | A <sup>EI</sup> A jeforera 🖿 |
|-----------------|-------------------------------------------------------------|----------------------------------------------|--------------------------|------------------------------|
| CAdministración | Administrar Programación Ingresos                           |                                              |                          |                              |
| Historicos      | have a lineway phil                                         |                                              |                          |                              |
| 13 Programar-P  | 200 2 Popelar Pun                                           |                                              |                          |                              |
| OEjecución-POAI | O Se creado correctamente la nueva vigencia de programación |                                              |                          |                              |
| Consultas y R . | Conversos                                                   | Tipo Sistema Transporte                      |                          |                              |
|                 | Convenio de Cofinanciación QUENCINA 👻                       | Sistemas Integrados de Transporte Hasivo 🗸 🦞 |                          |                              |
|                 | Execut Nuevo                                                |                                              |                          |                              |
|                 | 10 V registras por página                                   |                                              |                          |                              |
|                 | Vigencia                                                    | Estado                                       | Acciones                 |                              |
|                 | 2022                                                        | Elaborado                                    | Acciones-                |                              |
|                 | 2023                                                        | Elaborado                                    | Acciones-                |                              |
|                 | Mostrando 1-2 de 2 registros                                |                                              | Programación de Ingreses | × 1. 1                       |
|                 |                                                             |                                              | Consultar Observaciones  |                              |

Para continuar con el registro de la programación de ingresos, se selecciona la acción **Programación de Ingresos**, el sistema presenta una ventana en donde presenta la lista de fuentes de financiación y aportantes, junto con los valores de la programación de ingresos por vigencia.

| dige: Apo.1.3.Man.5.2.Fr.12 Fecha: 30-06-2020 Versión: 3 Página: 82<br>15                                                                                                    | I       | -laci | )<br>enda                                                                                                    |                                                                                                    |                                                                                                    | MANUA                                                                                     | LUSU                                                                                                    | ARIO                                                                                             | ) FII                                                                                | NAL                                                                                             |                                                                                                    |                                                                         |                                                                         |                               |             |
|----------------------------------------------------------------------------------------------------|---------|-------|----------------------------------------------------------------------------------------------------|----------------------------------------------------------------------------------------------------|----------------------------------------------------------------------------------------------------|-------------------------------------------------------------------------------------------|----------------------------------------------------------------------------------------------------|--------------------------------------------------------------------------------------------------|--------------------------------------------------------------------------------------|-------------------------------------------------------------------------------------------------|----------------------------------------------------------------------------------------------------|-------------------------------------------------------------------------|-------------------------------------------------------------------------|-------------------------------|-------------|
| Image: Control of the state of the state of the stat                                                                                                    | Código: | Аро   | .1.3.Man.                                                                                                    | 5.2.Fr                                                                                                    | .12                                                                                                    | Fecha:                                                                                    | 30-06-20                                                                                                    | 020                                                                                              | Ver                                                                                  | sión:                                                                                           | 3                                                                                                    | F                                                                       | Página                                                                  | 1:                            | 82 d<br>157 |
| fold         fold         fold <th< th=""><th></th><th></th><th>EHistoricos</th><th></th><th>indcion ingresos</th><th></th><th></th><th></th><th></th><th></th><th></th><th></th><th></th><th></th><th></th></th<>                                                                                                    |         |       | EHistoricos                                                                                                    |                                                                                                    | indcion ingresos                                                                                                    |                                                                                           |                                                                                                    |                                                                                                  |                                                                                      |                                                                                                 |                                                                                                    |                                                                         |                                                                         |                               |             |
| integral         integral         Non-Nome         Nome         Nom         Nom         Nome                                                                                                    |         |       | Programe-P      Programe-P      Programe-figuese     Programe-figuese     Programe-figuese     Programe-figuese     Programedic     Popersusche     Pigecución-POAI     DEjecución-POAI     DEJecución-POAI     DEJecución-POAI                                                                                                    | Programar POAC > Ader<br>I Convenio<br>I Convenio<br>I Conve | nister Programación Stypesos<br>quanchesa<br>Carecolar                                                                                                    | 70<br>51                                                                                  | o Sistema Transporte<br>Itemas Untegrados de Transport                                                                                                    | e Maalivo                                                                                        |                                                                                      |                                                                                                 | ligencia Programación<br>2022                                                                           |                                                                         |                                                                         |                               |             |
| Marcia         Dial         Append Property         Manage Quancia         Mathality         Statustical         Statustical                                                                                                    |         |       | Elivistorico     Suco 2     Suco 2                                                                                                    | Programar POIC > Ader<br>I Convenio<br>no de Cofinanciación<br>V registros por pági<br>Sames Código                                                                                                    | Instanting Programación Singresos<br>Instrum Programación Singresos<br>2015/CHGA<br>Carcolar<br>In<br>Nombre Fuente de Fisancia                                                                                                    | To B                                                                                      | o Sistema Transporte<br>Internas Dregnedos de Transport<br>Salidos Tasciales                                                                                                  | e Masivo<br>2022                                                                                 | 2023                                                                                 | 2624                                                                                            | lipencia Programación<br>2022<br>2025                                                                   | 2026                                                                    | 2027                                                                    | 2028                          |             |
| Nome         10         Compare regime         Compare regime         Statisty         Compare regime         Compare regime         Compare regrame         Compare regime         Co                                                                                                    |         |       | Bivistorico     Socia 2     Socia 2                                                                                                    | Programar POIC > Ader<br>I Convenio<br>Inio de Cafinanciación<br>I Observacione<br>I Observacione<br>I O                                                                                     | Name Angele State State                                                                                                    | ncin Apertante<br>Tusin                                                                   | o Satema Transporte<br>Internatio Distributori<br>Saldon Iniciales<br>18.998.146.563                                                                                          | e Masivo<br>2622<br>47.335.165.600                                                               | 2023                                                                                 | 2824                                                                                            | Igence Programación<br>2022<br>2025<br>153.292.441.379                                                  | 2828                                                                    | 2027                                                                    | 2028                          |             |
| Name         Edity         Name         St         G         S         S <t< td=""><th></th><td></td><td>Biristorico     Solo 2     Solo 2     S</td><td>Programar PORC &gt; Ader<br/>Converio<br/>elo de Cofinanciación<br/>Converio<br/>Observacione<br/>registros por pági<br/>sones Código<br/>como - 02<br/>como - 02</td><td>Intraction Inglessos<br/>Internet Regeneración Agressa<br/>genecida<br/>Rember Fuesta de Filancia<br/>Otras Fuesta<br/>Aposta i Afressa<br/>Aposta i Afressa</td><td>ación Aportante<br/>Nacion Nacion<br/>Manspo Qinicula</td><td>5 Sistema Transporte<br/>Istemas Dritegrados de Transport<br/>Statidos Estaciales<br/>18.998.346.953<br/>0.7.698.473.263<br/>0.5.14.247 277</td><td>Plano<br/>2022<br/>47.355.165.600<br/>15.614.200.324,8</td><td>2023<br/>84.165.740.587<br/>8.253.890.707.65</td><td>2024<br/>115.517.971.418<br/>8.501.445.525.19<br/>71 445.625.19</td><td>igencia Programación<br/>2022<br/>2025<br/>153.292.441.379<br/>8.755.488.596.06</td><td>2028<br/>157,851,214,420<br/>9-015,183,468,01<br/>20,2014,444</td><td>2027<br/>162 627 551 659<br/>9 289 759 178 65</td><td>2028<br/>0<br/>0</td><td></td></t<> |         |       | Biristorico     Solo 2     Solo 2     S                                                                                                    | Programar PORC > Ader<br>Converio<br>elo de Cofinanciación<br>Converio<br>Observacione<br>registros por pági<br>sones Código<br>como - 02<br>como - 02                                                                                                    | Intraction Inglessos<br>Internet Regeneración Agressa<br>genecida<br>Rember Fuesta de Filancia<br>Otras Fuesta<br>Aposta i Afressa<br>Aposta i Afressa                                                                                                    | ación Aportante<br>Nacion Nacion<br>Manspo Qinicula                                       | 5 Sistema Transporte<br>Istemas Dritegrados de Transport<br>Statidos Estaciales<br>18.998.346.953<br>0.7.698.473.263<br>0.5.14.247 277                                        | Plano<br>2022<br>47.355.165.600<br>15.614.200.324,8                                              | 2023<br>84.165.740.587<br>8.253.890.707.65                                           | 2024<br>115.517.971.418<br>8.501.445.525.19<br>71 445.625.19                                    | igencia Programación<br>2022<br>2025<br>153.292.441.379<br>8.755.488.596.06                             | 2028<br>157,851,214,420<br>9-015,183,468,01<br>20,2014,444              | 2027<br>162 627 551 659<br>9 289 759 178 65                             | 2028<br>0<br>0                |             |
| Image:         Li2         Marcine (billiograph)         F         0         0         0         1488.862         0         0         0                                                                                                    |         |       | Birlistoricos     Sura D     Sura D                                                                                                    | Programie POAC > Ader<br>Convenio<br>no de Cafinanciación<br>ver registros por pági<br>sones Códago<br>ones - 02<br>ones - 03<br>sones - 03<br>sones - 04                                                                                                    | In Duckon Ling (2003<br>Insert Programación Joyassa<br>2010/064<br>I Canadar<br>I Canadar<br>I Norder Fueste de Financio<br>Cous Fuestes<br>Aporta al Proyetto<br>Aporta al Proyetto<br>Colos Suntas                                                                                                    | asifa Aportante<br>Nación Nacion<br>Martego QUICIO<br>CURIONAMICA<br>ENTE GESTION         | 2 Sitema Transporte<br>Interna Dragostas de Transporte<br>Stablos Tasicales<br>18.9%3.166.583<br>2.661.873.283<br>3.11.463.573<br>13.11.463.573<br>13.11.463.573              | e Marivo<br>2022<br>47.355.165.600<br>15.614.300.124.4<br>30.255.640.815<br>153.440.351.55       | 2023<br>84.165.745.587<br>8.253.890.707.55<br>21.812.552.476<br>127.184.845.096      | 2824<br>115.537.971.438<br>8.501.445.525.19<br>22.465.528.532<br>137.132.532.534                | Igencia Programación<br>2022<br>2025<br>153.292.441.379<br>8.755.488.596.06<br>23.140.595.491<br>0      | 2026<br>157.851.214.420<br>9.015.183.458.01<br>23.833.164.801<br>0      | 2027<br>162.627.951.689<br>9.289.799.178.69<br>24.550.159.523<br>9      | 2628<br>0<br>0<br>0           |             |
|                                                                                                    |         |       | UProgram (Paus)<br>Uprogram (Paus)<br>Program (Paus)<br>Program (Paus)<br>Program (Paus)<br>Program (Paus)<br>Program (Paus)<br>(Program (Paus)<br>(Program (P | hopuna toto > Adr<br>i convenio<br>en de Ceñvenciación<br>en de Ceñvenciación                                                                                                    | entrollow Ingresol<br>entrollow Ingresol<br>entrollow<br>entrollow<br>entr | то<br>Вабо Аристалов<br>Макеран Quincesta<br>Оципознанаса<br>вато васон<br>Какон<br>Какон | 0 Sistema Tencesore<br>menera Discussion<br>Saldon Bacicales<br>10.998.146.343<br>2,466.873.243<br>5,118.403.797<br>2,323.075<br>0 0                                          | e Maeiro<br>2022<br>47.353.165.600<br>15.614.303.134.8<br>30.235.640.816<br>153.620.531.150<br>0 | 2023<br>84.165.746.587<br>8.253.839.707.65<br>21.812.553.870<br>127.184.836.096<br>0 | 2024<br>115.017.971.018<br>8.501.445.625.19<br>22.465.928.632<br>157.136.332.326<br>108.000.000 | Igenca Programación<br>2022<br>2025<br>1531,292,441,379<br>8,755,488,596,06<br>23,140,936,491<br>0<br>0 | 2028<br>137,851,214,423<br>9,615,182,468,01<br>23,835,164,585<br>0<br>0 | 2027<br>162.627.951.699<br>9.289.796.176.69<br>24.556.229.523<br>0<br>0 | 2028<br>0<br>0<br>0<br>0<br>0 |             |
|                                                                                                    |         |       | University of the second second secon                                                                                                    | Negamin POC > Ade Convenio Convenio Convenio Convenio Convenio Codage Codage C                                                                                                    | anarchina Frigenach Syaaa<br>ganciek<br>Namber Freeste de Fitancie<br>Namber Freeste de Fitancie<br>Conto Facetau<br>Aposta al Proyeto<br>Ceido Sindacio                                                                                                    | ación Apertante<br>Necion Necion QUIDIDA<br>Necion QUIDIDA<br>CUIDIDANAMACA               | D Externa Transporte<br>estema Extragradas de Transporte<br>Estedos Estados Estados Estados<br>Estados Estados Estados<br>2.5466.923.2630<br>2.5124.031.797<br>2.5134.031.797 | Plasivo<br>2022<br>47,335.165.600<br>15.614.303.394.8<br>30.295.640.816<br>133.630.391.150       | 2022<br>84.165.740.587<br>8.253.830.707.85<br>21.812.552.876<br>127.184.836.096      | 2024<br>115.857.871.858<br>8.501.445.628.19<br>22.465.928.632<br>157.126.333.326                | Igencia Programación<br>2022<br>2023<br>1531,292,441,379<br>8.755,488,696,06<br>23.146,936,491<br>0     | 2028<br>157,852.214.623<br>9.015.182.658.01<br>23.833.164.585<br>0      | 2027<br>162.627.651.689<br>9.289.759.178.65<br>24.559.219.523<br>6      | 2028<br>0<br>0<br>0<br>0      |             |

En esta pantalla se presentan los botones Nuevo, Observaciones y Cancelar

- Botón Nuevo, permite adicionar fuentes de financiación
- Botón Observaciones, permite diligenciar las observaciones que ha realizado el firmante, revisor técnico, revisor financiero y aprobador UMUS (se explica más adelante)
- Botón Cancelar, permite regresar a la pantalla anterior

Para registrar una nueva fuente de financiación y aportante, se debe dar clic en botón **Nuevo**.

El sistema presenta una nueva pantalla para seleccionar la fuente de financiación y aportante.

| e manage a sur       | Nueva Programación de Ingresos                                                            |     |
|----------------------|-------------------------------------------------------------------------------------------|-----|
| \$Administración     |                                                                                           |     |
|                      | Inicio > Programar POAL > Administrar Programación Ingresos > Nueva Programación Ingresos |     |
| Historicos           |                                                                                           |     |
| Programar-POAI       | Fuente Financiación                                                                       | Ap  |
| -                    | Seleccionar                                                                               | × - |
| Ejecución-POAI       | Seleccionar                                                                               |     |
| Consultas y Reportes | BIRF                                                                                      |     |
| consultas y Reportes | Otras Fuentes                                                                             |     |
| Auditoría            | Obeb                                                                                      |     |
|                      | CAF                                                                                       |     |
|                      | BIRF 8083                                                                                 |     |
|                      | Retención de Garantía                                                                     |     |
|                      | BID Ambiental                                                                             |     |
|                      | Appres al Proyecto                                                                        |     |
|                      | Crédito Sindicado                                                                         |     |
|                      | Otros Aportes Convenios                                                                   |     |
|                      | Otros Aportes                                                                             |     |
|                      | Aportes en Especie                                                                        |     |
|                      | Crédito Banco Europeo de Inversiones - BEI                                                |     |
|                      | Crédito banco internacional de reconstrucción y fomento - BIRF                            |     |
|                      | Crédito banco interamericano de desarrollo - BID                                          |     |

| ł       | لې<br>Hacienda        | MANU   | AL USUARI  | 0 | FINAL      |         |              |
|---------|-----------------------|--------|------------|---|------------|---------|--------------|
| Código: | Apo.1.3.Man.5.2.Fr.12 | Fecha: | 30-06-2020 |   | Versión: 3 | Página: | 83 de<br>157 |

Una vez se selecciona la fuente de financiación y aportante, se despliega la lista de vigencias para registrar los valores de la programación de ingresos.

Para los convenios que tiene definido que la información de programación de ingresos y egresos es Anual, la programación de la primera vigencia se debe diligenciar por la acción Mensual.

Para los convenios que tiene definido que la información de programación de ingresos y egresos es Mensual, la programación de todas las vigencias se debe registrar mensualmente.

| 🐵 POAI                                |                                      |                    | Descride (A       |
|---------------------------------------|--------------------------------------|--------------------|-------------------|
| 9, Transversal<br>0, Administración   | Nueva Programación de Ingresos       | presos             |                   |
| Programar-POAI                        | Puente Financiación<br>Otras Fuentes | ~                  | Aputantas         |
| OEjecución-POAI  Consultas y Reportes | 2023                                 | 0.00               | Valores Mensueles |
| E> Auditoria                          | 2024                                 | 115.817.971.818,00 |                   |
|                                       | 2026                                 | 157.891.214.620.00 |                   |
|                                       | 2027                                 | 162.627.951.059,04 |                   |
|                                       | 2028                                 | 0,00               |                   |
|                                       | Guardar Cancelar Limpian             |                    |                   |

Una vez se registran los valores por cada vigencia, se debe dar clic en botón Guardar.

Para que la información registrada se guarde con éxito, el sistema valida la información con los aportes para el aportante seleccionado:

- Que exista información de aportes, en caso contrario presenta el mensaje "Para la vigencia (XXX-Año requerido) no hay aportes".
- Que el valor de la programación de ingresos por cada vigencia sea menor al aporte, en caso contrario presenta una pantalla para justificar el valor mayor.

| ŀ       | ې<br>Hacienda |                      | MA                                       | NUAL U                                      | SUARIC                | ) FIN | AL               |         |              |
|---------|---------------|----------------------|------------------------------------------|---------------------------------------------|-----------------------|-------|------------------|---------|--------------|
| Código: | Apo.1.3.Mar   | 1.5.2.Fr.1           | 2 <b>Fec</b>                             | <b>ha:</b> 30-0                             | 6-2020                | Vers  | i <b>ón:</b> 3   | Página: | 84 de<br>157 |
|         |               | Validación Aporte    | 15<br>V registros por página             |                                             |                       |       |                  | A.      |              |
|         |               | Vigencia *<br>2026   | Valor Aportante<br>\$ 157.891.214.620,00 | Valor Ingresos 0<br>\$ 1.157.891.214.620,00 | Valor a Justificar    | CxP   | Justificación    |         |              |
|         |               | 2027                 | \$ 162.627.951.059,00                    | \$ 1.162.627.951.059,00                     | -1.000.000.000.000,00 |       | 1                |         |              |
|         |               | musu ando 1-2 00 2 h | typon ta                                 |                                             |                       |       | * 1 *            |         |              |
|         |               |                      |                                          |                                             |                       |       | Guardar Cancelar | ļ       |              |

Una vez superadas las validaciones el sistema presenta el mensaje

| 🖅 PUAI                |                                                              |                                                                          | Descriptio (A                                                   |   |
|-----------------------|--------------------------------------------------------------|--------------------------------------------------------------------------|-----------------------------------------------------------------|---|
| • e Transversal       | Nueva Programación de Ingresos                               |                                                                          |                                                                 |   |
| 0¢Administración      |                                                              |                                                                          |                                                                 |   |
| Historicos            | Inclo > Programar POAL > Administrar Programación Ingresos > | Nueva Programación Engresos                                              |                                                                 |   |
| Programar-POAI        | Se ha actualizado la información de Programación de          | Ingresos por Fuentes de Financiación Aportes al Proyecto y aportante HUN | SCIPCO QUEINCHEA pera el convenio seleccionado en forma evitosa |   |
| O Ejecución-POAI      | Fuente Financiación                                          |                                                                          | Aportantes                                                      |   |
| MConsultas y Reportes | Aportes al Proyecto                                          | ~                                                                        | MUNICIPIO QUINCHIA                                              | ~ |
| Eb Auditoría          | 2023                                                         | 0,00                                                                     | Valores Mensueles                                               |   |
|                       | 2024                                                         | 6.768.851.009,81                                                         |                                                                 |   |
|                       | 2025                                                         | 6.758.755.995,45                                                         |                                                                 |   |
|                       | 2026                                                         | 6.768.897.342,83                                                         |                                                                 |   |
|                       | 2027                                                         | 6.768.518.537,09                                                         |                                                                 |   |
|                       | 2028                                                         | 0.00                                                                     |                                                                 |   |

Al dar clic en botón Cancelar, el sistema presenta una pantalla con los datos de la programación de ingresos registrados, junto con las acciones Anuales y Mensuales.

| POAI                     |                    |                       |                               | -                                                                                                    | 2                |      |                  |                      |                  |                  | 4 <sup>2</sup> & cyso |
|--------------------------|--------------------|-----------------------|-------------------------------|----------------------------------------------------------------------------------------------------|------------------|------|------------------|----------------------|------------------|------------------|-----------------------|
| insversal                | Administrar Pri    | ogramación Ingri      | esos                          |                                                                                                    |                  |      |                  |                      |                  |                  |                       |
| tninktración             |                    |                       |                               |                                                                                                    |                  |      |                  |                      |                  |                  |                       |
| loricus                  | and 7 migand the I | Automatic Properties. | Plane -                       |                                                                                                    |                  |      |                  |                      |                  |                  |                       |
| pamar-PGA3               | Nambre Canuenia    | CORD44                |                               | Tipo Solonia Tianaporte                                                                                                    | and Maria        |      |                  | lipenda Programación |                  |                  |                       |
| e, précent               |                    | (and a                |                               | and a subscription of the subscription of the | ora reprint      |      |                  | 1017                 |                  |                  |                       |
| ar agricos<br>hoperación | -                  | and a second          |                               |                                                                                                    |                  |      |                  |                      |                  |                  |                       |
| roganacin                | Calor Caloria      | Landar Lanchar        |                               |                                                                                                    |                  |      |                  |                      |                  |                  |                       |
| side-PONI                | 22 V repistras po  | plone                 |                               |                                                                                                    |                  |      |                  |                      |                  |                  |                       |
| sultas y Reportes        | Acciones           | Cédigo                | Nombre Fucete de Financiación | Aportante                                                                                                    | Saldes Iniciales | 2023 | 2934             | 2025                 | 2926             | 2027             |                       |
| aria                     | Resines v          | 12                    | Otras Ruomos                  | NRCOM                                                                                                    | 89,901,900,179   | 0    | 115.817.971.818  | 153,292,441,379      | 157.091.114.620  | 162.827.851.899  |                       |
|                          |                    |                       | Aportas al Proyecta           | MURICIPID QUINCKI                                                                                                    | 22.633.364.014   | 0    | 6.758.870.009,81 | 6.768.761.991,02     | 6.758.897.342,82 | 6.768.518.517,09 |                       |
|                          |                    |                       |                               |                                                                                                    |                  |      |                  |                      |                  |                  |                       |
|                          |                    |                       |                               |                                                                                                    |                  |      |                  |                      |                  |                  |                       |

Para modificar los valores anuales, se debe dar clic en acción Anuales

| ł       | لې<br>Hacienda                                                                                                    | M                                                                                                    | ANUAL US                                                                                                    | UARIO                                                                                                    | O FINAL                                                                                                    |                                                 |         |              |
|---------|----------------------------------------------------------------------------------------------------|----------------------------------------------------------------------------------------------------|----------------------------------------------------------------------------------------------------|----------------------------------------------------------------------------------------------------|----------------------------------------------------------------------------------------------------|-------------------------------------------------|---------|--------------|
| Código: | Apo.1.3.Man.5.2.Fr.12                                                                                                    | Fe                                                                                                    | echa: 30-06-                                                                                                    | 2020                                                                                                    | Versión:                                                                                                    | 3                                               | Página: | 85 de<br>157 |
|         | € 1<br>4 15<br>19<br>19<br>19<br>19<br>19<br>19<br>10<br>10<br>10<br>10<br>10<br>10<br>10<br>10<br>10<br>10<br>10<br>10<br>10 | PDM<br>encorral<br>Anricos<br>Anricos<br>A | Nueva Programación de Engreso Ter > Nueva Programación Ter > Nueva Ter > Nueva Ter > Nuev | S a > tana Inganasi tagasa<br>a > tana Inganasi tagasa<br>I II<br>I III<br>I II<br>I II<br>II<br>II<br>II<br>II<br>II<br>II<br>II<br>II<br>II<br>II<br>II<br>II | 20<br>20<br>20 20 20 20 20 20 20 20<br>20 20 20 20 20 20 20<br>20 20 20 20 20 20<br>20 20 20 20 20 20<br>20 20<br>20<br>20<br>20<br>20<br>20<br>20<br>20<br>20<br>20<br>20<br>20<br>20<br>2 | Aprileta<br>Decite<br>Income<br>Income Normalie |         |              |

En esta pantalla la primera vigencia se encuentra inhabilitada, por que los valores se deben registrar por la acción mensual.

Para registrar los valores mensuales de la primera vigencia se debe dar clic en la acción **Mensuales**.

| <b>U</b> ==                           | - 141                   |
|---------------------------------------|-------------------------|
| ersal Fuente Financiación             | Aportantes              |
| Otras Fuentes                         | ✓ Nación                |
| Vigencia Programación                 | Año Fuente Financiación |
| 2022                                  | 2022                    |
| Saldos Iniciales \$ 18.998.146.563,00 |                         |
| Enero<br>Eas y R                      | 0.00                    |
| ría Febrero                           | 0,00                    |
| Marzo                                 | 0,00                    |
| Abril                                 | 0.00                    |
| Mayo                                  | 28.357.019.037,00       |
| Junio                                 | 0,00                    |
| Julio                                 | 0.00                    |
| Agosto                                | 0,00                    |
| Septiembre                            | 0,00                    |
| Octubre                               | 0,00                    |
| Noviembre                             | 0.00                    |
| Diciembre                             | 0,00                    |
| Valor Total                           | 47.355.165.600.00       |

| ł       | Hacienda              | MANU   | AL USUARI  | O FINAL  |   |         |       |
|---------|-----------------------|--------|------------|----------|---|---------|-------|
| Código: | Apo.1.3.Man.5.2.Fr.12 | Fecha: | 30-06-2020 | Versión: | 3 | Página: | 86 de |

En la primera vigencia de la programación, se presenta el Saldo Inicial junto con los meses de enero a diciembre, una vez se registran los valores mensuales, el sistema está actualizando el Valor Total, con la sumatoria de los valores mensuales más los saldos iniciales.

Al dar clic en botón **Guardar**, el sistema valida, que la sumatoria de los valores mensuales para el aportante seleccionado sea menor al valor del aporte, en caso contrario presenta una ventana para justificar el mayor valor.

| El valor de la Programación<br>vigencia 2022 es 128.357.0 | para el Aportante Nación de la<br>19.037,00 es mayor al valor del | × | * |
|-----------------------------------------------------------|-------------------------------------------------------------------|---|---|
| *Vigencia                                                 | 37,00                                                             |   |   |
| 2022                                                      |                                                                   |   |   |
| *Fuente Financiación                                      | *Valor Ingresos                                                   |   |   |
| Otras Fuentes                                             | 128.357.019.037,00                                                |   |   |
| *Aportante                                                | *Valor Aportante                                                  |   |   |
| Nación                                                    | 28.357.019.037,00                                                 |   |   |
| Corresponde a C × P                                       | *Valor a Justificar                                               |   |   |
| *Justificar                                               |                                                                   |   |   |
|                                                           |                                                                   |   | • |

Una vez superadas las validaciones el sistema guarda la información y presenta el mensaje.

| ł       | Hacienda                                                                                                    |                                                                                                    | MANU                            | AL USUAR                                 | IO FINA                                                                                    | NL                            |                      |              |
|---------|----------------------------------------------------------------------------------------------------|----------------------------------------------------------------------------------------------------|---------------------------------|------------------------------------------|--------------------------------------------------------------------------------------------|-------------------------------|----------------------|--------------|
| Código: | Apo.1.3.Man.                                                                                                    | 5.2.Fr.12                                                                                                    | Fecha:                          | 30-06-2020                               | Versić                                                                                     | <b>ón:</b> 3                  | Página:              | 87 de<br>157 |
|         | <ul> <li>POAI</li> <li>Transversal</li> <li>Administración</li> <li>Historicos</li> <li>Programar-P</li> <li>Ejecución-POAI</li> </ul> | <ul> <li>Se ha actualizado la<br/>Fuente Financiación<br/>Otras Fuentes<br/>Vigencia Programación<br/>2022</li> </ul> | nformación de Programación de J | ngresos por Fuertes de Financiación y ap | Aportante para el convenio sele<br>Aportantes<br>Nación<br>Año Fuente Financiación<br>2022 | ccionado en forma exitosa, pa | rra la vigencia 2022 | ×            |
|         | ⊠Consultas y R<br>>> Auditoría                                                                                                    | Saidos Inicales 2 165<br>Enero<br>Febrero<br>Marzo                                                                    | 6146363,00                      | 0.00 0.00 0.00                           |                                                                                            |                               |                      |              |
|         |                                                                                                    | Abril<br>Mayo<br>Junio                                                                                                |                                 | 0.00 28.357.019.037.00 0,00              |                                                                                            |                               |                      |              |
|         |                                                                                                    | Julio<br>Agosto<br>Septiembre                                                                                         |                                 | 0.00                                     |                                                                                            |                               |                      |              |
|         |                                                                                                    | Octubre<br>Noviembre                                                                                                  |                                 | 0.00                                     |                                                                                            |                               |                      |              |
|         |                                                                                                    | Diciembre<br>Valor Total                                                                                              |                                 | 0,00                                     |                                                                                            |                               |                      |              |

Al dar clic en botón Cancelar, el sistema presenta una pantalla con los saldos iniciales y los valores de la programación de ingresos por cada fuente de financiación, aportante y Vigencia.

| aroversal                           | < Administrar Pro                    | gramación Ingre            | 2505                          |                                                          |                  |                      |                                        |                             |                                        |                   |   |
|-------------------------------------|--------------------------------------|----------------------------|-------------------------------|----------------------------------------------------------|------------------|----------------------|----------------------------------------|-----------------------------|----------------------------------------|-------------------|---|
| ministración<br>Daricos             | Inco > Popone RNI >                  | Administrar Programación I | ingresses                     |                                                          |                  |                      |                                        |                             |                                        |                   |   |
| namar 4041<br>er Ingreses           | Aondro Conveno<br>EMPRESA TRANSPORTE | quinosa                    |                               | Tipo Sistema transporta<br>Sistemas Integrados de transp | ofis Marine      |                      |                                        | rganca Programación<br>2023 |                                        |                   |   |
| r tipsoo<br>spanaolis<br>nopanaolis | Name Oseve                           | tiones Cancelar            |                               |                                                          |                  |                      |                                        |                             |                                        |                   |   |
| ste-PON                             | 11 V reporting por                   | plipina                    |                               |                                                          |                  |                      |                                        |                             |                                        |                   |   |
| Alas y Reportes                     | Accises                              | Cidge                      | Nombre Pueste de Financiación | Aportante                                                | Saldos Driciales | 2023                 | 2624                                   | 2025                        | 2026                                   | 2027              | 3 |
|                                     | Alamas -                             | 62                         | Ones Puentes                  | MACION                                                   | 89,801,700,179   | 138,158,758,258      | 115.817.971.818                        | 153.292.441.379             | 157.891.214.820                        | 342.427.851.899   |   |
|                                     |                                      |                            |                               |                                                          |                  |                      |                                        |                             |                                        |                   |   |
|                                     | deleterate v                         | 0                          | Aportes al Proyecte           | MAICHS QUINCIA                                           | 22.655.364.814   |                      | 6.768.851.079.81                       | 6.366.365.995.45            | 6.758.897.342.83                       | 6.748.518.517.09  |   |
|                                     | (Annos Y                             |                            | Apotto ol Proyecto            | MAKDIN QUINDIA                                           | 22,815,314,4,14  | 1                    | 6.798.851.095.81                       | 6.366.395.49                | 636.85342.0                            | 6.746.549.531.89  |   |
|                                     | Jamma Y                              | 0                          | Aporto d'Anorto               | MAKING QUNDA                                             | 22.855.394.434   | 9<br>108.108.708.705 | 6.798.851.099.81<br>122.395.822.827.81 | 6.396.395.495.45            | 6.746.897.342.63<br>264.660.111.962,03 | 6-246-549-537-149 |   |

Para diligenciar las observaciones realizadas a la programación de ingresos se debe dar clic en el botón Observaciones.

| ł                                                                                                    | -laci                                                                                                    | )<br>enc                                                                                                    | la                           |                                                                      | MANU                 | IAL U                                         | SUA          | RIO  | FINA   | L                       |       |       |                        |             |
|----------------------------------------------------------------------------------------------------|----------------------------------------------------------------------------------------------------|----------------------------------------------------------------------------------------------------|------------------------------|----------------------------------------------------------------------|----------------------|-----------------------------------------------|--------------|------|--------|-------------------------|-------|-------|------------------------|-------------|
| Código:                                                                                                   | Apo.                                                                                                    | .1.3.                                                                                                    | Man.                         | 5.2.Fr.12                                                            | Fecha:               | 30-0                                          | 6-2020       | )    | Versió | <b>n:</b> 3             |       | Págin | ia:                    | 88 d<br>157 |
| <ul> <li>Q. Transv</li> <li>Q. Admin</li> <li>D. Histor</li> <li>D. Programa</li> <li>Programa</li> </ul> | versal « Add<br>nistración<br>sicos<br>amar-P Co<br>r Ingresos<br>r Egresos                                                                                                    | ministrar<br>do > Programar P<br>mbra Convanio<br>onvanio da Cofin                                                                                                    | Program                      | Hación Ingresos<br>trar Programación Ingresos<br>el Proyecto Metro L | Tipo Si<br>Sistem    | oserna Transporte<br>nas Incegnados de Transp | iorte Masivo |      |        | Vigendia Progra<br>2022 | madén |       |                        |             |
| Programa                                                                                                  | and the second second sec | And the second second se |                              |                                                                      |                      |                                               |              |      |        |                         |       |       |                        |             |
| Programa<br>Firmar Pro<br>Aprobar P<br>Reasignar<br>Reasignar                                             | ogramación<br>Irogramación<br>: Aportes 11<br>: Egnesos                                                                                                    | Nuevo Obr                                                                                                    | s por página                 | Number Frank de Frankleide                                           |                      | Saldos                                        | 2012         | 2022 | 2024   | 2028                    | 2024  | 2027  | 2026                   |             |
| Programa<br>Rimar Pro<br>Aprobar P<br>Ressignar<br>Ressignar<br>Bessignar<br>Bessignar                    | ogramación<br>Irogramación<br>: Aportes 11<br>: Egresos<br>ción-POAI<br>iltan y R                                                                                                    | Acciones                                                                                                    | s por página<br>Código       | Nombre Fuente de Financiación                                        | Aportante            | Saldos<br>Iniciales                           | 2022         | 2023 | 2024   | 2025                    | 2026  | 2027  | 2028                   | 75.6        |
| Programa<br>Rimmar Pro<br>Aprobar P<br>Reasignar<br>Reasignar<br>Bessignar<br>Biocurt<br>BioConsul        | ogramación<br>Inogramación<br>: Aportes II<br>: Egresos<br>ción-POAI<br>altas y R                                                                                                    | Acciones<br>Acciones                                                                                                    | s por página<br>Código<br>03 | Nombre Fuente de Financiación<br>Aportes al Proyecto                 | Aportante<br>Nedello | Saldos<br>Iniciales                           | 2022         | 2023 | 2024   | 2025                    | 2026  | 2027  | 2028<br>73.644.238.261 | 75.4        |

#### El sistema presenta la siguiente pantalla

| 🕭 POAI                                                                      |                                          |                                        |                          |                   | Decarrello QA       |             |              |     |                                                                          | *          | 🛦 dyazo 🔳  |  |  |  |
|-----------------------------------------------------------------------------|------------------------------------------|----------------------------------------|--------------------------|-------------------|---------------------|-------------|--------------|-----|--------------------------------------------------------------------------|------------|------------|--|--|--|
| transversal<br>Administración                                               | Observacione     Inicio > Menú - Program | s Programad<br>er FOAT > Observed      | ción de Ingresos         |                   |                     |             |              |     |                                                                          |            |            |  |  |  |
| sProgramar-POAI<br>€Ejecución-POAI<br>@Consultas y Reportes<br>⊵> Auditoria | Vigencia<br>2022<br>10 V registros p     | Ngena<br>Sat2<br>Bi w ngaran por sigun |                          |                   |                     |             |              |     |                                                                          |            |            |  |  |  |
|                                                                             | usuario                                  | consecutivo                            | Fecha y Hora             | Tipo              | Fuente Financiación | 0 Aportante | t Vigencia t | Hes | Descripción                                                              | t Estado t | Selecciona |  |  |  |
|                                                                             | Gloria Stella Rojas<br>Vergas            | 1                                      | 20/09/2022 4:14:11 p. m. | Valor<br>Vigencia | Aportes al Proyecto | Nedellin    | 2023         |     | Revisar este valor para la fuente de<br>financiación Aportes al proyecto | Creada     | Þ          |  |  |  |
|                                                                             | Gloria Stella Rojas<br>Vargas            | 2                                      | 20/09/2022 4:14:23 p. m. | Valor<br>Vigencia | Otras Fuentes       | Nadén       | 2023         |     | Eate valor No puede ser ceros                                            | Creada     | P          |  |  |  |
|                                                                             | Gloria Stella Rojas<br>Vargas            | 3                                      | 20/09/2022 4:14:50 p. m. | Valor<br>Vigeocia | Aportes al Proyecto | Nedellin    | 2024         |     | Revisar este valor                                                       | Creada     | 0          |  |  |  |
|                                                                             | 4<br>Mestrando 1-2 de 3 m                | rgietros                               |                          |                   |                     |             |              |     |                                                                          |            | 4 1        |  |  |  |
|                                                                             | Guardar Cate                             | telar                                  |                          |                   |                     |             |              |     |                                                                          |            |            |  |  |  |

Se debe seleccionar cada una de las pobservaciones y dar clic en botón Guardar, si Todas las observaciones son chequeadas, el sistema cambia el estado de la programación a Elaborada y se puede continuar con el proceso.

## **10.2. PROGRAMAR EGRESOS**

Para llevar a cabo el proceso de Programar Egresos nos dirigimos a la ventana "**Menú principal**", seleccionamos del menú la opción "**Programar-POAI**", y después seleccionamos la opción "**Programar Egresos**" desplegándose la siguiente pantalla.

Para llevar a cabo el proceso de Programación de Egresos nos dirigimos a la ventana "Menú principal", seleccionamos del menú la opción "Programar-POAI", y después seleccionamos la opción "Programar Egresos" se despliega una pantalla para seleccionar el convenio de Cofinanciación (Solo se muestran los convenios permitidos para el usuario que está en sesión).

| ł       | V<br>Hacienda                                                                                                |                                                                                                    | MANU                       | AL USUARI                       | O FINAL  |   |                    |              |
|---------|----------------------------------------------------------------------------------------------------|----------------------------------------------------------------------------------------------------|----------------------------|---------------------------------|----------|---|--------------------|--------------|
| Código: | Apo.1.3.Mar                                                                                                  | n.5.2.Fr.12                                                                                                    | Fecha:                     | 30-06-2020                      | Versión: | 3 | Página:            | 89 de<br>157 |
|         | POL     Administración     Antinistración     Processor     Programa-P     Orgeoución-POL     Geneuritas y R | Administrar Programación Egr<br>Isia > Programar 7641<br>Conventa<br>Effectariar<br>Exercisar de Conferenceiro para el Anyesen Repo<br>Exercisar de Conferenceiro guides da<br>Exercisar de Conferenceiro guides da | esos<br>exam de Docidentes | Tapa Sanera Twagana<br>Sakacera | ۷        |   | ميريد الله<br>الله |              |
|         |                                                                                                    | Vie                                                                                                    | encia                      | Estado                          |          |   | Accientes          | _            |

Para crear un nuevo registro de programación de egresos se debe dar clic en el botón **Nuevo**, donde nos mostrara el siguiente mensaje de confirmación.

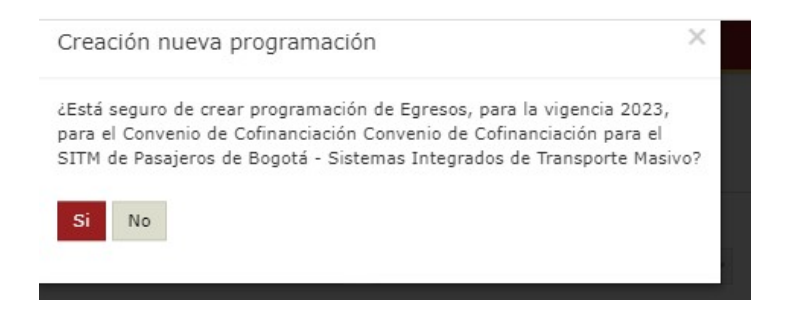

Para crear una nueva programación de Egresos se debe contar con una programación de ingresos ya registrada.

Si ya existe un registro para la vigencia a realizar programación mostrara el siguiente mensaje de que no es permitida esta acción.

| POAI                  |                                                                    |                                                                  |          | 🗚 🕹 dyazo | •  |
|-----------------------|--------------------------------------------------------------------|------------------------------------------------------------------|----------|-----------|----|
| <b>Ø</b> ⁰Transversal | <ul> <li>Administrar Programación Egresos</li> </ul>               |                                                                  |          |           |    |
| & Administración      | Loss & December 2011                                               |                                                                  |          |           |    |
| a, Historicos         | unco > Programar Porta                                             |                                                                  |          |           | _  |
| & Programar-POAI      | Ya existe una vigencia de programación para el año de programación |                                                                  |          |           | ×  |
| Consultas y Reportes  | Convenios                                                          | Tipo Sistema Transporte                                          |          |           |    |
| 🕒 Auditoria           |                                                                    | SITP                                                             | ~        |           |    |
|                       | Buscar Nuevo                                                       |                                                                  |          |           |    |
|                       | 10 💙 registros por página                                          |                                                                  |          |           |    |
|                       | Vigencia                                                           | 4 Estado                                                         | Acciones |           |    |
|                       |                                                                    | No existen registros que cumplan con los criterios especificados |          |           |    |
|                       | Mostrando 0 al 0 de 0 registros                                    |                                                                  |          | ex        | 30 |
|                       |                                                                    |                                                                  |          |           |    |
|                       |                                                                    |                                                                  |          |           |    |
|                       |                                                                    |                                                                  |          |           |    |

| ł       | ک<br>Hacienda         |  |        | AL USUARI  | 0 | FINAL    |   |         |              |
|---------|-----------------------|--|--------|------------|---|----------|---|---------|--------------|
| Código: | Apo.1.3.Man.5.2.Fr.12 |  | Fecha: | 30-06-2020 | 1 | Versión: | 3 | Página: | 90 de<br>157 |

Una vez creada la vigencia de programación, se presenta en la grilla la vigencia y el estado es "**ELABORADA**", junto con las acciones Programación de Egresos, Enviar Programación y Consultar Observaciones.

|                                      |                                                                                                    |                                                                                                    |                                                                                                    |                                                                                                    | 🌲 🕹 jeforero                                                                                                    |
|--------------------------------------|----------------------------------------------------------------------------------------------------|----------------------------------------------------------------------------------------------------|----------------------------------------------------------------------------------------------------|----------------------------------------------------------------------------------------------------|----------------------------------------------------------------------------------------------------|
| Administrar Programación Egresos     |                                                                                                    |                                                                                                    |                                                                                                    |                                                                                                    |                                                                                                    |
| Inico > Programar POAI               |                                                                                                    |                                                                                                    |                                                                                                    |                                                                                                    |                                                                                                    |
| Converios de Cofinanciación QUUVCHIA | Tipo Sistema Ti<br>Sistemas Inte                                                                                                    | ansporte<br>grados de Transporte Masivo                                                                                                    | ~                                                                                                    |                                                                                                    |                                                                                                    |
| Bescar Nievo                         |                                                                                                    |                                                                                                    |                                                                                                    |                                                                                                    |                                                                                                    |
| 10 💌 registros por página            |                                                                                                    |                                                                                                    |                                                                                                    |                                                                                                    |                                                                                                    |
| Vigencia                             | *                                                                                                    | Estado                                                                                                    | 4                                                                                                    | Acciones                                                                                                    |                                                                                                    |
| 2022                                 | Elaborado                                                                                                    |                                                                                                    |                                                                                                    | Acciones-                                                                                                    |                                                                                                    |
| Nostrando 1-1 de 3 registros         |                                                                                                    |                                                                                                    |                                                                                                    | Programación de Egnasos<br>Enviar Programación<br>Consultar Observaciones                                                                                                    | 4 3                                                                                                    |
|                                      | Administrar Programación Egresos<br>tela > Ingenerio Edit<br>Consenso de Consenso<br>Errores Marcines (2005)<br>Errores Marcines (2005)<br>Errores Marcines | Administrar Programación Egresos<br>tala > Ingene Ioli<br>Cenera da Cafenensia Opticada y Para Enera Sa<br>Enera da Cafenensia Opticada y Para Sa Sa Sa Sa Sa Sa Sa Sa Sa Sa Sa Sa Sa | Naumikitar Programación Egresos           Suis - Inguese 502           Constra         Te Senas Terupine de<br>Estavas da colorada de program de<br>Estavas da colorada de program de<br>Estavas da colorada de<br>Estavas da colorada de<br>Est | Naurakan           Naurakan         Naurakan | Name by Second Dependence Dependence Depen |

- La acción "Programación de Egresos" permite registrar los valores de la programación de egresos para cada componente, sólo es permitido cuando el estado es Elaborada o Devuelto.
- La acción "Enviar Programación" permite enviar la programación de ingresos y egresos al Firmante, sólo se permite si el estado de la programación es Elaborada
- La accin "Consulta Observaciones" permite **consultar** las observaciones que ha realizado el firmante, revisor financiero, revisor técnico y aprobador UMUS. (Se aclara que por esta acción NO se permite diligenciar las observaciones).

Para continuar con el proceso de Programación de Egresos se debe dar clic en la acción **Programación de Egresos**, el sistema presenta una pantalla con la lista de componentes del sistema de transporte asociados a la entidad gestora y que tengan valores máximos de apropiación por componente, junto con las acciones Fuentes de Financiación y Relacionar Contratos y Terceros.

| ŀ       | ې<br>Haciend                                                                                                    | a                                                                                                    | MANU      | AL USUARI                                                                                            | O FINAL              |                                                          |              |
|---------|----------------------------------------------------------------------------------------------------|----------------------------------------------------------------------------------------------------|-----------|----------------------------------------------------------------------------------------------------|----------------------|----------------------------------------------------------|--------------|
| Código: | Apo.1.3.M                                                                                                    | an.5.2.Fr.12                                                                                                    | Fecha:    | 30-06-2020                                                                                           | Versión:             | 3 Página:                                                | 91 de<br>157 |
|         | Comparison of the second second | Administrar Programación Egreso<br>Isia > hoyana Kol > Administrar Popunación Egre<br>Roterio Consti<br>Consolario de Columinación Quittotta<br>Otomacomo<br>Canadar | S<br>8007 | Tipe Simera Teengame<br>Samena Dinagnadas de Theogonia Manice                                        | Vger0a<br>3332       |                                                          |              |
|         | ■Consultas y R                                                                                                    | Código Cer<br>102                                                                                                    | mpenenbe  | * Nombr<br>Srfmestructure vial<br>Drifmestructure de soporte                                         | re Componente        | Acciones<br>Acciones-<br>Fuente Friendadós               |              |
|         |                                                                                                    | 104                                                                                                    |           | Predios y su plan de masentamientos y reconoci-<br>Planes de manejo de tráfica, señalización y desvi | niertos respectivos. | Reliadonar Contratos y Tercens<br>Accionas×<br>Accionas× |              |
|         |                                                                                                    | 106                                                                                                    |           | Obras de mejoramiento de espado público.<br>Adecuación de la malla vial existente                    |                      | Acciones-<br>Acciones-                                   |              |
|         |                                                                                                    | 108                                                                                                    |           | Estudios de consultoria y asseoria para estructur<br>Plan de manejo ambiental y social.              | ación, obra.         | Acciones-<br>Acciones-                                   |              |
|         |                                                                                                    | 111                                                                                                    |           | Traslado de redes de servicios públicos.<br>Servicio a la Deude                                      |                      | Acciones -                                               |              |
|         |                                                                                                    | Mostrando 1-10 de 12 registros                                                                                                    |           |                                                                                                    |                      |                                                          | * 1 2 *      |

En esta pantalla se presentan los botones Observaciones y Cancelar.

- El botón Cancelar permite regresar a la pantalla inmediatamente anterior
- El botón Observaciones permite diligenciar las observaciones pendientes, en esta pantalla aparece la lista de observaciones que se han realizado (se explica más adelante)

Para registrar los valores de la programación de egresos sin Contrato, se debe dar clic en la acción **Fuentes de financiación**, se presenta una nueva ventana con las fuentes de financiación, aportantes y valores por cada vigencia.

En esta ventana se permite editar los valores creados y crear nuevas fuentes de financiación.

| TUAI                              |                      |                                              |                                  |               |                |                       |             | 🔺 🔺 jeforero 🛛 |
|-----------------------------------|----------------------|----------------------------------------------|----------------------------------|---------------|----------------|-----------------------|-------------|----------------|
| ninistración « Adminis<br>toricos | rar Progran          | nación Egresos - Fuentes (                   | de Financiación                  |               |                |                       |             |                |
| Inicio > Prog                     | enar POIL > Administ | rar Programación Egresos > Programación Egre | sos Fuentes de Financiación      |               |                |                       |             |                |
| Nombre Con                        | enio                 |                                              | Componen                         | te.           |                | Vigencia Programación |             |                |
| Converio d                        | Cofinanciación QU    | INCHIA                                       | Infraestri                       | actura vial   |                | 2022                  |             |                |
| Nurvo                             | Observaciones        | Cancelar                                     |                                  |               |                |                       |             |                |
| Accione                           | Código               | Nombre Fuente de Financiación 0              | Aportante 0                      | 2022          | 2023           | 2024 0                | 2025        | 0 2026         |
| Acciones                          | 02                   | Otras Fuerces                                | Nación                           | 0             | 997.605.492    | ٥                     | 241.116.923 | 246.932.0      |
| Azziones                          | 03                   | Aportes al Proyecto                          | CUNDINAMARCA                     | 412.381.873   | 1.495.129.065  | 6.523.430.709         | 0           | 0              |
| Azcianes                          | 03                   | Aportes al Proyecto                          | Municipio QUINCHIA               | D             | 1.496.667.414  | 0                     | 0           | ٥              |
| Acciones                          | 04                   | Crédito Sindicado                            | ENTE GESTOR.                     | 2.263.509.075 | 11.364.213.284 | 8.784.236.887         | 0           | 0              |
| Acciones<br>Acciones              | 03                   | Aportes al Proyecto<br>Crédito Sindicado     | Municipie QUINCHA<br>ENTE GESTOR | 0             | 1.496.687.414  | 0<br>8.784.236.887    | 0           |                |
|                                   |                      |                                              |                                  |               |                |                       |             |                |
| _                                 |                      |                                              | Valor Total                      | 2.675.890.948 | 15.354.435.257 | 15.307.667.396        | 241.116.933 | 246.95         |

| ł       | ا<br>Hacienda         | MANU   | AL USUARIO | O FINAL  |   |         |              |
|---------|-----------------------|--------|------------|----------|---|---------|--------------|
| Código: | Apo.1.3.Man.5.2.Fr.12 | Fecha: | 30-06-2020 | Versión: | 3 | Página: | 92 de<br>157 |

En esta pantalla se presentan los botones Nuevo, Observaciones y Cancelar.

- El botón Cancelar permite regresar a la pantalla inmediatamente anterior
- El botón Observaciones permite diligenciar las observaciones pendientes, en esta pantalla aparece la lista de observaciones que se han realizado (se explica más adelante)
- El botón Nuevo, permite adicionar fuentes de financiación para el componente seleccionado.

Para adicionar nuevas fuentes de financiación se debe dar clic en el botón **Nuevo**, se presenta una ventana para seleccionar la fuente de financiación, el aportante y registrar los valores por cada vigencia.

| 🐵 POAI           |                                                                    |                        | Deservelle QK | a <sup>00</sup> a jeforero a |
|------------------|--------------------------------------------------------------------|------------------------|---------------|------------------------------|
| 0(Administración | Crear Programación Egresos                                         |                        |               |                              |
| Historicos       | Inicia > Programar PONE > Administrar Programación Egresos > Nuevo | a Programación Egrasos |               |                              |
| ©Ejecución-POAI  | Nombre Componente Infraestructura vial                             |                        | Vigencia 2022 |                              |
| Consultas y R    | Fuerte Financiación                                                |                        | Approartes    |                              |
|                  | 2022                                                               | 0,00                   | Taleconum V   |                              |
|                  | 2023                                                               | 0.00                   |               |                              |
|                  | 2024                                                               | 0,00                   |               |                              |
|                  | 2025                                                               | 0.00                   |               |                              |
|                  | 2026                                                               | 0.00                   |               |                              |
|                  | 2027                                                               | 0.00                   |               |                              |
|                  | 2028                                                               | 0.00                   |               |                              |
|                  | Guarter Cancelar Umplan                                            |                        |               |                              |

Al dar clic en el botón Guardar, el sistema verifica que exista programación de ingresos para la fuente de financiación y aportante seleccionado, de lo contrario presenta la siguiente pantalla.

| ł                                                       | Haci                                                                                         | )<br>ienda                                                                                                    | MA                                                                                                    | NU.                                                                                                    | AL USUARI  | 0       | FINAL       |   |         |             |
|---------------------------------------------------------|----------------------------------------------------------------------------------------------|----------------------------------------------------------------------------------------------------|----------------------------------------------------------------------------------------------------|----------------------------------------------------------------------------------------------------|------------|---------|-------------|---|---------|-------------|
| Código:                                                 | Аро                                                                                          | .1.3.Man.5.2.Fr.12                                                                                                    | Fee                                                                                                    | cha:                                                                                                    | 30-06-2020 |         | Versión:    | 3 | Página: | 93 d<br>157 |
| oţAdmi<br>El Histo<br>S Prog                            | inistración ( C)<br>ricos<br>ramar-P                                                         | rear Programación Egresos<br>nico > Pogunar PAL > Administrar Pogunación Egresos > Nueve<br>No existe Programación de Tropresos para la fuerte de financia                                                                                                    | Programación Egresos<br>ción Nación, aportante 6385-6063                                                                                                    | y vigencia 2022.                                                                                                    |            |         |             |   |         | ×           |
| ¢¢Admi<br>⊞Histo<br>¢Ejecu<br>₩Cons                     | inistración « Ci<br>ricos :<br>ramar-P<br>ición-POAI<br>ultas y R                            | rear Programación Egresos<br>http://www.foilie/internation/housenaitin/familia<br>http://www.foilie/internation/familia/familia<br>http://www.foilie/internation/familia/familia<br>familia/familia/familia/familia/familia/familia/familia/familia/familia/familia/familia/familia/familia/familia                                                                                                    | Programación Egresos<br>ción Nación, aportante 2015 0060<br>doin Mación, aportante 2017 0060<br>doin Mación, aportante 2017 0060<br>doin Mación, aportante 2017 0060<br>doin Mación, aportante 2017 0060<br>doin Mación, aportante 2017 0060<br>doin Mación, aportante 2017 0060                                                                                                    | y vigencia 2022.<br>y vigencia 2023.<br>y vigencia 2024.<br>y vigencia 2025.<br>y vigencia 2025.<br>y vigencia 2023.                                                    |            | Vigenci | a 2022      |   |         | ×           |
| ¢¢Admi<br>⊞Histo<br>SiProgi<br>© Ejecu<br>@Cons         | nistración « C<br>ricos<br>ramar-P<br>ción-POAI<br>ultas y R                                 | rear Programación Egresos Programación Egresos Programación Estas A lantes e la lantes e la la lantes e la lantes e la la la la la la la la la la la la la                                                                                                    | Programación Egresos<br>colo Nucción, aportante BBF B628<br>colo Nucción, aportante BBF B628<br>do Nucción, aportante BBF B628<br>colo Nucción, aportante BBF B628<br>colo Nucción, aportante BBF B628<br>colo Nucción, aportante BBF B628                                                                                                    | y vigencia 2022.<br>y vigencia 2023.<br>y vigencia 2023.<br>y vigencia 2024.<br>y vigencia 2024.<br>y vigencia 2023.<br>y vigencia 2023.                                |            | Vigenci | * 1002      |   |         | ×           |
| QAdmi<br>IIIHisto<br>SFrog<br>Q€jecu<br>IIICons         | nistración « Ci<br>ricos :<br>ramar-P<br>ición-POAJ<br>ultas y R                             | teen Programmación Egresso<br>in " hours hourse hoursell from " hour<br>hours comparent []Meannaine wil<br>hourse formanie<br>par se                                                                                                    | Programatićn Egresos<br>cisle Nación, aportane Bill Edit<br>Sciel Nación, aportane Bill Edit<br>Sciel Nación, aportane Bill Polisi<br>cisle Nación, aportane Bill Polisi<br>cisle Nación, aportane Bill Polisi<br>cisle Nación, aportane Bill Polisi<br>cisle Nación, aportane Bill Polisi<br>Nación Aportane Bill Polisi<br>Conto                                                                                                    | у vigencis 2022.<br>у vigencis 2023<br>у vigencis 2023<br>у vigencis 2024<br>у vigencis 2025<br>у vigencis 2027<br>у vigencis 2027.<br>Арогтаптея<br>Nación             |            | Vipenci | a 2022<br>v |   |         | ×           |
| QAdmi<br>Mikiso<br>Qifeou<br>Qifeou<br>Qifeou<br>Qifeou | inistración « Cl<br>ricos :<br>ramar-P :<br>ición-POAI<br>ultas y R                          | tear Programmación Egressos<br>tear y Frogrammación y Laterator Humanoli (Para Y Taran<br>tear y Companya y Laterator Humanoli (Para Y Taran<br>Tarana Companya y<br>tear y Companya y<br>tear y C | Programación Egresos<br>ciclo Nación, aportario 828 652<br>cio Nación, aportario 828 653<br>cio Nación, aportario 828 653<br>cio Nación, aportario 828 653<br>cio Nación, aportario 828 653<br>cio Nación, aportario 828 653<br>cio Nación, aportario 828 653<br>(0.40<br>(0.40                                                                                                    | y vigencia 2022.<br>y vigencia 2023<br>y vigencia 2024<br>y vigencia 2024<br>y vigencia 2024<br>y vigencia 2028<br>Aportantes<br>Nación                                 |            | Vigenci | a 2022 V    |   |         | ×           |
| କ୍ୟୁଲିମା<br>ଆର୍କିବର<br>କର୍ମିବେନ<br>ଭୌଦେଶ                | inistración <sub>e</sub> Cl<br>iricos<br>ramar-P<br>ición-POAI<br>ultas y R<br>P             | teer Programmación Egresso<br>Ins > Novem o Samuelas Novem o Samuelas Samuelas Samue<br>Samuelas Samuelas Samuelas Samuelas Samuelas Samuelas Samuelas Samuelas Samuelas Samuelas Samuelas Samuelas Samu<br>Samuelas Samuelas Samuelas Samuelas Samuelas Samuelas Samuelas Samuelas Samuelas Samuelas Samuelas Samuelas Samu                                                                                                    | Programatión Egressa<br>sicio Noció, expertante distri della distribución<br>de la construcción de la construcción<br>sicio Noció, expertante da distribución<br>sicio Noció, expertante da distribución<br>de la construcción de la constru-<br>distribución, espectante da distribución<br>de la construcción<br>(a construcción de la construcción<br>de la construcción de la construcción<br>de la construcción<br>de la construcción<br>de la construcción<br>de la construcción<br>de la construcción<br>de la construcción<br>de la construcción<br>de la construcción<br>de la construcción<br>de la construcción<br>de la construcción<br>de la construcció                                                               | у ніўвосіа 2422.<br>У чувака 2423.<br>У чувака 2424.<br>У чувака 2424.<br>У чувака 2424.<br>У чувака 2424.<br>У чувака 2424.                                            |            | Vigenci | a 2022<br>V |   |         | ×           |
| କ୍ଟୁଲିଙ୍ଗୀ<br>ଆର୍କିବର<br>କାର୍ମିବେଲ<br>ଭାରେଲେ            | inistración <sub>e</sub> <sub>Cl</sub><br>rricos<br>raman-P<br>ación-POA1<br>uiltas y R<br>P | tear Programmación Egressos<br>III - Stramer de Yammación Hoperados Homen A homen<br>National A guerrados de Samma de Aleman A homen<br>National A guerrados de Samma de Aleman A homen<br>National A guerrados de Samma de Aleman<br>National A guerrados de Samma de Aleman<br>National A guerrados de Samma de Aleman<br>National A guerrados de Samma de Aleman<br>National A guerrados de Samma de Aleman<br>National A guerrados de Samma de Aleman<br>National A guerrados de Samma de Samma<br>National A guerrados de Samma de Samma<br>National A guerrados de Samma de Samma<br>National A guerrados de Samma de Samma<br>National A guerrados de Samma<br>National A guerrados de Samma<br>Nati                                                                                     | Programatic Spaces<br>Science (1997)<br>1998 - Marcine (1997)<br>1998 - Marcine (1997)<br>1998 - Marcine (1997)<br>1998 - Marcine (1997)<br>1998 - Marcine (1997)<br>1998 - Marcine (1997)<br>1999 - Marcine (1997)<br>1999 - Ma | у чурной 2022,<br>у чурной 2023,<br>у чурной 2023,<br>у чурной 2023,<br>у чурной 2023,<br>у чурной 2024,<br>у чурной 2024,<br>у чурной 2024,<br>Арастальна<br>Касóл     |            | Vigenci | * 2022<br>* |   |         | ×           |
| eC.dm<br>Eli-lato<br>Eli-lato<br>Eli-lato<br>Eli-lato   | inistración <sub>€</sub> Ci<br>rricos<br>rramar-P<br>ción-POAJ<br>ultas y R<br>P             | tear Programmación Egressos initia 3 hyperendo 14 hinterio Harperado Parallel Programmación de la hinterio Harperado I hinterio Harperado I hinterio Harpera                                                                                                    | Proteinatifi Spass<br>2019 Rolds operation 2019 Hit<br>2019 Rolds operation 2019 Hit<br>2019 Rolds operating 2019 Rold<br>2019 Rolds operating 2019 Rold<br>2019 Rolds operating 2019 Rold<br>2019 Rolds operating 2019 Rold<br>2019 Rolds operating 2019 Rold<br>2019 Rolds operating 2019 Rold<br>2019 Rolds operating 2019 Rold<br>2019 Rolds operating 2019 Rold<br>2019 Rolds operating 2019 Rolds<br>2019 Rolds operating 2019 Rolds<br>2019 Rolds operating 2019                                                       | у чурной 2022.<br>у чурной 2023.<br>у чурной 2023.<br>у чурной 2023.<br>у чурной 2023.<br>у чурной 2023.<br>у чурной 2023.                                              |            | Vipenci | 9 202<br>V  |   |         | ×           |
| eQ.dom<br>Birlindo<br>O Fjecu<br>GilCone                | inistración ≪ Ci<br>rricos<br>remar-P 2<br>remar-P 2<br>inicio-POAI<br>ultas y R<br>P        | teer Programmación Egressos ins 3 rigorar de la mission la mission de la mission de la                                                                                                    | Propression Spress<br>100 Mails approximate State Office<br>100 Mails approximate State Office<br>100 Mails                                                                  | у мурной 2003.<br>у мурной 2004.<br>у мурной 2004.<br>у мурной 2004.<br>у мурной 2004.<br>у мурной 2004.<br>у мурной 2004.<br>у мурной 2004.<br>у мурной 2004.<br>И мос |            | Vigenci | * 101.<br>V |   |         | ×           |

Si la fuente de financiación y aportante ya tiene registro de programación de egresos para el componente del sistema de transporte seleccionado, el sistema presenta la siguiente pantalla.

| 🐵 POAI          |                                            |                                                                       | Geserrolle QA                    |               | 🌲 🖬 jeforero |
|-----------------|--------------------------------------------|-----------------------------------------------------------------------|----------------------------------|---------------|--------------|
| CAdministración | Crear Programac                            | ión Egresos                                                           |                                  |               |              |
| Historicos      | Inicio > Programar POAL > Ad               | iministrar Programación Egresos > Nueva Programación Egresos          |                                  |               |              |
| ¢Ejecución-POAI | Ya existe información par                  | a la fuente de financiación Apertes al Proyecto y Apertante Municipio | QUINCHIA                         |               |              |
| Consultas y R   | Nombre Componente                          | Infraestructura vial                                                  |                                  | Vigencia 2022 |              |
|                 | Puente Financiación<br>Aportes al Proyecto |                                                                       | Aportantes<br>Municipio QUINCHIA | ×             |              |
|                 | 2022                                       | 0,00                                                                  |                                  |               |              |
|                 | 2023                                       | 0.00                                                                  |                                  |               |              |
|                 | 2024                                       | 0,00                                                                  |                                  |               |              |
|                 | 2025                                       | 0.00                                                                  |                                  |               |              |
|                 | 2025                                       | 0.00                                                                  |                                  |               |              |
|                 | 2027                                       | 0,00                                                                  |                                  |               |              |
|                 | 2028                                       | 0.00                                                                  |                                  |               |              |
|                 | Guardar Cancelar                           | Lingiar                                                               |                                  |               |              |

Una vez superadas las validaciones y si la información es correcta, se presenta la siguiente pantalla.

| н         | acienda                                                                                                    | MAI                                                                                                    | NUAL USUA                                              | RIO FINAL                                                                 |                          |
|-----------|----------------------------------------------------------------------------------------------------|----------------------------------------------------------------------------------------------------|--------------------------------------------------------|---------------------------------------------------------------------------|--------------------------|
| Código:   | Apo.1.3.Man.5.2                                                                                                    | 2.Fr.12 <b>Fech</b>                                                                                               | <b>ia:</b> 30-06-202                                   | 0 <b>Versión:</b> 3                                                       | <b>Página:</b> 94 de 157 |
| Consultat | Colon + Crear Programación Egress<br>Inter-Program PON > Administrar Program<br>PON + Administrar Ponto - Administrar Program<br>PON + Administrar Ponto-<br>Ponto - Administrar Ponto-<br>Ponto - Administrar Ponto-<br>Ponto - Administrar Ponto-<br>Ponto - Administrar Ponto-<br>Ponto - Administrar Ponto-<br>Ponto - Administrar Ponto-<br>Ponto-<br>P | OS<br>solo fijuwa > Nueva Programacije Egresos<br>enter da Fleanciacije en forma estrosa, para el Componen<br>sal | na del Sistema de Transporte, Pueste de Pinarciación f | adonsile de Geratile XY y Apartmete Municipie (CENCISA.<br>Vojancia: 2022 | <b>48</b> ▲ jolowa       |
|           | Fuente Financiación<br>Retención de Garantía ET                                                                                                    |                                                                                                    | Aportantes<br>Municipio QUENCHEA                       | ~                                                                         |                          |
|           | 2022<br>2023<br>2024                                                                                                    | 0.00                                                                                                    |                                                        |                                                                           |                          |
|           | 2025<br>2026                                                                                                    | 0,00                                                                                                    |                                                        |                                                                           |                          |
|           | 2027<br>2028                                                                                                    | 0.00                                                                                                    |                                                        |                                                                           |                          |
|           | Guardar Cancelar Limplar                                                                                                    |                                                                                                    |                                                        |                                                                           |                          |

Para modificar o editar los valores de cada fuente de financiación, se presentan las acciones Anual y Mensual (sólo para la primera vigencia).

| 🐵 POAI            |                      |                                                                                                    |                                                                                                    |                    |                |                |                     |             | 🌲 🛔 jeforero |  |  |  |  |  |  |
|-------------------|----------------------|----------------------------------------------------------------------------------------------------|----------------------------------------------------------------------------------------------------|--------------------|----------------|----------------|---------------------|-------------|--------------|--|--|--|--|--|--|
| • CAdministración | Administrar          | Program                                                                                                    | Operation Systems / Propression - Functional de Transmission / Propression - Functional de Transmission / Propression - Functional de Transmission / Propression - Functional de Transmission / Propression - Propression - Propression |                    |                |                |                     |             |              |  |  |  |  |  |  |
| Historicos        | Inicia > Programar I | Handan Freggi annakon Egi Lobo – Bantao Be Translandoon<br>Rogene RD > Alassian Ingenesis Igues > Paganacio Igues Partas de Francación |                                                                                                    |                    |                |                |                     |             |              |  |  |  |  |  |  |
| BProgramar-P      | Number Connects      |                                                                                                    |                                                                                                    |                    |                |                | Vienerie Bergerenie |             |              |  |  |  |  |  |  |
| ♦Ejecución-POAI   | Convenio de Cofi     | nanciación OUII                                                                                                    | CHIA                                                                                                    | Infra              | structure viel |                | 2022                |             |              |  |  |  |  |  |  |
| Consultas y R     |                      |                                                                                                    |                                                                                                    |                    |                |                |                     |             |              |  |  |  |  |  |  |
|                   | Nuevo Ob             | servaciones                                                                                                    | Cancelar                                                                                                    |                    |                |                |                     |             |              |  |  |  |  |  |  |
|                   | 10                   |                                                                                                    |                                                                                                    |                    |                |                |                     |             |              |  |  |  |  |  |  |
|                   | Acciones *           | Código :                                                                                                    | Nombre Fuente de Financiación 0                                                                                                    | Aportante          | 0 2022         | 2023           | 2024 0              | 2025        | 2021         |  |  |  |  |  |  |
|                   | Acciones ~           | 02                                                                                                    | Otras Fuentes                                                                                                    | Nación             | 0              | 997.605.493    | 0                   | 241.116.933 | 246.952      |  |  |  |  |  |  |
|                   | Acciones ~           | 03                                                                                                    | Aportes al Proyecto                                                                                                    | CUNDINAMARCA       | 412.301.073    | 1.496.129.066  | 6.523.420.709       | ٥           | 0            |  |  |  |  |  |  |
|                   | Actiones             | 03                                                                                                    | Aportes al Proyecto                                                                                                    | Municipio QUINCHIA | 0              | 1.496.687.414  | 0                   | 0           | 0            |  |  |  |  |  |  |
|                   |                      | 04                                                                                                    | Crédito Sindicado                                                                                                    | ENTE GESTOR        | 2.263.509.075  | 11.364.213.284 | 8.784.236.887       | 0           | 0            |  |  |  |  |  |  |
|                   |                      | 12.2                                                                                                    | Retención de Garantía ET                                                                                                    | Municipio QUINCHIA | 0              | 0              | 0                   | 0           | 0            |  |  |  |  |  |  |

Al dar clic en la acción **Anuales**, se presenta una nueva ventana con los datos registrados en el sistema.

| 🐵 POAI                                         |                                                |                    |                         |       | Desarrollo QA |               |
|------------------------------------------------|------------------------------------------------|--------------------|-------------------------|-------|---------------|---------------|
| ≪Transversal<br>©Administración<br>⊟Historicos | < Editar Programa<br>Inicio > Programar POAI > | Ación Egresos      | > Nueva Programación Eg | resos |               |               |
| 12 Programar-POAI                              | Nombre Componente                              | Construcción total |                         |       |               | Vigencia 2022 |
| CEiecución-POAI                                | Fuente Financiación                            |                    |                         |       | Aportantes    |               |
| Consultas y Penortes                           | BIRF                                           |                    |                         | ~     | Nación        | ~             |
| 🖻 Auditoría                                    | 2022                                           |                    | 100.00                  |       |               |               |
|                                                | 2023                                           |                    | 100,00                  |       |               |               |
|                                                | 2024                                           |                    | 100,00                  |       |               |               |
|                                                | 2025                                           |                    | 100,00                  |       |               |               |
|                                                | 2026                                           |                    | 100,00                  |       |               |               |
|                                                | Guardar Cancela                                | r Limpiar          |                         |       |               |               |

| ŀ       | Hacienda              | MANU   | AL USUARI  | O FINAL    |         |              |
|---------|-----------------------|--------|------------|------------|---------|--------------|
|         |                       |        |            |            |         |              |
| Código: | Apo.1.3.Man.5.2.Fr.12 | Fecha: | 30-06-2020 | Versión: 3 | Página: | 95 de<br>157 |

En esta pantalla la primera vigencia está inhabilitada, por que la información se debe diligenciar por la acción Mensuales.

Al dar clic en la acción Mensuales, se presenta una nueva ventana con los datos registrados mensualmente para la primera vigencia.

| 🔿 POAI            |                                                                     |                          | a <sup>III</sup> & privers |
|-------------------|---------------------------------------------------------------------|--------------------------|----------------------------|
| Altonentración y  | Administrar Programación Egresos - Fuentes de Finar                 | ncjación                 |                            |
| #Historicos       |                                                                     |                          |                            |
| Ø Programar-P     | The Property for Partness reparate speed Partness reparate reparate | House                    |                            |
| O Ejecución-POAI  | Nordra Componentia 21/32ec3/sctura viai                             | Vegenande 2882           |                            |
| MiConsultas y R., | Painte Peancacón Crédio Indicado                                    | Apprilation (BATE GENTOR |                            |
|                   | Add Roading 10771                                                   |                          |                            |
|                   | Prancecon                                                           |                          |                            |
|                   | max                                                                 | valar                    |                            |
|                   | Enero                                                               | 8.00                     |                            |
|                   | Febrers                                                             | 0.00                     |                            |
|                   | Harza                                                               | 8.00                     |                            |
|                   | Abril                                                               | 8.00                     |                            |
|                   | Hayo                                                                | 8.00                     |                            |
|                   | Junio                                                               | 84.229.634,00            |                            |
|                   | 2.60                                                                | 270.345.833,00           |                            |
|                   | Agosto                                                              | 235.229.834.09           |                            |
|                   | Septiendre                                                          | 135.208.03.(39           |                            |
|                   | Octubre                                                             | 895.335.932,80           |                            |
|                   | Noviembre                                                           | 467.778.396.40           |                            |
|                   | Distantere                                                          | 0.00                     |                            |
|                   | THE                                                                 | 2.263.599.075.00         |                            |
|                   | Garrier Centrier                                                    |                          |                            |

Para registrar la programación de egresos con Contratos, se debe dar clic en la acción **Relacionar Contratos y Terceros** 

| 🐵 PUAI               |                                                      | Concession (g)                                                      | A <sup>m</sup> & johney |
|----------------------|------------------------------------------------------|---------------------------------------------------------------------|-------------------------|
| • Of Administración  | Administrar Programación Egresos                     |                                                                     |                         |
| #Historicas          |                                                      |                                                                     |                         |
| GProgramer-P         | Inco S Housew PCA S Administrar Programadon Epitetia |                                                                     |                         |
| Programme Engresses  | Numbre Colveno Tipo 1                                | idana tangota vigerca                                               |                         |
| Programar Egitados   | Convenio de Colivansiación QUINCHEA                  | 2022 2022                                                           |                         |
| Aprobar Programación |                                                      |                                                                     |                         |
| Offensiv-POAL        | Observationes Calcolar                               |                                                                     |                         |
| @Consultas y R       | 16 V repatros por página                             |                                                                     |                         |
|                      | Código Componente                                    | * Nombre Composente                                                 | + Actiones              |
|                      | 182                                                  | Infrastructura vial                                                 | ALCONE-                 |
|                      | 10                                                   | Infrastructura de asporte                                           | Fuente Financiación     |
|                      | 204                                                  | Predict y su plan de ressentamientos y recorocimientos respectives. |                         |
|                      | 105                                                  | Planes de manejo de tráfica, señalización y desvilos.               | Adatanen-               |
|                      | 105                                                  | Otras de mejoramento de espaco pública.                             | Advisore-               |
|                      | 117                                                  | Adecuación de la maita vial existente                               | Actionms-               |
|                      | 108                                                  | Estudios de sansaltaría y assaría para estructuración, obra.        | Accisores-              |
|                      | 112                                                  | Plan de maneja antizental y cocial.                                 | Accisore-               |
|                      | 111                                                  | Traciado de redes de servicios públicos.                            | Accienta-               |
|                      | 112                                                  | Sentos a la Deuda                                                   | Acciones-               |
|                      | Mostrando 1-00 de L2 registros                       |                                                                     | * 1 2                   |
|                      |                                                      |                                                                     |                         |

Al dar clic en la acción Relacionar Contratos y Terceros se presenta una ventana con la lista de contratos y terceros asociados al componente del sistema de transporte seleccionado, junto con la opción NUEVO, para adicionar contratos.

| ŀ                                            | ان<br>Hacienda                                                                                                   |                          | M                                                                                                    | ANUAI                                   | L USU                       | ARIO                      | FINAL               |                                              |           |             |
|----------------------------------------------|----------------------------------------------------------------------------------------------------|--------------------------|----------------------------------------------------------------------------------------------------|-----------------------------------------|-----------------------------|---------------------------|---------------------|----------------------------------------------|-----------|-------------|
| Código:                                      | Apo.1.3.Mar                                                                                                    | 1.5.2.Fr.1               | 2 <b>Fe</b>                                                                                                    | cha: 3                                  | 30-06-20                    | )20                       | Versión:            | 3                                            | Página:   | 96 d<br>157 |
| Es Progr<br>DE jeour<br>Galconsu<br>Es Audit | Too Saterna Transporte<br>Sistemas Integrados de Trans<br>John-PO<br>Composerce<br>Infreestructura vial<br>Daria | porte Masivo<br>Cancelar |                                                                                                    | Nombre Convenio<br>Convenio de Cofinans | siación QUINCHIA            |                           | Vipenda<br>2022     |                                              |           |             |
|                                              | 100 👻 registros por págini<br>Tipo Sistema                                                                       |                          |                                                                                                    |                                         |                             |                           | 1                   |                                              |           | _           |
|                                              | Transporte                                                                                                    | Numero Contrato          | unjelo del Contrato<br>Interventoria integralara fa<br>demailición, limpieza,<br>contrato que realizará la<br>demailición, limpieza,<br>manteriniteria<br>adquiridos por la EFR S.A.S.,<br>para la ageocidade del<br>proyectos Extanción de la<br>Troncal NQS del Sistema<br>Entegrado de Titanaporte<br>Nariolo de Bogoría, en el<br>Nariolo de Soscha Fare II<br>y III. | valor Contrato                          | Pacha Inicial<br>02/08/2020 | Fecha Final<br>21/12/2022 | Numero de Documento | Nonbres<br>CONSORCIO<br>INTERDENOLICION 2020 | Acciones  |             |
|                                              | Sistemas Integradas de<br>Transporte Masixo                                                                      | 33-EM-2000               | Raalizar la demolición,<br>limpieza, cerramiento y<br>manterimiento de predice<br>adquiridos por la EFP S.A.S.,<br>para la ajecución de la<br>Proyecto: Extensión de la<br>Troncal NQS del Statema<br>Entegrado de Transporte<br>Nativo de Ropotá, en el<br>Naricipio de Statche Fase II<br>y III.                                                                        | \$ 6.197.129.350.00                     | 03/08/2828                  | 31/12/2022                | 961381979           | CONSORCIO<br>DEMOLICIONES 2020               | Acciones- |             |

Al dar clic en el botón **NUEVO**, se presenta una nueva ventana para seleccionar la fuente de financiación, aportante y contratos.

| POAI                                      |                                            |                  |                                                                                                    |                   |               |             |                     |                                   | 🜲 🛔 dyazo |
|-------------------------------------------|--------------------------------------------|------------------|----------------------------------------------------------------------------------------------------|-------------------|---------------|-------------|---------------------|-----------------------------------|-----------|
| Fransversal<br>Administración             | Contratos Por Compo                        | onente           | án Enresas                                                                                                    |                   |               |             |                     |                                   |           |
| Historicos<br>Programar-P<br>Ejecución-PO | Fuerte Financiación *Seleccionar 10        | nimus per mínica | v                                                                                                    | Aportantes *      |               | v           |                     |                                   |           |
| Consultas y                               | idTipoSistemaTransporte *                  | Número Contrato  | 0 Objeto del Contrato                                                                                                    | Valor Contrato    | Fecha Inicial | Fecha Final | Número de Documento | Nombres                           | 0 Todos   |
| • Auditoria                               | Sistema Integrados de<br>Transporte Masivo | 09-EHR-2020      | Regular los términos y<br>condiciones bajo las cuales el<br>Interventos en obliga a<br>mais en las electros de las electros de<br>referense terres de Otre cuyo objeto<br>en la exiscución sergoni del<br>Contratos de Otre cuyo objeto<br>en la exiscución por parte del<br>Contratista de las labores<br>indetaránse puer la enterdida<br>de la Troccal de la Avenda<br>de las 20 harse el secort<br>consolido como el Arbio (Tesa<br>El escar el Arbio de la presimada<br>de la Directa de la presimada<br>de la Directa de la Avenda<br>parte la 20 harse el secort<br>consolido como el Arbio (Tesa<br>el escar de la directa<br>el a la lamo el Arbio (Tesa<br>de La Jamo el Arbio (Tesa<br>de La Jamo | 28.035.143.638.00 | 14/02/2620    | 15/01/2030  | 501353118           | CONSORCIO TIF ICEACSA             |           |
|                                           | Sinemas Integrados de<br>Transporte Nativo | 05-699-2020      | Rappler los demitos y<br>escriciones tego los cuales e<br>descrictores tego los cuales e<br>espoctar pera la Brorreas<br>Párese Regional S.A.S. la<br>Interventos integnal del<br>Contrato de Obre cuyo objeto<br>es la ejector pera pera del<br>Contratos de Jan la brorreas<br>de la Totola per parte del<br>Contratos de Una cuyo objeto<br>esta la esta de la brorrea<br>de la Totola de la Avenda<br>de la Totola de la Avenda<br>la caso el Alto, (Tasa el<br>Batteras Tharma el asector<br>consolido como el Alto, (Tasa<br>Esta cuyo el Alto, (Tasa<br>arrotomado el La Sim,                                                                                                    | 18.107.834.462.00 | 34/02/2020    | 11/96/2028  | 902666374           | INTERDISENCE<br>INTERNACIONAL SAS |           |

En esta pantalla se debe seleccionar la fuente de financiación, aportante, y chequear el(los) contratos que se requiera. Al final se debe dar clic en botón **GUARDAR**, el sistema regresa a la pantalla, en donde se presentan los contratos asociados junto con la acción Fuentes de Financiación.

| ŀ                                                                                                    |                                                                                                    | nda<br>-                                                                |                                | M                                                                                                    | ANUA                                   | LUSU                        | ARIO                      | FINAL               |                                   |                                  |              |
|----------------------------------------------------------------------------------------------------|----------------------------------------------------------------------------------------------------|-------------------------------------------------------------------------|--------------------------------|----------------------------------------------------------------------------------------------------|----------------------------------------|-----------------------------|---------------------------|---------------------|-----------------------------------|----------------------------------|--------------|
| Código:                                                                                                    | Apo.1.                                                                                                    | 3.Mar                                                                   | 1.5.2.Fr.1                     | 2 <b>Fe</b>                                                                                                    | cha: 3                                 | 30-06-20                    | 20                        | Versión:            | 3                                 | Página:                          | 97 de<br>157 |
| A Trans.     A Trans.     A Admin     A Trans.     A Admin     Briston     B Progn     O Ejeoux     A Cons.     A Cons. | JAI<br>wersel « Tipo Sistem<br>iristración Sistemas I<br>ricos Componeno<br>ramar-P<br>ultas y<br>Nietvo<br>Anton | a Transporte<br>Integrados de Trans<br>e<br>ctura vial<br>Observaciones | porte Masivo<br>Cancelar       |                                                                                                    | Nombre Corvenio<br>Convenio de Cofinan | ciación QUINCHIA            |                           | Vigencia<br>2002    |                                   | 42 4                             | dyaaa 🔳      |
| LO AUGR                                                                                                    | 100 V                                                                                                    | registros par página<br>po Sistema                                      |                                |                                                                                                    |                                        |                             | 0                         |                     |                                   | •                                |              |
|                                                                                                    | T<br>Sistemas<br>Transporte                                                                                       | remsporte<br>Integrados de<br>E Masivo                                  | numero Contrato<br>40-EFR-2020 | vegeo cel Contrato<br>Intervencera incepara para al<br>contrato que realizará la<br>demolición. Impleza<br>mantestriture a previos<br>adquintos por la DTE A.S.,<br>para la ejección del<br>poyteste: Estanción de la<br>Trencial NGS del Sistema<br>Internal NGS del Sistema<br>Internale NGS del Sistema<br>Interparto de Titanaporte<br>Mastro de Bopotá, en el<br>Mastro de Bopotá, en el<br>Municipio de Soacha Fase II<br>y III. | vano contrato                          | recha Inicial<br>03/08/2020 | Pecha Final<br>31/12/2022 | numero de Documento | CONSORCIO<br>INTERDEMOLICION 2026 | Accients                         |              |
|                                                                                                    | Sistemas<br>Transporte                                                                                            | Integrados de<br>e Masivo                                               | 33-8FM-2020                    | Realizar la demolición,<br>Impleza, cerramiento y<br>mantenimiento de precisa<br>adquiridos por la ERR S.A.S.,<br>para la egocación del<br>Proyecto: Extensión de la<br>Troncal NQE del Sustema<br>Iznegrado del Transporte<br>Masivo de Bopotá, en el<br>Masivo de Bopotá, en el<br>Mantojo de Soacha Rase II<br>y 1112.                                                                                                    | \$ 6.197.129.350,60                    | 03/08/2020                  | 31/12/2022                | 903381979           | CONSORCIO<br>DEMOLICIONES 2020    | Accores                          |              |
|                                                                                                    | Sistemas :<br>Transporte                                                                                          | Integrados de<br>a Masivo                                               | EFR-CD-074-2022                | Prestar servicios de asesoria<br>especializada para la<br>renegociación del contrato<br>de crédito sucerto entre la<br>EPR y los bancos tesú<br>Corphance Colombia S.A.,<br>Financiara de Desarrollo                                                                                                    | \$ 227.250.000.00                      | 28/01/2022                  | 30/06/5055                | 830082765           | SUMATORIA SAS                     | Acciones-<br>Fuerte Financiación |              |

Al dar clic en la acción Fuentes de Financiación, se presenta una neuva ventana, en donde se muestra la infroamción del componente del sistema de transporte y contrato seleccionado, con la relación de fuentes de financiación, vigencias y valotes registrados en el sistema.

| Administrar Pogramación Egresos - Fuentes de Financiados<br>server<br>server<br>serv | POAI                |                      |                                                 |                           | Desarrollo QA                            |      |                      |              | A dyazo |
|----------------------------------------------------------------------------------------------------|---------------------|----------------------|-------------------------------------------------|---------------------------|------------------------------------------|------|----------------------|--------------|---------|
| tereste<br>server de foreste foreste foreste de foreste de foreste                                                                                                    | ansversal (Adminis  | trar Program         | nación Enresos - Eventes de                     | e Financiación            |                                          |      |                      |              |         |
| terrere la forma d'al la forma de la forma de la form                                                                                                    | fministración       |                      |                                                 |                           |                                          |      |                      |              |         |
| premera kan kan kan kan kan kan kan kan kan ka                                                                                                    | storicos            | ramar POAL > Adminis | trar Programación Egresos > Programación Egreso | a Puertez de Financiación |                                          |      |                      |              |         |
| marker fallen and fallen and fall                                                                                                    | ogramar-P Nombre Co | iverio               |                                                 | Company                   | ente                                     |      | Vigencia Programació |              |         |
| nente y -                                                                                                    | cución-PO           | e Cofinanciación Qu  | ovcida                                          | Entraest                  | ructura vial                             |      | 2022                 |              |         |
| Total Statistical Sectional Sectional Secti                                                                                                    | Vimero Co           | itrato               |                                                 | Objeto d                  | el Contrato                              |      | Nombres              |              |         |
| Normal Control         Control                                                                                                    | 22-EFR-20           | 20                   |                                                 | Realizat                  | la demolición, limpleza, cerramiento y m | and  | CONSORCIO DEMOL      | 3C30NES 2020 |         |
| Norm         Codes           More registers pright         2022         2023         2024         2023         2024         2023         2024         2023         2024         2023         2024         2023         2024         2023         2024         2023         2024         2023         2024         2023         2024         2023         2024         2023         2024         2023         2024         2023         2024         2023         2024         2023         2024         2023         2024         2023         2024         2023         2024         2023         2024         2023         2024         2023         2024         2023         2024         2023         2024         2023         2024         2023         2024         2023         2024         2023         2024         2023         2024         2023         2024         2023         2024         2023         2024         2023         2024         2023         2024         2023         2024         2023         2024         2023         2024         2023         2024         2024         2024         2024         2024         2024         2024         2024         2024         2024         2024         2024 </td <td></td> <td></td> <td></td> <td></td> <td></td> <td></td> <td></td> <td></td> <td></td>                                                                                                    |                     |                      |                                                 |                           |                                          |      |                      |              |         |
| Imagene print         Accesses*         Codege of Agenesication         Agenerate         2022         2023         2024         2025         2020           Imagene print         0.4         Codege of Agenesication         Barrier Codege         0.1233.361.19         0         0         0         0         0         0         0         0         0         0         0         0         0         0         0         0         0         0         0         0         0         0         0         0         0         0         0         0         0         0         0         0         0         0         0         0         0         0         0         0         0         0         0         0         0         0         0         0         0         0         0         0         0         0         0         0         0         0         0         0         0         0         0         0         0         0         0         0         0         0         0         0         0         0         0         0         0         0         0         0         0         0         0         0         0         <                                                                                                    | Nuevo               | Observaciones        | Cancelar                                        |                           |                                          |      |                      |              |         |
| Actives         Codeps         Remove for elected of Planacionals         Approximation         Second Second S                                                                                                    | 10                  | aciatros por aácios  |                                                 |                           |                                          |      |                      |              |         |
| Tenner         64         Codes Sentado         EVE 06310A         1.224.351.59         0         0         0         0         0         0         0         0         0         0         0         0         0         0         0         0         0         0         0         0         0         0         0         0         0         0         0         0         0         0         0         0         0         0         0         0         0         0         0         0         0         0         0         0         0         0         0         0         0         0         0         0         0         0         0         0         0         0         0         0         0         0         0         0         0         0         0         0         0         0         0         0         0         0         0         0         0         0         0         0         0         0         0         0         0         0         0         0         0         0         0         0         0         0         0         0         0         0         0         0                                                                                                    | Accion              | s * Código           | Nombre Fuente de Financiación I                 | Aportante                 | 2022                                     | 2023 | 2024                 | 0 2025       | 0 2020  |
| Value fault         1.254.356.109         0         0         0         0         0         0         0         0         0         0         0         0         0         0         0         0         0         0         0         0         0         0         0         0         0         0         0         0         0         0         0         0         0         0         0         0         0         0         0         0         0         0         0         0         0         0         0         0         0         0         0         0         0         0         0         0         0         0         0         0         0         0         0         0         0         0         0         0         0         0         0         0         0         0         0         0         0         0         0         0         0         0         0         0         0         0         0         0         0         0         0         0         0         0         0         0         0         0         0         0         0         0         0         0                                                                                                    | . Restreet          | 04                   | Crédito Sindicada                               | ENTE GESTOR               | 1.234.356.159                            | 0    | 0                    |              | 0       |
| value field         1.234.306.109         0         0         0         0         0         0         0         0         0         0         0         0         0         0         0         0         0         0         0         0         0         0         0         0         0         0         0         0         0         0         0         0         0         0         0         0         0         0         0         0         0         0         0         0         0         0         0         0         0         0         0         0         0         0         0         0         0         0         0         0         0         0         0         0         0         0         0         0         0         0         0         0         0         0         0         0         0         0         0         0         0         0         0         0         0         0         0         0         0         0         0         0         0         0         0         0         0         0         0         0         0         0         0         0                                                                                                    |                     |                      |                                                 |                           |                                          |      |                      |              |         |
| Valer Instal         1.254.256.139         0         0         0         0         0         0         0         0         0         0         0         0         0         0         0         0         0         0         0         0         0         0         0         0         0         0         0         0         0         0         0         0         0         0         0         0         0         0         0         0         0         0         0         0         0         0         0         0         0         0         0         0         0         0         0         0         0         0         0         0         0         0         0         0         0         0         0         0         0         0         0         0         0         0         0         0         0         0         0         0         0         0         0         0         0         0         0         0         0         0         0         0         0         0         0         0         0         0         0         0         0         0         0         0 <td></td> <td></td> <td></td> <td></td> <td></td> <td></td> <td></td> <td></td> <td></td>                                                                                                    |                     |                      |                                                 |                           |                                          |      |                      |              |         |
| Value fault         1.234.356.109         0         0         0         0         0         0         0         0         0         0         0         0         0         0         0         0         0         0         0         0         0         0         0         0         0         0         0         0         0         0         0         0         0         0         0         0         0         0         0         0         0         0         0         0         0         0         0         0         0         0         0         0         0         0         0         0         0         0         0         0         0         0         0         0         0         0         0         0         0         0         0         0         0         0         0         0         0         0         0         0         0         0         0         0         0         0         0         0         0         0         0         0         0         0         0         0         0         0         0         0         0         0         0         0                                                                                                    |                     |                      |                                                 |                           |                                          |      |                      |              |         |
| Value Total         1.234.336.109         0         0         0         0         0         0         0         0         0         0         0         0         0         0         0         0         0         0         0         0         0         0         0         0         0         0         0         0         0         0         0         0         0         0         0         0         0         0         0         0         0         0         0         0         0         0         0         0         0         0         0         0         0         0         0         0         0         0         0         0         0         0         0         0         0         0         0         0         0         0         0         0         0         0         0         0         0         0         0         0         0         0         0         0         0         0         0         0         0         0         0         0         0         0         0         0         0         0         0         0         0         0         0         0                                                                                                    |                     |                      |                                                 |                           |                                          |      |                      |              |         |
| Value ball         1.234.335.109         0         0         0         0         0                                                                                                    |                     |                      |                                                 |                           |                                          |      |                      |              |         |
| value factal         1.234.336.109         0         0         0         0         0         0         0         0         0         0         0         0         0         0         0         0         0         0         0         0         0         0         0         0         0         0         0         0         0         0         0         0         0         0         0         0         0         0         0         0         0         0         0         0         0         0         0         0         0         0         0         0         0         0         0         0         0         0         0         0         0         0         0         0         0         0         0         0         0         0         0         0         0         0         0         0         0         0         0         0         0         0         0         0         0         0         0         0         0         0         0         0         0         0         0         0         0         0         0         0         0         0         0         0 <td></td> <td></td> <td></td> <td></td> <td></td> <td></td> <td></td> <td></td> <td></td>                                                                                                    |                     |                      |                                                 |                           |                                          |      |                      |              |         |
| Valur Stati         1.234.356.109         0         0         0         0         0         0         0         0         0         0         0         0         0         0         0         0         0         0         0         0         0         0         0         0         0         0         0         0         0         0         0         0         0         0         0         0         0         0         0         0         0         0         0         0         0         0         0         0         0         0         0         0         0         0         0         0         0         0         0         0         0         0         0         0         0         0         0         0         0         0         0         0         0         0         0         0         0         0         0         0         0         0         0         0         0         0         0         0         0         0         0         0         0         0         0         0         0         0         0         0         0         0         0         0                                                                                                    |                     |                      |                                                 |                           |                                          |      |                      |              |         |
| value field         1.234.336.139         0         0         0         0         0         0                                                                                                    |                     |                      |                                                 |                           |                                          |      |                      |              |         |
| Value Tatal         1,234/356,139         0         0         0         0         0         0         0         0         0         0         0         0         0         0         0         0         0         0         0         0         0         0         0         0         0         0         0         0         0         0         0         0         0         0         0         0         0         0         0         0         0         0         0         0         0         0         0         0         0         0         0         0         0         0         0         0         0         0         0         0         0         0         0         0         0         0         0         0         0         0         0         0         0         0         0         0         0         0         0         0         0         0         0         0         0         0         0         0         0         0         0         0         0         0         0         0         0         0         0         0         0         0         0         0                                                                                                    |                     |                      |                                                 |                           |                                          |      |                      |              |         |
| Valor Total 1.224.256.199 0 0 0 0 0 0                                                                                                    |                     |                      |                                                 |                           |                                          |      |                      |              |         |
| 4                                                                                                    |                     |                      |                                                 | Valor Total               | 1.224.256.192                            |      |                      | 0            |         |
|                                                                                                    |                     |                      |                                                 |                           |                                          |      |                      |              | 0       |

Para adicionar fuentes de financiación, se debe dar clic en el botón **Nuevo**, el sistema presenta una ventana para seleccioanr la fuente de financiación, aportante y relacionar los valores de la programación por cada vigencia.

| Ha                                                                                                    | çienda                                                                                                    | MANUAL USUARIO FINAL                                                                                           |
|----------------------------------------------------------------------------------------------------|----------------------------------------------------------------------------------------------------|----------------------------------------------------------------------------------------------------|
| Código: A                                                                                                    | po.1.3.Man.5.2.Fr.1                                                                                                    | Pecha:         30-06-2020         Versión:         3         Página:         98 or 15                          |
| Q, Transversal<br>Q, Administracio<br>El Historicos<br>+ t⊒ Programar-P<br>♦ Ejecución-PO<br>() Consultas y . | Crear Programación Egresos     Issa > hoyana foto > Advestor hoyanasión (pesos > No     Nombre Companeste     Infreemutura val     Oójeto del Cannaso     Reatter Infreemutura     Reatter Infreemutura     Reatter Infreemutura | Ingranscle Spress Vigens 2022 Numer Consus 25 (997-000) Inter ty representation dy presses Appresses Appresses |
| 🕒 Auditoria                                                                                                   | Selectorar<br>2022<br>2023<br>2024                                                                                                    |                                                                                                    |
|                                                                                                    | 2025<br>2020<br>2027                                                                                                    | 8.60<br>8.60                                                                                                   |

Tambien cabe aclarar que en la grilla que se muestra para registro de valores, las vigencias van a salir habilitadas según la fecha de terninación de contrato, ejemplo si el contrato finaliza en el 2022 solo estara habilitada hasta la vigencia de 2022, para el ejemplo como la vigencia final del convenio es la primera vigencia de la progtramación, el valor se debe registrar por la acción **Mensuales**.

| 🐵 POAI               |                            |                                           |                                | Deservelle QA                               |      |                 |               |      | 🗚 🛔 🛦 dyazo |
|----------------------|----------------------------|-------------------------------------------|--------------------------------|---------------------------------------------|------|-----------------|---------------|------|-------------|
| <b>G</b> Transversal | Administrar Progr          | ramación Egresos - Fuentes                | de Financiación                |                                             |      |                 |               |      |             |
| O[Administración     | ·                          | -                                         | non Comme de Canadavila        |                                             |      |                 |               |      |             |
| Historicos           | PICO > Hopena Port > Ap    | ninoral mayanacan cyrsos > mayramacan cyr | Elos Potentes de Privanciación |                                             |      |                 |               |      |             |
| 12 Programary P      | Nombre Convenio            |                                           | Componen                       | ite                                         |      | Vigencia Progra | mación        |      |             |
|                      | Convenio de Cofinanciación | <ul> <li>QUINCHIA</li> </ul>              | Infraestr                      | acture vial                                 |      | 2022            |               |      |             |
| Objecucion-PO        | Número Contrato            |                                           | Objeto del                     | Contrato                                    |      | Nombres         |               |      |             |
| Consultes y          | 40-EFR-2020                |                                           | Intervent                      | oria integral para el contrato que realizar | 5    | CONSORCIO II    | TERDEMOLICION | 2020 |             |
| 🕒 Auditoria          |                            |                                           |                                |                                             |      |                 |               |      |             |
|                      | Nuevo Observacion          | es Cancelar                               |                                |                                             |      |                 |               |      |             |
|                      |                            |                                           |                                |                                             |      |                 |               |      |             |
|                      | 10 👻 registros por pág     | pina                                      |                                |                                             |      |                 |               |      |             |
|                      | Acciones * Códig           | o 1 Nombre Fuente de Financiación 1       | Aportante                      | 2022 0                                      | 2023 | 2024            | 0             | 2025 | 0 2026      |
|                      | Accores v 04               | Crédito Sindicado                         | ENTE GESTOR                    | 184.838.536                                 | D    | ٥               |               | ٥    | 0           |
|                      | 63                         | Aportes al Proyecto                       | CUNDONAMARCA                   | 20.537.615                                  | 0    | 0               |               | 0    | 0           |

Para editar los valores anuales, se debe seleccionar la opción Anuales, en donde se presenta una ventana para actualizar los valores anuales por cada vigencia.

| ŀ                                                                          | lacienda                                                                                                    | MANUAL USUARIO FINAL                                                                    |              |
|----------------------------------------------------------------------------|----------------------------------------------------------------------------------------------------|-----------------------------------------------------------------------------------------|--------------|
| Código:                                                                    | Apo.1.3.Man.5.2.F                                                                                                    | .12 Fecha: 30-06-2020 Versión: 3 Página:                                                | 99 de<br>157 |
| Q, Transv<br>QCAdmin<br>III Histori<br>III Errogra<br>♥Ejecuc<br>III Consu | best of the second second | > Nues Paganació Egress<br>Vigense par vallard à densiódin, Inapaza<br>Apropress        | -            |
| là Audit                                                                   | Criébo Sindicado<br>2022<br>2023                                                                                                    | V         INVERSE         V           114-838.586.00         V           8.60         V |              |
|                                                                            | 2024<br>2025<br>2026                                                                                                    | 6.00<br>6.00                                                                            |              |
|                                                                            | 2027<br>2028                                                                                                    | 6.00<br>6.00                                                                            |              |
|                                                                            | Guardar Cancelar Umplar                                                                                                    |                                                                                         |              |

Para editar los valores mensuales, se debe dar clic en la acción Mensuales, se presenta una ventana con la información mensual de la fuente de financiación seleccionada.

| 'OAI        |                                                                                  | America Cal                                                                                                    | e |
|-------------|----------------------------------------------------------------------------------|----------------------------------------------------------------------------------------------------|---|
| ersal a     | Administrar Programación Egresos - Fuentes de Fina                               | indiaclón                                                                                                    |   |
| inistración | tota a bernar Mail a statute bernarda bernar a Talan Bernarda Ferrar b           |                                                                                                    |   |
| toricos     |                                                                                  |                                                                                                    |   |
| gramar-P_   | Kombre Componente Infraestructura vial                                           | Vigenda<br>Programatik                                                                                                    |   |
| nucle-PO    | Número Contrato 40-879-2020                                                      |                                                                                                    |   |
| actual y    | (moto del l'ordene. Interprete interpret agre al contrato que realizad la store) | Non-Internet Non-Internet Non-I |   |
|             |                                                                                  |                                                                                                    |   |
|             | Kunta Krancason Credits and case                                                 | Abortanti Entre Gastron                                                                                                    |   |
|             | Año Fuente 2022<br>Financiación                                                  |                                                                                                    |   |
|             |                                                                                  | with r                                                                                                    |   |
|             | there                                                                            |                                                                                                    |   |
|             |                                                                                  |                                                                                                    |   |
|             | Febrers                                                                          | 0,00                                                                                                    |   |
|             | Marzo                                                                            | 0.06                                                                                                    |   |
|             | Abri                                                                             | 0.00                                                                                                    |   |
|             | Haya                                                                             | 5,08                                                                                                    |   |
|             | Junio                                                                            | 46.209.034.03                                                                                                    |   |
|             | 2489                                                                             | 46.209.636.00                                                                                                    |   |
|             | Agente                                                                           | 46.209.636,00                                                                                                    |   |
|             | Septiembre                                                                       | 45.299.534.08                                                                                                    |   |
|             | Dubaleve                                                                         | 0.00                                                                                                    |   |
|             | Neviembre                                                                        | 0.00                                                                                                    |   |
|             | Biciombro                                                                        | 0.00                                                                                                    |   |
|             | Yatal                                                                            | 184.336.536.00                                                                                                    |   |
|             | Davie Devolut                                                                    |                                                                                                    |   |

Para diligenciar las observaciones realizadas a la programación de Egresos se debe dar clic en el botón **Observaciones.** 

| ŀ                                                                              | ڳ<br>Iacier                                                                                             | nda                                                                                                    | MANU   | AL USUARI                                                                                                    | O FINAL                                                     |                  |                                                  |               |
|--------------------------------------------------------------------------------|----------------------------------------------------------------------------------------------------|----------------------------------------------------------------------------------------------------|--------|----------------------------------------------------------------------------------------------------|-------------------------------------------------------------|------------------|--------------------------------------------------|---------------|
| Código:                                                                        | Apo.1.                                                                                                  | 3.Man.5.2.Fr.12                                                                                                    | Fecha: | 30-06-2020                                                                                                    | Versión:                                                    | 3                | Página:                                          | 100 de<br>157 |
| Q, Trans<br>QCAdmir<br>> ⊞Histor<br>Program<br>Program<br>Franz P<br>Aprobar P | versal « Z<br>nistración<br>ricos<br>amar-POAI<br>r Ingresos<br>r Ingresos<br>ogramación<br>rogramación | dministrar Programación Egresos<br>Junio > Proyeuxe POL > Administrar Programación Egresos<br>Nomero Generación para el Poyecto Matro L<br>Convento de Cofinanciación para el Poyecto Matro L<br>Obarraciónes General |        | Tipo Sistema Transporte<br>Sistemas Integnidos da Transporte Masivo                                                                                                    |                                                             | Vigencia<br>2022 |                                                  |               |
| Reasignar<br>Reasignar<br>© Ejecu<br>Gal Consi<br>E> Audit                     | r Portes<br>: Egresos<br>ción-POAI<br>ultas y Reportes<br>toria                                         | 100 ♥ registros por página<br>Código Compone<br>47<br>48<br>49                                                                                                    | nte    | Kofseetructura vial     Kosterial Rodeste     Trauledo de redes de servicios públicos                                                                                        | umbre Componente                                            | 4                | Acciones<br>Acciones-<br>Acciones-<br>Acciones-  |               |
|                                                                                |                                                                                                    | 50<br>51<br>68<br>69                                                                                                    |        | Infreestructura de Soporte.<br>Planes de manejo de cráfico, sefalización y<br>Obras de mejoramiento de espacio público<br>Centros de Control para la gestión, supervi        | desvico.<br>Isión y control de la flota.                    |                  | Acciones-<br>Acciones-<br>Acciones-              |               |
|                                                                                |                                                                                                    | 90<br>91<br>92<br>93                                                                                                    |        | Predios y su plan de reasentamientos y rec<br>Consultoris y aseeoria para estructuración,<br>Audionias técnicas y financienas.<br>Constitución de Contragarantias a favor de | onocimientos respectivos.<br>obre y operación.<br>la Nación |                  | Acciones-<br>Acciones-<br>Acciones-<br>Acciones- |               |

El sistema presenta una pantalla con la lista de observaciones realizadas y pendientes por diligenciar.

| POAI                               | I                                           |             |                         |                   |                     | Deserrolle QA |           |            |     |                    | *          | 🛦 dyazo 🔳   |
|------------------------------------|---------------------------------------------|-------------|-------------------------|-------------------|---------------------|---------------|-----------|------------|-----|--------------------|------------|-------------|
| Tra ( (<br>Ad<br>His<br>Pro<br>tje | Observa<br>Inicio > Mer<br>Vigencia<br>2022 | aciones Pro | gramación de Egre       | 2505              |                     |               |           |            |     |                    |            |             |
| Co                                 | 10 V                                        | consecutivo | a Fecha y Hara 🔅        | Tipo              | Fuente Financiación | Contrato      | Aportante | Vigencia 0 | Mes | Descripción        | 0 Estado ( | Seleccionar |
|                                    | ieras.                                      | 1           | 20/09/2022 4:14:37 p.m. | Valor<br>Vigencia | Aportes al Proyecto |               | Nedellin  | 5053       |     | Revisar este valor | Creada     | •           |

Se debe chequear todas las observaciones y luego se da clic en botón Guardar, el sistema cambia el estado de la programación a Elaborado.

# Enviar Programación

Para el envio de la programación se debe contar con un Registro de Programación de Ingresos y Egresos en estado *Elaborado* 

| ŀ                         | ون<br>Hacien                           | da                                   | MANU        | IAL USUARI                      | O FINAL  |                      |            |
|---------------------------|----------------------------------------|--------------------------------------|-------------|---------------------------------|----------|----------------------|------------|
| Código:                   | Apo.1.3                                | .Man.5.2.Fr.12                       | Fecha:      | 30-06-2020                      | Versión: | 3 <b>Página:</b> 101 | 1 de<br>57 |
| <b>େମ</b><br>ସେମ<br>କୁ ନଣ | OAI<br>ansversal                       | Administrar Programac                | ión Egresos | Desarrollo QA                   |          | 🍂 🛓 dyazo 🗱          |            |
| Qe Hi<br>Qe Pr<br>Qe Ej   | storicos<br>ogramar-PO<br>ecución-POAI | Convenios<br>convenio tenjo          | ~           | Tipo Sistema Transporte<br>SITP | ~        |                      |            |
|                           | onsultas y R<br>uditoría               | Buscar Nuevo                         |             | r.t.t.                          |          | to income            |            |
|                           |                                        | 2022<br>Mostrando 1-1 de 1 registros | -           | Elaborado                       | Ŧ        | Acciones<br>« 1 »    |            |

Al dar clic en el boton Acciones se muestra una opción de Enviar programación.

| ¢िTransversal<br>९ Administración | Administrar Programación Egresos |                         |                         |       |
|-----------------------------------|----------------------------------|-------------------------|-------------------------|-------|
| a, Historicos                     | Convenios                        | Tipo Sistema Transporte |                         |       |
| & Programar-PO                    | convenio tenjo 🗸 🗸               | SITP ¥                  |                         |       |
| & Ejecución-POAI                  |                                  |                         |                         |       |
| Consultas y R                     | Buscar Nuevo                     |                         |                         |       |
| 🔁 Auditoría                       | 10 💙 registros por página        |                         |                         |       |
|                                   | Vigencia                         | Estado 0                | Acciones                |       |
|                                   | 2022                             | Elaborado               | Acciones~               |       |
|                                   | Mostrando 1-1 de 1 registros     |                         | Programación de Egresos | « 1 » |
|                                   |                                  |                         | Enviar Programación     |       |
|                                   |                                  |                         | Consultar Observaciones |       |

Al ingresar en la opción **Enviar programación** se observa un menu desplegable con diferentes opciones donde nos muestra los regitros de programación de Ingresos y Egresos para la vigencia Seleccionada que setran enviados al rol firmante para su respectiva aprobación.

| ł                                                                                                    | lacien                                                                                                    | da                                                                                                    | MANU   | JAL USUARI  | O FINAL          |                            |               |
|----------------------------------------------------------------------------------------------------|----------------------------------------------------------------------------------------------------|----------------------------------------------------------------------------------------------------|--------|-------------|------------------|----------------------------|---------------|
| Código:                                                                                               | Apo.1.3                                                                                                    | Man.5.2.Fr.12                                                                                                    | Fecha: | 30-06-2020  | Versión: 3       | Página:                    | 102 de<br>157 |
| 2<br>4<br>4<br>4<br>4<br>4<br>4<br>4<br>6<br>1<br>1<br>1<br>1<br>1<br>1<br>1<br>1<br>1<br>1<br>1<br>1 | Cransversal<br>Administración<br>Historicos<br>Programar-PO<br>Ejecución-POAI<br>Consultas y R<br>5 Auditoría | Programación Nombreconvenio convenio tenjo Vigencia Valor Constante 2022 Valor Ejecutado Ingresos Anuales Total Egresos Anuales Egresos Anuales Egresos Anuales Egresos Mensuales Fiugo Final Programación (1 - E) Totxar Cancelar |        | Reamolie (A | Vigendia<br>2022 | A <sup>da</sup> A dyazo 11 |               |

Se tiene el menu Valor ejecutado donde se muestra el registro de los valores ejecutados hasta la fecha, se muetsra la información por fuente de financiación y Aportante.

| ✓ registros por p | Valor                                   | es Constantes      |                 |
|-------------------|-----------------------------------------|--------------------|-----------------|
| Código 🔺          | Nombre Fuente de Financiación 🕴         | Aportante          | total ejecutado |
| 01                | Recursos Nación BIRF                    | nacion 2 tenjo     | 10.455,29       |
| 01                | Recursos Nación BIRF                    | nacion1 tenjo      | -6.186,59       |
| 06                | Aportes entes Territoriales al Proyecto | territorio 1 tenjo | 1,77            |
| 07                | Recursos Nación OPEP                    | nacion 2 tenjo     | 1,77            |
|                   |                                         | TOTAL EJECUTADO    | 4.272.24        |

Se tiene el menu Ingresos Anuales donde se muestra la información de la programación de ingresos por Vigencia.

| ŀ                        | lacienda                                                   | 1                                                                                                    | MANUAL U                                                                               | JSUARIO F                                                                      | INAL                                                            |                                                                      |             |
|--------------------------|------------------------------------------------------------|----------------------------------------------------------------------------------------------------|----------------------------------------------------------------------------------------|--------------------------------------------------------------------------------|-----------------------------------------------------------------|----------------------------------------------------------------------|-------------|
| Código:                  | Apo.1.3.Ma                                                 | n.5.2.Fr.12                                                                                                    | <b>Fecha:</b> 30-                                                                      | 06-2020 <b>V</b>                                                               | ersión: 3                                                       | <b>Página:</b> 10                                                    | 3 de<br>157 |
| Ingre                    | esos Anuales                                               |                                                                                                    | Valores (                                                                              | Corrientes                                                                     |                                                                 |                                                                      |             |
| 10                       | <ul> <li>registros por pág</li> <li>Tipo Fuente</li> </ul> | ina<br>Nombre Fuente de                                                                                                    |                                                                                        |                                                                                |                                                                 |                                                                      |             |
|                          | Financiación                                               | Financiación                                                                                                    | Aportante                                                                              | Saldos Iniciales                                                               | 2022                                                            | 2023                                                                 |             |
| Nar                      | ción                                                       |                                                                                                    | pacient tenio                                                                          |                                                                                |                                                                 |                                                                      |             |
|                          |                                                            | Recursos Nacion BIRF                                                                                                    | hacioni tenjo                                                                          | \$ -6.800,00                                                                   | \$ 0,00                                                         | \$ 0,00                                                              |             |
| Nac                      | ción                                                       | Recursos Nación BIRF                                                                                                    | nacion 2 tenjo                                                                         | \$ -6.800,00<br>\$ 0,00                                                        | \$ 0,00<br>\$ 0,00                                              | \$ 0,00<br>\$ 0,00                                                   |             |
| Nac                      | ción<br>ción                                               | Recursos Nación BIRF<br>Recursos Nación BIRF<br>Recursos Nación OPEP                                                                       | nacion 2 tenjo<br>nacion 1 tenjo                                                       | \$ -6.800,00<br>\$ 0,00<br>\$ 0,00                                             | \$ 0,00<br>\$ 0,00<br>\$ 2,00                                   | \$ 0,00<br>\$ 0,00<br>\$ 1,00                                        |             |
| Nav<br>Nav               | ción<br>ción<br>ción                                       | Recursos Nación BIRF<br>Recursos Nación DIRF<br>Recursos Nación OPEP<br>Recursos Nación OPEP                                               | nacion 2 tenjo<br>nacion 1 tenjo<br>nacion 2 tenjo                                     | \$ -6.800,00<br>\$ 0,00<br>\$ 0,00<br>\$ 0,00                                  | \$ 0,00<br>\$ 0,00<br>\$ 2,00<br>\$ 0,00                        | \$ 0,00<br>\$ 0,00<br>\$ 1,00<br>\$ 0,00                             |             |
| Na<br>Na<br>Na           | ción<br>ción<br>ción<br>ción                               | Recursos Nación BIRF<br>Recursos Nación OPEP<br>Recursos Nación OPEP<br>Recursos Nación CAF                                                | nacion 2 tenjo<br>nacion 2 tenjo<br>nacion 2 tenjo<br>nacion 2 tenjo                   | \$ -6.800,00<br>\$ 0,00<br>\$ 0,00<br>\$ 0,00<br>\$ 0,00                       | \$ 0,00<br>\$ 0,00<br>\$ 2,00<br>\$ 0,00<br>\$ 0,00             | \$ 0,00<br>\$ 0,00<br>\$ 1,00<br>\$ 0,00<br>\$ 11,00                 |             |
| Nad<br>Nad<br>Nad<br>Nad | ción<br>ción<br>ción<br>ción<br>ción                       | Recursos Nación BIRF<br>Recursos Nación DIRF<br>Recursos Nación OPEP<br>Recursos Nación OPEP<br>Recursos Nación CAF<br>Recursos Nación BID | nacion 2 tenjo<br>nacion 1 tenjo<br>nacion 1 tenjo<br>nacion 1 tenjo<br>nacion 1 tenjo | \$ -6.800,00<br>\$ 0,00<br>\$ 0,00<br>\$ 0,00<br>\$ 0,00<br>\$ 0,00<br>\$ 0,00 | \$ 0,00<br>\$ 0,00<br>\$ 2,00<br>\$ 0,00<br>\$ 0,00<br>\$ 12,00 | \$ 0,00<br>\$ 0,00<br>\$ 1,00<br>\$ 0,00<br>\$ 11,00<br>\$ 10,000,00 |             |

En el menu desplegable Ingresos Mensuales se muestra la información de Ingresos solo de la primera vigencia elegida en este caso 2022, se muestra la información de forma mensual para esta vigencia por Aportante.

| NombreConvenio                        | Tipo de Sistema de Transporte | Vigencia |  |
|---------------------------------------|-------------------------------|----------|--|
| convenio tenjo                        |                               | 2022     |  |
| /igencia Valor Constante              |                               |          |  |
| 2022                                  | v                             |          |  |
| Valor Ejecutado                       |                               |          |  |
| Ingresos Anuales                      |                               |          |  |
| Ingresos Mensuales                    |                               |          |  |
| Total Egresos Fuentes de Financiación |                               |          |  |
| Egresos Anuales                       |                               |          |  |
| Egresos Mensuales                     |                               |          |  |
| Flujo Final Programación (I - E)      |                               |          |  |
|                                       |                               |          |  |
| Enviar Cancelar                       |                               |          |  |

| Código: | Ano 1           | 3 Man 5 2 Fr 12    | Fecha         | 30-06-2020         | Vers | ión:    | з       | Pági | ina:    | 104 c |
|---------|-----------------|--------------------|---------------|--------------------|------|---------|---------|------|---------|-------|
| courgoi | , .po.1         | 151110111512111112 | · centa       | 30 00 2020         | 7013 |         | 5       | · ug |         | 157   |
|         |                 |                    |               |                    |      |         |         |      |         |       |
| Ingr    | resos Mensuales |                    |               |                    |      |         |         |      |         |       |
| 10      | registros       | por página         |               | Valores Corrientes |      |         |         |      |         |       |
| nan     | ciación 0       | Aportante          | Saldos Inicia | iles 🕴 Ene         | ro   |         | Febrero | 0    |         | Mar   |
| D       |                 | nacion1 tenjo      | \$ 0,00       | \$ 1,00            |      | \$ 1,00 |         | 4    | \$ 1,00 |       |
| EP      |                 | nacion1 tenjo      | \$ 0,00       | \$ 0,00            |      | \$ 1,00 |         | 4    | 5 1,00  |       |
|         |                 |                    |               |                    |      |         |         |      |         |       |
|         |                 |                    |               |                    |      |         |         |      |         |       |
|         |                 |                    |               |                    |      |         |         |      |         |       |
|         |                 |                    |               |                    |      |         |         |      |         |       |
|         |                 |                    |               |                    |      |         |         |      |         |       |
|         |                 |                    |               |                    |      |         |         |      |         |       |
|         |                 |                    |               |                    |      |         |         |      |         |       |
|         |                 |                    |               |                    |      |         |         |      |         |       |
|         |                 |                    |               |                    |      |         |         |      |         |       |
|         |                 |                    |               |                    |      |         |         |      |         |       |

Se cuenta con el menu Total egresos fuente de financiación donde se muestra por cada fuente de financiación y cada aportante el total por cada vigencia.

| otal Egresos Fuentes de Financiac | ón                               |                 |         |         |
|-----------------------------------|----------------------------------|-----------------|---------|---------|
| 0 🔻 registros por página          |                                  | Valores Corrien | tes     |         |
| Código                            | Nombre Fuente de<br>Financiación | Aportante       | 2022    | 2023    |
| L                                 | Recursos Nación BIRF             | nacion1 tenjo   | 0       | 0       |
| 7                                 | Recursos Nación OPEP             | nacion1 tenjo   | \$ 1,00 | \$ 1,00 |

En el menu Egresos Anuales se muestra la información del total de egresos anuales por vigencias ordenadas por aportantes, fuente de financiación, tipo fuente de financiación, contrato y/o componente de sistema de transporte.

| Egresos Anuales                    |          |                             |                                  |               |         |         |  |  |  |
|------------------------------------|----------|-----------------------------|----------------------------------|---------------|---------|---------|--|--|--|
| 10 Y registros por página          |          |                             | Valores Corrientes               |               |         |         |  |  |  |
| registros por pagino               |          |                             |                                  |               |         |         |  |  |  |
| Componente Sistema 🔺<br>Transporte | Contrato | Tipo Fuente<br>Financiación | Nombre Fuente de<br>Financiación | Aportante     | 2022    | 2023    |  |  |  |
| Componente 1                       |          | Nación                      | Recursos Nación BIRF             | nacion1 tenjo | 0       | 0       |  |  |  |
| Componente 1                       |          | Nación                      | Recursos Nación OPEP             | nacion1 tenjo | \$ 1,00 | \$ 1,00 |  |  |  |
| Componente 8                       |          | Nación                      | Recursos Nación BIRF             | nacion1 tenjo | 0       | 0       |  |  |  |

| ł       | W<br>Hacienda         | M | MANUA  | AL USUARI  | 0 | FINAL      |         |               |
|---------|-----------------------|---|--------|------------|---|------------|---------|---------------|
|         |                       |   |        |            |   |            |         |               |
| Código: | Apo.1.3.Man.5.2.Fr.12 | F | Fecha: | 30-06-2020 |   | Versión: 3 | Página: | 105 de<br>157 |

En el menu egresos mensuales se muestra la información de la programación mensual de la primera vigencia de la programación.

Se tiene el menu flujo final de programación (I-E) donde se muestran las diferencias entre la programación de ingresos y egresos por cada vigencia.

| o Final Programad              | tión (I - E)                                  |                    |              |                          |                  |               |           |          |              |
|--------------------------------|-----------------------------------------------|--------------------|--------------|--------------------------|------------------|---------------|-----------|----------|--------------|
| ✓ registros ;                  | por página                                    |                    |              | Valores                  | Corrientes       |               |           |          |              |
| Código                         | Nombre Fuente<br>de Financiación              | Aportante          | ÷ 201        | 7 ÷ 2018                 | ¢ 2019           | 0 2020        | ÷ 2021    | ÷ 2022   | ¢ 2023       |
|                                | Recursos Nación BIRF                          | nacion 2 tenjo     | \$ 12,000,00 | \$ 2,00                  | \$ 0,00          | \$ 0,00       | \$ 0,00   | \$ 0,00  | \$ 0,00      |
|                                | Recursos Nación BIRF                          | nacion1 tenjo      | 0            | 0                        | 0                | 0             | 0         | 0        | 0            |
|                                | Recursos Nación BID                           | nacion1 tenjo      | \$ 0,00      | \$ 0,00                  | \$ 0,00          | \$ 0,00       | \$ 0,00   | \$ 12,00 | \$ 10.000,00 |
|                                | Aportes entes<br>Territoriales al<br>Proyecto | territorio 1 tenjo | \$ 1,00      | \$ 1,00                  | \$ 0,00          | \$ 0,00       | \$ 0,00   | \$ 0,00  | \$ 0,00      |
|                                | Recursos Nación<br>OPEP                       | nacion 2 tenjo     | \$ 1.00      | \$ 1.00                  | \$ 0.00          | \$ 0.00       | \$ 0.00   | \$ 0.00  | \$ 0.00      |
|                                | Recursos Nación<br>OPEP                       | nacion1 tenjo      | \$ 0.00      | \$ 0.00                  | \$ 0.00          | \$ 0.00       | \$ 0.00   | \$ 1.00  | \$ 0.00      |
|                                | Recursos Nación CAF                           | nacion1 tenjo      | \$ 0.00      | \$ 0.00                  | \$ 0.00          | \$ 0.00       | \$ 0.00   | \$ 0.00  | \$ 11.00     |
|                                |                                               | Valor Total        | \$ 12.002.0  | 0 \$ 4,00                | \$ 0,00          | \$ 0.00       | \$ 0,00   | \$ 13,00 | \$ 10.011,00 |
|                                |                                               |                    |              |                          |                  |               |           |          | . 1 .        |
| gresos Mensuale                | 5                                             |                    |              |                          |                  |               |           |          |              |
|                                | os por pápina                                 |                    |              | Vz                       | lores Corrientes |               |           |          |              |
| 10 Y registr                   |                                               |                    |              |                          |                  |               |           |          |              |
| 10 V registr<br>Compon-<br>Tra | ente Sistema 🔒                                | Contrato           | ¢            | Tipo Fuente Financiación | ÷ Fuente de F    | inanciación 🕴 | Aportante |          | Enero        |

Con esta información se puede revisar los distintos registros de programación de ingresos y egresos, y una vez verificada se puede proceder a enviar la programación.

Para enviar la programación se da clic en el boton Enviar, para esto se debe cumplir con unas condiciones:

- Que el convenio cuente con un usuario con rol firmante y que tenga asociado dicho convenio.
- Que se encuentre dentro de las fechas establecidas en calendario para envio de programación.

Al dar clic en el boton enviar se presenta la siguiente confirmación

| ł       | ()<br>Hacienda                     | MANUAL USUARIO                           | O FINAL               |                           |
|---------|------------------------------------|------------------------------------------|-----------------------|---------------------------|
| Código: | Apo.1.3.Man.5.2.Fr.12              | <b>Fecha:</b> 30-06-2020                 | Versión: 3            | <b>Página:</b> 106 de 157 |
|         | Enviar                             |                                          |                       | ×                         |
|         | ¿Está seguro de<br>Firma o Devoluc | enviar la Programación de Ingres<br>ión? | sos y Egresos para la |                           |
|         | Si No                              |                                          |                       |                           |

Al confirmar se realizan las validaciones nombradas anteriormente para proceder con el envio de la programación.

Este es el primer mensaje de información si no se cumple con la regla de calendario.

| POAI               |                                                                                 | * <sup>00</sup> | A dyazo |   |
|--------------------|---------------------------------------------------------------------------------|-----------------|---------|---|
| 0° Transversal     | Programación                                                                    |                 |         |   |
| > % seministración |                                                                                 |                 |         |   |
| 4 Historicos       | s fecha del emós 1 so astá destro de los limites encocamados                    |                 |         | ~ |
| 4 Programar-PO     |                                                                                 |                 |         | ^ |
| ReEjecución-POA1   | NombreConvenio Topo de Sistema de Transporte Vigencia<br>Sea medro miladom 2022 |                 |         |   |
| Consultas y R      |                                                                                 |                 |         |   |
| 😂 Auditoría        | agenta valor Contantee<br>2022 V                                                |                 |         |   |
|                    | Valor Ejecutedo                                                                 |                 |         |   |
|                    | Ingreso Anusles                                                                 |                 |         |   |
|                    | Ingresos Hensukles                                                              |                 |         |   |
|                    | Total Egressis Fuentes de Financiación                                          |                 |         |   |
|                    | Egresos Anuales                                                                 |                 |         |   |
|                    | Egresos Mensuales                                                               |                 |         |   |
|                    | Flujo Final Programación (I - E)                                                |                 |         |   |
|                    | Cover Cancelar                                                                  |                 |         |   |

Para solucionar esta validación se debe parametrizar las fechas en el menu Administracion -> Calendario de actividades.

Para la segunda validación si no se cumple se mostrara el siguiente mensaje.

| На                                                                                                    | ©<br>cienda                                                                                                    | MANUAL USUARI                       | O FINAL        |                       |
|----------------------------------------------------------------------------------------------------|----------------------------------------------------------------------------------------------------|-------------------------------------|----------------|-----------------------|
| Código: A                                                                                                    | po.1.3.Man.5.2.Fr.12                                                                                                    | <b>Fecha:</b> 30-06-2020            | Versión: 3     | Página: 107 de<br>157 |
| <ul> <li>Clangvera</li> <li>Administra</li> <li>Administra</li> <li>Administra</li> <li>Administra</li> <li>Administra</li> <li>Execution</li> <li>Bioconsultas</li> <li>Diautoria</li> </ul> | Programación     Portecte acuada de formación     Portecte acuada de formación     Portecte acuada de formación     Portecte Varia Contante     Portecte Varia Contante     Portecte Varia Contante     Portecte Varia Contante     Portecte Varia Contante     Portecte Varia Contante     Portecte Varia Contante     Portecte Varia Contante     Portecte Varia Contante     Portecte Varia Contante     Portecte Varia Contante     Portecte Varia Contante     Portecte Varia Contante     Portecte Varia Contante     Portecte Varia     Portecte Varia     Portecte     Portecte | e Gueler 354 PERIO DE LOS HIJAGADOS | Vgence<br>2922 | *                     |

Para solucionar esta validación se debe asignar un usuario Rol Firmante para el convenio seleccionado para el envio de la programación.

Una vez se cumplan las 2 condiciones anteriores se permite enviar la programación de ingresos y egresos al rol firmante, el sistema presenta el siguiente mensaje de confirmación.

| <b>POAI</b>                      |                                                                                                    | Deservillo QA                                                               |                  | 🗚 🖬 🛦 dyazo 🖽 |
|----------------------------------|----------------------------------------------------------------------------------------------------|-----------------------------------------------------------------------------|------------------|---------------|
| 0° Transversal                   | Programación                                                                                                    |                                                                             |                  |               |
| a Administración<br>A Historicos | <ul> <li>A to be doubled a solution of Educidation for the Research of the December of the December of the</li></ul> | Parameter de la character 2000, con la construit de monante el Parameter de | inter Conte      |               |
| & Programar-PO                   | O Se na Cambiado exitosamente el Estado de la programación de Ingresos                                                                                                    | y Egresos de la vigencia 2022, y se na enviado mensaje al Pirmare Cr        | atian Garzon.    | ×             |
| & Ejecución-POAI                 | NombreConvenio<br>san pedro miladgro                                                                                                    | Tipo de Sistema de Transporte                                               | Vigencia<br>2022 |               |
| Consultas y R                    | Vigencia Valor Constante                                                                                                    |                                                                             |                  |               |
| 🗠 Auditoria                      | 2022                                                                                                    | ×                                                                           |                  |               |
|                                  | Ingresos Anuales                                                                                                    |                                                                             |                  |               |
|                                  | Ingresos Mensuales                                                                                                    |                                                                             |                  |               |
|                                  | Total Egresos Fuentes de Financiación                                                                                                    |                                                                             |                  |               |
|                                  | Egrecos Anuales                                                                                                    |                                                                             |                  |               |
|                                  | Egresos Mensuales                                                                                                    |                                                                             |                  |               |
|                                  | Flujo Final Programación (I - E)                                                                                                    |                                                                             |                  |               |
|                                  | Enviar Cancelar                                                                                                    |                                                                             |                  |               |

Al ingresar con usuario **rol firmante** se muestra la siguiente opcion en el menu donde se puede entrar a revisar las programaciones enviadas para su respectiva firma.

| ŀ                                                    | laci                                                       | enda<br>                                                                                              | MANU   | AL USUARI                                   | O FINA | L                                |                      |               |
|------------------------------------------------------|------------------------------------------------------------|----------------------------------------------------------------------------------------------------|--------|---------------------------------------------|--------|----------------------------------|----------------------|---------------|
| Código:                                              | Apo.                                                       | 1.3.Man.5.2.Fr.12                                                                                     | Fecha: | 30-06-2020                                  | Versió | <b>n:</b> 3                      | Página:              | 108 de<br>157 |
| ₩POJ<br>~ Q, Prog<br>Firmar F<br>Q, Ejec<br>Mil Cons | AI<br>rramar-PO<br>hogramación<br>uclón-POAI<br>sultas y R | Firmar Programación<br>Inide > Nerd - Programer ROM > Firmar Programación<br>Cenvenios<br>Seleccionar | Tipo S | Decordic QA<br>stema Transporte<br>eccionar | v      | Vigencia Valor Constante<br>2021 | A <sup>B</sup> A dys | rzon 😫        |
|                                                      |                                                            | Buscar<br>Vigencia                                                                                    |        | Estado                                      |        |                                  | Acciones             |               |

Se busca el convenio a revisar la programación enviada, nos muestra el registro en estado enviado para su respectiva revisión y firma, solo se puede firmar una programación si esta se encuentra en estado **Enviado.** 

| <b>POAI</b>         |                                                      | Desarrallo QA           | 🗚 🖬 🛓 ofgarzon 🗮         |
|---------------------|------------------------------------------------------|-------------------------|--------------------------|
| 4 Programar-PO      | Firmar Programación                                  |                         |                          |
| Firmar Programación |                                                      |                         |                          |
| 4 Ejecución-POAI    | Inicio > Manú - Programar POAI > Firmar Programación |                         |                          |
| Consultar v R       | Convenios                                            | Tipo Sistema Transporte | Vigencia Valor Constante |
| Eleconstitues y re  | san pedro miladgro 🗸 🗸                               | SITP                    | v 2021 v                 |
|                     | Duscar<br>10 • registros por página                  |                         |                          |
|                     | Vigencia                                             | Estado                  | Acciones                 |
|                     | 2022                                                 | Enviado                 | Acciently                |
|                     | Nostrando 1-1 de 1 registros                         |                         | et 1 ==                  |

Al ingresar a traves del menu Acciones-> **Firmar Programación** nos muestra una panatalla donde se ven las consultas presentadas anteriormente en el envio de programación con otras opciones adicionales para el rol firmante como Observaciones Generales, generar pdf a firmar, Firmar, Devolver, Cancelar.

| <b>POAI</b>                        | Desarralis QA                                                                    | 🗚 🗖 🛔 ofgarzon 🖽 |
|------------------------------------|----------------------------------------------------------------------------------|------------------|
| ۹ Programar-PO<br>۹ Ejecución-POAI | Firmar Programación                                                              |                  |
| Consultas y R                      | NombreConvenio Tipo de Sistema de Transporte Vigencia<br>sam pedro miledoro 2022 |                  |
|                                    | Vigencia Valor Constante<br>2022 V                                               |                  |
|                                    | Valor Ejecutado                                                                  |                  |
|                                    | Ingresos Anuales                                                                 |                  |
|                                    | Ingresos Kensuales                                                               |                  |
|                                    | Total Egrepos Fuentes de Financiación                                            |                  |
|                                    | Egresos Anuales                                                                  |                  |
|                                    | Egrecos Mensuales                                                                |                  |
|                                    | Flujo Final Programación (I - E)                                                 |                  |
|                                    | Classicalisery Generaliss Steneor PDF a Finner Trimoto Devolver Canadar          |                  |
| ł       | ()<br>Hacienda        | MA  | NU  | AL USUAR   | 0 | FINAL    |   |         |               |
|---------|-----------------------|-----|-----|------------|---|----------|---|---------|---------------|
| Código: | Apo.1.3.Man.5.2.Fr.12 | Fec | ha: | 30-06-2020 |   | Versión: | 3 | Página: | 109 de<br>157 |

En la parte de Observaciones generales se pueden escribir estas a nivel general de todo el registro de Programación, se muestra el siguiente recuadro para escribir dichas observaciones.

| Irmar Programación                    |                    |                      |                  |  |
|---------------------------------------|--------------------|----------------------|------------------|--|
|                                       | Observaciones Gene | erales Programación  |                  |  |
| NombreConvenio                        | *Observaciones     |                      |                  |  |
| Vigencia Valor Constante              |                    | d                    | -                |  |
| 2622                                  | I                  |                      | *                |  |
| Valor Ejepitedo                       |                    |                      |                  |  |
| Ingresos Anuales                      |                    |                      | Guardar Cancelar |  |
| Ingresos Mensuales                    |                    | •<br>• • • • • • • • |                  |  |
| Total Egresos Ruentes de Financiación |                    |                      |                  |  |

Otra forma de enviar observaciones es realizarlas directamente dentro de las casillas de las grillas de consulta, dando clic sobre el valor a realizar la observación, se muestra la siguiente ventana.

|               |                                     |                      |                     |           | 100010000       |           |           |           |           |           |
|---------------|-------------------------------------|----------------------|---------------------|-----------|-----------------|-----------|-----------|-----------|-----------|-----------|
| 0 1           |                                     |                      |                     |           | Valores Corrien | ies       |           |           |           |           |
| registros p   | or pagina                           |                      |                     |           |                 |           |           |           |           |           |
| Tipo Fuente * | Nombre<br>Fuente de<br>Financiación | Aportante            | Saldos<br>Iniciales | 2022      | ¢<br>2023       | 0 2024    | 0 2025    | 0 2026    | 2027      | 2028      |
| Vación        | Recursos Nación                     | Nacion Milagro       | \$ 1.680,00         | \$ 120,00 | \$ 500,00       | \$ 500,00 | \$ 500,00 | \$ 0,00   | \$ 0,00   | \$ 0,00   |
| Nación        | Recursos Nación                     | nacion 2             | \$ 0,00             | \$ 23,00  | \$ 500,00       | \$ 500,00 | \$ 500,00 | \$ 500,00 | \$ 500,00 | \$ 500,00 |
| Nación        | Recursos Nación<br>Otras Fuentes    | Nacion Milagro       | \$ 0,00             | \$ 78,00  | \$ 10,00        | \$ 15,00  | \$ 10,00  | \$ 0,00   | \$ 0,00   | \$ 0,00   |
| Vación        | Recursos Nación<br>OPEP             | Nacion Milagro       | \$ 0,00             | \$ 120,00 | \$ 10,00        | \$ 10,00  | \$ 10,00  | \$ 10,00  | \$ 10,00  | \$ 100,00 |
| Vación        | Recursos Nación<br>CAF              | Nacion Milagro       | \$ 0,00             | \$ 291,00 | \$ 20,00        | \$ 20,00  | \$ 20,00  | \$ 20,00  | \$ 20,00  | \$ 20,00  |
| Vación        | Recursos Nación<br>BID              | Nacion Milagro       | \$ 0,00             | \$ 0,00   | Ø \$ 100,00     | \$ 100,00 | \$ 100,00 | \$ 100,00 | \$ 100,00 | \$ 100,00 |
| Territorio    | Aportes entes<br>Territoriales al   | Territorio 1 Milagro | \$ 1.140,00         | \$ 78,00  | \$ 100,00       | \$ 100,00 | \$ 100,00 | \$ 0,00   | \$ 0,00   | \$ 0,00   |

Alli se puede registrar las nuevas observaciones:

| ł       | Hacienda             | MANU                                                                                                    | AL USUARI  | O FINAL         |   |         |               |
|---------|----------------------|----------------------------------------------------------------------------------------------------|------------|-----------------|---|---------|---------------|
| Código: | Apo.1.3.Man.5.2.Fr.1 | 2 Fecha:                                                                                                    | 30-06-2020 | Versión:        | 3 | Página: | 110 de<br>157 |
|         |                      | Popo de Satema Observaciones Fuente Ingreso Anual  "Fuente Financiación Recursos Nación CAF  Anual  "Aportante Nacion Milagro "Vigencia 2022 "Observaciones | Gu         | ia Programación |   |         |               |

Si se intenta firmar y el registro de programación se encuentra con observaciones pendientes no permitira realizar el proceso de firma, se mostrara el siguiente mensaje

|                               |                           |                      |                     | Desarrollo (          | *               |           |           |           |           | 🔺 🚨 🛦 dfgarzo | n |
|-------------------------------|---------------------------|----------------------|---------------------|-----------------------|-----------------|-----------|-----------|-----------|-----------|---------------|---|
| nar Program                   | ación                     |                      |                     |                       |                 |           |           |           |           |               |   |
|                               |                           |                      |                     |                       |                 |           |           |           |           |               |   |
| o se puede Firmar la j        | programación, por te      | ner observaciones re | gistradas           |                       |                 |           |           |           |           |               |   |
| nbreConvenio                  |                           |                      | Tip                 | o de Sistema de Trans | porte           |           | Vige      | icia      |           |               |   |
| pedro miladgro                |                           |                      |                     |                       |                 |           | 202       | 2         |           |               |   |
| ncia Valor Constante          |                           |                      |                     |                       |                 |           |           |           |           |               |   |
| 2                             |                           |                      | ~                   |                       |                 |           |           |           |           |               |   |
| or Eiecutado                  |                           |                      |                     |                       |                 |           |           |           |           |               |   |
| gresos Anuales                |                           |                      |                     |                       |                 |           |           |           |           |               |   |
|                               |                           |                      |                     |                       | Valores Corrien | tes       |           |           |           |               |   |
| 10 👻 registros po             | or página                 |                      |                     |                       |                 |           |           |           |           |               |   |
|                               | Nombre                    |                      |                     |                       |                 |           |           |           |           |               |   |
| Tipo Fuente *<br>Financiación | Fuente de<br>Financiación | Aportante            | Saldos<br>Iniciales | 2022                  | 2023            | 2024      | 2025      | ÷<br>2026 | 0<br>2027 | 2028          |   |
| ación                         | Recursos Nación<br>BIRF   | Nacion Milagro       | \$ 1.680,00         | \$ 120,00             | \$ 500,00       | \$ 500,00 | \$ 500,00 | \$ 0,00   | \$ 0,00   | \$ 0,00       |   |
| ación                         | Recursos Nación<br>BIRF   | nacion 2             | \$ 0,00             | \$ 23,00              | \$ 500,00       | \$ 500,00 | \$ 500,00 | \$ 500,00 | \$ 500,00 | \$ 500,00     |   |
|                               |                           |                      |                     |                       |                 |           |           |           |           |               |   |

Para el registro de observaciones individuales se puede realizar sobre cualquier grilla de las consultas mostradas, la unica salvedad es que para realizar una observación sobre la primera vigencia de la programación en este caso 2022 se debe hacer sobre las grillas de los valores mensuales y no sobre las anuales.

Una vez registradas las observaciones se puede devolver el registro de programación dando clic sobre el boton devolver y este cambiara a un estado **Devuelta**, se presenta el

| ł       | Hacienda              |     |     | AL USUAR   | [0 | FINAL      |   |        |               |
|---------|-----------------------|-----|-----|------------|----|------------|---|--------|---------------|
| Código: | Apo.1.3.Man.5.2.Fr.12 | Fec | ha: | 30-06-2020 |    | Versión: 3 | Ρ | ágina: | 111 de<br>157 |

siguiente mensaje de cambio de estado y devolución, adicional se envia un correo al ente gestor que su registro de Programación de Ingresos y/o Egresos ha sido devuelta.

| POAI             | Descruite (A                                                          | 🗚 🖬 🛔 cfgarzon 📰 |
|------------------|-----------------------------------------------------------------------|------------------|
| 4 Programar-PO   | Firmar Programación                                                   |                  |
| GilConsultas v R |                                                                       |                  |
|                  | Develusión realizada de forma exitosa                                 | ×                |
|                  | NombreConvenio Tipo de Sistema de Transporte Vigencia                 |                  |
|                  | san pedro miladgro 2022                                               |                  |
|                  | Vigencia Valor Constante                                              |                  |
|                  | 2022 🗸                                                                |                  |
|                  | Valor Ejecutado                                                       |                  |
|                  | Ingresos Anuales                                                      |                  |
|                  | Ingresos Mensuales                                                    |                  |
|                  | Total Egresse Fuentes de Financiación                                 |                  |
|                  | Egresos Anuales                                                       |                  |
|                  | Epresos Mensuales Jm                                                  |                  |
|                  | Plujo Pinal Programación (1 - E)                                      |                  |
|                  |                                                                       |                  |
|                  | Observaciones Generales Generar PDF a Firmar Firmar Devolver Cancelar |                  |
|                  |                                                                       |                  |

Para el rol que elaboró la programación le saldra de nuevo el registro en estado Devuelto

|                                 |     | Desarrollo QA           |   | 🌲 dyazo 📰 |
|---------------------------------|-----|-------------------------|---|-----------|
| Administrar Programación Ingres | ios |                         |   |           |
| Inicio > Programar POAI         |     |                         |   |           |
| Convenios                       |     | Tipo Sistema Transporte |   |           |
| san pedro miladgro              | ~   | SITP                    | ~ |           |
| Buscar Nuevo                    |     |                         |   |           |
| Vigencia                        | *   | Estado                  |   | Acciones  |
| 2022                            |     | Devuelto                |   | Acciones- |
| Mostrando 1-1 de 1 registros    |     |                         |   | « 1 »     |

Dentro del botón acciones se presenta una opción de **consultar observaciones** donde se muestra toda la relación de observaciones realizadas por el rol firmante para ser revisadas

| Haci                                                                                                    | ⊉<br>ienda                                                                                                    |                                                                                                | M/                                                                                                    | ANUA                                                                   | L USUARI                                                                                                    | O FINAL                                           |                                                                                                    |                                                                                                    |
|----------------------------------------------------------------------------------------------------|----------------------------------------------------------------------------------------------------|------------------------------------------------------------------------------------------------|----------------------------------------------------------------------------------------------------|------------------------------------------------------------------------|----------------------------------------------------------------------------------------------------|---------------------------------------------------|----------------------------------------------------------------------------------------------------|----------------------------------------------------------------------------------------------------|
| <b>jo:</b> Apo                                                                                                    | .1.3.Mar                                                                                                    | n.5.2.F                                                                                        | r.12 Fe                                                                                                    | cha:                                                                   | 30-06-2020                                                                                                    | Versión:                                          | 3 Página                                                                                                    | ı: 11                                                                                                    |
| ₩POAI                                                                                                    |                                                                                                    |                                                                                                |                                                                                                    |                                                                        | Desarrollo QA                                                                                                    |                                                   | • در                                                                                                    | A dyazo 🖿                                                                                                    |
| <b>O</b> ¢Transversal                                                                                                    | -                                                                                                    | 02                                                                                             | Resources Naciona Otras Complex                                                                                                    | Nation Mile                                                            |                                                                                                    | 70                                                | 10                                                                                                    |                                                                                                    |
| 4 Administración                                                                                                    | Acciones v                                                                                                    | 07                                                                                             | Recursos Nación OPEP                                                                                                    | Nacion Mile                                                            | aro 0                                                                                                    | 120                                               | 10                                                                                                    |                                                                                                    |
| a <sub>e</sub> Historicos                                                                                                    | Acciones v                                                                                                    | 08                                                                                             | Recursos Nación CAF                                                                                                    | Nacion Nile                                                            | ngro 0                                                                                                    | 29:                                               | 20                                                                                                    | 1.1                                                                                                    |
| Reprogramar-PO                                                                                                    | Acciones ~                                                                                                    | 06                                                                                             | Aportes entes Territoriales al                                                                                                    | Territorio 2 M                                                         | lilagro 1.170                                                                                                    | 117                                               | 10                                                                                                    |                                                                                                    |
| Programar Egresos                                                                                                    | Acciones v                                                                                                    | 03                                                                                             | Aportes entes Territoriales en                                                                                                    | Territorio 1 M                                                         | tilagro 0                                                                                                    | 12                                                | 200                                                                                                    |                                                                                                    |
| Firmar Programación                                                                                                    | Arrisonan v                                                                                                    | 05                                                                                             | Especie.<br>Recursos Nación BID                                                                                                    | Nacion Mila                                                            | aro 0                                                                                                    | 0                                                 | 100                                                                                                    |                                                                                                    |
| Consultas y R                                                                                                    | Acciones ~                                                                                                    | 03                                                                                             | Aportes entes Territoriales en                                                                                                    | Territorio 2 M                                                         | ilagro 0                                                                                                    | 11                                                | 23                                                                                                    |                                                                                                    |
| 🕞 Auditoria                                                                                                    | Arrienes v                                                                                                    | 01                                                                                             | Especie.<br>Recursos Nación BIRF                                                                                                    | nacion                                                                 | 2 0                                                                                                    | 23                                                | 500                                                                                                    |                                                                                                    |
|                                                                                                    | (                                                                                                    |                                                                                                |                                                                                                    |                                                                        |                                                                                                    |                                                   |                                                                                                    | ×                                                                                                    |
|                                                                                                    |                                                                                                    |                                                                                                |                                                                                                    |                                                                        |                                                                                                    |                                                   |                                                                                                    |                                                                                                    |
|                                                                                                    | Observaciones                                                                                                    | Cancelar                                                                                       |                                                                                                    |                                                                        |                                                                                                    |                                                   |                                                                                                    |                                                                                                    |
| 출POAI<br>©Transversal                                                                                                    | Observaciones                                                                                                    | Cancelar<br>es Program                                                                         | ación de Ingresos                                                                                                    |                                                                        | Desarrolla QA                                                                                                    |                                                   | 8 <sup>0</sup>                                                                                                    | 🛦 dyazo 🗮                                                                                                    |
| <mark>양</mark> POAI<br>약 Transversal<br>역 Administración                                                                                                    | Observaciones<br>Observacione                                                                                                    | Cancelar<br>ES Program                                                                         | ación de Ingresos                                                                                                    | -                                                                      | Denarrolle ()A                                                                                                    |                                                   | 8 <sup>0</sup>                                                                                                    | 🛦 dyazo 📰                                                                                                    |
| <mark>₩POAI</mark><br>©Transversal<br>۹. Administración<br>۹. Historicos                                                                                                    | Observaciones<br>Dise > Menú - Prograv<br>Vigencia                                                                                                    | Cancelar<br>es Program<br>mar POAI > Observ                                                    | ación de Ingresos                                                                                                    | -                                                                      | Baseridi (A                                                                                                    |                                                   | 8,                                                                                                    | 🛦 dyazo 🛤                                                                                                    |
| CTransversal<br>4. Administración<br>4. Historicos<br>4. Programar-PO                                                                                                    | Observaciones<br>Diss > Meni - Preprio<br>Vigencia<br>2022                                                                                                    | Cancelar<br>es Program<br>mar POA3 > Observ                                                    | ación de Ingresos                                                                                                    |                                                                        | Desarrolis (A                                                                                                    | _                                                 | a,                                                                                                    | 🛦 dyazo 😫                                                                                                    |
| CTransversal<br>4. Administración<br>4. Historicos<br>4. Figurución-POAL<br>Cascular-POAL<br>Cascular y R                                                                                                    | Observaciones<br>bios > Meek - Progra<br>Vigencia<br>2022<br>10 v registros                                                                                                    | Cancelar<br>es Program<br>mar POA1 > Observ                                                    | ación de Ingresos<br>adores Programación                                                                                                    |                                                                        | Onamole (A                                                                                                    | _                                                 | 0                                                                                                    | 🛦 dyazo 📑                                                                                                    |
| CTransversal     Administración     Aitistoricos     Arpogramar-PO     Acticución-POAL     Consultas y R     D. Auditoría                                                                                                    | Observaciones<br>bice > Mee6 - Progra<br>Vigencia<br>2022<br>10 v registros<br>usuario                                                                                                    | Cancelar<br>es Program<br>mar POAI > Observ<br>por página<br>* consecutiv                      | ación de Ingresos<br>adores Programación                                                                                                    | Тіро                                                                   | Twenty (A                                                                                                    | 1 Vigenda 1                                       | e Descripción                                                                                                    | A dyazo II                                                                                                    |
| CTransversal<br>4. Administración<br>4. Historicos<br>4. Programar-Po<br>4. Ejecución-POAI<br>Consultas y R<br>E: Auditoría                                                                                                    | Observaciones<br>Disco > Meni - Proprio<br>Vigencia<br>2002<br>10 v registros<br>usuario<br>Cristian Fernandes<br>Garden Hermandes                                                                                                    | Cancelar<br>es Program<br>mar POA3 > Observ<br>por página<br>* consecutiv<br>1                 | ación de Ingresos<br>adores Programación                                                                                                    | Tipo<br>Valor Vigencia                                                 | Teneroli (A                                                                                                    | Ø         Vijencia         0           2022       | Mes 1 Descripción<br>no story de acuerdo con sex valor                                                                                                    | A dyazo E<br>Creada                                                                                                    |
|                                                                                                    | Observaciones<br>Observaciones<br>Dido > Meni - Prepra<br>Vigencia<br>2022<br>10 v registros<br>usuario<br>Cristian Fernandes<br>Cristian Fernandes<br>Cristian Fernandes                                                                                                    | Cancelar<br>as Program<br>per págna<br>* consecutiv<br>1<br>2 2                                | ación de Ingresos<br>asines Pegranación<br>• Fecha y Hora<br>2409(2021 1127-63 a.m.<br>2409(2021 1127-63 a.m.                                         | Tipo<br>Valor Vigencia<br>Valor Vigencia                               | Imagendia (M)           I         Fuente Financiación           Recursos Naclin CAF         Recursos Naclin CAF           Recursos Naclin CAF         Recursos Naclin EID                                                                                                  | Vigencia         2022           2025         2025 | Hes Descripción no ettry de acurrío con este valor no ettry de acurrío con este valor no ettry de acurrío con valor del 202                                                                                      | ▲ dyazo 😫                                                                                                    |
| Image: Second Second | Observaciones<br>Observacione<br>bros > Meni - Prepra<br>Vigencia<br>2022<br>10 registros<br>usuario<br>Cristian Fernando<br>Grado Hernandos<br>Cristian Fernando<br>Grado Hernandos                                                                                                    | Cancelar<br>as Program<br>mar PAL > Observ<br>por pégins<br>* consecutiv<br>1<br>2 &<br>3      | ación de Ingresos<br>source Propresol<br>24/96/2021 1127+43 a. m.<br>24/96/2021 1127+43 a. m.<br>24/96/2021 1127+45 a. m.<br>24/96/2021 1127+65 a. m. | Tipo<br>Valor Vigencia<br>Valor Vigencia<br>Fierenciación              | Evente Financiación     Fuente Financiación     Recursos Racón CAF     Recursos Racón 61D     Recursos Racón 61D                                                                                                    | Vigencia         I           2022         2035    | Hes         Descripción           nº estar de sourrido con ese valor         no estar de sourrido con ese valor           nº estar de sourrido con valor del 202         no estando                              | dyaco     II     Cresda     Cresda     Cresda                                                                                                    |
| Image: Second Second | Observations      Observations      Observa | Cancelar<br>es Program<br>mar Roti > Observi-<br>por página<br>* consecutiv<br>2 2 2<br>3<br>4 | ación de Ingresos<br>sources Programación<br>2409/2022 1127/43 a. m.<br>2409/2022 1127/43 a. m.<br>2409/2021 1127/43 a. m.<br>2409/2021 1127/45 a. m. | Tipo<br>Valor Vigencia<br>Valor Vigencia<br>Fuenciación<br>Fuenciación | Imanufic QL         Fuente Financiación           Recursos Rocin CAF         Recursos Rocin CAF           Recursos Rocin 61D         Recursos Rocin 61D           Recursos Rocin 61D         Recursos Rocin 61DF           Recursos Rocin 61DF         Recursos Rocin 61DF | Vigencia         I           2022         2035    | Hes         Descripción           no estry de acuerdo con ese valor         no estry de acuerdo con ese valor           no estry de acuerdo con valo del 202         no estando           no estando         afr | dyace     dyace     d |

Una vez se realice el ajuste solicitado se debe seleccionar una a una y se confirma que la observación ha sido resuelta.

| POAI                                      |                                       |                       |                                    |                |                      |          |     |                                | 🍋 🛦 dyazo 📰 |
|-------------------------------------------|---------------------------------------|-----------------------|------------------------------------|----------------|----------------------|----------|-----|--------------------------------|-------------|
| <b>୦</b> ¢Transversal<br>୧ Administración | Observacione                          | s Programaci          | ón de Egresos                      |                |                      |          |     |                                |             |
| ۹ Historicos<br>> ۹ Preservatoria         | • Ya se han corregi                   | do todas las observac | iones sugeridas por los Actores Ir | wolucrados     |                      |          |     |                                | ×           |
| & Ejecución-POA1                          | Vigencia<br>2022                      |                       |                                    |                |                      |          |     |                                |             |
| 🕒 Auditoria                               | 10 v registros p                      | ior página            |                                    |                |                      |          | 1 8 |                                |             |
|                                           | usuario *                             | consecutivo           | Fecha y Hora                       | Tipo           | Fuente Financiación  | Vigencia | Mes | Descripción                    | Es          |
|                                           | Cristian Fernando<br>Garzón Hernandez | 1                     | 24/06/2021 11:27:10 a.m.           | General        |                      |          |     | observazciones generales       | Creada      |
|                                           | Cristian Fernando<br>Garzón Hernandez | 2                     | 24/06/2021 11:29:21 a.m.           | Valor Vigencia | Recursos Nación OPEP | 2024     |     | falt avalor                    | Creada      |
|                                           | Cristian Fernando<br>Garzón Hernandez | 3                     | 24/06/2021 11:29:55 a.m.           | Contrato       | Recursos Nación OPEP |          |     | este contrato no estg VIGENCIE | Creada      |
|                                           |                                       |                       |                                    |                |                      |          |     |                                |             |

| ł       | ()<br>Hacienda        | MANU   | AL USUAR   | 0 | FINAL      |   |         |               |
|---------|-----------------------|--------|------------|---|------------|---|---------|---------------|
| Código: | Apo.1.3.Man.5.2.Fr.12 | Fecha: | 30-06-2020 |   | Versión: 3 | j | Página: | 113 de<br>157 |

Una vez ajustadas todas las observaciones el resgitro de Programación vuelve a quedar en estado *Elaborado* y se puede enviar de nuevo la programación como ya se vio anteriormente, el registro de Programación cambiara de estado *Elaborado a Enviado*.

| *POAI                  |                                  | Desarrollo QA           | 🌲 dyazo 🛤  |
|------------------------|----------------------------------|-------------------------|------------|
| <b>O</b> C Transversal | Administrar Programación Egresos |                         |            |
| & Administración       |                                  |                         |            |
| 9, Historicos          | Convenios                        | Tipo Sistema Transporte |            |
| & Programar-PO         | sen pedro miladgro 👻             | SITP                    |            |
| & Ejecución-POAI       | Percer Nuevo                     |                         |            |
| Consultas y R          |                                  |                         |            |
| 🗈 Auditoria            | 10 👻 registros por página        |                         |            |
|                        | Vigencia                         | Estado                  | 0 Acciones |
|                        | 2022                             | Elaborado               | Acciones~  |
|                        | Mostrando 1-1 de 1 registros     |                         | * 1 *      |
|                        |                                  |                         |            |
|                        |                                  |                         |            |

Una vez ya no se tenga observaciones por parte del rol firmante se puede proceder a realizar el proceso de firma, como primer paso se debe generar un pdf para registrar las firmas de los roles involucrados, se da clic sobre el boton generar pdf y se generara un archivo como el siguiente ejemplo, se procedera a realizar el registro de firmas con Adobe Reader.

| <b>POAI</b>                                      | Der Cargardo                                                                     | A cfgarzon 🖽 |
|--------------------------------------------------|----------------------------------------------------------------------------------|--------------|
| a <sub>t</sub> Programar-PO<br>at Ejecución-POAI | Firmar Programación                                                              |              |
| Consultas y R                                    | NombreCarvario Topo de Sotema da Transporte Vogencia<br>Isan pedro miladopo 2022 |              |
|                                                  | Vigencia Valor Constante                                                         |              |
|                                                  | Velor tjestado<br>Interesta Anales                                               |              |
|                                                  | Ingreso Hensultes                                                                |              |
|                                                  | tou Egress Functes e financiación<br>Egressa Anuties                             |              |
|                                                  | Egresos Hensueles<br>Mujo Final Programación (1 - 11)                            |              |
|                                                  | Observaciones Generales Generales Generales From Devolver Canceler               |              |
|                                                  |                                                                                  |              |

| ł       | لې<br>Hacienda        | MANU                                                            | AL USUARIO                                                                              | O FINAL                               |         |               |
|---------|-----------------------|-----------------------------------------------------------------|-----------------------------------------------------------------------------------------|---------------------------------------|---------|---------------|
| Código: | Apo.1.3.Man.5.2.Fr.12 | Fecha:                                                          | 30-06-2020                                                                              | Versión: 3                            | Página: | 114 de<br>157 |
|         | MII<br>En Colaboi     | NISTERIO DE HA<br>Dirección Gener<br>ración con la Uni<br>Firma | CIENDA Y CREDITO I<br>ral de Participación E<br>idad de Movilidad Urb<br>a Programación | PUBLICO<br>statal<br>ana y Sostenible |         |               |

| Nombre del Convenio:        | san pedro miladgro               |    |
|-----------------------------|----------------------------------|----|
| Tipo Sistema de Transporte: | SITP                             |    |
| Vigencia: 2022              | Vigencia Valor 20:<br>Constante: | 22 |

|        | Valor Ejecutado                            |                      |                 |  |  |  |  |  |  |  |
|--------|--------------------------------------------|----------------------|-----------------|--|--|--|--|--|--|--|
| Codigo | Nombre Fuente Financiacion Aportante       |                      | Total Ejecutado |  |  |  |  |  |  |  |
| 01     | Recursos Nación BIRF                       | Nacion Milagro       | 0               |  |  |  |  |  |  |  |
| 06     | Aportes entes Territoriales al<br>Proyecto | Territorio 1 Milagro | 0               |  |  |  |  |  |  |  |
| 06     | Aportes entes Territoriales al<br>Proyecto | Territorio 2 Milagro | 0               |  |  |  |  |  |  |  |

### Se debe firmar el documento.

|    | i erritoriales en Especie.                 |                      |      |        |  |
|----|--------------------------------------------|----------------------|------|--------|--|
| 03 | Aportes entes<br>Territoriales en Especie. | Territorio 2 Milagro | 2028 | 2,00   |  |
| 01 | Recursos Nación BIRF                       | nacion 2             | 2022 | 23,00  |  |
| 01 | Recursos Nación BIRF                       | nacion 2             | 2023 | 500,00 |  |
| 01 | Recursos Nación BIRF                       | nacion 2             | 2024 | 500,00 |  |
| 01 | Recursos Nación BIRF                       | nacion 2             | 2025 | 500,00 |  |
| 01 | Recursos Nación BIRF                       | nacion 2             | 2026 | 500,00 |  |
| 01 | Recursos Nación BIRF                       | nacion 2             | 2027 | 500,00 |  |
| 01 | Recursos Nación BIRF                       | nacion 2             | 2028 | 500,00 |  |

Dora Derly Firmado digitalmente por Dora Derly Yazo Yazo Yazo Yazo Yazo Yazo Yazo

Una vez firmado el documento se procede a dar clic sobre el boton firmar.

| کې<br>Hacienda             |                                            | MAN                                                                                                    |                  |                                                |                  |         |               |
|----------------------------|--------------------------------------------|----------------------------------------------------------------------------------------------------|------------------|------------------------------------------------|------------------|---------|---------------|
| Código:                    | Аро                                        | .1.3.Man.5.2.Fr.12                                                                                            | Fecha            | <b>a:</b> 30-06-2020                           | Versión: 3       | Página: | 115 de<br>157 |
| 4 Progr<br>4 Ejecu<br>Cons | M<br>ramar-PO<br>dución-POAI<br>aultas y R | Firmar Programación<br>NombreConvenio<br>san pedro miladoro                                                   |                  | Deservedir QA<br>Tipo de Sistema de Transporte | Vigencia<br>2022 | A dige  | rzon 🗮        |
|                            |                                            | Vigencia Valor Constante<br>2022<br>Valor Ejecutado<br>Engresos Anuales<br>Engresos Anuales                   | ~                |                                                |                  |         |               |
|                            |                                            | Total Egress Fuentes de Financiación<br>Egress Anueles<br>Egress Mensueles<br>Plujo Pran Programación (I - E) |                  |                                                |                  |         |               |
|                            |                                            | Observaciones Generales General PDF a Firmar                                                                  | Firmy Devolver C | lancelar                                       |                  |         |               |

Se muestra la siguiente ventana donde se debe adjuntar el documento .pdf recientemente firmado.

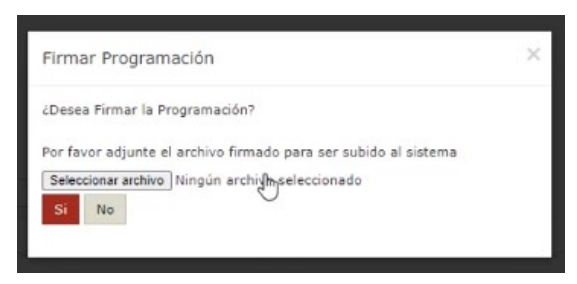

Si no se selecciona el archivo se mostrara el siguiente mensaje.

| No ha selecci   | onado un archivo    | firmado          |                  |         |
|-----------------|---------------------|------------------|------------------|---------|
|                 |                     |                  |                  | Aceptar |
| innai rivy      | ramación            |                  |                  |         |
| Desea Firmar    | la Programación     | ?                |                  |         |
| or favor adju   | nte el archivo firm | nado para ser su | ubido al sistema |         |
| Seleccionar are | chivo Ningún arc    | hivo seleccionad | 0                |         |

| ŀ       | ا<br>Hacienda         | MANU   | AL USUARI  | O FINAL    |        |                 |
|---------|-----------------------|--------|------------|------------|--------|-----------------|
| Código: | Apo.1.3.Man.5.2.Fr.12 | Fecha: | 30-06-2020 | Versión: 3 | Página | : 116 de<br>157 |

Al adjuntar el archivo y no se tenga observaciones pendientes el sistema permite firmar el registro de programación y este cambia de estado de *Enviado a Firmado.* 

|                                                            |                                                    | Accession On                                        | <u> </u> |                                                          | Arr 👗 digarzon 🔛 |
|------------------------------------------------------------|----------------------------------------------------|-----------------------------------------------------|----------|----------------------------------------------------------|------------------|
| Programar-PO                                               | Firmar Programación                                |                                                     |          |                                                          |                  |
| Ejecución-POAI                                             |                                                    |                                                     |          |                                                          |                  |
| Consultas y R                                              | Se ha firmado la Programación de la vigencia 2022  |                                                     |          |                                                          |                  |
|                                                            | territoria (                                       | The de Colone de Terrerate                          |          | Manada                                                   |                  |
|                                                            | san pedro miladoro                                 | Tipo de Sistema de Transporte                       |          | 2022                                                     |                  |
|                                                            | Vinencia Valor Constante                           |                                                     |          |                                                          |                  |
|                                                            | 2022                                               | v                                                   |          |                                                          |                  |
|                                                            | Valor Ejecutado                                    |                                                     |          |                                                          |                  |
|                                                            | Ingresos Anuales                                   |                                                     |          |                                                          |                  |
|                                                            | Ingresos Mensuales                                 |                                                     |          |                                                          |                  |
|                                                            | Total Egresos Fuentes de Financiación              |                                                     |          |                                                          |                  |
|                                                            | Egresos Anuales                                    |                                                     |          |                                                          |                  |
|                                                            | Egresos Mensuales                                  |                                                     |          |                                                          |                  |
|                                                            | Flujo Final Programación (I - E)                   |                                                     |          |                                                          |                  |
|                                                            | Observaciones Generales Generar PDP a Firmar Firma | r Devolver Cancelar                                 |          |                                                          |                  |
| irmar Progr                                                | ramación                                           |                                                     |          |                                                          |                  |
|                                                            |                                                    |                                                     |          |                                                          |                  |
| Convenios                                                  |                                                    | Tipo Sistema Transporte                             |          | Vigencia Valor Constante                                 |                  |
| Convenios<br>san pedro miladgr                             | ro <b>v</b>                                        | Tipo Sistema Transporte<br>SITP                     | ~        | Vigencia Valor Constante<br>2021                         |                  |
| Convenios<br>san pedro miladgr<br>Buscar<br>10 V registros | o v                                                | Tipo Sistema Transporte<br>STIP                     | ×        | Vigencia Valor Constante<br>2021                         |                  |
| Convenios<br>san pedro miladgr<br>Buscar                   | o v<br>sporpšana<br>Vigenca                        | Tipo Sutema Transporte<br>STITP                     | •        | Vigencia Valor Constante<br>2021<br>Accienes             |                  |
| Convenios<br>san pedro miladgr<br>Buscar<br>10 v registros | no v<br>s por pápina<br>Vigencia                   | Tipo Satema Transporte<br>STIP<br>Estado<br>Firmado | <b>v</b> | Vigencia Valor Constante<br>2021<br>Accianes<br>Accioneg |                  |

Una vez firmado se envia correo de notificación a unos roles encargados de la revisión, se ingresa con rol aprobador donde se mostrara el registro de Programación en estado firmado.

**Nota:** Se aclara que la aprobación de la programación de ingresos y egresos la debe realizar el Revisor Financiero, Revisor Tècnico y finalmente el Aprobador UMUS.

Despues de la firma de la programación se tiene un tiempo (dias) para que sea aprobada la programación, este paràmetro se encuentra en los paràmetros generales.

| ŀ                                    | W<br>Hacienda                                                        |                                               | MANUAL USUARIO FINAL                                     |                                                 |                                  |                        |  |  |
|--------------------------------------|----------------------------------------------------------------------|-----------------------------------------------|----------------------------------------------------------|-------------------------------------------------|----------------------------------|------------------------|--|--|
| ódigo:                               | Apo.1.3.M                                                            | an.5.2.Fr.12                                  | Fecha:                                                   | 30-06-2020                                      | Versión: 3                       | Página: 117            |  |  |
| → Q <sub>e</sub> Tr<br>Adm           | POAl • Nuevo -<br>ransversal • C                                     | ionsultar tablas administrada                 | 15                                                       | Desarral                                        | 94                               |                        |  |  |
| Adm<br>Adm<br>Asoc<br>Pará           | inistrar Operaciones<br>clar Operaciones a Roles<br>metros Generales | 10 v registros por página<br>Código           |                                                          | Nombre tabla     SactorCat                      |                                  | Acciones               |  |  |
| Adm<br>Q <sub>0</sub> <sup>o</sup> A | inistrar Operaciones<br>Idministración                               | ENTIDAD                                       |                                                          | Entidad                                         |                                  | Acciones~              |  |  |
| 13 P                                 | istoricos<br>irogramar-POAI<br>jecución-POAI                         | Fuente de financiacion                        | Fuendinandadan<br>Fuendinandadan<br>Fuendipo<br>Paramero |                                                 |                                  |                        |  |  |
|                                      | Consultas y Reportes                                                 | Fuente Ipc<br>Parametros Generales POAI       |                                                          |                                                 |                                  |                        |  |  |
|                                      |                                                                      | Tipo Sistema<br>Tipos Fuentes de Financiacion |                                                          | TipoSistemaTransporte<br>TipoFuenteFinanciacion |                                  | Acciones~<br>Acciones~ |  |  |
|                                      |                                                                      | Vigencia<br>Mostrando 1-9 de 9 registros      |                                                          | Vigencia                                        |                                  | Acciones~              |  |  |
| < Regi                               | istros tabla<br>a de registros de la tal                             | bla Parametro                                 |                                                          |                                                 |                                  |                        |  |  |
| 10<br>Id                             | Y registros por página                                               | Nombre                                        | 0 Valor                                                  | Descripcion                                     | Activo                           | 0 Acciones             |  |  |
| 1                                    |                                                                      | AperturaHistoricos                            | Inactivo                                                 | Apertura Históricos                             | Activo                           | Accciones -            |  |  |
| 2                                    |                                                                      | DIAS_APROBACION                               | 15                                                       | Número de dias max<br>aprobación                | mo a esperar por Activo          | Accciones *            |  |  |
| 3                                    |                                                                      | DIAS_APROBACION_EJECUCION                     | 0                                                        | Número de dias max<br>aprobación de la ejec     | mo a esperar por Activo<br>ución | Accciones =            |  |  |
|                                      |                                                                      |                                               |                                                          |                                                 |                                  |                        |  |  |

Se bebe ingresar Programar POAI **→** Aprobar Programación y al dar un clic el sistema muestra la siguiente imagen, donde muestra Entidad Gestora(seleccionable), Convenios(seleccionable) y vigencia Valor Constante.

| 🐵 POAI                                                                                                    |                                                                                          |   | •                           |   |                                    | A <sup>EI</sup> A grojes = |
|----------------------------------------------------------------------------------------------------|------------------------------------------------------------------------------------------|---|-----------------------------|---|------------------------------------|----------------------------|
| O(Administración<br>15 Programar-P<br>Aprobar Programación<br>* O Ejecución-POAI<br>Ial Consultas y R<br>(c) Auditoria | Aprobar Programación<br>Islas - Nad Angewar Rol - Agestar Pegenación<br>Ended destra<br> | * | Converse<br>In-Selectoren V |   | Tigo Satema Tanapone<br>Salectorum | ~                          |
|                                                                                                    | Datar<br>Vigencia                                                                        |   | Estado                      | 1 | Acciones                           |                            |

Se da clic en el boton acciones en el boton **Aprobar programación** de egresos y selección a el convenio de cofinanciación que desea aprobar.

| ŀ                                                                                                    | laci                                                         | enda<br>                                                                                                    | MAN  | IUAL USUARIC                                   | ) FINA  | L                                         |                                               |               |
|----------------------------------------------------------------------------------------------------|--------------------------------------------------------------|----------------------------------------------------------------------------------------------------|------|------------------------------------------------|---------|-------------------------------------------|-----------------------------------------------|---------------|
| Código:                                                                                                    | Аро                                                          | .1.3.Man.5.2.Fr.12                                                                                                    | Fech | <b>a:</b> 30-06-2020                           | Versiór | <b>1:</b> 3                               | Página:                                       | 118 de<br>157 |
| <ul> <li>➡POA</li> <li>q. Progr.</li> <li>Aprobar II</li> <li>Aprobar II</li> <li>Aprobar II</li> <li>Aprobar II</li> <li>Aprobar II</li> <li>Aprobar II</li> <li>Aprobar II</li> <li>Aprobar II</li> <li>Aprobar II</li> <li>Aprobar II</li> <li>Aprobar II</li> <li>Approx</li> <li>Approx&lt;</li></ul> | rogramación<br>ción-POAI<br>ción-POAI<br>iltas y Re<br>ciría | Aprobar Programación<br>see - Mei - Negene Rol, - Airobar Programación<br>Commissa<br>Este Reco De Los Hilludios<br>Vigence Valor Constante<br>2022 | •    | Convertion<br>Convertion<br>Lan pedro milodore | v       | Tipo Satema Transporte<br>ISTP            | 4 <sup>0</sup> 4 1                            | rgannez 18    |
|                                                                                                    |                                                              | 10 v registros por página<br>Vigencia<br>2022<br>Nostrando 3-1 de 1 registros                                                                       |      | Extado                                         | 0       | AprobalhProgramación<br>Consultar Observa | Acciones<br>Acciones<br>de Egresos<br>aciones | et 1 >-       |

Se muestra una ventana similar a la de rol firmante, con el mismo manejo para registro de observaciones, Devolver, etc.

| POAI                                 |                                                   | Desarrollo QA                 |          | 🗚 ergomez 🗰 |  |  |  |  |
|--------------------------------------|---------------------------------------------------|-------------------------------|----------|-------------|--|--|--|--|
| ۹ Programar-POAI<br>۹ Ejecución-POAI | Aprobar Programación                              |                               |          |             |  |  |  |  |
| Consultas y Re                       | NombreConvenio                                    | Tipo de Sistema de Transporte | Vigencia |             |  |  |  |  |
| 😂 Auditoria                          | san pedro miladgro                                |                               | 2022     |             |  |  |  |  |
|                                      | Vigencia Valor Constante                          |                               |          |             |  |  |  |  |
|                                      | 2022                                              | v                             |          |             |  |  |  |  |
|                                      | Valor Ejecutado                                   |                               |          |             |  |  |  |  |
|                                      | Ingresos Anuales                                  |                               |          |             |  |  |  |  |
|                                      | Ingresos Mensuales                                |                               |          |             |  |  |  |  |
|                                      | Total Egresos Fuentes de Financiación             |                               |          |             |  |  |  |  |
|                                      | Egresos Anuales 👌                                 |                               |          |             |  |  |  |  |
|                                      | Egresos Mensuales                                 |                               |          |             |  |  |  |  |
|                                      | Flujo Final Programación (I - E)                  |                               |          |             |  |  |  |  |
|                                      |                                                   |                               |          |             |  |  |  |  |
|                                      | Observaciones Generales Aprobar Devolver Cancelar |                               |          |             |  |  |  |  |
|                                      |                                                   |                               |          |             |  |  |  |  |

Para devolver un registro de programación se debe contar con observaciones activas, si no se encuentran no se puede hacer proceso de devolución y se mostrara el siguiente mensaje.

| No se puede devolver la Programación, por no tener observacion | nes registradas 💦             |          |  |
|----------------------------------------------------------------|-------------------------------|----------|--|
| ombreConvenio                                                  | Tipo de Sistema de Transporte | Vigencia |  |
| an pedro miladgro                                              |                               | 2022     |  |
| gencia Valor Constante                                         |                               |          |  |
| 2022                                                           | v                             |          |  |
| Valor Ejecutado                                                |                               |          |  |
| Ingresos Anuales                                               |                               |          |  |
| Ingresos Mensuales                                             |                               |          |  |
| fotal Egresos Fuentes de Financiación                          |                               |          |  |
| Egresos Anuales                                                |                               |          |  |
| Egresos Mensuales                                              |                               |          |  |
| Fluio Final Programación (I - F)                               |                               |          |  |

| ł       | الله<br>Hacienda      | MANU   | AL USUARIO |          |   |         |               |
|---------|-----------------------|--------|------------|----------|---|---------|---------------|
| Código: | Apo.1.3.Man.5.2.Fr.12 | Fecha: | 30-06-2020 | Versión: | 3 | Página: | 119 de<br>157 |

Una vez no se tengan observaciones se puede proceder a realizar el proceso de aprobación.

| san pedro miladgro<br>/igencia Valor Constante<br>2022<br>Valor Flacutado |               |                             | 20       | 22              |
|---------------------------------------------------------------------------|---------------|-----------------------------|----------|-----------------|
| igencia Valor Constante<br>2022<br>Valor Fiacutado                        |               |                             |          |                 |
| 2022<br>Valor Fierutado                                                   |               |                             |          |                 |
| Valor Ejecutado                                                           | ~             |                             |          |                 |
|                                                                           |               |                             |          |                 |
|                                                                           |               |                             |          |                 |
| Ingresos Anuales                                                          |               |                             |          |                 |
| Ingresos Mensuales                                                        |               |                             |          |                 |
| Total Egresos Fuentes de Financiación                                     |               |                             |          |                 |
| Egresos Anuales                                                           |               |                             |          |                 |
| Egresos Mensuales                                                         |               |                             |          |                 |
| Flujo Final Programación (I - E)                                          |               |                             |          |                 |
|                                                                           |               |                             |          |                 |
| Observaciones Generales Aprobar Devo                                      | lver Cancelar |                             |          |                 |
|                                                                           |               |                             |          |                 |
|                                                                           |               |                             |          |                 |
|                                                                           |               |                             |          |                 |
|                                                                           | Aprobar Pro   | gramación                   | ×        |                 |
|                                                                           |               |                             |          |                 |
|                                                                           | Deces Aproha  | r la Programación?          |          |                 |
|                                                                           | cococa Aproba | in Programacion -           |          |                 |
|                                                                           | Children Mar  |                             |          |                 |
|                                                                           | SI NO         |                             |          |                 |
|                                                                           |               |                             |          |                 |
|                                                                           |               |                             |          |                 |
|                                                                           |               |                             |          |                 |
|                                                                           |               | Deserrollo QA               |          | 🗚 🖬 🛔 ergomez 📰 |
| Aprobar Programación                                                      |               |                             |          |                 |
| sprobal Programación                                                      |               |                             |          |                 |
|                                                                           |               |                             |          |                 |
| Se ha Aprobado la Programación.                                           |               |                             |          |                 |
| NombreConvenio                                                            | T             | po de Sistema de Transporte | Vigencia |                 |
| san pedro miladgro                                                        |               |                             | 2022     |                 |
| Vigencia Valor Constante                                                  |               |                             |          |                 |
| 2022                                                                      | ~             |                             |          |                 |
| Valor Ejecutado                                                           |               |                             |          |                 |
| Ingresos Anuales                                                          |               |                             |          |                 |
| Ingresos Mensuales                                                        |               |                             |          |                 |
| Total Egresos Fuentes de Financiación                                     |               |                             |          |                 |
| Egresos Anuales                                                           |               |                             |          |                 |
| Egresos Mensuales                                                         |               |                             |          |                 |
| Flujo Final Programación (I - E)                                          |               |                             |          |                 |
|                                                                           |               |                             |          |                 |
| Observaciones Generales Aprobar Devolve                                   | r Cancelar    |                             |          |                 |

Al dar un clic en **consulta observaciones** nos muestra vigencia, tipo de sistema de transporte, nombre del convenio y clase como lo muestra en la siguiente imagen. Al dar un clic en el botón cancelar vuelve a la administrar programación de Egresos.

| ŀ       | پ<br>Hacienda                                                                                                    | 1                                                                                                    | MANU      | AL USUARI                                                                                                    | O FINAL                                                                                                    |                           |
|---------|----------------------------------------------------------------------------------------------------|----------------------------------------------------------------------------------------------------|-----------|----------------------------------------------------------------------------------------------------|----------------------------------------------------------------------------------------------------|---------------------------|
| Código: | Apo.1.3.Ma                                                                                                    | n.5.2.Fr.12                                                                                                    | Fecha:    | 30-06-2020                                                                                                    | Versión: 3                                                                                                    | <b>Página:</b> 120 de 157 |
|         | CAAmisocodin     Characteria     Characteria     Characteria     Characteria     Characteria     Characteria     Characteria     Characteria     Characteria     Characteria     Characteria | Observations Programation d<br>Inte - Pawler Info Centre Homostenet<br>Verse<br>Termination of the Centre Information<br>Termination of the Centre Information<br>Termination of Centre Information<br>Termination of Centre Information<br>Term | e Egresos | Institut Garantia<br>Consense in Differences of a part of Proceeding March<br>Peterlang March 1 Type in Competent<br>1972/2022 (2019) B.p. II. General<br>1972/2022 (2019) B.p. II. General | aper de la norma de la mandre de la mandre de<br>la mandre de la mandre de la mandre | April 2                   |

# 10.3 REASIGNACION APORTES

Ingresan por Programación POAI y luego selecciona la opción Reasignar Aportes, el sistema muestra el siguiente pantallazo con los siguientes campos: Convenios, Tipo Sistema Transporte, Aportante Convenio.

| C 2 C W 10622             | reguro   poaidesarrono, keasignaciones rispokeasignacion = ingresos |   |                         |        |                    | 4 8 X L 🔮 : |
|---------------------------|---------------------------------------------------------------------|---|-------------------------|--------|--------------------|-------------|
| 🐵 POAI                    |                                                                     |   | Decanolio QA            |        |                    | 🌲 mareda 🚥  |
| 9, Transversal            | Administrar Reasignación Ingresos                                   |   |                         |        |                    |             |
| 0°Administración          |                                                                     |   |                         |        |                    |             |
| I Historicos              | teido > Menú - Progravar PCA1 > Consultar reasignacion ingreso      |   |                         |        |                    |             |
| 17 Decomposition I        | Conversion                                                          |   | Tipo Sistema Transporte |        | Aportante convenio |             |
| <b>L</b> eprogramar-volet | Selectionar                                                         | ~ | Seleccionar             | ~      | Seleccionar        | ·           |
| Programar Engreses        | Convenio requerido                                                  |   |                         |        |                    |             |
| Programer Egresos         |                                                                     |   |                         |        |                    |             |
| Firmar Programación       | Research Names                                                      |   |                         |        |                    |             |
| Aprobar Programación      | COLUMN HOUSE                                                        |   |                         |        |                    |             |
| Ressignar Aportes         |                                                                     |   |                         |        |                    |             |
| Reasignar Sgresos         | Vigencia                                                            |   | Aportante               | Estado |                    | Acciones    |
| OEjecución-POAI           |                                                                     |   |                         |        |                    |             |
| Consultas y Reportes      |                                                                     |   |                         |        |                    |             |
| Eb Auditoria              |                                                                     |   |                         |        |                    |             |
|                           |                                                                     |   |                         |        |                    |             |

El sistema permite Reasignar para cada uno de los aportantes, desde la vigencia de la fecha del convenio de cofinanciación hasta 4 vigencias más después de la fecha final del convenio de cofinanciación.

Al ingresar a la opción **Nuevo** el sistema presenta la siguiente pantalla:

| Hacienda |                                                                                                    | MANUAL USUARIO FINAL                                                                                                    |         |  |  |  |  |  |  |
|----------|----------------------------------------------------------------------------------------------------|----------------------------------------------------------------------------------------------------|---------|--|--|--|--|--|--|
| Código:  | Apo.1.3.Man.5.2.Fr.12                                                                                            | Fecha:         30-06-2020         Versión:         3         Página:         121<br>15                                                                                                    | de<br>7 |  |  |  |  |  |  |
|          | Creación nueva<br>¿Está seguro de cre<br>para el Convenio de<br>SITM de pasajeros<br>Sistemas Integrado<br>Si No | ear reasignación<br>ear reasignación de Ingresos, para la vigencia 2022,<br>e Cofinanciación Convenio de Cofinanciación para el<br>Bogotá - Troncales Alimentadoras de la PLMB -<br>os de Transporte Masivo, para el aportante Nación? |         |  |  |  |  |  |  |

Al dar un clic en la opción SI el sistema valida que la programación de ingresos y egresos de la vigencia del sistema se encuentre en estado Aprobada y que el parámetro Apertura de Históricos se encuentre en estado Inactivo.

| Administrar Reasignación Ingresos                                              |                 |                                             |        |                    |          |
|--------------------------------------------------------------------------------|-----------------|---------------------------------------------|--------|--------------------|----------|
| Inicio > Nenú - Programar POAI > Consultar Reasignaciones                      |                 |                                             |        |                    |          |
| No se puede crear la reasignación por que el parametro Apertura Historico está | en estado Activ | ю.                                          |        |                    |          |
| Convenios                                                                      |                 | Tipo Sistema Transporte                     |        | Aportante convenio |          |
| Convenio de Cofinanciación SETP de Pasajeros para el municipio de Popayán      | ~               | Sistemas Estratégicos de Transporte Público | *      | Nación             |          |
| Bascar Norivo                                                                  |                 |                                             |        |                    |          |
| Vigencia                                                                       |                 | Aportante                                   | Estado |                    | Acciones |

Una vez se cumple la validación presente el mensaje "Reasignación creada exitosamente" como lo muestra la siguiente imagen.

| Administrar Reasignación Ingresos                              |                                                                                   |           |           |        |                    |           |   |
|----------------------------------------------------------------|-----------------------------------------------------------------------------------|-----------|-----------|--------|--------------------|-----------|---|
| Inisio > Meni - Programar PONI > Consultar Reasignaciones      |                                                                                   |           |           |        |                    |           |   |
| 🛛 Reasignación creada exitosamente.                            |                                                                                   |           |           |        |                    |           | × |
| Convenios Tipo Sistema Transporte                              |                                                                                   |           |           |        | Aportante convenio |           |   |
| Convenio de Cofinanciación SETP de Pasajeros para el municipio | Converio de Cofinanciación SETP de Pasajeros para el municipio de Popayán ${f v}$ |           |           | ×      | Nación             |           | ۷ |
| Bascar Nuevo                                                   |                                                                                   |           |           |        |                    |           |   |
| 10 👻 registros por página                                      |                                                                                   |           |           |        |                    |           |   |
| Vigencia                                                       | *                                                                                 | Aportante |           | Estado |                    | Acciones  |   |
| 2022                                                           | Nación                                                                            |           | Elaborado |        |                    | Accionesv |   |
| Mostrando 1-1 de 1 registros                                   |                                                                                   |           |           |        |                    | ~ 1       | • |

El sistema muestra una grilla donde se encuentra la columna **Acciones,** al dar clic en esta opción, muestra **Reasignación de Ingresos.** 

| ŀ                                                                                                    | Hacie                                                                                                    | enda<br>                                                                                                    | MANU                                                | AL USUARI                                                                          | O FINAL                                     |                                                                           |              |
|----------------------------------------------------------------------------------------------------|----------------------------------------------------------------------------------------------------|----------------------------------------------------------------------------------------------------|-----------------------------------------------------|------------------------------------------------------------------------------------|---------------------------------------------|---------------------------------------------------------------------------|--------------|
| Código:                                                                                                    | Apo.1                                                                                                    | .3.Man.5.2.Fr.12                                                                                                    | Fecha:                                              | 30-06-2020                                                                         | Versión: 3                                  | Página:                                                                   | 122 d<br>157 |
| <b>[</b> • •                                                                                                    | al ( Aprovansk Resigned                                                                                                    | on x +                                                                                                    | nteGestor = 118/e87apcSeternaTransporte             | e 18tipel <sup>a</sup> regramacionEnum - 8tipeli regramacion- 6id                  |                                             | v – ø )<br>9. er * 0 Ø                                                    |              |
| s P                                                                                                    | 10AI                                                                                                    |                                                                                                    |                                                     | feenreli (A                                                                        |                                             | a <sup>R</sup> a specie R                                                 |              |
| re, Trian                                                                                                    | eversal a                                                                                                    | Administrar Reasignación Ingresos                                                                                                    |                                                     |                                                                                    |                                             |                                                                           |              |
| R, Trave<br>RE-Laters<br>ID-Harts                                                                                                    | eversid<br>infetración<br>orices                                                                                                    | Administrar Reasignación Ingresos                                                                                                    | Tipo Sutare                                         | a Tempole                                                                          | Apartante concerco                          |                                                                           |              |
| R, Trans<br>R, Adm<br>Briston<br>Bitrop<br>Bitrop                                                                                                    | oversal e j<br>invistración<br>prices<br>pramar-POAJ<br>ución POAJ                                                                                                    | Administrar Reasignación Ingresos                                                                                                    | ius Almentadores d. V                               | ia Taurapada<br>Integnation du Tauraparte Maarve -                                 | Apertante converso<br>vi                    |                                                                           | -            |
| 4, Tana<br>42 Adm<br>10 Hado<br>43 Prog<br>40 Ejecu<br>10 Add<br>10 Add                                                                                                    | svarsal a<br>inistración<br>arices<br>pramar-POAL<br>ución POAL<br>puñzes y Reportes<br>Reoria                                                                                                    | Administrar Reasignación Ingresos                                                                                                    | Type Solations<br>(age Alfreightense H w)           | ia Tanapada<br>Imagendia da Tanigunte Hazive'                                      | Apartanta sianaata<br>V                     |                                                                           |              |
| es, Trans<br>est Admin<br>tel Fring<br>est Fring<br>tel Fring<br>tel Add                                                                                                    | svansal<br>inistración<br>arices<br>pamar-POAJ<br>ación POAJ<br>autas y Aeportes<br>Becría                                                                                                    | Administrar Reasignación Ingresos  Envena  Conversión Colonariante para el DIN de augures Repeit - Suese  Conversión  Vegencia  Vegencia Vegencia  Vegencia  Vegencia Vegencia Vegencia Vegencia Vegencia Vegencia Vegencia Vegencia Vegencia Vegencia Vegencia Vegencia Vegencia Ve                                                                                                    | Tao Salam<br>Isa Almontefena d' v (Salaman)         | s Tanapati<br>Interaction of Transports Recov<br>Acade 1<br>Reference              | Approximation<br>view Namedan<br>Entering 1 | Access                                                                    | -            |
| <ul> <li>R. Tanan</li> <li>R. Janes</li> <li>R. Tanan</li> <li>R. Tanan&lt;</li></ul> | oversál<br>infolysción<br>orices<br>perman-Polal<br>ecilien POAL<br>puñas y Reportes<br>Recría                                                                                                    | Administrar Reasignación Ingresos                                                                                                    | ter Unertadore d'v                                  | a Tanapada<br>Interpretaria de Tanapada Maranov<br>Atante 1<br>Tahonata            | Aprilaria sanatas<br>Sanin<br>Tatada I      | Antonia<br>Antonia<br>Antonia<br>Antonia<br>Antonia<br>Antonia<br>Antonia | -            |
| <ul> <li>h Tankara</li> <li>d Satura</li> <li>d Satura</li> <li>d Satura</li> <li>d Satura</li> <li>d Satura</li> <li>d Satura</li> <li>d Satura</li> <li>d Satura</li> <li>d Satura</li> </ul>                                                                                                    | versetalle versetalle verset | Addiministra<br>Addiministra<br>Ad | na ninominina e e e e e e e e e e e e e e e e e e e | a honorati<br>honorati i i honorati i itali<br>appeni i Santa i Antonia<br>Kalanda | Applied limits     Instal                   | Anna<br>Tanan<br>Magana Anyan<br>Magana Anyan                             |              |

Al ingresar a la Reasignación de Ingresos el sistema presenta los siguientes item Nombre convenio, Tipo Sistema Transporte, Vigencias Reasignación, aportante y un boton cancelar también una grilla con los siguientes campos (Acciones. Código, Nombre Fuente de Financiación, 2022, 2023, .....

|                        | eguro   poaidesa                                    | rrollo/Keasign | acionesingresios rid Reasignacion = 14462 | dVigencia=2280d | tstadol%asignacion=                           | 18adConvenioEntec | iestor=118ad lipobis | itema Iransporte = 18a | dContrato = &tipoNa | augnacion=1&tipoN   | easignacionEnum=8 | sthujolike 🔤 👳 | @ # U U    |
|------------------------|-----------------------------------------------------|----------------|-------------------------------------------|-----------------|-----------------------------------------------|-------------------|----------------------|------------------------|---------------------|---------------------|-------------------|----------------|------------|
| 🐵 POAI                 |                                                     |                |                                           |                 |                                               | Ap allorado QA    |                      |                        |                     |                     |                   |                | 🗚 morado 🔳 |
| 4 Transversal          | Administra                                          | r Reasion      | ación Ingresos                            |                 |                                               |                   |                      |                        |                     |                     |                   |                |            |
| oc Administración      | Administra                                          | riteasign      | acion Ingresos                            |                 |                                               |                   |                      |                        |                     |                     |                   |                |            |
| DHistoricos            | Nombre Conveni                                      | 0              |                                           |                 | Tipo Sistema Tr                               | ensporte          |                      |                        | v                   | pencia Reasignación |                   |                |            |
| C Programar-POA1       | Convenio de Cofinanciación para el SITM de pasajero |                |                                           |                 | Sistemas Integrados de Transporte Mesivo 2022 |                   |                      |                        |                     |                     |                   |                |            |
| Irogramar Ingresos     | Americant                                           |                |                                           |                 |                                               |                   |                      |                        |                     |                     |                   |                |            |
| regramar Egresos       | Nepto                                               |                |                                           |                 |                                               |                   |                      |                        |                     |                     |                   |                |            |
| irmar Programación     |                                                     |                |                                           |                 |                                               |                   |                      |                        |                     |                     |                   |                |            |
| iprobar Programación   |                                                     |                |                                           |                 |                                               |                   |                      |                        |                     |                     |                   |                |            |
| kesigner Aportes       | Cancelar                                            |                |                                           |                 |                                               |                   |                      |                        |                     |                     |                   |                |            |
| energene openen        | 10 ×                                                |                |                                           |                 |                                               |                   |                      |                        |                     |                     |                   |                |            |
| Ejecución-POAI         |                                                     |                |                                           |                 |                                               |                   |                      |                        |                     |                     |                   |                |            |
| alConsultas y Reportes | Acciones                                            | Código         | Nombre Fuente de Financiación             | 2022            | 2023                                          | 2024              | 2025                 | 2026                   | 2027                | 2028                | 2029              | 2030           | 2031       |
| Auditoría              | Acciones ~                                          | 02             | Obras Fuentes                             | 0               | 0                                             | 0                 | 0                    | 0                      | 0                   | 0                   | 0                 | 0              | 0          |
|                        |                                                     |                |                                           |                 |                                               |                   |                      |                        |                     |                     |                   |                |            |
|                        |                                                     |                | valor Total                               | 0               | 0                                             | 0                 | 0                    | 0                      | 0                   | 0                   | 0                 | 0              | 0          |
|                        | Nostrando 1-1 d                                     | e 1 registros  |                                           |                 | 4                                             |                   |                      |                        |                     |                     |                   |                | - 1 -      |

En la columna Acciones el sistema muestra una imagen como la que muestra el siguiente pantallazo Administración reasignación de Ingresos.

| ł        | lacienda              | MANU                                | AL USUARI                                                 |                                                                                   |                         |               |
|----------|-----------------------|-------------------------------------|-----------------------------------------------------------|-----------------------------------------------------------------------------------|-------------------------|---------------|
| Código:  | Apo.1.3.Man.5.2.Fr.12 | Fecha:                              | 30-06-2020                                                | Versión: 3                                                                        | Página:                 | 123 de<br>157 |
| <b>€</b> | NII * +               | 448u4ConverisEnteGestor = 118od% pp | internalisansporte = 1864/kportante = 328/cdVigencia = 22 | Stype Fleesing rangion + 10 month and port state + 14 points and spoiling areason | v – ۵<br>است الدورية 10 | ×             |

|                                                     | Nambra Concerco  |                |                               |      | Tipo Sistema fr | ransporta              |         |      |      | gencie Ressignation |      |      |         |
|-----------------------------------------------------|------------------|----------------|-------------------------------|------|-----------------|------------------------|---------|------|------|---------------------|------|------|---------|
| ner-POAt                                            | Convenio de Cul  | nanciación par | a al SITW da pasajare         |      | Sistemus Links; | predox de Transporte H | aaliro. |      | 13   | 1022                |      |      |         |
| anacije<br>Remo                                     | Nacion           |                |                               |      |                 |                        |         |      |      |                     |      |      |         |
| provident for                                       | Course           |                |                               |      |                 |                        |         |      |      |                     |      |      |         |
| e-POAL                                              | 10 · · · regime  |                |                               |      |                 |                        |         |      |      |                     |      |      |         |
| IJacución POAI<br>Consultas y Reportes<br>Auditoria | Acciences        | Códige         | Nombra Fuente de Financiación | 2022 | 2023            | 2024                   | 2025    | 2026 | 2027 | 2028                | 2829 | 2030 | 2031    |
|                                                     | Therease all     | 02             | Otors Eventes                 |      |                 |                        |         |      |      |                     |      | 0    |         |
|                                                     | Γ.               | 2              |                               |      |                 |                        |         |      |      |                     |      |      |         |
|                                                     | 7                | 2              | the set                       |      |                 |                        |         |      |      |                     |      |      |         |
|                                                     | n<br>            | 2              | Varier Total                  | 8.   | - D             | •                      | 0       | e    | a    | 0                   | 0    | 0    |         |
|                                                     | Mustureds 1-3 da | L registres    | 1000 TAN                      | 0    | + D             | 0                      | ۰       | 0    | g .  | 0                   | 0    | 0    | 21 × 19 |

Al dar clic en la imagen anterior(anuales) fecha, el sistema muestra una pantalla con nueva reasignación de ingresos Fuente de Ingresos, Aportantes y valores mensuales. Consultar los ingresos del Plan Operativo Anual de Inversiones POAI para un convenio de cofinanciación.

| C 0041                                                   | and the second second second second         |                      |                        |  |  |  |  |  |
|----------------------------------------------------------|---------------------------------------------|----------------------|------------------------|--|--|--|--|--|
| P POAI<br>Transversal K N<br>Administración              |                                             |                      | •••                    |  |  |  |  |  |
| Transversal « N<br>Administración<br>Historicos          | <ul> <li>Nueva Reasignación de I</li> </ul> | ngresos              |                        |  |  |  |  |  |
| Ammititracion<br>Astoricos<br>Programar-POAI             |                                             |                      |                        |  |  |  |  |  |
| alHistoricos                                             | Fuerte Financiación                         | Aportantes           | portantes<br>Narion Y  |  |  |  |  |  |
| Programar-POAI<br>Ijecución-POAI<br>Consultas y Reportes | otres ruentes                               | ♥ NECON              | •                      |  |  |  |  |  |
| O Ejecución-POAI                                         | 2022                                        | 124.748.220.387,51   | 0,00 Valores Hensueles |  |  |  |  |  |
| BConsultas y Reportes                                    | 2023                                        | 221.990.410.220.13   | 0.00 Valores Herauales |  |  |  |  |  |
|                                                          | 2024                                        | 378.609.146.471.74   | 0.00                   |  |  |  |  |  |
|                                                          | 2025                                        | 608.086.229.915,89   | 0,00                   |  |  |  |  |  |
|                                                          | 2026                                        | 860.426.262.168,37   | 0,00                   |  |  |  |  |  |
|                                                          | 2027                                        | 1.144.002.771.735.42 | 0.00                   |  |  |  |  |  |
|                                                          | 2028                                        | 1.461.797.058.493,48 | 0.00                   |  |  |  |  |  |
|                                                          | 2029                                        | 1.775.950.790.392,34 | 0.00                   |  |  |  |  |  |
|                                                          | 2030                                        | 2.099.829.134.248,11 | 8,00                   |  |  |  |  |  |
|                                                          | 2031                                        | 2.432.814.828.415.50 | 0,00                   |  |  |  |  |  |
|                                                          | 2012                                        | 2.776.099.093.409.96 | 0.00                   |  |  |  |  |  |
|                                                          | 2033                                        | 3.129.481.886.354,26 | 0,90                   |  |  |  |  |  |
|                                                          | 2034                                        | 3.493.872.163.000,89 | 8,00                   |  |  |  |  |  |
|                                                          | 2035                                        | 3.868.988.168.121,10 | 0,00                   |  |  |  |  |  |
|                                                          | 2036                                        | 4.355.357.612.707,14 | 0.00                   |  |  |  |  |  |
|                                                          | 2017                                        | 4.653.310.161.230.36 | 0.00                   |  |  |  |  |  |

# 10.4 REASIGNACION DE EGRESOS

La Reasignación de Egresos por convenios de cofinanciación, hay que consultar los ingresos del plan operativo Anual de Inversión POAI para un convenio de cofinanciación.

Se ingresa por Programación POAI →- Reasignación Egresos y al dar un clic allí presenta la pantalla Administración Reasignación Egresos.

| I                                                                                                    | Hacienda                                                                                                    | MANU   | AL USUARI                                       | O FINAL                               |                                        |               |
|----------------------------------------------------------------------------------------------------|----------------------------------------------------------------------------------------------------|--------|-------------------------------------------------|---------------------------------------|----------------------------------------|---------------|
| Código:                                                                                                    | Apo.1.3.Man.5.2.Fr.12                                                                                                    | Fecha: | 30-06-2020                                      | Versión: 3                            | Página:                                | 124 de<br>157 |
| $\leftrightarrow$                                                                                                    | <b>2</b>                                                                                                    |        |                                                 |                                       |                                        |               |
| Contraction of the second second seco | Al  Administrar Reasignación Egresos                                                                                                    | 805    | Desamalis QA                                    |                                       | 4 8 ₽                                  | ≕/ E (J       |
| Regenance                                                                                                    | Administrar Reasignation engracioner (possagidadentry)  Administrar Reasignation Egresos  Inter Sheri-Reare Post - Constant resignation topes  Caremon  Caremon  Care | Tipo I | Dewendik (M<br>Salatana Transporte<br>Histoinar | Appriatis converse<br>v -detectioner- | Q. £ <sup>2</sup> xੇ<br>∦ <sup>1</sup> | ≕7 D ©        |

En la imagen anterior Administrar Reasignación de Egresos observamos los ítems Convenios, Tipo Sistema Transporte, Aportante Convenio y los dos botones de Buscar y Nuevo.

Al dar un clic en Administrar Reasignación Egresos y clic en el botón nuevo muestra la siguiente imagen.

|                                              | <u></u>                                    | -                                                   |                                                             | -                                              | -                                                     |                                    |
|----------------------------------------------|--------------------------------------------|-----------------------------------------------------|-------------------------------------------------------------|------------------------------------------------|-------------------------------------------------------|------------------------------------|
| Creaci                                       | ón nue                                     | eva reas                                            | signación                                                   |                                                |                                                       | ~                                  |
| ¿Está se<br>para el (<br>Pasajero<br>Transpo | eguro de<br>Conveni<br>os para<br>rte Públ | e crear re<br>o de Cofii<br>el municij<br>ico, para | asignación d<br>nanciación C<br>pio de Arme<br>el aportante | le Egreso<br>Convenio<br>nia - Sist<br>Mación? | s, para la viger<br>de Cofinanciaci<br>emas Estratégi | ncia 2022,<br>ón SETP de<br>cos de |
| Si                                           | No                                         |                                                     |                                                             |                                                |                                                       |                                    |
|                                              |                                            |                                                     |                                                             |                                                |                                                       |                                    |

Si se selecciona NO se devuelve al estado anterior y si se da clic en la opción SI.

| ŀ       | ل<br>Hacienda         |     | NU  | AL USUARI  | 0 | FINAL    |   |   |         |               |
|---------|-----------------------|-----|-----|------------|---|----------|---|---|---------|---------------|
| Código: | Apo.1.3.Man.5.2.Fr.12 | Fec | ha: | 30-06-2020 |   | Versión: | 3 | Ī | Página: | 125 de<br>157 |

El sistema muestra una ventana con convenios, Tipo Sistema Transporte, Aportante convenio, dos botones con los nombres de Buscar y nuevo y una grilla con las columnas Vigencia, Aportante, Estado Acciones (reasignación de Egresos, Enviar Reasignación de Egresos.

|                   | seguro ( powdesarrowo/nessignaciones/tipokessignacion=bgresos         |           |                                             |           |                    |                             |
|-------------------|-----------------------------------------------------------------------|-----------|---------------------------------------------|-----------|--------------------|-----------------------------|
| PUAI              |                                                                       |           | USATUR (A                                   |           |                    | A <sup>nd</sup> A mprado    |
| insversal         | Administrar Reasignación Egresos                                      |           |                                             |           |                    |                             |
| ministración      | Inico > HenJ - Programar POAL > Consultar reasignation ingreso        |           |                                             |           |                    |                             |
| toncos            | Ye existe une reasignacion para esta vigencia y aprotante.            |           |                                             |           |                    |                             |
| ución-POAI        | Converios                                                             |           | Tipo Sistema Transporte                     |           | Aportante convenio |                             |
| sultas y Reportes | Convenio de Colinarciación SETP de Pasajeros para el municipio de Arr | menia 🗸 🗸 | Sistemas Estratégicos de Transporte Público | Y         | Nación             |                             |
| Auditoria         | Buscar Naevo                                                          |           |                                             |           |                    |                             |
| 3                 | 10 v registros por página                                             |           |                                             |           |                    |                             |
| 2                 | Vigencia                                                              | *         | Aportante                                   | 0 Estado  | 0                  | Acciones                    |
|                   | 2022                                                                  | Nación    |                                             | Elaborado |                    | Acciones-                   |
|                   | Mostrando 1-1 de 1 registros                                          |           |                                             |           |                    | Reasignación de Egresos « ; |
|                   |                                                                       |           |                                             |           |                    | Enviar Reasignación Egresos |
|                   |                                                                       |           |                                             |           |                    |                             |
|                   |                                                                       |           |                                             |           |                    |                             |
|                   |                                                                       |           |                                             |           |                    |                             |
|                   |                                                                       |           |                                             |           |                    |                             |
|                   |                                                                       |           |                                             |           |                    |                             |
|                   |                                                                       |           |                                             |           |                    |                             |
|                   |                                                                       |           |                                             |           |                    |                             |
|                   |                                                                       |           |                                             |           |                    |                             |
|                   |                                                                       |           |                                             |           |                    |                             |
|                   |                                                                       |           |                                             |           |                    |                             |
|                   |                                                                       |           |                                             |           |                    |                             |
|                   |                                                                       |           |                                             |           |                    |                             |
|                   |                                                                       |           |                                             |           |                    |                             |
|                   |                                                                       |           |                                             |           |                    |                             |
|                   |                                                                       |           |                                             |           |                    |                             |
|                   |                                                                       |           |                                             |           |                    |                             |
|                   |                                                                       |           |                                             |           |                    |                             |
|                   |                                                                       |           |                                             |           |                    |                             |
|                   |                                                                       |           |                                             |           |                    |                             |
|                   |                                                                       |           |                                             |           |                    |                             |
|                   |                                                                       |           |                                             |           |                    |                             |
|                   |                                                                       |           |                                             |           |                    |                             |
|                   |                                                                       |           |                                             |           |                    |                             |
|                   |                                                                       |           |                                             |           |                    |                             |
|                   |                                                                       |           |                                             |           |                    |                             |
|                   | POAL - Plan Operativo Anual de Inversiones Versión 2.9.0.2            |           |                                             |           |                    |                             |

En la columna acciones se observa dos Ítem Reasignación de Egresos y enviar reasignación de Egresos.

Al ingresar a Reasignación de Egresos muestra Nombre convenio, Tipo Sistema Transporte, Vigencia, aportante, dos botones observaciones y cancelación, una grilla con Código componente, nombre componente y acciones.

| ŀ                                                                   | lacio                                                            | )<br>enda                                                                                    | MANUAL USUARIO FINAL                     |                                                                       |                                                         |                                                                    |  |  |  |  |
|---------------------------------------------------------------------|------------------------------------------------------------------|----------------------------------------------------------------------------------------------|------------------------------------------|-----------------------------------------------------------------------|---------------------------------------------------------|--------------------------------------------------------------------|--|--|--|--|
| Código:                                                             | Apo.                                                             | 1.3.Man.5.2.Fr.12                                                                            | Fecha:                                   | 30-06-2020                                                            | Versión: 3                                              | Página: 126<br>157                                                 |  |  |  |  |
| ← → 0                                                               | 3 🛦 No es re                                                     | Administrar ReasignacionesEgresosTidReasignacio                                              | on = 1508iidVigencia = 228iidEstadoReasi | gnacion=18idConvenioEnteGestor=78idTipoSi<br>Count& 0A                | stemaTransporte = 2&idContrato = &tripoReasignacion = 2 | ästipoReasignacionEnum=ästikjoReasignacQ. 22 -<br>4 <sup>□</sup> ▲ |  |  |  |  |
| R Adminis<br>BHistorico<br>La Program<br>Programar D<br>Programar D | tración<br>se<br>ar-POAI<br>gresse<br>press<br>press<br>armetion | Numbre Conversio<br>Convenis de Cofinanciación SETP de Pasajeros para<br>Aportante<br>Nación | Tipo<br>Siz                              | Sotema Transporte<br>temas Estratégicos de Transporte Público         | Vigencia<br>2022                                        |                                                                    |  |  |  |  |
| kassignar Ap<br>kassignar Ap<br>kassignar Op                        | ramasián<br>ortes<br>resce<br>n-POAI                             | Observedores Cancelar                                                                        |                                          |                                                                       |                                                         |                                                                    |  |  |  |  |
| 2 Consulta                                                          | as y Reportes                                                    | Código Component                                                                             | •                                        | Nombre                                                                | Componente 0                                            | Acciones                                                           |  |  |  |  |
| ≥ Auditor                                                           | ia                                                               | 14                                                                                           |                                          | Gerencia del Proyecto                                                 |                                                         | Accientes                                                          |  |  |  |  |
|                                                                     |                                                                  | 15                                                                                           |                                          | Costos Financieros                                                    |                                                         | Accionesv                                                          |  |  |  |  |
|                                                                     |                                                                  | 16                                                                                           |                                          | Provectos Vieles                                                      |                                                         | Accientes                                                          |  |  |  |  |
|                                                                     |                                                                  | 23                                                                                           |                                          | Peraderos y PEPs                                                      |                                                         | Acciones~                                                          |  |  |  |  |
|                                                                     |                                                                  | 20                                                                                           |                                          | Terminales y CAMIS                                                    |                                                         | Acciones-                                                          |  |  |  |  |
|                                                                     |                                                                  | 19                                                                                           |                                          | Rehabilitación Vial                                                   |                                                         | Accience-                                                          |  |  |  |  |
|                                                                     |                                                                  |                                                                                              |                                          | Renavación de Andenes                                                 |                                                         | Acciones-                                                          |  |  |  |  |
|                                                                     |                                                                  | 18                                                                                           |                                          |                                                                       |                                                         |                                                                    |  |  |  |  |
|                                                                     |                                                                  | 18                                                                                           |                                          | Predios                                                               |                                                         | Acciones-                                                          |  |  |  |  |
|                                                                     |                                                                  | 18<br>21<br>17                                                                               |                                          | Predios<br>Red semaférica                                             |                                                         | Acciones-                                                          |  |  |  |  |
|                                                                     |                                                                  | 18<br>21<br>17<br>22                                                                         |                                          | Predios<br>Red semaférica<br>Sistema de Gestión                       |                                                         | Accientes-<br>Accientes-<br>Accientes-                             |  |  |  |  |
|                                                                     |                                                                  | 18<br>21<br>17<br>22<br>60                                                                   |                                          | Predios<br>Red semaférica<br>Sistema de Gestión<br>Sistema de Recaudo |                                                         | Accientes-<br>Accientes-<br>Accientes-                             |  |  |  |  |

Al dar un clic en la columna acciones el sistema muestra dos opciones que son Reasignación de Egresos y Enviar Reasignación de Egresos como lo muestra la siguiente pantalla.

| Ejecución-POAI<br>≧Consultas y Reportes<br>> Auditoria | Conversis de Colfranceación SETP de Pasajeros para el municipia de Armen<br>de Colfranceación SETP de Pasajeros para el municipia de Armen<br>de Colfranceación de Colfranceación de C | nia 🗸  | Tipo Sistemas Transporte<br>Sistemas Estratégicos de Transporte Público | v         | Apotanta converio<br>Insolo |                                                        |       |  |
|--------------------------------------------------------|----------------------------------------------------------------------------------------------------|--------|-------------------------------------------------------------------------|-----------|-----------------------------|--------------------------------------------------------|-------|--|
|                                                        | Vigencia                                                                                                    |        | Aportante                                                               | Estado    | 0                           | Acciones                                               |       |  |
|                                                        | 2022                                                                                                    | Nación |                                                                         | Elaborado |                             | Acciones~                                              |       |  |
| Z                                                      | Nationa 1-3 de 1 registres                                                                                                    |        |                                                                         |           |                             | Rezeignación de Egresos<br>Breiar Reasignación Egresos | * 1 * |  |

Al dar clic en reasignación Egresos, el sistema muestra una pantalla con los siguientes ítem Convenios, Tipo Sistema Transporte Aportante Convenio, dos botones Buscar, Nuevo y una grilla con las siguientes columnas Vigencia, Aportante, Estado y Acciones.

| 📀 POAI   Administrar Reasign                                                                                                    | acidn x +                                                                                                    |         |                                                                        |           |                              |                                                                     | ~          | -      | ø >  |
|----------------------------------------------------------------------------------------------------|----------------------------------------------------------------------------------------------------|---------|------------------------------------------------------------------------|-----------|------------------------------|---------------------------------------------------------------------|------------|--------|------|
| ← → C ▲ No es :                                                                                                    | eguro   poaidesarrollo/Reasignaciones?tipoReasignacion=Egresos                                                                                             |         |                                                                        |           |                              | 0.                                                                  | Ŀ9 ·       | à 🖬    | 0    |
| 🐵 POAI                                                                                                    |                                                                                                    |         | Decarrollo QA                                                          |           |                              |                                                                     | * <b>B</b> | 🛦 mpra | do 🔳 |
| <ul> <li>% Transversal</li> <li>% Administración</li> <li>Mistoricos</li> </ul>                                                                                                    | Administrar Reasignación Egresos<br>Inda > Hed - Hoganar POd > Consultar reasignadon ingreso<br>Ya colde una reasignación para esta vocencia y apretivato. |         |                                                                        |           |                              |                                                                     |            |        |      |
| Programar-POAI     Get     Get | Convenioa<br>Convenio de Cofinanciación SETP de Pasajeros para el municipio de An<br>Boxeze Rueve                                                          | seria v | Tipo Sistema Transporte<br>Sistemas Estratégicos de Transporte Público | ×         | Aportante convenio<br>Nación |                                                                     |            |        |      |
|                                                                                                    | 10 v registros por página<br>Vigencia                                                                                                    |         | Aportante                                                              | Estado    |                              | Acciones                                                            |            |        |      |
|                                                                                                    | 2022<br>Mostrando 1-1 de 1 registros                                                                                                    | Nación  |                                                                        | Elaborado | E                            | Accianes-<br>Reasignación de Egresos<br>Enviar Reasignación Egresos |            |        | 1 =  |

| ł       | U<br>Hacienda         |       | UAL USUARI |            |         |        |
|---------|-----------------------|-------|------------|------------|---------|--------|
| Código: | Apo.1.3.Man.5.2.Fr.12 | Fecha | 30-06-2020 | Versión: 3 | Página: | 127 de |

Al ingresar a Enviar Reasignaciones Egresos, el sistema muestra los ítems Nombre convenio, Tipo Sistema Transporte, Vigencia, Aportante, dos botones Observaciones, Cancelar y una grilla con los siguientes ítem Código Componente, Nombre Componente y acciones.

| POAI                                                                                |                                                                                                    | Evenarredhi QA                                                       | 🗸 📥 merado 🗰      |
|-------------------------------------------------------------------------------------|----------------------------------------------------------------------------------------------------|----------------------------------------------------------------------|-------------------|
| % Transversal<br>@Administración                                                    | · Administrar Reasignación Egresos                                                                                                    |                                                                      |                   |
| Historicos Kirpopremar-POAL Propremar Inpress Propremar Egresss Promar Programation | Hornbre Convenio<br>Conversion de Collineareannies EBTP de Pasajeros pare<br>Apprente<br>Bandes                                                                                                    | Yop Sistema transporte<br>Ratemas Ratestrajons de Terregarie Públice | Vigentia<br>Jacoz |
| Annober Programmellen<br>Feasigner Apertes<br>Reasigner Egresse                     | Clearing and a set of the set of the set of |                                                                      |                   |
| Gilconsultas y Reportes                                                             | Código Componente                                                                                                    | Nombre Componente                                                    | 1 Acciones        |
| Eb Auditoria                                                                        | 14                                                                                                    | Gerencia del Proyecto                                                | Accisnes          |
|                                                                                     | 15                                                                                                    | Costos Financiaros                                                   | Accounter-        |
|                                                                                     | 16                                                                                                    | Provectoo Vialee                                                     | Annianan          |
|                                                                                     | 23                                                                                                    | Paraderus y PEPs                                                     | Acciones          |
|                                                                                     | 29                                                                                                    | Terminales y CAMIS                                                   | Annian me-        |
|                                                                                     | 19                                                                                                    | Rebabilitation Vial                                                  | Acciones~         |
|                                                                                     | 10                                                                                                    | Renovación de Andenes                                                | Annianan          |
|                                                                                     | 23                                                                                                    | Predice                                                              | Acciones          |
|                                                                                     | 17                                                                                                    | Red sematorica                                                       | Acciones-         |
|                                                                                     | 22                                                                                                    | Bistema de Gestión                                                   | Acciones          |
|                                                                                     | 44                                                                                                    | Coloma de Deseuda                                                    |                   |

Al dar clic en el botón cancelar el sistema retrocede al pantallazo inmediatamente anterior.

### 11. EJECUCIÓN POAI

### 11.1 ADMINISTRAR DESEMBOLSO

Al ingresar entra por menú principal Ejecución POAI → Administrar Desembolso, el sistema muestra unas pantallas con Entidades, Convenios, Tipo Sistema Transporte, fecha de inicio, fecha final, tres botones nuevos, consultar, limpiar y una grilla con las columnas Fecha Creación. Vigencia Presupuestal, Fecha de Desembolso, Fuente de Financiación, Aportante, Tipo Valor Acciones.

| ← → C ▲ No est          | eguro   poaidesarrollo/AdministrarC   | lesembolsos/AdministrarDesembol | sosindex         |            |                     |           |             |       | Q g    | x = 0   |
|-------------------------|---------------------------------------|---------------------------------|------------------|------------|---------------------|-----------|-------------|-------|--------|---------|
| 🐵 POAI                  |                                       |                                 |                  |            | Decamulia QA        |           |             |       |        | A norsh |
| ReTransversal           | Administrar Desembols                 | os                              |                  |            |                     |           |             |       |        |         |
| 0¢Administración        |                                       |                                 |                  |            |                     |           |             |       |        |         |
| CHistoricos             | Inice > tpecocer+PC41 > Administrar C | esenbolsos                      |                  |            |                     |           |             |       |        |         |
| 1409-remeromar          | *Entided                              |                                 |                  | *Conveni   | 2                   |           |             |       |        |         |
|                         | Selectione                            | *                               |                  | Seleccio   | ne -                | ~         |             |       |        |         |
| O Ejecución-POAI        | *Tipo Sistema de Transporte           |                                 |                  | Fecha Inic | io                  |           | Fecha Final |       |        |         |
| Administrar Desembolses |                                       |                                 |                  | 3/1/2023   | <b>a</b>            |           | 5/8/2022    |       |        |         |
| Ejecutar Epresos        |                                       |                                 |                  |            |                     |           |             |       |        |         |
| Firmer Decución         | and a second second second            |                                 |                  |            |                     |           |             |       |        |         |
| Encargos Fiduciario     | oneso consorra Curbos                 |                                 |                  |            |                     |           |             |       |        |         |
| Aprobar Bjecución       |                                       |                                 |                  |            |                     |           |             |       |        |         |
| Consultas y Reportes    | Fecha Creación                        | Vigencia Presupuestal           | Fecha Desembolso |            | Fuente Financiación | Aportante | Тіро        | Valor | Accier | .6      |
| C Auditoria             |                                       |                                 |                  |            |                     |           |             |       |        |         |
|                         |                                       |                                 |                  |            |                     |           |             |       |        |         |
|                         |                                       |                                 |                  |            |                     |           |             |       |        |         |

El aplicativo debe permitir administrar la información de desembolsos para los convenios de cofinanciación asociados al Ente Gestor que selecciono el actor

Al digitar los Ítem permitidos y dar un clic en Consultar el sistema muestra Entidad, Convenio, tipo de Sistema de Transporte, Fecha de Inicio, fecha fin, botones

| ł       | Hacienda              | MANUAL USUARIO FINAL |            |  |            |  |         |               |
|---------|-----------------------|----------------------|------------|--|------------|--|---------|---------------|
|         |                       |                      |            |  |            |  |         |               |
| Código: | Apo.1.3.Man.5.2.Fr.12 | Fecha:               | 30-06-2020 |  | Versión: 3 |  | Página: | 128 de<br>157 |

nuevo, Consultar, limpiar y una grilla con fecha de creación, Vigencia presupuestal, Fecha de desembolso, fuente de Financiación, Aportante, Tipo, Valor y acciones como lo muestra la siguiente gráfica.

| 🕗 POAI                                                                               |                                          |                                 |                  |                       |                                            |                             |                 |                     | A         |
|--------------------------------------------------------------------------------------|------------------------------------------|---------------------------------|------------------|-----------------------|--------------------------------------------|-----------------------------|-----------------|---------------------|-----------|
| & Transversal                                                                        | Administrar Desembo                      | Isos                            |                  |                       |                                            |                             |                 |                     |           |
| Administración                                                                       |                                          |                                 |                  |                       |                                            |                             |                 |                     |           |
| Historicos                                                                           | Inicia > Epecución-PCA1 > Administrat    | Desembolsos                     |                  |                       |                                            |                             |                 |                     |           |
| a Programar-POAI                                                                     | *Entidad<br>SISTEMA ESTRATEGICO DE TRANS | SPORTE PUBLICO DE SANTA MARTA 🗸 |                  | *Convenie<br>Convenie | o<br>o de Cofinanciación para el SETP de F | asajeros para el Distrito 👻 |                 |                     |           |
| Ejecución-POAI                                                                       | *Tipo Sistema de Transporte              |                                 |                  | Pecha Ini             | in a                                       |                             | Fecha Final     |                     |           |
| dministrar Desemboless                                                               | Sistemas Estratégicos de Transport       | te Público                      |                  | 3/1/2027              | 2 🖿                                        |                             | 05/08/2022      | m                   |           |
| innar Ejecución<br>ncargos Fiduciario<br>probar Ejecución<br>@Crinocittas y Renintas | Nuevo Consultar Limpia                   | e.                              |                  |                       |                                            |                             |                 |                     |           |
| > Auditoria                                                                          | Fecha Creación                           | Vigencia Presupuestal           | Fecha Desembolso |                       | Fuente Financiación                        | Aportante                   | 0 Про           | Valor 0             | Acciones  |
|                                                                                      | 19/7/2022                                | 2022                            | 4/7/2022         |                       | Otras Fuentes                              | Nación                      | Vigencia Actual | \$ 5.000.000.000,00 | Acciones- |
|                                                                                      | 27/7/2022                                | 2021                            | 4/7/2022         |                       | Otras Fuentes                              | Nación                      | Devolucion      | \$ 1.000.000,00     | Acciones- |
|                                                                                      |                                          |                                 |                  |                       |                                            |                             |                 |                     |           |
|                                                                                      |                                          |                                 |                  |                       | Total                                      |                             |                 | \$ 0,00             |           |
|                                                                                      |                                          |                                 |                  |                       |                                            |                             |                 |                     |           |

Al seleccionar la columna acciones se observa que tiene un ítem Editar

| -> C A No es                                   |                                  |                                                                                                    |                     |                                         |                                    |                |                     | 0            |  |  |
|------------------------------------------------|----------------------------------|----------------------------------------------------------------------------------------------------|---------------------|-----------------------------------------|------------------------------------|----------------|---------------------|--------------|--|--|
| -                                              | seguro   poaidesarrollo/Admi     | inistrarDesembolsos/AdministrarDesen                                                                                                    | ibolsosindex        |                                         |                                    |                |                     | Q 22 A 1     |  |  |
| PUAI                                           |                                  |                                                                                                    |                     | Second Second                           |                                    |                |                     | and a second |  |  |
| ransversal                                     | Administrar Desen                | mbolsos                                                                                                    |                     |                                         |                                    |                |                     |              |  |  |
| dministración                                  |                                  |                                                                                                    |                     |                                         |                                    |                |                     |              |  |  |
| storicos                                       | Ince > Qecycla POAI > Adm        | inistrar Desembolisis                                                                                                    |                     |                                         |                                    |                |                     |              |  |  |
| ogramar-POAI                                   | *Entided                         |                                                                                                    |                     | *Convenio                               |                                    |                |                     |              |  |  |
| courties and at                                | SISTEMA ESTRATEGICO DE           | TRANSPORTE PUBLICO DE SANTA MARTA                                                                                                    | ~                   | Converso de Cofinanciación para el SETI | r de Pasajeros para el Distrito. 🛩 |                |                     |              |  |  |
|                                                | *Tipo Sistema de Transporte      |                                                                                                    |                     | Pecha Inicio                            |                                    | Fecha Fina     |                     |              |  |  |
| attar Desendorace                              | Solemas Estratégicos de Tra      | anaporta Público                                                                                                    |                     | 3/1/2022                                |                                    | 05/08/20       | 22 10               |              |  |  |
| r Ejacución<br>ges Fiduciaris<br>tar Ejacución | Neer Construct Langue            |                                                                                                    |                     |                                         |                                    |                |                     |              |  |  |
| onsultas y Reportes                            | 10 regatros por págo             | na alianatis Bernardad                                                                                                    | . Fache Describeles | i foreste Franciscile                   | 1 Annalasta                        |                | 1 Mater             | 1 Automa     |  |  |
| Auditoria                                      |                                  | The second second secon | Techi Cenenover     | Frence Frence Con                       | Abordance                          |                |                     | Account      |  |  |
|                                                | 19/7/2022                        | 2023                                                                                                    | 4/7/2022            | Ciras Puertes                           | Nación                             | Vigencia Adual | \$ 1.000.000.000.00 | Accores-     |  |  |
|                                                | 27/7/2022                        | 2023                                                                                                    | 4/7/2022            | Otras Puertes                           | Nación                             | Devolucion     | \$ 1.000.000,00     | Editor       |  |  |
|                                                |                                  |                                                                                                    |                     |                                         |                                    |                |                     |              |  |  |
|                                                | -                                |                                                                                                    |                     | fand                                    |                                    |                | 100                 |              |  |  |
|                                                | -                                | 1                                                                                                    |                     | Yelal                                   |                                    |                | \$ 0.00             |              |  |  |
|                                                | +<br>Mustanda 1-3 de 3 reguirros |                                                                                                    |                     | Total                                   |                                    |                | \$5.00              |              |  |  |

Al dar un clic en el ítem Editar el sistema muestra una pantalla con la información registrada y los ítems que se pueden modificar más tres botones guardar, cancelar y limpiar como lo muestra la siguiente gráfica

| ł       | ا<br>Hacienda                                                                         | MANUAL U           | SUARIC              | ) FINAL                                          |                              |               |
|---------|---------------------------------------------------------------------------------------|--------------------|---------------------|--------------------------------------------------|------------------------------|---------------|
| Código: | Apo.1.3.Man.5.2.Fr.12                                                                 | <b>Fecha:</b> 30-0 | 6-2020              | Versión: 3                                       | Página:                      | 129 de<br>157 |
|         | Editar Desembolso<br>*Tipo Sistema de Transporte<br>Sistemas Estratégicos de Transpor | rte Público        | *Nombre C           | Convenio<br>de Cofinanciación para el SETP de Pi | asaieros para el Distrito de | Santa         |
|         | *Fuente Financiación<br>Otras Fuentes                                                 |                    | *Nombre A<br>Nación |                                                  |                              |               |
|         | *Tipo                                                                                 |                    | *Vigencia F         | Presupuestal                                     |                              |               |
|         | *Fecha Desembolso                                                                     |                    | 2022<br>Valor Desm  | bolso                                            |                              |               |
|         | 4/7/2022                                                                              |                    | 5.000.000           | .000,00                                          |                              |               |
|         |                                                                                       |                    |                     | Gu                                               | ardar Cancelar Li            | mpiar         |

Al devolvernos a la pantalla Administrar Desembolsos e ingresar a ítem nuevo se observa la siguiente pantalla

| Tipo Sistema de Transporte                  | *Nombre Convenio                                                         |       |  |  |  |  |
|---------------------------------------------|--------------------------------------------------------------------------|-------|--|--|--|--|
| Sistemas Estratégicos de Transporte Público | Convenio de Cofinanciación para el SETP de Pasajeros para el Distrito de | Santa |  |  |  |  |
| Fuente Financiación                         | *Nombre Aportante                                                        |       |  |  |  |  |
| Seleccione 🗸                                | Seleccione 🗸                                                             |       |  |  |  |  |
| Tipo                                        | *Vigencia Presupuestal                                                   |       |  |  |  |  |
| Seleccione 🗸                                | Seleccione 🗸                                                             |       |  |  |  |  |
| Fecha Desembolso                            | Valor Desmbolso                                                          |       |  |  |  |  |
| _//                                         |                                                                          |       |  |  |  |  |

Donde se ve los campos que se deben llenar para el nuevo desembolso como Fuente de Financiación, Tipo (vigencia actual, rezago, devolución), Fecha de Desembolso, Vigencia Presupuestal, valor del desembolso con los tres botones guardar, cancelar y limpiar.

### 11.2 EJECUTAR EGRESOS

Al ingresar por el menú principal Ejecución POAI -→Ejecutar Egresos, el sistema muestra una pantalla con los siguientes Ítem Convenios, Tipo Sistema de Transporte, dos botones nuevo y consulta.

| Hacienda |                                                                                                    | MANU     | AL USUARI                                            |             |         |               |
|----------|----------------------------------------------------------------------------------------------------|----------|------------------------------------------------------|-------------|---------|---------------|
| Código:  | Apo.1.3.Man.5.2.Fr.12                                                                                                    | Fecha:   | 30-06-2020                                           | Versión: 3  | Página: | 130 de<br>157 |
|          | POM     Annoversit     Generative     Second and a second and a s | Vapon is | Novelko (s.<br>Teo Salan 4, November<br>• -Salansar- | v<br>Disole | Actors  |               |

Administrar la Ejecución de Egresos (vigencia actual) del Plan Operativo Anual de Inversiones POAI para cada Convenio de Cofinanciación.

 ¿Está seguro de crear Ejecución de Egresos, para la vigencia (mostrar vigencia del sistema), para el Convenio de Cofinanciación (Mostrar nombre del Convenio) y Tipo de Sistema de Transporte (Mostrar el Tipo de sistema de transporte asociado al Convenio de Cofinanciación seleccionado)?" SI NO

Al dar un clic en el botón nuevo el sistema muestra le pregunta que si está seguro de realizar esta operación (mensaje anexo)

| Esta seguro   | de crear Ejecución de | e Egresos, para la vigencia 2022, para e |
|---------------|-----------------------|------------------------------------------|
| Convenio de   | Cofinanciación Conve  | nio de Cofinanciación para el SITM de    |
| asajeros de   | Bogota y Tipo de Sist | tema de Transporte Sistemas Integrado    |
| le Transporte | Masivo?               |                                          |

- 2. El actor selecciona opción SI
- 3. El sistema debe validar si ya existe (año del sistema) debe mostrar mensaje "Ya existe la vigencia (mostrar año el sistema) creada"
- 4. El Aplicativo crea vigencia actual (año del sistema de la Ejecución de Egresos del Plan Operativo Anual de Inversiones-POAI para el Ente Gestor y Convenio de Cofinanciación y actualiza el estado en "Elaborado"
- 5. El aplicativo debe buscar en la programación de egresos de la vigencia del año del sistema y asocia los componentes el sistema de transporte, los contratos, fuentes de financiación, aportantes y valores mensuales.

| Hacienda |                                                                                                    |                                                                     | MANUAL USUARIO FINAL                 |                                                      |                                        |   |         |               |  |
|----------|----------------------------------------------------------------------------------------------------|---------------------------------------------------------------------|--------------------------------------|------------------------------------------------------|----------------------------------------|---|---------|---------------|--|
| Código:  | Apo.1.3.Man.5.2                                                                                                    | 2.Fr.12                                                             | Fecha:                               | 30-06-2020                                           | Versión:                               | 3 | Página: | 131 de<br>157 |  |
|          | C A No es segur     CA Transversal     CA Transversal     CAdministración     EHistoricos                                                   | ecucion de Egresos                                                  | ion<br>Neuronals (M<br>OS<br>Egrenne |                                                      |                                        |   |         |               |  |
|          | Bijecución POALI     Co     Artinistrar Desemblass     Discutar Egreción     Primer Egreción     Biseurgue Padertaria     Aprobar Ejecución | nvenios *<br>Torrvenio de Cofinanciación para e<br>Nuevro Consultar | l SITM de Pasajeros de Bogotó        | Tigo Sistema de Transpor<br>V Sistemas Integrados de | te<br>Transporte Masivo                | ۷ |         |               |  |
|          | Anstele Bjeckelin<br>GBConsultas y Reportes<br>E> Auditoria                                                                                 |                                                                     |                                      | *                                                    | Estado<br>No se encontraron resultados |   | 0       | Acciones      |  |

El aplicativo debe verificar si para el Ente Gestor que está en sesión, sólo tiene un convenio de cofinanciación en estado Activo, se debe mostrar el nombre del convenio de cofinanciación y el tipo de sistema de transporte.

## 11.3 FIRMAR EJECUCIÓN

Para Ingresar al ítem -→ Ejecución POAI → Firmar Ejecución, el sistema muestra Para seleccionar el Convenio, vigencia Valor Constante, Tipo Sistema Transporte, botón Consultar y una grilla con las columnas de Vigencia, estado y acciones

| POAI                       |                                     | Desarrolle QA           |                          | 🌲 🛔 mprada 🔳 |
|----------------------------|-------------------------------------|-------------------------|--------------------------|--------------|
| A <sub>e</sub> Transversal | Firmar Elecución                    |                         |                          |              |
| of Administración          |                                     |                         |                          |              |
| Historicos                 | Inne > Eperant-POM > Fumar Epecador |                         |                          |              |
| SProgramar-POAL            | Converies                           | Tipo Sistema Transporte | Vigencia Velor Constante |              |
| ¢tjecución-POAI            |                                     |                         |                          |              |
| Administrar Desembolsos    | Consultar                           |                         |                          |              |
| Ejecuter Epresse           |                                     |                         |                          |              |
| Encarges Fiduciario        | Vigencie                            | Estado                  | Acciones                 |              |
| Aprobar Ejecución          |                                     |                         |                          |              |
| Consultas y Reportes       |                                     |                         |                          |              |
| 😂 Auditoría                |                                     |                         |                          |              |
|                            |                                     |                         |                          |              |
|                            |                                     |                         |                          |              |
|                            |                                     |                         |                          |              |
|                            |                                     |                         |                          |              |

Debe firmarse digitalmente por el firmante del Ente Gestor y luego permitir que los actores involucrados en el sistema puedan consultar la programación de ingresos dy egresos.

## Requisito de Firma Digital para Archivos Cargados en el Sistema POAI

De acuerdo con las normativas establecidas por el Ministerio de Hacienda y Crédito Público de Colombia, todos los archivos que se carguen en el aplicativo web POAI (Plataforma de Operación Administrativa Integral) deben estar firmados digitalmente. La firma digital debe ser realizada utilizando un certificado emitido por una entidad certificadora que haya sido autorizada por el Ministerio de Hacienda, conforme a las políticas de seguridad vigentes.

### **Especificaciones Técnicas:**

- Certificación de la Firma Digital:

| ŀ       | ()<br>Hacienda        |   | MANU   | AL USUARIO | O FINAL  |   |         |        |
|---------|-----------------------|---|--------|------------|----------|---|---------|--------|
|         |                       | г |        |            | T        |   |         |        |
| Código: | Apo.1.3.Man.5.2.Fr.12 |   | Fecha: | 30-06-2020 | Versión: | 3 | Página: | 132 de |

La firma digital debe ser generada mediante un certificado digital válido, emitido por una entidad certificadora autorizada por el Ministerio de Hacienda y Crédito Público de Colombia.

#### - Cumplimiento con las Políticas de Seguridad:

 La firma digital debe cumplir con las directrices y políticas de seguridad especificadas por el Ministerio de Hacienda, de acuerdo con lo estipulado en el repositorio de documentos ARES (Sistema de Archivo y Registro Electrónico de Servicios).

#### Integridad y Autenticidad:

 El archivo cargado en el sistema POAI debe garantizar la integridad del contenido y la autenticidad de la identidad del firmante. No serán aceptados archivos que hayan sido modificados o alterados después de su firma.

#### - Formatos Aceptados:

 Los archivos deben estar firmados digitalmente en los formatos compatibles con el sistema POAI y conforme a las normativas de seguridad establecidas por el Ministerio de Hacienda.

### - Verificación de la Firma:

 Los archivos firmados digitalmente serán automáticamente verificados por el sistema POAI. La firma debe ser válida, y el certificado debe estar activo en el momento de la carga del archivo.

### - Recomendaciones:

- Asegúrese de que el certificado digital utilizado esté vigente y haya sido emitido por una entidad certificadora acreditada por el Ministerio de Hacienda.
- Mantenga un adecuado resguardo de la clave privada asociada a su certificado digital para evitar el uso no autorizado.
- Revise periódicamente las actualizaciones y cambios en las políticas de seguridad del Ministerio de Hacienda publicadas en el repositorio ARES, para garantizar el cumplimiento de los requisitos actuales.

El incumplimiento de estos requisitos puede resultar en la invalidación de los documentos cargados en el sistema POAI, afectando el proceso administrativo correspondiente.

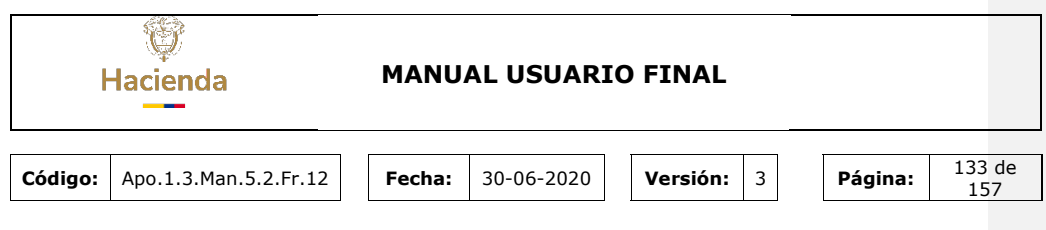

## 11.4 ENCARGOS FIDUCIARIOS

Para ingresar Menú principal→ Ejecución-POAI → Encargos Fiduciarios la aplicativa muestra Seleccionar convenios, el tipo de sistema de transporte y dos botones uno que dice nuevo, otra consulta y una grilla con las columnas Periodicidad, número de envíos, fecha certificación, conciliación bancaria y acciones.

| IPOAI                                                                                                    |                                                                            | Desarro         |                                             |              | • <b>•</b> • • | mprado 🔳 |
|----------------------------------------------------------------------------------------------------|----------------------------------------------------------------------------|-----------------|---------------------------------------------|--------------|----------------|----------|
| a, Transversal<br>≪Administración<br>■Historicos<br>E Programar-POAL<br>●Ejecución-POAL<br>Administrar Desembolases<br>Siscutar Serses                                                                                                    | Administrar Enc<br>Inicio = Encargos Piducia<br>Convenios =<br>Seleccionar | rio<br>Tipo     | IOS<br>Sistema de Transporte<br>seleccionar | ~            |                |          |
| Firmer Ejecución<br>Encargos Fiduciario<br>Aprober Ejecución                                                                                                    | periodicidad                                                               | Número de Envío | Fecha                                       | Conciliación |                | cciones  |
| Consultas y Reportes<br>Consultar Valores Maximos de Apr<br>Consultar Valores IPC<br>Consultar Agortes IPC<br>Consultar Agortes Per Decumente<br>Reporte Programación de Ingreso<br>Consulta y Reporte Subliguestens<br>Consulta y Reporte Subliguestens<br>Consulta y Reporte Subliguestens<br>Consulta Suberal Ejecución<br>Consulta Encargos Piduclarios<br>Consulta Encargos Piduclarios |                                                                            |                 |                                             |              |                |          |

El aplicativo debe permitir administrar la información de encargos Fiduciarios por cada convenio asociado a un Ente Gestor.

El aplicativo debe validar para el Ente Gestor seleccionado cual es la periodicidad de entrega de la actividad "Ejecución", de acuerdo con lo definido en el calendario. Dependiendo del tipo de periodicidad se debe diligenciar tantos encargos fiduciarios al año.

Los encargos fiduciarios se deben mostrar en la firma y aprobación de la ejecución del POAI.

Al dar un clic en la columna acciones el sistema muestra dos opciones Editar y Encargos Aportantes.

| ł       | -laci | )<br>ienda                                                                                                    |                                                                                                    | MANU             | AL USUA                                            | RIC                           | FIN#          | AL.                                  |                                                                     |                                                       |               |
|---------|-------|----------------------------------------------------------------------------------------------------|----------------------------------------------------------------------------------------------------|------------------|----------------------------------------------------|-------------------------------|---------------|--------------------------------------|---------------------------------------------------------------------|-------------------------------------------------------|---------------|
| Código: | Аро   | .1.3.Man.5.2                                                                                                    | .Fr.12                                                                                                    | Fecha:           | 30-06-202                                          | 0                             | Versid        | <b>ón:</b> 3                         | Р                                                                   | ágina:                                                | 134 de<br>157 |
|         |       | Charles Construction     Construction     Constructi | Administrar Enca<br>Jose - Energia Holdenie<br>Ozwania *<br>Convenia & Consultar<br>10 Consultar<br>10 Consultar<br>10 Registres per på | rgos Fiduciarios | NQS dal SITM Saacha faas II y 🗸<br>peru<br>Tomaara | Tipo Sic<br>Sister<br>dicided | Texangelle (M | Pocha<br>Certificación<br>Od/03/2022 | Conciliación<br>Bancaria<br>12-actas09-<br>BeguinientoTecnico<br>df | Acciones<br>Acciones<br>Editar<br>Encargos Aportantes |               |
|         |       | Consulta y fascotte SUNC)sociate<br>Consulta Oscargos l'Aucurias<br>Consultar Desemboliso<br>Consultar Vasemboliso<br>Consultar Vasemboliso<br>Consulta y Reporte Bescultor Vis E<br>Informas 81 - Constante<br>Informas 83 - Constante                                                                                                    |                                                                                                    |                  |                                                    |                               |               |                                      |                                                                     |                                                       |               |

Al ingresar a la primera opción Editar el sistema muestra el registro para realizar su respectiva modificación en Número de envíos, fecha certificación conciliación bancaria, opción examinar que es para cargar el documento y dos botones uno Guardar y otro cancelar.

| I PUAI                          |                                                              | 🛎 mpra |
|---------------------------------|--------------------------------------------------------------|--------|
| a Transversal                   | < Editar Encargo Fiduciario                                  |        |
| ✿ Administración                | Inicio > Nuevo Encargo Fiduciario                            |        |
| Lainistoricos                   | Periodicidad                                                 |        |
| 13 Programar-POAI               | Trimestral                                                   |        |
| Ejecución-POAI                  | Número de Envío *                                            |        |
| Generation Consultas y Reportes | Primero 🗸                                                    |        |
| 🗁 Auditoría                     | Fecha certificación *                                        |        |
|                                 | 08/03/2022                                                   |        |
|                                 | Conciliación Bancaria *<br>12-Acta009-SeguimientoTecnico.pdf |        |
|                                 | Examinar                                                     |        |
|                                 |                                                              |        |
|                                 | Guardar Cancelar                                             |        |
|                                 |                                                              |        |
|                                 |                                                              |        |
|                                 |                                                              |        |
|                                 |                                                              |        |

En el botón nuevo de Administrar Encargos Fiduciarios el sistema permite la creación de uno nuevo con los campos número de envío, fecha certificación, conciliación bancaria y dos botones uno guardar y otro cancelar, como lo muestra la siguiente imagen.

| ł       | Hacienda                                                                                                    | MANUAL USUARIO FINAL                                                                                                    |
|---------|----------------------------------------------------------------------------------------------------|----------------------------------------------------------------------------------------------------|
| Código: | Apo.1.3.Man.5.2.Fr.12 $\leftarrow \rightarrow C$ A No es                                                                                                    | Fecha:     30-06-2020     Versión:     3     Página:     135 de<br>157       sequro     posidesarrollo/EncarooFiduciario/Crear2idConvenioEnteGestor=14     Image: Algorithm of the security of the security of the secur |
|         | <ul> <li>POAI</li> <li>Transversal</li> <li>Arministración</li> <li>Historicos</li> <li>Programar-POAI</li> <li>Ejecución-POAI</li> <li>Ejecución-POAI</li> <li>Consultas y Reportes</li> <li>Auditoria</li> </ul> | Crear Encargo Fiduciario     Inice > Nuevo Encargo Fiduciario     Periodicidad   Trimestral     Número de Envío *  Seleccionar   Fecha certificación *   Conciliación Bancaria *     Conciliación Bancaria *     Conciliación Cancelar                                                                                                    |

### 11.5 APROBAR EJECUCION

La aprobación de la ejecución está a cargo del revisor financiero, revisor técnico y aprobador UMUS.

Éstos 3 roles tienen un tiempo (días) para realizar el proceso de la aprobación.

Par ingresar al aplicativo, ingresa por menú principal  $\rightarrow$  Ejecución POAI  $\rightarrow$  Aprobar Ejecución, el sistema muestra Entidad Gestora, Convenios, Tipo de Sistema de Transporte, botón buscar y una grilla con las columnas Vigencia, Estado y Acciones.

| ł       | Hacienda                                                     | MANU                                                                  | AL USUARI                        | O FINAL        |                       |
|---------|--------------------------------------------------------------|-----------------------------------------------------------------------|----------------------------------|----------------|-----------------------|
| Código: | Apo.1.3.Man.5.2.Fr.                                          | 12 Fecha:                                                             | 30-06-2020                       | Versión: 3     | Página: 136<br>157    |
|         | ← → C ▲ No es                                                | seguro   poaidesarrollo/Ap                                            | probarEjecucion<br>Decarrollo QA | ₿ <sub>2</sub> | Q (±) ☆ □ U :         |
|         | વ• Transversal<br>¢ે Administración<br>⊞Historicos           | Aprobar Ejecució     Inicio > Ejecución-POAI > In     Entidad Centors | icio Aprobación Ejecución        | Tion           | Sistema de Transporte |
|         | t⊒ Programar-POAI                                            | Seleccionar                                                           | Seleccione                       | ar v           | eleccionar V          |
|         | Firmar Ejecución<br>Encargos Fiduciario<br>Aprobar Ejecución | Vigencia                                                              |                                  | Estado         | Acciones              |
|         | imiConsultas y Reportes<br>▷ Auditoría                       |                                                                       |                                  |                |                       |

El revisor técnico y el reviso pueden hacer observaciones a la ejecución de Egresos, pero el único que aprueba es el aprobador UMUS

Debe existir información de correos electrónicos para los actores del sistema (ente ejecutor, firmante ente gestor, aprobador UMUS, administradores del sistema, revisor técnico, revisor financiero).

# **12 CONSULTAS Y REPORTES**

### 12.1 Consulta valores máximos de Apropiación

Se ingresa por Menú principal  $\rightarrow$  Consultas y Reportes  $\rightarrow$  Consultar Valores Máximas de Aprobación, el sistema muestra un Ítem seleccionable de Entidad Gestora que al seleccionarlo muestra lo siguiente.

| ł       | Hacienda                                                                                                    | MANU                                                                                                    | AL USU/                                                        | ARIO            | FINAL                                            |                                                                                |                            |              |
|---------|----------------------------------------------------------------------------------------------------|----------------------------------------------------------------------------------------------------|----------------------------------------------------------------|-----------------|--------------------------------------------------|--------------------------------------------------------------------------------|----------------------------|--------------|
| Código: | Apo.1.3.Man.5.2.Fr.12                                                                                                    | Fecha:                                                                                                    | 30-06-202                                                      | 20              | Versión:                                         | 3                                                                              | Página:                    | 137 d<br>157 |
|         | I POAI                                                                                                    |                                                                                                    | Desarrol                                                       | o QA            |                                                  |                                                                                | 🜲 🛔 mprado                 | -            |
|         | CAdministración<br>Historicos<br>Programar-POAI<br>Ejecución-POAI<br>Ejecución-POAI<br>EdiConsultas y Reportes<br>Consultar Valores de Aprepiacion<br>Consultar Valores IPC<br>Consultar Aportes IPC<br>Consultar Aportes Por Documento<br>Reportes Ingranes y Egreses Ejecutados Histor<br>Reportes Ingranes y Egreses | Inicio > Administrar<br>Entidad Gestora<br>E.I.C.E. AMABLE<br>Convenio<br>Convenio de Cof<br>Tipo Sistemas de T<br>Sistemas Estraté<br>100 ~ registr | Convenios Ente Gestor                                          | > Administrar D | ecumentos Convenis > A<br>Año Valor<br>Constante | dministrar Consult dministrar Consult                                          | a<br>F <sup>†</sup> Accion |              |
|         | Consulta y Reporte SubEjecuciones<br>Consulta General Ejecución<br>Consulta Encargos Fiduciarios<br>Consultar Desembolsos                                                                                                    | 16/03/2009                                                                                                    | Conpes 3572<br>Comunicación<br>MT                              | Componente      | 2009                                             | Conpes_3572<br>e_2009-<br>SETP_Armenia<br>df<br>20172100283<br>redistribucion. | _d Accione                 | 5×<br>:5×    |
|         | Consulta y reporte Ejecución Vs Programació<br>Informes BI - Constantes<br>Informes BI - Corriente                                                                                                    | 11/10/2019                                                                                                    | 2017210028338<br>1<br>Comunicación<br>MT<br>2019210049405<br>1 | Componente      | 2009                                             | df<br>oficio<br>20192100494<br>1 redistribucio<br>Armenia.pdf                  | 05 Accione                 | 18~          |
|         | 🗈 Auditoría                                                                                                    | Mostrando 1-3 de                                                                                                    | 3 registros                                                    |                 |                                                  |                                                                                | **                         | 1 »          |

El sistema muestra Entidad Gestora, Convenio, Tipo Sistema de Transporte y una grilla con las siguientes columnas Fecha, Nombre del Documento, Tipo, Año Valor Constante, Archivo pdf, Acciones (Consultar).

| ← → G ▲ No es seguro   po                    | aidesarrono/valoresMaximosApropiacion/Av                | aministrar, onsulta                            |               |             |                                                      | N K M R                  |       |
|----------------------------------------------|---------------------------------------------------------|------------------------------------------------|---------------|-------------|------------------------------------------------------|--------------------------|-------|
| 🐵 POAI                                       |                                                         |                                                | Desarrello QA |             |                                                      | <b>4<sup>0</sup> 4</b> m | ado 🔳 |
| Re Transversal                               | Valores Maximos Apropiacio                              | n                                              |               |             |                                                      |                          |       |
| of Administración                            |                                                         |                                                |               |             |                                                      |                          |       |
| III Historicos                               | Inclo > Administrar Canvenius Ente Gestor > Admin       | aver Decumentas Convenio > Administrar Consult |               |             |                                                      |                          |       |
| SProgramar-POAI                              | Entidad Gestora                                         |                                                |               |             |                                                      |                          |       |
| O Elecución-PO AT                            | ELC.E. AMABLE                                           | ۷                                              |               |             |                                                      |                          |       |
| ElConsultas u Reportes                       | Convenio<br>Convenio de Colinanciación SETP de Pasalero | o sara el municipia de Armenia 🛛 👻             |               |             |                                                      |                          |       |
| Consultar Valores Maximos de Apropiacion     | Tipo Sistema de Transporte                              |                                                |               |             |                                                      |                          |       |
| Consultar Valores IPC                        | Sistemas Estratégicos de Transporte P                   |                                                |               |             |                                                      |                          |       |
| Consulta Perfil Aportes                      | 100 👻 registros por página                              |                                                |               |             |                                                      |                          |       |
| Consultar Aportes Por Documento              |                                                         |                                                |               |             |                                                      |                          |       |
| Reporte Engresos y Egresos Ejecutados Histor | Fecha                                                   | <ul> <li>Nombre del Documento</li> </ul>       | 0 Tipo        | Año Valor C | Constante I Archivo PDF I                            | Acciones                 |       |
| Reporte Programación de Ingresos y Egresos   | 16/03/2009                                              | Corpes 3572                                    | Componente    | 2009        | Compes_3572_de_2009-SETP_Armenia.pdf                 | Acciones+                |       |
| Consulta y Reporte SubSpeciciones            | 17/07/2017                                              | Comunicación NT 20172100283381                 | Componente    | 2029        | 2017210028338 redistribucion.pdf                     | Consultar                |       |
| Constant operation products                  |                                                         |                                                |               |             |                                                      |                          |       |
| Consultar Desembolisos                       | 11/10/2019                                              | Comunicación HT 20192100494051                 | Componente    | 2009        | oficio 20192100494051 redistribucion<br>Armania refi | Accientes+               |       |
| Consulta y Reporte Ejecución                 | Manhandra 2, 7 de 7 esculatore                          |                                                |               |             |                                                      | 10                       |       |
| Consulta y Reporte Ejecución Va Programación | Notified 1-3 of 3 reput da                              |                                                |               |             |                                                      |                          |       |
| Informes 81 - Constantes                     |                                                         |                                                |               |             |                                                      |                          |       |
| Informes BI - Corriente                      |                                                         |                                                |               |             |                                                      |                          |       |
|                                              |                                                         |                                                |               |             |                                                      |                          |       |
| E5 Auditoria                                 |                                                         |                                                |               |             |                                                      |                          |       |
|                                              |                                                         |                                                |               |             |                                                      |                          |       |

Al dar un clic en la opción Consultar de la columna Acciones, el sistema muestra una gráfica con el siguiente Ítem Valores Máximos por componentes

| ł       | Hacienda                                                                                                    |                                                                                                    | MANUAL USUARI                                                                                                    | O FINAL    |                           |
|---------|----------------------------------------------------------------------------------------------------|----------------------------------------------------------------------------------------------------|----------------------------------------------------------------------------------------------------|------------|---------------------------|
| Código: | Apo.1.3.Man.5.                                                                                                    | 2.Fr.12                                                                                                    | <b>Fecha:</b> 30-06-2020                                                                                                    | Versión: 3 | <b>Página:</b> 138 de 157 |
|         | PDA     A Transversal     Administration     Bintentions     Bintentions     Bintentions     Bintentions     Bintentions     Bintentions     Bintentions     Bintention     budgeters | Consultar Valid     Valies Materians (et al. 1996)     A Garance and     A Garance and     A Gara | Compared to Aprophación Compared to Aprophación Compar | *          |                           |

# 12.2 Consulta Valores IPC

Se ingresa por Menú principal  $\rightarrow$  Consultas y Reportes  $\rightarrow$  Consultar Valores IPC, el sistema muestra un pantallazo años desde, años hasta, botón Consultar y una grilla que muestra la información dentro del rango de fechas solicitada.

| C A No es seguro   p                        | oaidesarrollo/Ipc/Admir    | astrarConsulta                                                              |               |                                         | 5         | ч e x 🖬 🕛          |
|---------------------------------------------|----------------------------|-----------------------------------------------------------------------------|---------------|-----------------------------------------|-----------|--------------------|
| 🐵 POAI                                      |                            |                                                                             | Desarrollo QA |                                         |           | 🗚 🖬 🛦 mprado       |
| 9, Transversal                              | Consultar Valo             | res IPC                                                                     |               |                                         |           |                    |
| oCAdministración                            |                            |                                                                             |               |                                         |           |                    |
| EMistoricos                                 | Inicie > Administrar Conve | erios Brita Deater > Administrar Documentes Convenio > Administrar Consulta |               |                                         |           |                    |
| C Programar-PDM                             | Año Desde                  |                                                                             | Año Hasta     |                                         |           |                    |
| A Flaggeldou 80 MI                          | 2015                       | *                                                                           | 2022          | 1                                       |           |                    |
| Teneral and the second                      |                            |                                                                             |               |                                         |           |                    |
| Miconstitutes y reported                    | Consultar                  |                                                                             |               |                                         |           |                    |
| Sensultar Valares Plastress de Aproplacian  | 10 Y conjutana an          | e estaine                                                                   |               |                                         |           |                    |
| Consulta Perfé Aportes                      | inguous po                 | page 14                                                                     |               |                                         |           |                    |
| Consulter Aportes Per Documento             |                            |                                                                             |               |                                         |           | A                  |
| aporte Ingresos y Egresos Ejecutados Histo  |                            |                                                                             |               |                                         |           | e                  |
| aporte Programación de Ingresos y Egresos   |                            |                                                                             |               |                                         |           |                    |
| ionaulta y Reporte SubBjecuciones           |                            |                                                                             |               |                                         |           |                    |
| Censulta General Ejecución                  |                            | Año                                                                         |               |                                         | Value IPC |                    |
| Consulta Encargos Fiduciarios               |                            | Date:                                                                       |               | / 3/00000.0/1000000000                  |           | _                  |
| Consultar Deservioless                      |                            | 2013                                                                        |               | 6.10916613416139999000                  |           | Acciones~          |
| Consulte y Reporte Ejecución                |                            | 2016                                                                        |               | 5,74740516110057000000                  |           | Consultar Factores |
| Consulta y Reporte Ejecución Vs Programació |                            |                                                                             |               |                                         |           | Valores Mensuales  |
| nformes 81 - Constantes                     |                            | 2017                                                                        |               | 4,100000000000000000                    |           | Acciones-          |
| aformes 81 - Corriente                      |                            | 2018                                                                        |               | 3,180300003000000000                    |           | Acciones-          |
| 25 Auditoria                                |                            | 2019                                                                        |               | 3,80000000000000000                     |           | Acciones-          |
|                                             |                            | 2020                                                                        |               | 1,610000000000000000                    |           | Acciones-          |
|                                             |                            | 2021                                                                        |               | 5,620200002000000000                    |           | Acciones-          |
|                                             |                            | 2022                                                                        |               | 8,5000000000000000000000000000000000000 |           | Acciones~          |
|                                             |                            |                                                                             |               |                                         |           |                    |
|                                             | Mostrando 1-8 de 8 reg     | istros                                                                      |               |                                         |           | ~ 1                |

Adicionalmente en la columna Acciones el sistema muestra dos Ítem Consulta Factores y valores mensuales, como lo muestra en la gráfica anterior.

| ŀ       | ې<br>Hacienda                                                                                                    |               | MANUAL           | USUARI                                                                                                    | O FINAL                                                                                                    |                    |
|---------|----------------------------------------------------------------------------------------------------|---------------|------------------|----------------------------------------------------------------------------------------------------|----------------------------------------------------------------------------------------------------|--------------------|
| Código: | Apo.1.3.Man                                                                                                    | .5.2.Fr.12    | <b>Fecha:</b> 30 | -06-2020                                                                                                    | Versión: 3                                                                                                    | Página: 139 de 157 |
|         | POAI     Transversal     A, Transversal     Administración     BH4storicos     Programan-POAI     Ejecución-POAI     BEJecución-POAI | • Indicadores | 3895             | transfe (A                                                                                                    | 6,77                                                                                                    | a and              |
|         | tio Auditorio                                                                                                    |               | Ala              | •<br>127.45<br>18.707<br>0.233<br>0.742<br>0.499<br>0.499<br>0.49 | Volus IVC            Visitanti Illinomia            Visitanti Illinomia | Faire              |

Al dar un clic en la opción Consulta factores de la Columna Acciones el sistema muestra un pantallazo con ítem como año, valor IPC y factor, como lo muestra la siguiente imagen.

| 🐵 POAI               |                                | Desarrollo QA                                                                                                    | 🌲 🔺 mareda        |
|----------------------|--------------------------------|----------------------------------------------------------------------------------------------------|-------------------|
| 0, Transversal       | < Indicadores                  |                                                                                                    |                   |
| BHistoricos          | Año 2015                       | Mores         More v.           An         203         Note Vr.         6.7           International Control Control Conterve Conte Control Control Conte Control Control Control Contro |                   |
| •Ejecución-POAI      | Cancelar                       |                                                                                                    |                   |
| Consultas y Reportes | 10 👻 registros por página      |                                                                                                    |                   |
| 🗁 Auditoria          | Año                            | Valor IPC                                                                                                    | Factor            |
|                      | 1997                           | 17,68420310181120000000                                                                                                    | 0,354467577940292 |
|                      | 1990                           | 16,70305566991960000000                                                                                                    | 0,413674494015474 |
|                      | 1999                           | 9,23170938056497000000                                                                                                    | 0,451363721958359 |
|                      | 2000                           | 8,74818165423326000000                                                                                                    | 0,491393581184856 |
|                      | 2001                           | 7,64635291115219000000                                                                                                    | 0,520967265584999 |
|                      | 2002                           | 6,99276910329596000000                                                                                                    | 0,565956728309160 |
|                      | 2003                           | 6,49063878726742000000                                                                                                    | 0,602890933239944 |
|                      | 2004                           | 5,49752443569985100000                                                                                                    | 0,635924016672388 |
|                      | 2005                           | 4,8549005749255200900                                                                                                    | 0,666592541149049 |
|                      | 2006                           | 4,47790688812076000000                                                                                                    | 0,695546516849557 |
|                      | Nostrando 1-10 de 54 registros |                                                                                                    | * 1 2 3 4 :       |

Pero si se toma la segunda opción Valores mensuales de la columna Acciones, el sistema muestra los meses y el valor como la gráfica siguiente.

| ŀ       | Hacienda       |                       | MANU | AL USUARI                                     | O FINAL |   |         |              |
|---------|----------------|-----------------------|------|-----------------------------------------------|---------|---|---------|--------------|
| Código: | Apo.1.3.Man.5. | .po.1.3.Man.5.2.Fr.12 |      | r.12 <b>Fecha:</b> 30-06-2020 <b>Versión:</b> |         | 3 | Página: | 140 d<br>157 |
|         |                |                       | 1    |                                               |         |   |         |              |
|         |                | Marzo                 |      | 0,0000000000000000000000000000000000000       |         |   |         |              |
|         |                | Abril                 | [    | 0,00000000000                                 | 0000000 | 0 |         |              |
|         |                | Mayo                  |      | 0,00000000000                                 | 0000000 | 0 |         |              |
|         |                | Junio                 |      | 0,0000000000000000000000000000000000000       |         | 0 |         |              |
|         |                | Julio                 |      | 0,00000000000                                 | 0000000 | 0 | -       | •            |
|         |                |                       |      |                                               |         |   | Volver  |              |

# 12.3 Consulta Perfil Aportes

Se ingresa por Menú principal  $\rightarrow$  Consultas y Reportes  $\rightarrow$  Consultar Perfil Aportes, el sistema muestra una opción Entidad gestora.

| I POAI                                       |                                                                                                    |
|----------------------------------------------|----------------------------------------------------------------------------------------------------|
| & Transversal                                | Consulta Perfil Aportes                                                                             |
| • © Administración                           |                                                                                                    |
| Historicos                                   | Inicio > Administrar Convenios Ente Gestor > Administrar Documentos Convenio > Administrar Consulta |
| *3 Programar-POAT                            | Entidad Gestora                                                                                     |
|                                              | Seleccionar *                                                                                       |
| © Ejecución-POAI                             |                                                                                                    |
| Consultas y Reportes                         |                                                                                                    |
| Consultar Valores Maximos de Apropiacion     |                                                                                                    |
| Consultar Valores IPC                        |                                                                                                    |
| Consulta Perfil Aportes                      |                                                                                                    |
| Consultar Aportes Por Documento              |                                                                                                    |
| Reporte Ingresos y Egresos Ejecutados Histor |                                                                                                    |
| Reporte Programación de Ingresos y Egresos   |                                                                                                    |
| Consulta y Reporte SubEjecuciones            |                                                                                                    |
| Consulta General Ejecución                   |                                                                                                    |
| Consulta Encargos Fiduciarios                |                                                                                                    |
| Consultar Desembolsos                        |                                                                                                    |
| Consulta y Reporte Ejecución                 |                                                                                                    |
| Consulta y Reporte Ejecución Va Programación |                                                                                                    |
| Informes BI - Constantes                     |                                                                                                    |
| Informes BI - Corriente                      |                                                                                                    |
|                                              |                                                                                                    |
| 😂 Auditoría                                  |                                                                                                    |
|                                              |                                                                                                    |
|                                              |                                                                                                    |

Al seleccionar una de las Entidades Gestoras el sistema muestra los siguientes ítem Entidad Gestora, Convenio, Tipo Sistema de Transporte, Presentación Unidad de Medida de Valores, Tipo Valor, Vigencia Aporte, Botón Consultar y una grilla con el Nombre de Aportante y los años.

| Hacienda |                                                                                                    |                                                                                                    | MANU                                                           | AL USUA                                                             | RIO FI                             | NAL                              |                                                                      |                                 |
|----------|----------------------------------------------------------------------------------------------------|----------------------------------------------------------------------------------------------------|----------------------------------------------------------------|---------------------------------------------------------------------|------------------------------------|----------------------------------|----------------------------------------------------------------------|---------------------------------|
| Código:  | Apo.1.3.Man.5.                                                                                                    | 2.Fr.12                                                                                                    | Fecha:                                                         | 30-06-202                                                           | 0 <b>Ve</b>                        | <b>rsión:</b> 3                  | Página:                                                              | 141 de<br>157                   |
|          | PDAI     A, Transversal     &Aminizersadin     di-Adminizersadin     di-Adminizersadin     di     di-Adminizersadin     di-Adminizersadin     di-Admi | Consulta Perfil Aportes<br>Indo - Administra Coverios Ens Gestra<br>Entided Gestra<br>E.I.C.E. Average<br>Presentación Unidad de medida Valores | <ul> <li>Administrar Documentos Canvenio &gt; Admin</li> </ul> | istrar Canada<br>Canada<br>Canada<br>Canada<br>Canada<br>Tiga Vilor | ción SETP de Panajerse para el mun | cipia da Amanta 2 Siste<br>Vigen | istera de Transporte<br>mas Estantégicos de Transporte P<br>os Acote | <b>4<sup>8</sup> á</b> mprado ■ |
|          | MCCRISUIDS y Reportes<br>Consultar Valence Maximus de Apropasion<br>Consultar Valence<br>Consultar Aportes<br>Consultar Aportes Par Documento<br>Reporte Spropero y Epresa Djourders Hoter<br>Reporte Dimensioni de Interna y Aportes                                                                                                    | Consultar                                                                                                    | 2009                                                           | 2010                                                                | 2011                               | 2012                             | 2013                                                                 | 2014                            |
|          | Canada Arganita Indenensia<br>Canada dawang Ingunada<br>Canada dawang Ingunada<br>Canada dawang Ingunada<br>Canada Yagang Especial<br>Canada y Agang Especial<br>Canada y Agang Especial<br>Canada y Agang Especial<br>Canada y Agang Especial<br>Salawag B1 - Canada                                                                                                    | Nación<br>Huntespido de Armenia<br>Ente gestor                                                                                                  | 0<br>8.502.000.000                                             | 0<br>8.502.000.000                                                  | 11.999.000.000<br>8.502.000.000    | 20.659.000.000<br>8.502.000.000  | 0<br>3.933.000.000<br>-                                              | 0                               |
|          | 🕞 Auditoria                                                                                                    | <<br>Natrando 1-3 de 3 registros                                                                                                    |                                                                |                                                                     |                                    |                                  |                                                                      | * 1 )                           |

# 12.4 CONSULTA APORTES POR DOCUMENTO

Se ingresa por Menú principal  $\rightarrow$  Consultas y Reportes  $\rightarrow$  Consultar Aportes por documento, el sistema muestra una opción Entidad gestora, como se en la siguiente imagen.

| ← → C ▲ No es seguro   po                    | aidesarrollo/AporteDocumentoConvenio/AdministrarConsultaporAporte 🗟                          | QE         | \$    | . 🗆 📢  |
|----------------------------------------------|----------------------------------------------------------------------------------------------|------------|-------|--------|
| 🐵 POAI                                       | Desarrollo QA                                                                                | •          | · •   | mprado |
| ≪ Transversal 4                              | Consultar Aportes Por Documento                                                              |            |       |        |
| <b>¢</b> <sup>e</sup> Administración         | Inicio > Administrar Convenios Ente Gestor > Administrar Documentos Convenio > Administrar ( | Consulta I | Docum | ento   |
| Historicos                                   |                                                                                              |            |       |        |
| ta Programar-POAI                            | Seleccionar V                                                                                |            |       |        |
| ¢Ejecución-POAI                              |                                                                                              |            |       |        |
| III Consultas y Reportes                     |                                                                                              |            |       |        |
| Consultar Valores Maximos de Apropiacion     |                                                                                              |            |       |        |
| Consultar Valores IPC                        |                                                                                              |            |       |        |
| Consulta Perfil Aportes                      |                                                                                              |            |       |        |
| Consultar Aportes Por Documento              |                                                                                              |            |       |        |
| Reporte Ingresos y Egresos Ejecutados Histor |                                                                                              |            |       |        |
| Reporte Programación de Ingresos y Egresos   |                                                                                              |            |       |        |
| Consulta y Reporte SubEjecuciones            |                                                                                              |            |       |        |
| Consulta General Ejecución                   |                                                                                              |            |       |        |
| Consulta Encargos Fiduciarios                |                                                                                              |            |       |        |
| Consultar Desembolsos                        |                                                                                              |            |       |        |
| Consulta y Reporte Ejecución                 |                                                                                              |            |       |        |
| Consulta y Reporte Ejecución Vs Programación |                                                                                              |            |       |        |
| Informes BI - Constantes                     |                                                                                              |            |       |        |
| Informes BI - Corriente                      |                                                                                              |            |       |        |
| 🗈 Auditoria                                  |                                                                                              |            |       |        |

Al seleccionar una de las Entidades Gestoras el sistema muestra los siguientes ítem Entidad Gestora, Convenio, Tipo Sistema de Transporte, una grilla con el Nombre de Documento, Vigencia Inicial, Vigencia Final y archivo. Pdf.

| ŀ       | ې<br>Hacienda                                                                                                    |                                                                                                    | MANUA                                                                                                    | L USUA                                                                                                    | RIO FII                                   | NAL            |                                                                                              |                    |
|---------|----------------------------------------------------------------------------------------------------|----------------------------------------------------------------------------------------------------|----------------------------------------------------------------------------------------------------|----------------------------------------------------------------------------------------------------|-------------------------------------------|----------------|----------------------------------------------------------------------------------------------|--------------------|
| Código: | Apo.1.3.Man.5                                                                                                    | .2.Fr.12                                                                                                    | Fecha:                                                                                                    | 30-06-2020                                                                                                    | Ver                                       | sión:          | 3 Pág                                                                                        | ina: 142 de<br>157 |
|         | Constantiation of the constant of the constant of the con | Consultar Aportes Por Do<br>Isia > Advision Gaveira Rite deata ><br>Erioda Genova<br>ELCE, AMARE<br>Decumento Principal<br>Documento        | top numerical consists per report accounter<br>occumento<br>Administrar Documenta Consela > Administrar 1 | Canada Convento<br>Canada Decomento<br>Canada Decomento<br>V<br>Canada Decomento<br>Servesso<br>Vigencia Inicial | TP de Pasajeros para el municipio de<br>D | Armelia v [    | Too Saterna de Tanaponte<br>Saternas Datoraligonis de Tanaponte P<br>1                       | ettin F0F          |
|         | Consultar Vallena IPC<br>Consultar Vallena IPC<br>Consultar Seriel Landens<br>Recente Espesano S (Spesseno Spesseno Spesseno<br>Recente Espesseno Spesseno Spesseno<br>Consultar Serie Vallena Spesseno<br>Consultar Serie Spesseno<br>Consultar Series Physicismo<br>Consultar Series Physicismo<br>Consultar Series Physicismo<br>Consultar Series Physicismo                                                                                                    | Conesio de Collearciación SETP de Pa<br>Armenia<br>Documentos Asexes<br>20 v regativos por página<br>Document<br>OTROSI NO.1<br>OTROSI NO.2 | to *<br>2011                                                                                              | Vigencia Inicial                                                                                                 | 2017                                      | Vigencia Final | CONVENTO DE COMPANCIACI<br>OTRODE 1 ANIMANIA, part<br>OTRODE 2 ANIMANIA, part                | lov Advisio, per   |
|         | Consultar y Requests Typescalin 'ny Programan<br>Johonna 81 – Canstance<br>Johonna 81 – Canstance<br>Johonna 81 – Connacto                                                                                                    | OTROSI NO.3<br>OTROSI NO.4<br>OTROSI NO.5<br>Otrosi No.6<br>Mestranda 1-6 de 6 registros                                                    | 2013<br>2013<br>2018<br>2017<br>2015                                                                      |                                                                                                    | 2020<br>2022<br>2022<br>2026              |                | OTROSS & ARMENIA-per<br>OTROSS & ARMENIA-per<br>OTROSS & ARMENIA-per<br>OTROSS & ARMENIA-per |                    |

Al seleccionar una de las Entidades Gestoras el sistema muestra los siguientes ítem Entidad Gestora, Convenio, Tipo Sistema de Transporte, una grilla con el Nombre de Documento, Vigencia Inicial, Vigencia Final y archivo pdf.

# 12.5 REPORTE INGRESOS Y EGRESOS EJECUTADOS HISTORIA

Se ingresa por Menú principal  $\rightarrow$  Consultas y Reportes  $\rightarrow$  Reporte Ingresos y Egresos Ejecutados Historia, el sistema muestra una opción Entidad gestora, como se en la siguiente imagen.

| A No es seguro i posides                       | sarrono/ Reportes/ Administrar Reporteristoria |           |
|------------------------------------------------|------------------------------------------------|-----------|
| IPOAI                                          |                                                | Desarroll |
| a, Transversal                                 | Reporte Ingresos y Egresos Ejecutados Historia |           |
| 0°Administración                               | , , , , , , , , , , , , , , , , , , , ,        |           |
| Historicos                                     | Inicio > Administrar Reporte Historia          |           |
| ta Programar-POAI                              | Entidad Gestora                                |           |
| ©Ejecución-POAI                                | Derectioner                                    |           |
| Consultas y Reportes                           |                                                |           |
| Consultar Valores Maximos de Apropiacion       |                                                |           |
| Consultar Valores IPC                          |                                                |           |
| Consulta Perfil Aportes                        |                                                |           |
| Consultar Aportes Por Documento                |                                                |           |
| Reporte Ingresos y Egresos Ejecutados Historia |                                                |           |
| Reporte Programación de Ingresos y Egresos     |                                                |           |
| Consulta y Reporte SubEjecuciones              |                                                |           |
| Consulta General Ejecución                     |                                                |           |
| Consulta Encargos Fiduciarios                  |                                                |           |
| Consultar Desembolsos                          |                                                |           |
| Consulta y Reporte Ejecución                   |                                                |           |
| Consulta y Reporte Ejecución Vs Programación   |                                                |           |
| Informes BI - Constantes                       |                                                |           |
| Informes BI - Corriente                        |                                                |           |
| P Auditoría                                    |                                                |           |
|                                                |                                                |           |
|                                                |                                                |           |

| ł       | ()<br>Hacienda        | MANUAL USUARIO FINAL |        |            |  |          |   |  |         |               |
|---------|-----------------------|----------------------|--------|------------|--|----------|---|--|---------|---------------|
| Código: | Apo.1.3.Man.5.2.Fr.12 |                      | Fecha: | 30-06-2020 |  | Versión: | 3 |  | Página: | 143 de<br>157 |

Al seleccionar una de las Entidades Gestoras el sistema muestra los siguientes ítem Entidad Gestora, Convenio, Tipo Sistema de Transporte, Tipo Valor, Vigencia Valor Constante, Botón Consultar, Exportar y una grilla con Ingresos y Egresos

| 🐵 POAI                                                                                       |                                                |   | Deservatio QA                                                                                                    |
|----------------------------------------------------------------------------------------------|------------------------------------------------|---|----------------------------------------------------------------------------------------------------|
| 9 <sub>e</sub> Transversal                                                                   | Reporte Ingresos y Egresos Ejecutados Historia |   |                                                                                                    |
| 0° Administración                                                                            | anise > Administrar Reporte Historia           |   |                                                                                                    |
| Historicos                                                                                   | Entided Gastora                                |   | Converio Tipo Sistema de Transporte                                                                               |
| C Programar-POAI                                                                             | E.L.C.E. AMABLE                                | ¥ | Converio de Cofinanciación SETP de Pasajeros para el municipio de Armenia 🔹 Sistemas Estratégicos de Transporte P |
| ♦Ejecución-POAI                                                                              | Tipo Valor                                     |   | Vigencia Valor Constante                                                                                          |
| Consultas y Reportes                                                                         | Valores Corrientes                             | ~ | 2022                                                                                                    |
| Consultar Valores Maximos de Aproplacion<br>Consultar Valores IPC<br>Consulta Perfil Aportes | Consultar Exportar                             |   |                                                                                                    |
| Consultar Aportes Por Documento                                                              | INGRESOS                                       |   |                                                                                                    |
| Reporte Programación de Ingresos y Egresos                                                   | EGRESOS                                        |   |                                                                                                    |
| Consulta y Reporte SubEjecuciones                                                            |                                                |   |                                                                                                    |
| Consulta General Ejecución                                                                   |                                                |   |                                                                                                    |
| Consultar Desembolisos                                                                       |                                                |   |                                                                                                    |
| Consulta y Reporte Rjecución                                                                 |                                                |   |                                                                                                    |
| Consulta y Reporte Ejecución Vs Programación                                                 |                                                |   |                                                                                                    |
| Informes BI - Corriente                                                                      |                                                |   |                                                                                                    |
| 🕒 Auditoria                                                                                  |                                                |   |                                                                                                    |

# 12.6 REPORTE PROGRAMACION DE INGRESOS Y EGRESOS

Se ingresa por Menú principal  $\rightarrow$  Consultas y Reportes  $\rightarrow$  Reporte Programación Ingresos y Egresos, el sistema muestra una opción Entidad gestora, Convenios, Tipo de Transporte, como se en la siguiente imagen.

|                                                |                                              |   | Desarrollo QA |   |                         |
|------------------------------------------------|----------------------------------------------|---|---------------|---|-------------------------|
| 9, Transversal                                 | · Reporte Programación de Ingresos y Egresos |   |               |   |                         |
| 00Administración                               | - Reporte Programación de Ingresos y Egresos |   |               |   |                         |
| Historicos                                     | Secie > Administrar Reporte Programacion     |   |               |   |                         |
|                                                | Entidad Gestora                              |   | Convenios     |   | Tipo Sistema Transporte |
| ta Programar-POAL                              | Selectionar                                  | ~ | Seleccionar   | ~ | Seleccioner             |
| O Ejecución-POAI                               |                                              |   |               |   |                         |
| aConsultas y Reportes                          | Vigencia                                     |   | Extado        |   | Acciones                |
| Consultar Valores Maximos de Apropiacion       |                                              |   |               |   |                         |
| Consultar Valores 3PC                          |                                              |   |               |   |                         |
| onsulta Perfil Aportes                         |                                              |   |               |   |                         |
| Consultar Aportas Por Documento                |                                              |   |               |   |                         |
| leporte Engresos y Egresos Ejecutados Historia |                                              |   |               |   |                         |
| aporte Programación de Ingresos y Egresos      |                                              |   |               |   |                         |
| Consulta y Reporte SubBjecuciones              |                                              |   |               |   |                         |
| Consulta General Ejecución                     |                                              |   |               |   |                         |
| Consulta Encargos Fiduciarios                  |                                              |   |               |   |                         |
| Ceresultar Deserviceises                       |                                              |   |               |   |                         |
| Consulta y Reporte Ejecución                   |                                              |   |               |   |                         |
| Consulta y Reporte Epecusión Va Programación   |                                              |   |               |   |                         |
| nformes B1 - Constantes                        |                                              |   |               |   |                         |
| Informes 81 - Corriente                        |                                              |   |               |   |                         |
| D Auditoria                                    |                                              |   |               |   |                         |
|                                                |                                              |   |               |   |                         |
|                                                |                                              |   |               |   |                         |
|                                                |                                              |   |               |   |                         |
|                                                |                                              |   |               |   |                         |
|                                                |                                              |   |               |   |                         |
|                                                |                                              |   |               |   |                         |
|                                                |                                              |   |               |   |                         |

| ł       | ()<br>Hacienda        | MANU   | AL USUAR   | 0 | FINAL    |   |   |         |               |
|---------|-----------------------|--------|------------|---|----------|---|---|---------|---------------|
| Código: | Apo.1.3.Man.5.2.Fr.12 | Fecha: | 30-06-2020 |   | Versión: | 3 | Ī | Página: | 144 de<br>157 |

Al seleccionar una de las Entidades Gestoras el sistema muestra los siguientes ítem Entidad Gestora, Convenio, Tipo Sistema de Transporte, y una grilla con Vigencia, Estado, Acciones (Consultar). Como lo muestra la siguiente imagen.

| 🗈 POAI                                        |                                     |                       |   |                                                                           |   |                                             | 🜲 🛦 mpredo 🗆 |
|-----------------------------------------------|-------------------------------------|-----------------------|---|---------------------------------------------------------------------------|---|---------------------------------------------|--------------|
| 6 Transversal                                 | Benorte Programación                | de Ingresos y Egresos |   |                                                                           |   |                                             |              |
| (Administración                               |                                     |                       |   |                                                                           |   |                                             |              |
| Historicos                                    | telele > Administrar Reporte Progra | macion                |   |                                                                           |   |                                             |              |
|                                               | Entidad Gestora                     |                       |   | Convenios                                                                 |   | Tipo Sistema Transporte                     |              |
| aprogramar-posa                               | E.I.C.E. AMABLE                     |                       | ¥ | Convenio de Cofinanciación SETP de Pasajeros para el municipio de Armenia | ~ | Sistemas Estratégicos de Transporte Público |              |
| /Ejecución-POAI                               | 10 V resident per obside            |                       |   |                                                                           |   |                                             |              |
| ilConsultas y Reportes                        |                                     |                       |   |                                                                           |   |                                             |              |
| onsultar Valores Nacimos de Aorspiacion       |                                     | Vigencia              |   | Estado                                                                    |   | Acciones                                    |              |
| oneultar Valores IPC                          | 2022                                |                       |   | Elaborada                                                                 |   | Acciones~                                   |              |
| provite Perfil Aportes                        |                                     |                       |   |                                                                           |   | Currenter                                   |              |
| onaultar Aportas Por Documento                | Hostrando 1-1 de 1 registros        |                       |   |                                                                           |   | Constant                                    | * 1          |
| eporte Ingresos y Egresos Ejecutados Historia |                                     |                       |   |                                                                           |   |                                             |              |
| porte Programación de Ingresos y Egresos      |                                     |                       |   |                                                                           |   |                                             |              |
| naulta y Raporta SubBjecuciones               |                                     |                       |   |                                                                           |   |                                             |              |
| neulta General Bjecución                      |                                     |                       |   |                                                                           |   |                                             |              |
| naulte Encerpte Fiducierios                   |                                     |                       |   |                                                                           |   |                                             |              |
| naultar Desembolisce                          |                                     |                       |   |                                                                           |   |                                             |              |
| veulta y Raporta Epecución                    |                                     |                       |   |                                                                           |   |                                             |              |
| soulte y Reporte Ejecución Va Programación    |                                     |                       |   |                                                                           |   |                                             |              |
| brmes 83 - Constantes                         |                                     |                       |   |                                                                           |   |                                             |              |
| Formes 81 - Corriente                         |                                     |                       |   |                                                                           |   |                                             |              |
|                                               |                                     |                       |   |                                                                           |   |                                             |              |
|                                               |                                     |                       |   |                                                                           |   |                                             |              |

Al ingresar al Item consultar de la columna acciones el sistema muestra Nombre del convenio, Tipo de Sistema de Transporte, Vigencia, Vigencia Valor Constante, dos botones uno cancelar y el otro exportar como lo muestra la siugiente gráfica.

| 🐵 POAI               |                                                                    | Deservello QA                            | ه <sup>ع</sup> ه |
|----------------------|--------------------------------------------------------------------|------------------------------------------|------------------|
| 9. Transversal       | Reporte Programación de Ingresos y Egresos                         |                                          |                  |
| 0; Administración    |                                                                    |                                          |                  |
| THistoricos          | NombreConvenio                                                     | Tipo de Sistema de Transporte            | Vigencia         |
| 13 Programar-POAI    | Converio de Cofinanciación SITH de Pasajeros del $\hat{A}_{\rm f}$ | Sistemas Integrados de Transporte Nasivo | 2022             |
| ØEjecución-POAI      | Vigencia Valor Constante                                           |                                          |                  |
| Consultas y Reportes | 2023                                                               |                                          |                  |
| 🗁 Auditoria          | Valor Ejecutado                                                    |                                          |                  |
|                      | Ingresos Anuales                                                   |                                          |                  |
|                      | Ingresos Mensuales                                                 |                                          |                  |
|                      | Total Epresos Fuentes de Financiación                              |                                          |                  |
|                      | Egresos Anuales                                                    |                                          |                  |
|                      | Egresos Mensuales                                                  |                                          |                  |
|                      | Plujo Final Programación (1 - 8)                                   |                                          |                  |
|                      | Carcelar Exporter                                                  |                                          |                  |

Al ingresar al botón exportar el sistema muestra un informe en aplicativo Excel donde dice "Ministerios de Hacienda y Crédito Público – Dirección General de Participaciones en Colaboración con el Ministerio de Transporte y la Un id de Movilidad Urbana y Sostenible Reporte Programación de Ingresos y Egresos de la
| Hacienda |                       |  | MANU   | AL USUARI  | 0 | FINAL    |   |         |               |
|----------|-----------------------|--|--------|------------|---|----------|---|---------|---------------|
| Código:  | Apo.1.3.Man.5.2.Fr.12 |  | Fecha: | 30-06-2020 | 1 | Versión: | 3 | Página: | 145 de<br>157 |

Vigencia 2023" donde informa Entidad, Convenio, fecha de reporte y una grilla con Código, Nombre Fuente de Financiación, Aportante, Total Ejecutado

| Archivo Inicio Insertar                                                                                                    |                                                                                                    | mulas Datos Revisar Vista Ayud                                                                                                    |                                                                                                    |                                                                                                    |                      |                                    |                                         |                                             |                                          | 남 Compa                   | artir 🖓 Comer                |
|----------------------------------------------------------------------------------------------------|----------------------------------------------------------------------------------------------------|----------------------------------------------------------------------------------------------------|----------------------------------------------------------------------------------------------------|----------------------------------------------------------------------------------------------------|----------------------|------------------------------------|-----------------------------------------|---------------------------------------------|------------------------------------------|---------------------------|------------------------------|
| Vi Costar<br>Pegar<br>→ ⊄ Copiar fermato<br>Pertapapeles 12                                                                                                    | ⊼ Ά × Η ×<br>× <u>Δ</u> × <u>Φ</u> + ⊞ + 2<br>Nuerte 5                                               | ≅ ≝ ≝ ∛ • ØAjaster tasta<br>≣ ≣ ≣ ⊡ ⊡ ⊠Cambinary centor •<br>Almascés 70                                                                                                    | Seneral - Form<br>\$ ~ % == \$% =3<br>Número %                                                                                                    | ato Darformato<br>onal - como table -<br>totrice                                                                                                    | Bueno v<br>Neutral v | insetar Eliminar Formato<br>Cetdes | ∑ Autosuma<br>■ Relienar *<br>& Benur * | * 2√<br>Cedenary B<br>Ritar* sele<br>Edicie | D And<br>acary And<br>cionar - da<br>And | 5 Contide<br>Assi Contide | Normalidad<br>-<br>molalidad |
| AL • I × ✓                                                                                                    | & Ministerio de Hacienda<br>Dirección General de P<br>En colaboración con el                         | a y Crédito Público<br>Participaciones Estatales<br>Ministerio de Transporte y la Unidad de Movi                                                                                 |                                                                                                    |                                                                                                    |                      |                                    |                                         |                                             |                                          |                           |                              |
| A                                                                                                    | 8                                                                                                    | c                                                                                                    |                                                                                                    | D E F                                                                                                    | G H                  |                                    |                                         |                                             |                                          |                           | 0 8                          |
| 3 4                                                                                                    | En colabora                                                                                          | ción con el Ministerio de Transpo                                                                                                    | te y la Unidad de Movilid                                                                                                    | ad Urbana y Sostenibl                                                                                                    |                      |                                    |                                         |                                             |                                          |                           |                              |
| 5 Entidad : E.I.C.E.                                                                                                    | AMABLE Convenio:                                                                                     | Reporte Programación de Ingres<br>Convenio de Cofinanciación SET                                                                                                    | sos y Egresos De la Vige<br>P de Pasajeros para el n                                                                                                    | encia 2023<br>nunicipio de Armenia                                                                                                    | Fecha Reporte: 1     | 10/08/2022                         |                                         |                                             |                                          |                           |                              |
| 5 Entidad : E.I.C.E.                                                                                                    | AMABLE Convenio:<br>NTEDEFINANCIACIÓN                                                                | Reporte Programación de Ingres<br>Convenio de Cofinanciación SET                                                                                                    | sos y Egresos De la Vige<br>P de Pasajeros para el n<br>TOTALE                                                                                                    | encia 2023<br>nunicipio de Armenia<br>ECUTADO                                                                                                    | Fecha Reporte: 1     | 10/08/2022                         |                                         |                                             |                                          |                           |                              |
| 5 Entidad : E.I.C.E.<br>7 00050 NOMBREFUS<br>5 02 Otras Fuents<br>9 03 Aportes al Pr                                                                                                    | AMABLE Convenio:<br>NTE DE FINANCIACIÓN<br>s<br>ovesto                                               | Reporte Programación de Ingres<br>Convenio de Cofinanciación SET<br>APORTANTE<br>Nación<br>MUNICIPO DE ARMENIA                                                                   | aos y Egresos De la Vige<br>P de Pasajeros para el n<br>TOTALEJ<br>\$2.0<br>\$5.7                                                                                                    | encia 2023<br>nunicipio de Armenia<br>ECUTADO<br>04.755.406,45<br>21.433.812.76                                                                                                    | Fecha Reporte: 1     | 10/08/2022                         |                                         |                                             |                                          |                           |                              |
| Entidad : E.I.C.E.           7         conico           8         02           9         03           4         Conico                                                                                                    | AMABLE Convenio:<br>NTE DE FINANCIACIÓN<br>s<br>s<br>s<br>s<br>s<br>s<br>s<br>cardo                  | Reporte Programación de Ingre:<br>Convenio de Cofinanciación SET<br>APORTANTE<br>Nación<br>MUNICIPIO DE ARMENIA<br>ENTE GESTOR                                                   | sos y Egresos De la Vige<br>P de Pasajeros para el n<br>tot#LEJ<br>Ss.0<br>SS.7                                                                                                    | ancia 2023<br>nunicipio de Armenia<br>ECUTADO<br>04.755.405,43<br>21.439.812,76<br>50.00                                                                                                    | Fecha Reporte: 1     | 10/08/2022                         |                                         |                                             |                                          |                           |                              |
| S         Entidad : E.I.C.E.           7         cóbico         NoM882 FUI           8         62         Oras Fuents           9         03         Aportes al Pr           10         04         Crédito Sind           11         05         BID                                                                                                    | AMABLE Convenio:<br>NTE DE FINANCIACIÓN<br>s<br>oyecto<br>cado                                       | Reporte Programación de Ingres<br>Convenio de Cofinanciación SET<br>APORTANTE<br>Nación<br>MUNICIPIO DE ARMENIA<br>ENTE GESTOR<br>Nación                                         | sos y Egresos De la Vige<br>P de Pasajeros para el n<br>1074, EJ<br>\$8.0<br>\$3.7<br>\$2.8                                                                                                    | encia 2023<br>nunicipio de Armenia<br>ecurado<br>04.755.406,43<br>21.439.812,76<br>\$0,00<br>43.731.034,56                                                                                                    | Fecha Reporte: 1     | 10/08/2022                         |                                         |                                             |                                          |                           |                              |
| Entidad : E.I.C.E.           7         CÓDICO         NOMERE FUI           9         62         Otras Fuents           9         63         Aportes al Pi           10         64         Crédito Stad           11         65         BID           26         Otras Aportes Aportes                                                                                                    | AMABLE Convenio:<br>NTE DE FINANCIACIÓN<br>s<br>oyocto<br>cado<br>s                                  | Reporte Programación de Ingres<br>Convenio de Cofinanciación SET<br>APORTANTE<br>Nación<br>MUNICIPIO DE ARMENIA<br>ENTE GESTOR<br>Nación<br>ENTE GESTOR                          | sos y Egresos De la Vige<br>P de Pasajeros para el n<br>seto<br>ss.o<br>s2.6                                                                                                    | encia 2023<br>nunicipio de Armenia<br>(2017400<br>04.753.400,43<br>21.439.812,76<br>\$0.00<br>43.731.094,96<br>\$0.00                                                                                                    | Fecha Reporte: 1     | 10/08/2022                         |                                         |                                             |                                          |                           |                              |
| S         Entidad : E.I.C.E.           7         CODICO         NOMENE FUI           6         02         Otras livenis           9         03         Aportes al Pr           10         64         Crédito Sind           20         68         Bib           20         69         Otros Aportes           10         Aportes en E         10                                                                                                    | MABLE Convenio:<br>NTEDEFINANCIACIÓN<br>s<br>cedo<br>s<br>specie                                     | Reporte Programación de Ingre:<br>Convenió de Cofinanciación SET<br>Nación<br>MUNICIPIO DE ARNENIA<br>ENTE GESTOR<br>ENTE GESTOR<br>ENTE GESTOR                                  | aos y Egresos De la Vige<br>P de Pasajeros para el n<br>1074/25<br>\$2.8<br>\$2.8                                                                                                    | encia 2023<br>nunicipio de Armenia<br>ESUFADO<br>04.753.406,45<br>21.435.812,76<br>50,00<br>43.731.094,56<br>50,00<br>50,00<br>50,00                                                                                                    | Fecha Reporte: 1     | 10/08/2022                         |                                         |                                             |                                          |                           |                              |
| S         Entidad : E.I.C.E.           7         CÓDIGO         NOMBRE RUI           80         C2         Draw Fuents           9         GA         Aportes al Pi           10         GA         Crédito Sind           12         GA         Ordex Routes           13         Io         Aportes en E           13         Bib Auraisetes         E                                                                                               | AMABLE Convenio:<br>NTEDERNANCIACIÓN<br>s<br>cado<br>s<br>specie<br>al                               | Reporte Programación de Ingre<br>Convenio de Cofinanciación SET<br>ACORTANTE<br>Nación<br>MUNICINO DE ARMENIA<br>ENTE GESTOR<br>ENTE GESTOR<br>Nación<br>Nación                  | sos y Egresos De la Vige<br>P de Pasajeros para el n<br>rotat el<br>stato<br>stato<br>s | ancia 2023<br>nunicipio de Armenia<br>2017/200<br>64,755.406,45<br>21,439.812,76<br>50,00<br>43,791.094,56<br>50,00<br>50,00<br>50,000<br>52,073.715,47                                                                                                    | Fecha Reporte: 1     | 0/08/2022                          |                                         |                                             |                                          |                           |                              |
| Entidad         E.I.C.E.           7         Cótica         NorMare Hui           6         02         Otras Tuentis           9         03         Apartes al P           90         04         Order Stantis           10         05         Conceptont           11         10         Apartes ant P           13         BD Ambient         Otros Apartes           14         13         BD Ambient           17         13         Otros Apartes | AMABLE Convenio:<br>http://www.cu.org/with<br>cado<br>cado<br>s<br>s<br>protein<br>al<br>s convenios | Reporte Programschin de Ingres<br>Convenio de Confinanciación SET<br>Accessione<br>Nación<br>Nación<br>Nación<br>Extr cestron<br>Nación<br>Extr cestron<br>Nación<br>Ext cestron | sos y Egresos De la Vige<br>P de Passieros para el n<br>1074,8<br>8,8,8<br>8,5,7<br>8,2,8<br>8,2,8<br>8,1,7<br>8,1,7<br>8,1,7<br>8,1,7<br>8,1,7<br>8,1,7<br>8,1,7<br>8,1,7<br>8,1,7<br>8,1,7<br>8,1,7<br>8,1,8<br>9,1,8<br>9,1,9<br>9,1,8<br>9,1,8,1,9,1,8,1,8,1,8,1,8,1,8,1,8,1,8,1,                                                                                                    | Ancia 2023<br>nunicipio de Armenia<br>(8/78-00<br>64.753.406,43<br>22.438.12,76<br>50.00<br>50.00 | Fecha Reporte: 1     | 10/08/2022                         |                                         |                                             |                                          |                           |                              |

## 12.7 CONSULTA Y REPORTE SUBEJECUCIONES

Se ingresa por Menú principal  $\rightarrow$  Consultas y Reportes  $\rightarrow$  Consulta y Reporte Subejecución, el sistema muestra una opción Entidad gestora, Convenios, Tipo de Transporte, botón consultar como lo muestra la siguiente imagen.

| ← → U A No es seguro   poard                                                                                                    | esarrollo/Keportes/AdministrarKeporteSubtjecuciones         |                    |    |                         |
|----------------------------------------------------------------------------------------------------|-------------------------------------------------------------|--------------------|----|-------------------------|
| 🐵 POAI                                                                                                    |                                                             | Decarrollo QA      |    |                         |
| 4 Transversal                                                                                                    | Reporte SubEjecuciones                                      |                    |    |                         |
| 0 <sup>°</sup> Administración                                                                                                    |                                                             |                    |    |                         |
| mHistoricos                                                                                                    | The S Cartons S manifestral consulta reporte asseption ones |                    |    |                         |
| ta Programar-POAI                                                                                                    | Entided Gestore                                             | Convenios          | ×. | Tipo Sistema Transporte |
| O Ejecución-PO AI                                                                                                    |                                                             | Convenio requerido |    |                         |
| Generation and a second second | Consultar                                                   |                    |    |                         |
| Consultar Valores Maximus da Apropiacion                                                                                                    | _                                                           |                    |    |                         |
| Consultar Valores IPC                                                                                                    |                                                             |                    |    |                         |
| Consulta Perfil Aportes                                                                                                    |                                                             |                    |    |                         |
| Consultar Aportes For Documento                                                                                                    |                                                             |                    |    |                         |
| Reporte Ingresos y Egresos Ejecutados Historia                                                                                                    |                                                             |                    |    |                         |
| Reporte Programación de Ingresos y Egresos                                                                                                    |                                                             |                    |    |                         |
| Consulta y Reporte SubBjecuciones                                                                                                    |                                                             |                    |    |                         |
| Consulta General Ejecución                                                                                                    |                                                             |                    |    |                         |
| Consulta Encargos Piduciarios                                                                                                    |                                                             |                    |    |                         |
| Consultar Desembolsos                                                                                                    |                                                             |                    |    |                         |
| Consulta y Reporte Ejecución                                                                                                    |                                                             |                    |    |                         |
| Consulta y Reporte Ejecución Vs Programación                                                                                                    |                                                             |                    |    |                         |
| Informes B1 - Constantes                                                                                                    |                                                             |                    |    |                         |
| Informes 81 - Corriente                                                                                                    |                                                             |                    |    |                         |
| Co Auditoria                                                                                                    |                                                             |                    |    |                         |

Al dar un clic en el botón Consultar el sistema muestra Ente Gestor, Nombre convenio, Tipo de Sistema de Transporte, Tipo Valor, Vigencia Valor Constante un botón que dice buscar y una grilla que muestra los datos Flujo Final, Valor Total de ingresos, total Egresos FF. Valores Máximos, Ingreso por Vigencia, Egreso por Vigencia, Perfil Aportes Vigentes.

| I       | ې<br>Hacienda                                                                                                    | MANU          | AL USUARI                    | O FINAL                    |                       |               |
|---------|----------------------------------------------------------------------------------------------------|---------------|------------------------------|----------------------------|-----------------------|---------------|
| Código: | Apo.1.3.Man.5.2.Fr.12                                                                                                    | Fecha:        | 30-06-2020                   | Versión: 3                 | Página:               | 146 de<br>157 |
|         | Annuneral     Consulta Gen      Meneration      Medianemente      Meneration      Meneration      Menerat | ral Ejecución | Smartch (d)<br>Namber Canana | Taja di Salama di Tanganta | d <sup>ill</sup> & ro |               |

| Otjecución-POAL                                | Tipo Valer            |   | Vigencia Valor Constante |
|------------------------------------------------|-----------------------|---|--------------------------|
| @Consultas y Reportes                          | Velores Corrientes    | ~ | 2022                     |
| Consultar Valenas Naviross de Aproplacion      |                       |   |                          |
| Consultar Valence 3PC                          | Durar                 |   |                          |
| Consulta Perfil Aportes                        |                       |   |                          |
| Consultar Aportes Per Decumente                | But End               |   |                          |
| Reporte Ingresos y Egreses Ejecutados Historia |                       |   |                          |
| Reporte Programación de Ingresos y Egresos     | Valor Total Tegresos  |   |                          |
| Consulte y Reporte Babilitescolores            | Total Egresos FF      |   |                          |
| Consulta General Ejecución                     | Valores Mission       |   |                          |
| Consulta Sincargos Fiduciarios                 |                       |   |                          |
| Consultar Desembolises                         | Ingresos X Vigencia   |   |                          |
| Consulta y Reporta Ejecución                   | Egresos X Vigencia    |   |                          |
| Consulta y Reporte Ejecución Vs Programación   | Berfi Acostes Vinente |   |                          |
| Informas 82 - Constantes                       |                       |   |                          |
| Informes 81 - Corriente                        |                       |   |                          |
|                                                |                       |   |                          |
| E Auditoria                                    |                       |   |                          |
|                                                |                       |   |                          |
|                                                |                       |   |                          |
|                                                |                       |   |                          |

### 12.8 CONSULTA ENCARGOS FIDUCIARIOS

Se ingresa por Menú principal  $\rightarrow$  Consultas y Reportes  $\rightarrow$  Consulta Encargos Fiduciarios, el sistema muestra una opción Entidad gestora, Convenios, Tipo Sistema de Transporte, botón consultar como lo muestra la siguiente imagen.

| ← → C ▲ No es seguro   poaides                 | arrollo/ConsultaEncargosFiduciarios                      |   |               |                 |                   | ම ල ල දා 🖬 🥑          |
|------------------------------------------------|----------------------------------------------------------|---|---------------|-----------------|-------------------|-----------------------|
| 🐵 POAI                                         |                                                          |   | Deserrello QA |                 |                   | 🗸 🕮 🔺 mpredo 🚥        |
| 9e Transversal                                 | Consulta Encargos Fiduciarios                            |   |               |                 |                   |                       |
| o, Administración                              |                                                          |   |               |                 |                   |                       |
| Historicos                                     | twise > Cerevitee > Inicio Consulta Encargos Fiduciarios |   |               |                 |                   |                       |
|                                                | Entided Gestore                                          |   | Converios     |                 | Tipo Sistema de T | ranaporta             |
| Corregramario Okt                              | Seleccionar                                              | ~ | Seleccionar   | ~               | Seleccionar       |                       |
| OEJecución-POAI                                | Consultar                                                |   |               |                 |                   |                       |
| Consultas y Reportes                           | Fecha certificación                                      |   | Periodicidad  | Número de Envio |                   | Conciliación Bancaria |
| Consultar Valores Haximos de Aproplacion       |                                                          |   |               |                 |                   |                       |
| Consultar Valores IPC                          |                                                          |   |               |                 |                   |                       |
| Consulta Perfi Apertes                         |                                                          |   |               |                 |                   |                       |
| Consultar Aportes Por Documento                |                                                          |   |               |                 |                   |                       |
| Reporte Ingresos y Egresos Ejecutados Historia |                                                          |   |               |                 |                   |                       |
| Reporte Programación de Ingresos y Egresos     |                                                          |   |               |                 |                   |                       |
| Consulta y Reporte SubEjecuciones              |                                                          |   |               |                 |                   |                       |
| Consulta General Ejecución                     |                                                          |   |               |                 |                   |                       |
| Consulta Encargos Piduciarios                  |                                                          |   |               |                 |                   |                       |
| Consultar Desembolisos                         |                                                          |   |               |                 |                   |                       |
| Consulta y Reporte Ejecución                   |                                                          |   |               |                 |                   |                       |
| Consulta y Reporte Ejecución Va Programación   |                                                          |   |               |                 |                   |                       |
| Informes 81 - Constantes                       |                                                          |   |               |                 |                   |                       |
| Informes 81 - Corriente                        |                                                          |   |               |                 |                   |                       |
| B Auditoria                                    |                                                          |   |               |                 |                   |                       |
|                                                |                                                          |   |               |                 |                   |                       |
|                                                |                                                          |   |               |                 |                   |                       |
|                                                |                                                          |   |               |                 |                   |                       |

Al seleccionar un Ente Gestora el sistema muestra Entidad Gestora, Convenios, Tipo Sistema de Transporte, Botón Consultar y una grilla con Fecha Certificación, Periodicidad, Número de Envíos, Conciliación Bancaria como lo muestra la siguiente imagen.

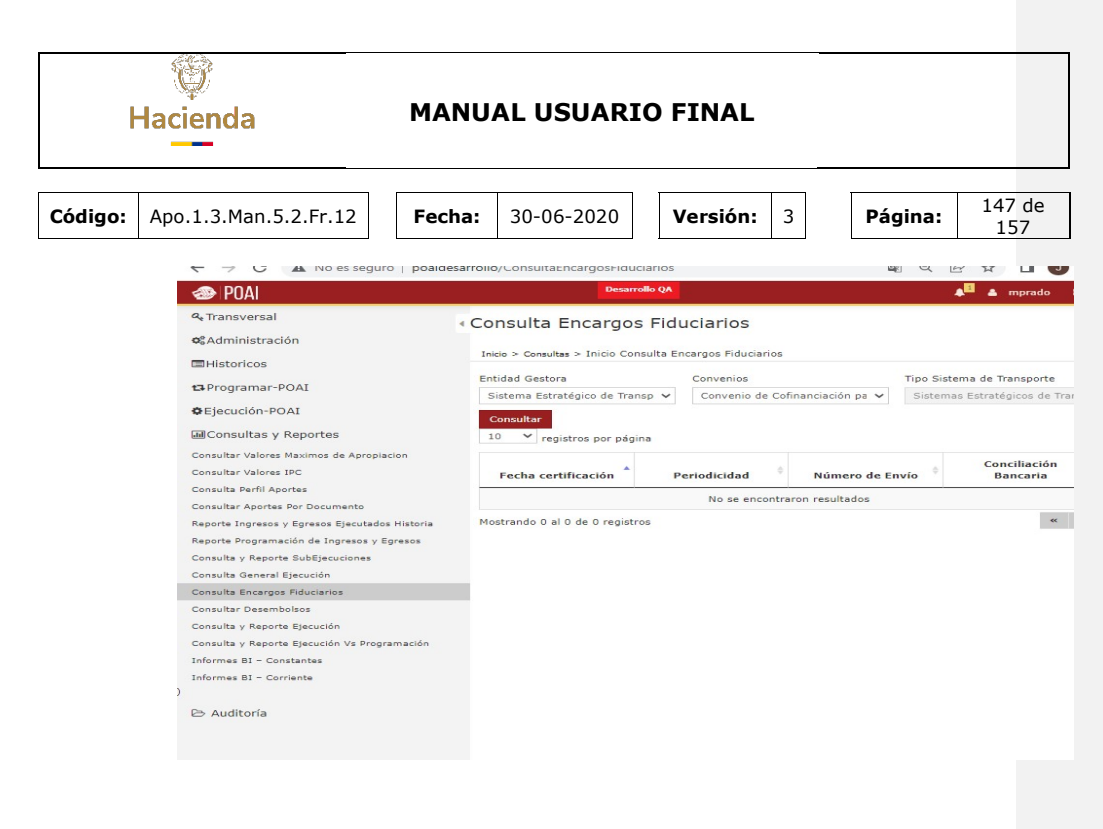

### 12.9 CONSULTA DESEMBOLSOS

Se ingresa por Menú principal  $\rightarrow$  Consultas y Reportes  $\rightarrow$  Consulta Desembolsos, el sistema muestra una opción Entidad, Convenios, Tipo Sistema de Transporte, Tipo Reporte, botón consultar, limpiar como lo muestra la siguiente imagen.

| ← → C ▲ No es seguro   poaides                 | arrollo/ConsultaDesembolsos                     |                           | 8 4 C 🖈 🛛 |
|------------------------------------------------|-------------------------------------------------|---------------------------|-----------|
| 🐵 POAI                                         |                                                 | Decandlo (M               | 🔺 👢 🕹 mpr |
| • ReTransversal                                | Consulta Desembolsos                            |                           |           |
| ot Administración                              |                                                 |                           |           |
| m+istoricos                                    | tece > Consultas > Inicio Consulta Desembolisos |                           |           |
| 13 Programar-POAI                              | *Entidad<br>Seleccione v                        | *Convenio<br>Selectoire * |           |
| CEJecución-POAI                                | *Tipo Sistema de Transporte                     | Tigo Reporte              |           |
| Consultas y Reportes                           |                                                 | Seleccione 🗸              |           |
| Consultar Valores Maximos de Apropiacion       |                                                 |                           |           |
| Consultar Valores IPC                          | Consultar Limbiar                               |                           |           |
| Consulta Ferfil Aportes                        |                                                 |                           |           |
| Consultar Aportes Por Documento                |                                                 |                           |           |
| Reporte Ingreses y Egreses Ejecutados Historia |                                                 |                           |           |
| Reporte Programación de Ingreses y Egreses     |                                                 |                           |           |
| Consulta y Reporte SubSpeciationes             |                                                 |                           |           |
| Consulta General Ejecución                     |                                                 |                           |           |
| Consulta Encargos Fiduciarios                  |                                                 |                           |           |
| Consultar Desembolisse                         |                                                 |                           |           |
| Consulta y Reporte Ejecución                   |                                                 |                           |           |
| Consulta y Reporte Ejecución Ve Programación   |                                                 |                           |           |
| Informes 81 - Constantes                       |                                                 |                           |           |
| Informes 81 - Contente                         |                                                 |                           |           |
| Er Auditoria                                   |                                                 |                           |           |

Al seleccionar la Entidad Gestora y el reporte (Detallado o Consolidado) el sistema muestra lo siguiente Entidad. Convenios, Tipo Sistema de Transporte, Tipo Reporte, Fecha Inicio Fecha Final, botones consultar, grilla con las columnas

| ł                                                                       | الله<br>Hacienda | MANU | AL USUARIO |            |         |               |
|-------------------------------------------------------------------------|------------------|------|------------|------------|---------|---------------|
| Código:         Apo.1.3.Man.5.2.Fr.12         Fecha:         30-06-2020 |                  |      |            | Versión: 3 | Página: | 148 de<br>157 |

Vigencia Presupuestal, Fecha de Desembolso, Fuente Financiera, Aportante Tipo y valor como lo muestra la siguiente imagen.

| 🐵 POAI                                         |                                                |                  | Desavolis QA                |           |            | 🗰 abarqan 🔺 📑       |  |  |
|------------------------------------------------|------------------------------------------------|------------------|-----------------------------|-----------|------------|---------------------|--|--|
| % Transversal                                  | <ul> <li>Consulta Desembolsos</li> </ul>       |                  |                             |           |            |                     |  |  |
| 0¢Administración                               |                                                |                  |                             |           |            |                     |  |  |
| Historicos                                     | Inicio > Consultas > Inicio Consulta Desembolo | 05               |                             |           |            |                     |  |  |
| GProgramar-POAL                                | *Entidad                                       |                  | *Converio                   |           |            |                     |  |  |
| A Change and a solar                           | E.I.C.E. AMABLE ¥                              |                  | Convenio de Cofinanciaci: 🛩 |           |            |                     |  |  |
| C Electronitional                              | *Tipo Sistema de Transporte                    |                  | Tipo Reporte                |           |            |                     |  |  |
| alConsultas y Reportes                         | Sistemas Estratégicos de Transporte Público    |                  | Reporte Detallado 🛛 👻       |           |            |                     |  |  |
| Consultar Valores Maximos de Apropiacion       | Fecha Inicio                                   | Fecha Inicio     |                             |           |            |                     |  |  |
| Donsultar Valores IPC                          | 3/1/2022                                       | 3/1/2022         |                             |           |            |                     |  |  |
| Consulta Perfil Aportes                        |                                                |                  |                             |           |            |                     |  |  |
| Consultar Aportes Por Documento                |                                                |                  |                             |           |            |                     |  |  |
| Seporte Engresce y Opresce Djecutedos Historia | Consultar Limpian                              |                  |                             |           |            |                     |  |  |
| Reporte Programación de Engresos y Egresos     |                                                |                  |                             |           |            |                     |  |  |
| Consulta y Reporte Sublijecuciones             | 10 👻 registros por página                      |                  |                             |           |            |                     |  |  |
| Consulta General Ejecución                     | Vigencia Presupuestal                          | Feche Desembolso | 1 Fuente Financiación       | Aportante | Tipo       | Valor               |  |  |
| Consulta Encargos Fiduciarios                  |                                                |                  |                             |           |            |                     |  |  |
| Jonaultar Desembolass                          | 2019                                           | 8/6/2022         | 810 Ambiental               | Nación    | Devolucion | \$ 908,860,700,00   |  |  |
| Consulta y Reporte Rjecución                   | 2020                                           | 3/5/2022         | BID Ambiental               | Nación    | Devolucion | \$ 1.125.574.588.00 |  |  |
| Consulta y Asporte Ejecución Vs Programación   | 2021                                           | 31/1/2022        | Otras Fuentes               | Nación    | Rezago     | \$ 363.572.454,00   |  |  |
| Informes BD - Constantes                       |                                                |                  |                             |           | Total      | \$ 2,398.007.742,00 |  |  |
| Pressing of a content                          | Hostrando 1-3 de 3 registros                   |                  |                             |           |            | * 1 *               |  |  |
| ≥ Auditoria                                    |                                                |                  |                             |           |            |                     |  |  |

### 12.10 CONSULTA Y REPORTE EJECUCION

Se ingresa por Menú principal  $\rightarrow$  Consultas y Reportes  $\rightarrow$  Consulta Reporte Ejecución, el sistema muestra una opción Entidad Gestora Convenios, Tipo Sistema de Transporte, Vigencia Valor Constante, botón consultar, como lo muestra la siguiente imagen.

| ← → C 🔺 No es seguro   poaide                 | sarrollo/ConsultaReporteEjecucion/AdministrarConsultaReporteEjecu | ucion |                |   |                            |
|-----------------------------------------------|-------------------------------------------------------------------|-------|----------------|---|----------------------------|
| 🕭 POAI                                        |                                                                   |       | Decampilio ()A |   |                            |
| R <sub>e</sub> Transversal                    | Consulta y Reporte Elecución                                      |       |                |   |                            |
| CAdministración                               |                                                                   |       |                |   |                            |
| Historicos                                    | Inice > Consultas > Administrar Consulta Reporte Ejecucion        |       |                |   |                            |
|                                               | Entidad Gestora                                                   |       | Convenios      |   | Tipo Sistema de Transporte |
| tavrogramar-vulat                             | Seleccionar                                                       | ~     | Seleccionar    | v | Seleccionar                |
| CEjecución-POAI                               | Vigencia Valor Constante                                          |       |                |   |                            |
| Consultas y Reportes                          | 2022                                                              |       |                |   |                            |
| Consultar Valores Naximos de Apropiacion      |                                                                   |       |                |   |                            |
| Consultar Valores IPC                         | Consultar                                                         |       |                |   |                            |
| onsulta Perfil Aportes                        |                                                                   |       |                |   |                            |
| onsultar Aportes Por Documento                |                                                                   |       |                |   |                            |
| aporte Ingresos γ Egresos Ejecutados Historia |                                                                   |       |                |   |                            |
| eporte Programación de Ingresos y Egresos     |                                                                   |       |                |   |                            |
| onaulta y Reporte SubBjecuciones              |                                                                   |       |                |   |                            |
| insulta General Ejecución                     |                                                                   |       |                |   |                            |
| oneulta Encargos Fiduciarios                  |                                                                   |       |                |   |                            |
| oraultar Desembolios                          |                                                                   |       |                |   |                            |
| onsulta y Reporte Ejecución                   |                                                                   |       |                |   |                            |
| onaulta y Reporte Diecución Va Programación   |                                                                   |       |                |   |                            |
| normes 81 - Censtantes                        |                                                                   |       |                |   |                            |
| Internet as a contractor                      |                                                                   |       |                |   |                            |
| The Association                               |                                                                   |       |                |   |                            |
| Er Additoria                                  |                                                                   |       |                |   |                            |
|                                               |                                                                   |       |                |   |                            |
|                                               |                                                                   |       |                |   |                            |

Al seleccionar la Entidad Gestora el sistema muestra los item Entidad Gestora Convenios, Tipo Sistema de Transporte, Vigencia Valor Constante, Botón Consultar y una grilla con Vigencia, Estado y acción

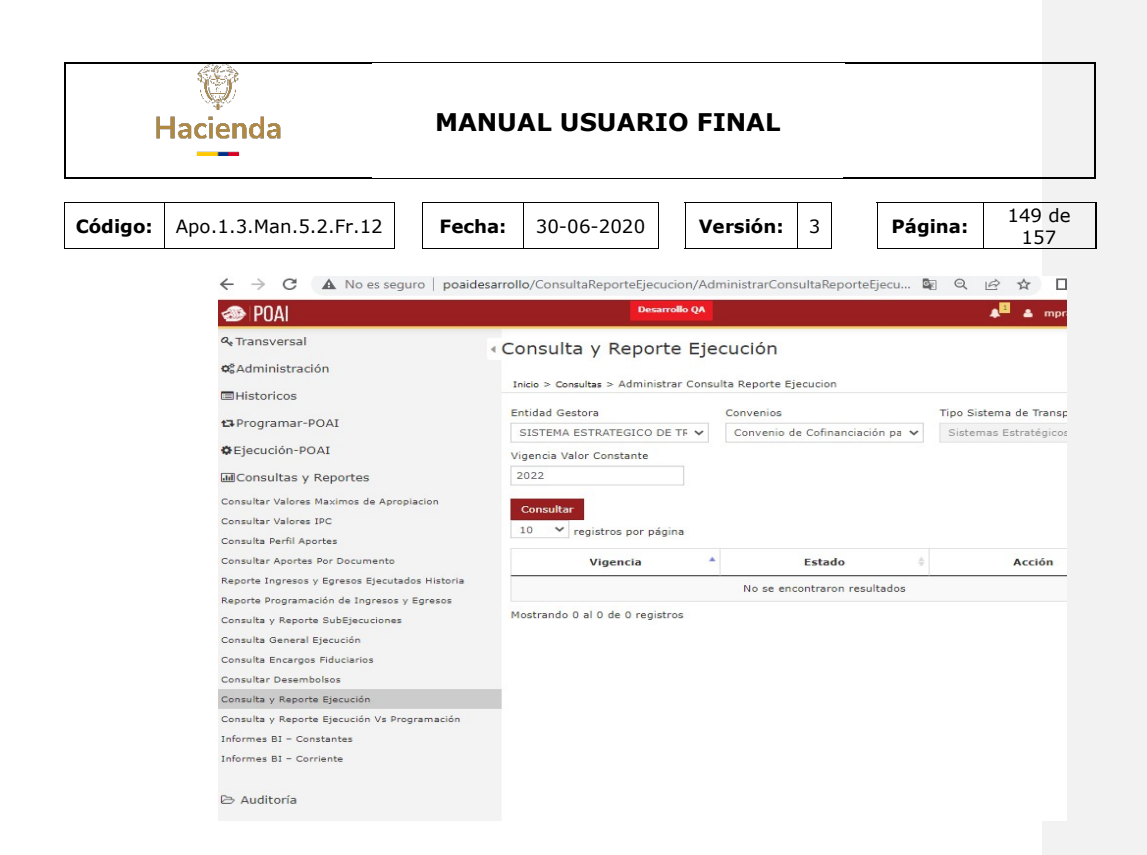

#### 12.11 CONSULTA Y REPORTE EJECUCION Vs PROGRAMACIÓN

Se ingresa por Menú principal  $\rightarrow$  Consultas y Reportes  $\rightarrow$  Consulta Y Reporte Ejecución Vs Programación, el sistema muestra una opción Entidad Gestora Convenios, Tipo Sistema de Transporte, Vigencia Valor Constante, botón consultar, como lo muestra la siguiente imagen.

| 🕭 POAI                                                                                       |                                                                                    |   | Deservatio QA                |              |                 |                |              |                   |                                                                           | • • • |
|----------------------------------------------------------------------------------------------|------------------------------------------------------------------------------------|---|------------------------------|--------------|-----------------|----------------|--------------|-------------------|---------------------------------------------------------------------------|-------|
| R Transversal                                                                                | Consulta y Reporte Elecución                                                       |   |                              |              |                 |                |              |                   |                                                                           |       |
| 02Administración                                                                             | ,,                                                                                 |   |                              |              |                 |                |              |                   |                                                                           |       |
| ID Historicos                                                                                | Inicio > Consultas > Administrar Consulta Reporte Ejecucion                        |   |                              |              |                 |                |              |                   |                                                                           |       |
| C Programar-POAI                                                                             | Entidad Gestora<br>SISTEMA ESTRATEGICO DE TRANSPORTE PUBLICO DE SANTA MARTA S.A.S. | ¥ | Convenios<br>Convenio de Cof | nanciación ( | oara el SETP de | Pasajeros par  | a el Distrib | o de Santa Nart 👻 | Tipo Sistema de Transporte<br>Sistemas Estrabégicos de Transporte Público |       |
| © Ejecución-POAI                                                                             | Vigencia Valor Constante                                                           |   |                              |              |                 |                |              |                   |                                                                           |       |
| alConsultas y Reportes                                                                       | 2022                                                                               |   |                              |              |                 |                |              |                   |                                                                           |       |
| Consultar Valenes Maximes de Apreplacion<br>Consultar Valenes DFC<br>Consulta Perfil Aportes | Consultar<br>10 v registros por página                                             |   |                              |              |                 |                |              |                   |                                                                           |       |
| Consultar Aportes Por Documento                                                              |                                                                                    |   | Vigencia                     |              | Esta            | odo            |              | Acción            |                                                                           |       |
| Reporte Ingresos y Egresos Ejecutados Historia                                               |                                                                                    |   |                              | _            | No se encontra  | roo manufasion | _            |                   |                                                                           |       |
| Reporte Programación de Ingresos y Egresos                                                   |                                                                                    |   |                              |              |                 |                |              |                   |                                                                           |       |
| Donaulta y Reporte Subligencianes                                                            | Mostrando 0 al 0 de 0 registros                                                    |   |                              |              |                 |                |              |                   |                                                                           |       |
| Consulta General Ejecución                                                                   |                                                                                    |   |                              |              |                 |                |              |                   |                                                                           |       |
| Consulta Encargos Fiduciarios                                                                |                                                                                    |   |                              |              |                 |                |              |                   |                                                                           |       |
| Consultar Desembolace                                                                        |                                                                                    |   |                              |              |                 |                |              |                   |                                                                           |       |
| Coroulta y Reporte Ejecución                                                                 |                                                                                    |   |                              |              |                 |                |              |                   |                                                                           |       |
| Consulta y Reporte Ejecución Vs Programación                                                 |                                                                                    |   |                              |              |                 |                |              |                   |                                                                           |       |
| Informez 91 - Constantes                                                                     |                                                                                    |   |                              |              |                 |                |              |                   |                                                                           |       |
| Informes 81 - Corriente                                                                      |                                                                                    |   |                              |              |                 |                |              |                   |                                                                           |       |
| ≥ Auditoria                                                                                  |                                                                                    |   |                              |              |                 |                |              |                   |                                                                           |       |

| ł       | Hacienda              | MANUAL USUARIO |        |            | FINAL |            |   |         |               |
|---------|-----------------------|----------------|--------|------------|-------|------------|---|---------|---------------|
|         |                       |                |        |            |       |            |   |         |               |
| Código: | Apo.1.3.Man.5.2.Fr.12 |                | Fecha: | 30-06-2020 |       | Versión: 3 | I | Página: | 150 de<br>157 |

Al seleccionar la Entidad Gestora el sistema muestra los item Entidad Gestora Convenios, Tipo Sistema de Transporte, Botón Buscar y una grilla con Vigencia, Estado y acción

| 👁 POAI                                         |                                                                   |   | Desarrollo QA         |            |                                                                                                    |                 |     |                                     |
|------------------------------------------------|-------------------------------------------------------------------|---|-----------------------|------------|----------------------------------------------------------------------------------------------------|-----------------|-----|-------------------------------------|
| Q <sub>t</sub> Transversal                     | Consulta y Reporte Fiecución Vs Programación                      |   |                       |            |                                                                                                    |                 |     |                                     |
| oc Administración                              |                                                                   |   |                       |            |                                                                                                    |                 |     |                                     |
| Historicos                                     | Inicio > Consultas > Consulta y Reporte Ejecución Vs Programación |   |                       |            |                                                                                                    |                 |     |                                     |
|                                                | Entidad Gestora                                                   |   | Converios             |            |                                                                                                    |                 |     | Tipo Sistema de Transporte          |
| Di Programar-POAL                              | E.I.C.E. AMABLE                                                   | v | Convenio de Cofinanci | iación SET | IP de Pasajeros para el muni                                                                                                    | ipio de Armenia | ~   | Sistemas Estratégicos de Transporte |
| CEjecución-POAI                                |                                                                   |   |                       |            |                                                                                                    |                 |     |                                     |
| Consultas y Reportes                           | Buscer                                                            |   |                       |            |                                                                                                    |                 |     |                                     |
| Consultar Valores Maximos de Aproplacion       | —                                                                 |   |                       |            |                                                                                                    |                 |     |                                     |
| Consultar Valores IPC                          | 10 💙 registros por página                                         |   |                       |            |                                                                                                    |                 |     |                                     |
| Consulta Perfil Aportes                        |                                                                   |   |                       |            | and the second second s |                 |     |                                     |
| Consultar Aportes Por Documento                |                                                                   | _ | Vigencia              | ·          | Estado                                                                                                    | Accior          | tes | _                                   |
| Reporte Ingresos y Egresos Ejecutados Historia |                                                                   |   |                       | No         | se encontraron resultados                                                                                                    |                 |     |                                     |
| Reporte Programación de Ingresos y Egresos     | Nostrando 0 al 0 de 0 registros                                   |   |                       |            |                                                                                                    |                 |     |                                     |
| Consulta y Reporte SubEjecuciones              |                                                                   |   |                       |            |                                                                                                    |                 |     |                                     |
| Consulta General Ejecución                     |                                                                   |   |                       |            |                                                                                                    |                 |     |                                     |
| Consulta Encargos Fiduciarios                  |                                                                   |   |                       |            |                                                                                                    |                 |     |                                     |
| Consultar Desembolsos                          |                                                                   |   |                       |            |                                                                                                    |                 |     |                                     |
| Consulta y Reporte Ejecución                   |                                                                   |   |                       |            |                                                                                                    |                 |     |                                     |
| Consulta y Reporte Ejecución Vs Programación   |                                                                   |   |                       |            |                                                                                                    |                 |     |                                     |
| informes 81 - Constantes                       |                                                                   |   |                       |            |                                                                                                    |                 |     |                                     |
| Informes 81 - Corriente                        |                                                                   |   |                       |            |                                                                                                    |                 |     |                                     |
| 2> Auditoria                                   |                                                                   |   |                       |            |                                                                                                    |                 |     |                                     |

## 12.12 INFORMES BI

Para acceder a los reportes hay que ingresar primero al aplicativo.

| 🐣 Usuarios MinHacienda                                                                                                    |                |
|----------------------------------------------------------------------------------------------------|----------------|
| Iniciar Sesión<br>Ioga traune<br>Ioga traune<br>Contrauel<br>Iogare me desog<br>Iogare<br>Jordenate he contraueder                                                                                                    |                |
| ministerio de inicionales y crédito Fallolor.<br>Nove ambricantica y crédito Fallolor.<br>Con B APC 201 Bogoli 81.C. Colvedes<br>de la constanti de la constanti de la constanti de la constanti de la constanti<br>de la constanti de la constanti de la constanti de la constanti de la constanti<br>Versita 2.0.3 | ()<br>Hacienda |

Luego se da click en "Consultas y reportes" como se muestra en la imagen.

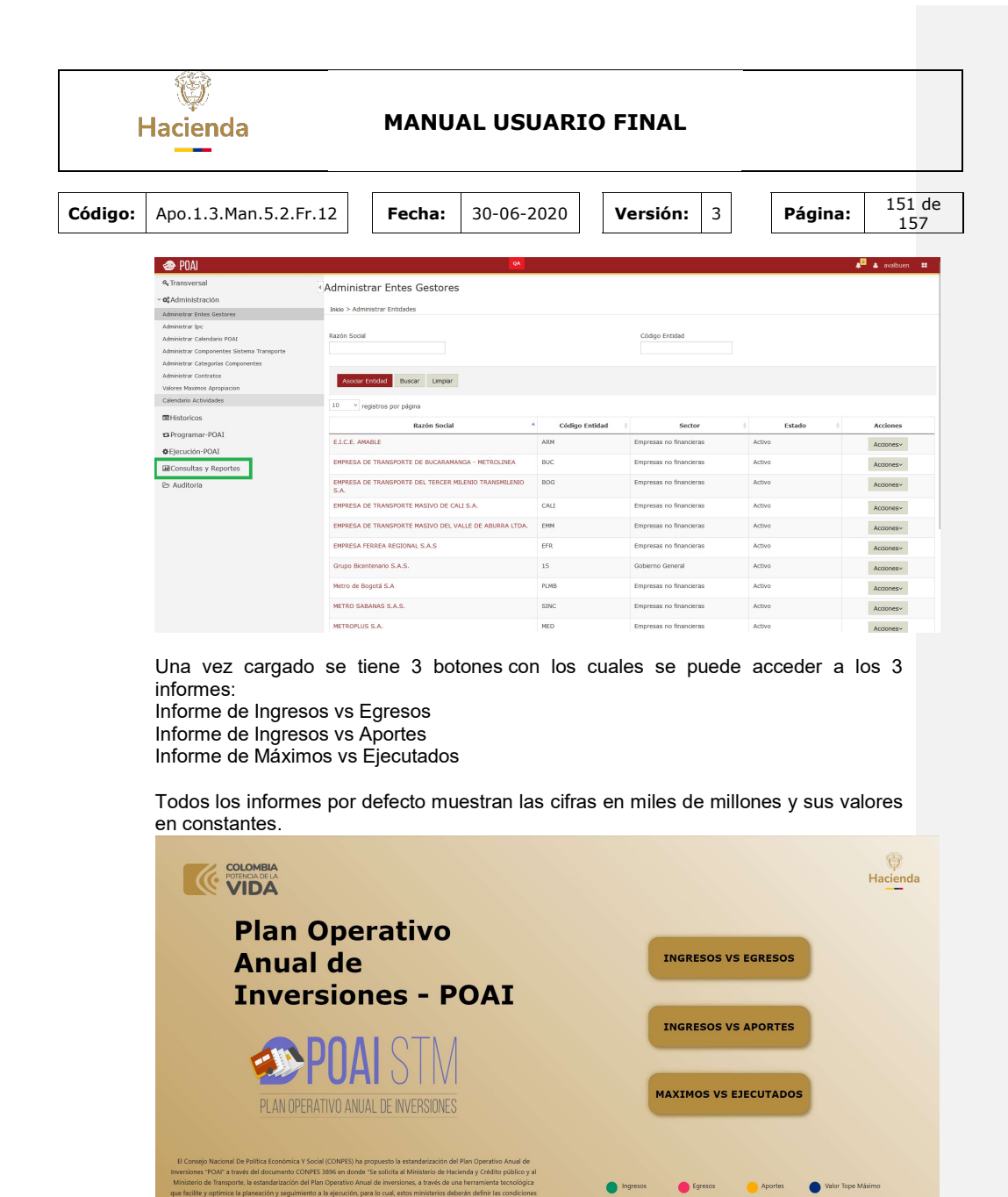

| Hacienda MANUAL USUARIO |                       |    |      | 0          | FINAL |          |   |         |               |
|-------------------------|-----------------------|----|------|------------|-------|----------|---|---------|---------------|
| Código:                 | Apo.1.3.Man.5.2.Fr.12 | Fe | cha: | 30-06-2020 |       | Versión: | 3 | Página: | 152 de<br>157 |

Todos los informes estan divididos en 3 secciones:

- Título: Ubicado en la parte superior del informe.
- Sección de filtros y botones de configuración: Ubicado a la izquierda del informe.
- Sección de gráficas o detalles: Ubicado a la derecha de la sección de filtros y botones de configuración.

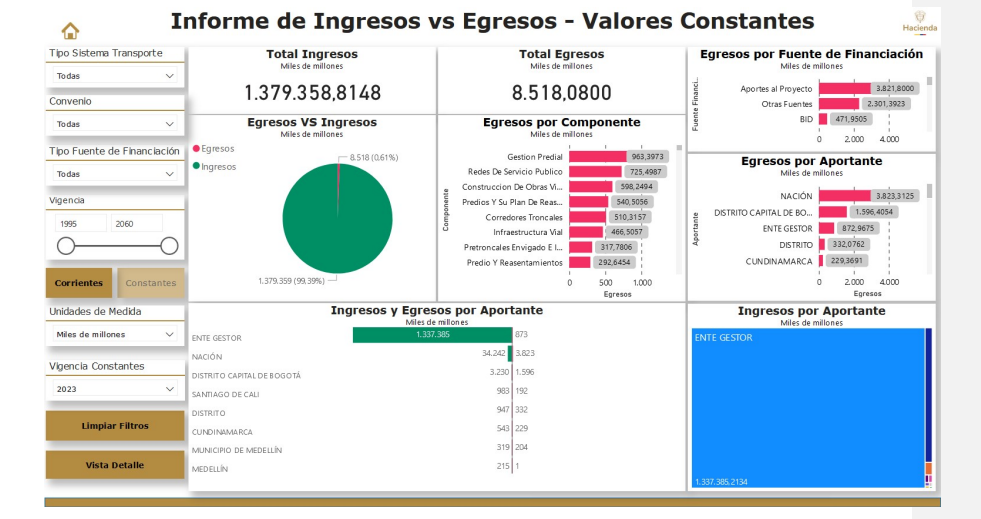

Cada vez que se acceda a un reporte, puede volver al menú principal dando clic en el icono "Home" aque se encuentra ubicado al lado del título del reporte como se muestra en la imagen.

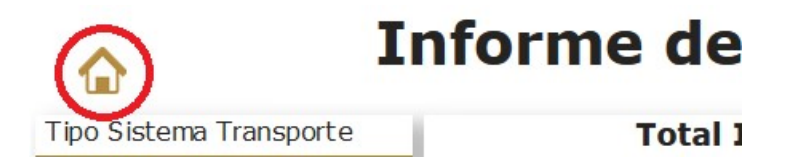

Para cambiar los valores de los informes entre corrientes y constantes, cada informe tiene dos botones ubicados a la izquierda y que al hacer clic sobre ellos cambian los valores del informe de acuerdo con el botón presionado.

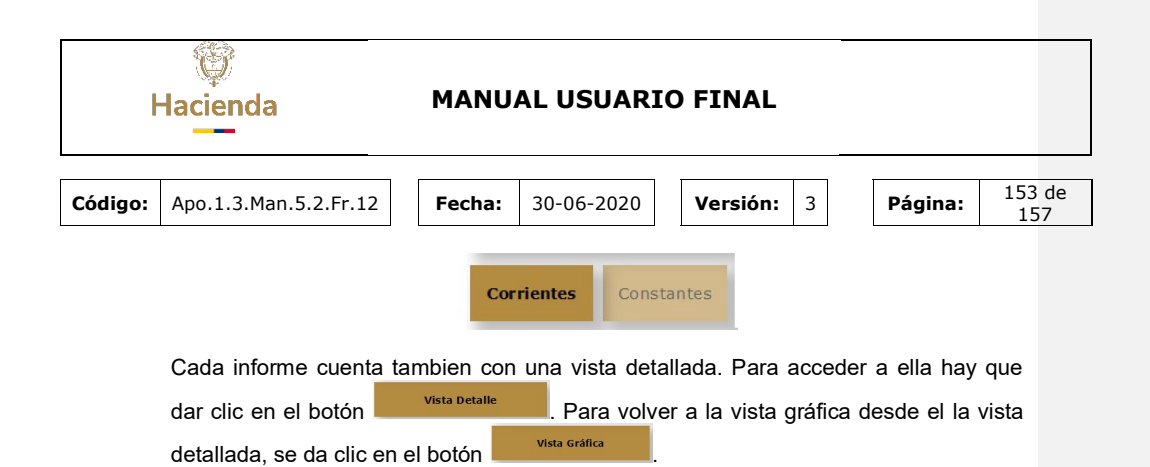

Vista Gráfica

|                           | Informe de Ingresos                       | vs Egresos - Valores                        | Constantes                                                    |
|---------------------------|-------------------------------------------|---------------------------------------------|---------------------------------------------------------------|
| Tipo Sistema Transporte   | Total Ingresos                            | Total Egresos                               | Egresos por Fuente de Financiación                            |
| Todas                     | / Miles de millones                       | Miles de millones                           | Miles de millones                                             |
| Convenio                  | 1.379.358,8148                            | 8.518,0800                                  | Aportes al Proyecto 3.821,8000<br>UL Otras Fuentes 2.301,3923 |
| Todas                     | Egresos VS Ingresos     Miles de millones | Egresos por Componente<br>Miles de millones | BID 471,9505                                                  |
| Tipo Fuente de Financiaci | ● Egresos — 8.518 (0.61%)                 | Gestion Predial 963,3973                    | Earesos por Aportante                                         |
| Todas                     | • Ingres os                               | Redes De Servicio Publico 725,4987          | Miles de millones                                             |
| Vicencia                  |                                           | Construccion De Obras Vi 598,2494           | NACIÓN 3.823,3125                                             |
| Vigencia                  |                                           | Corredores Trancales 510.3157               | E DISTRITO CAPITAL DE BO 1.596,4054                           |
| 1995 2060                 |                                           | 8 Infraestructura Vial 466,5057             | ENTE GESTOR 872,9675                                          |
| 0(                        |                                           | Pretroncales Envigado E I 317,7806          | DISTRITO 332,0762                                             |
|                           |                                           | Predio Y Reasentamientos 292,6454           | CUNDINAMARCA 229,3691                                         |
| Corrientes Constante      | 1.379.359 (99.39%) —                      | 0 500 1.000<br>Egresos                      | 0 2.000 4.000<br>Egresos                                      |
| Unidades de Medida        | Ingresos y Egres                          | sos por Aportante                           | Ingresos por Aportante                                        |
| Miles de millones         | ENTE GESTOR 1.33                          | 7.385 873                                   | ENTE GESTOR                                                   |
|                           | NACIÓN                                    | 34.242 3.823                                |                                                               |
| Vigencia Constantes       | DISTRITO CAPITAL DE BOGOTÁ                | 3.230 1.596                                 |                                                               |
| 2023                      | SANTIAGO DE CALI                          | 983 192                                     |                                                               |
|                           | DISTRITO                                  | 947 332                                     |                                                               |
| Limpiar Filtros           | CUNDINAMARCA                              | 543 229                                     |                                                               |
|                           | MUNICIPIO DE MEDELLÍN                     | 319 204                                     |                                                               |
| Vista Detalle             | MEDELIÍN                                  | 215 1                                       |                                                               |
|                           |                                           |                                             | 1.337.385,2134                                                |
|                           |                                           |                                             |                                                               |

En la vista gráfica se busca mostrar la información del POA buscan dar una imagen rápida del estado actual del POAI.

Filtros:

Para poder filtrar la información, hay que dar clic en los filtros que consisten de menús desplegables con sus respectivas opciones como se puede observar en la siguiente imagen.

| Todas | $\sim$ |
|-------|--------|

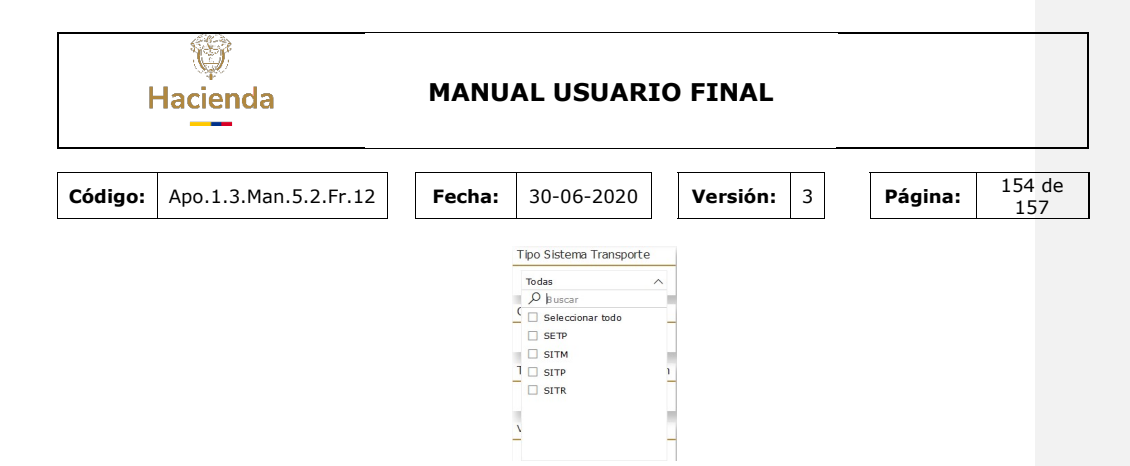

Con respecto a las vigencias Constantes, se tiene un filtro desplegable el cual tiene seleccionado por defecto el año 2023.

| Vigencia Constantes |        |
|---------------------|--------|
| 2023                | $\sim$ |

Este filtro se encarga de actualizar la información de constantes del reporte de acuerdo al año seleccionado en este filtro. Este filtro desaperece si se selecciona la vista de Corrientes.

#### Gráficas:

Con respecto a las gráficas, cuando se pasa el puntero sobre ellas, se habilita el

modo de enfoque y consiste en ampliar la gráfica para poder mostrar sus detalles cuando la grafica en su vista normal no puede. Caundo esta vista esta activada, solo hay que dar clic en "Volver al informe" para volver a visualizar todo el informe. Esto también aplica a las tablas tabuladas en la "Vista Detalle"

Vista Detalle

| ł       | Hacienda                                                                                                    | MANU                                                                                                    | IAL USU                                                                                            | ARIO                                                                | FINAL                                                                                                    |                                                                                                    |                                                                                     |
|---------|----------------------------------------------------------------------------------------------------|----------------------------------------------------------------------------------------------------|----------------------------------------------------------------------------------------------------|---------------------------------------------------------------------|----------------------------------------------------------------------------------------------------|----------------------------------------------------------------------------------------------------|-------------------------------------------------------------------------------------|
| Código: | Apo.1.3.Man.5.                                                                                                    | 2.Fr.12 Fecha:                                                                                                    | 30-06-20                                                                                           | 020                                                                 | Versión: 3                                                                                                    | Página:                                                                                                    | 155 de<br>157                                                                       |
|         | Todas Convenio<br>Todas Convenio<br>Todas Convenio<br>Aportante<br>Todas Convenio<br>Todas Convenio<br>Todas Convenio | Ingresos y Aportes por Ti<br>Mile de<br>Tipo Fuente Financiación ingresos<br>ENTE GESTOR 1.337.385,<br>NACIÓN 34.241,<br>ENTE TERRITORIAL 7.731,4 | SOS VS A<br>po Fuente de Fin<br>milores<br>2134 1.562,9614<br>2857 75.611,5932<br>5158 27.206,2987 | portes                                                              | - VAIORES CON<br>Ingresos y Aportes<br>Tipo Sistema Transporte<br>Sistemas Estratégicos de Transp<br>Sistemas Integrados de Transp<br>Sistemas Integrados de Transp<br>Sistemas Integrados de Transp | Stantes por Tipo Sistema Trans ingresos porte Publico 1.339.036,2418 orte Masko 39.800,5700 orte Regional 522,0030 orte Regional 522,0030 onto Regional 522,0030 onto Regional 522,0030 | Hacienda<br>Aportes<br>12.374,4204<br>90.316,7150<br>1.689,7179<br>0,0000<br>0,0000 |
|         | Tipo Fuente de Financiación<br>Todas Vigencia                                                                         | Ingresos y Aport<br>Miles de                                                                                                    | es por Aportante                                                                                   | Aportes                                                             | Ingresos por                                                                                                    | Fuente de Financiación<br>Viles de millones                                                                                                    | Ingresos                                                                            |
|         | 1995 2060<br>Corrientes Constantes                                                                                    | ENTE GESTOR<br>NACIÓN<br>DISTRITO CAPITAL DE BOGOTÁ<br>SANTIAGO DE CALI<br>DISTRITO                                                               | 1.337.385,2134<br>34,241,9857<br>3.229,7140<br>983,3676<br>946,6686                                | 1.562,9614<br>75.611,5932<br>7.077,3385<br>4.787,9417<br>2.332,0830 | Otros Aportes Convenios<br>Otras Fuentes<br>Aportes al Proyecto<br>BID<br>BIRF                                                                                                    |                                                                                                    | 1.336.10<br>31.86<br>7.73<br>1.24<br>45                                             |
|         | Unidades de Medida<br>Miles de millones V                                                                             | CUNDINAMARCA<br>MUNICIPIO DE MEDELLÍN<br>MEDELLÍN<br>MUNICIPIO DE BUCARAMANGA<br>MUNICIPIO DE BASTO                                               | 543,1461<br>319,3418<br>215,2953<br>175,9595<br>163,6750                                           | 688,8779<br>448,2053<br>1.008,4371<br>367,3380                      | Titularización<br>BIRF 8083<br>Crédito banco internacional de<br>Crédito Sindicado                                                                                                    | reconstrucción y fomento - BIF                                                                                                    | 44<br>40<br>¥F 33<br>28<br>21                                                       |
|         | 2023 V<br>Limplar Filtros                                                                                             | MONICIPIO DE PASTO<br>SANTA MARTA<br>NEIVA<br>MUNICIPIO DE POPAYÁN<br>MUNICIPIO DE ENVIGADO                                                       | 163,6750<br>150,3919<br>122,6123<br>118,3527<br>110,4069                                           | 146,8215<br>300,4054<br>255,7881<br>111,4050<br>137,1686            | CAF<br>Otros Aportes<br>Aportes en Especie<br>BID Ambiental<br>Crédito Banco Europeo de Inve                                                                                                    | rsiones - BFT                                                                                                    | 21.<br>13 <sup>1</sup><br>71<br>4 <sup>1</sup>                                      |
|         | Vista Gráfica                                                                                                    | MUNICIPIO DE ITAGÜI<br>MONTERÍA                                                                                                    | 103,8585<br>97,0911                                                                                | 140,7424<br>116,5330                                                | Crédito banco interamericano o                                                                                                    | le desarrollo - BID                                                                                                    | _                                                                                   |

En la vista detallada se presenta la misma información de la vista gráfica solo que de forma tabulada.

Tanto los filtros y botones funcionan de la misma forma que en la vista grafica.

# 13 AUDITORIA

Se ingresa por Menú principal  $\rightarrow$  Auditoria  $\rightarrow$  Auditoría, el sistema muestra Entidad, Fecha final Operación, nombre de la máquina, Botón Buscar y una grilla con ID auditoria, usuario, Nombre de Máquina, Fecha Operación, Nombre Operación, Descripción y Acciones.

| ان<br>Hacienda |                                                                                                    |                                                                                                    | MANU      | AL USUAF               | RIO FIN                                                   | AL                   |                                                     |               |
|----------------|----------------------------------------------------------------------------------------------------|----------------------------------------------------------------------------------------------------|-----------|------------------------|-----------------------------------------------------------|----------------------|-----------------------------------------------------|---------------|
| Código:        | Apo.1.3.Man                                                                                                    | .5.2.Fr.12                                                                                                    | Fecha:    | 30-06-2020             | Vers                                                      | <b>ión:</b> 3        | Página:                                             | 156 de<br>157 |
|                | POAL     Anneveral     Anneveral     Anneveral     Anneveral     Anneveral     Anneveral     Anneveral     Anneveral     Authors     Authors | Auditoria      Ented      Technol      Technol |           | (therefore)            | Operación<br>detecci<br>Usuario<br>Sificação<br>Sificação | se- v                |                                                     | A a monado    |
|                |                                                                                                    | 10 V registros por página<br>Id Auditoria                                                                                                    | * Usuario | Nombre Mequine         | Pecha Operación                                           | 1 Nombre Operación   | Descripción 0                                       | Acciones      |
|                |                                                                                                    | 1575515                                                                                                    |           | mpredo.minhacienda.red | 11/08/2022 07:32:56                                       | Iricio de Session    | Ingreso Exitoso a la aplicación: POAI<br>DESARROLLO | Opciones~     |
|                |                                                                                                    | 1578849                                                                                                    | dyazo     | dyazo.minhacienda.red  | 11/08/2022 13:51:57                                       | Inicio de Session    | Ingreso Exitoso a la aplicación: POAL<br>DESARROLLO | Opciones~     |
|                |                                                                                                    | 1578850                                                                                                    | dyazo     | Desconocido            | 11/08/2022 13:52:27                                       | Crear Reasignaciones | Pinaliza flujo normal                               | Optiones~     |
|                |                                                                                                    | 1578851                                                                                                    | dyezo     | Desconocido            | 11/08/2022 13:53:09                                       | Crear Reasignaciones | Guardar Programacion detaile                        | Opciones~     |
|                |                                                                                                    | 1578852                                                                                                    | dyazo     | Desconocido            | 11/08/2022 13:53:09                                       | Crear Reasignaciones | Guardar programation ingresos valor<br>anual        | Opciones~     |
|                |                                                                                                    | 1578853                                                                                                    | dyazo     | Desconocido            | 11/08/2022 13:53:09                                       | Crear Reasignaciones | Guardar programacion ingresos valor<br>anual        | Opciones×     |
|                |                                                                                                    | 1578854                                                                                                    | dyazo     | Desconocido            | 11/08/2022 13:53:09                                       | Crear Reasignaciones | Guardar programacion ingresos valor<br>anual        | Opciones~     |
|                |                                                                                                    | 1578855                                                                                                    | dyazo     | Desconocido            | 11/08/2022 13:53:09                                       | Crear Reasignaciones | Guardar programation ingresos valor                 | Opciones~     |

Al ingresar en la Columna Acciones, el sistema muestrA Detalles como se ve en la siguiente gráfica.

| 🐵 POAI                               |                                                                                 | Desirrollo QA                                                   |
|--------------------------------------|---------------------------------------------------------------------------------|-----------------------------------------------------------------|
| Q <sub>e</sub> Transversal           | · Detalle de Auditoria                                                          |                                                                 |
| Historicos                           | Usuario                                                                         | Aplicación<br>POAJ DESARROLLO                                   |
| ta Programar-POAI<br>©Ejecución-POAI | Nombre Máquina<br>mprado.minihacienda.red                                       | Ip Máquina<br>10.120.211.53                                     |
| Consultas y Reportes                 | Entidad<br>Thinktecture.IdentityServer.Web.ViewModels.UserApplicationAuditModel | Id Registro                                                     |
|                                      | Operación<br>Inicio de Session                                                  | Fecha Operación<br>11/08/2022 7:32:57 a.m.                      |
|                                      | FechaRegistro<br>11/08/2022 7:32:57 a.m.                                        | Descripción<br>Ingreso Exitoso a la aplicación: POAL DESABROLLO |
|                                      | Ver XHL                                                                         |                                                                 |
|                                      | No hay datos adicionales de Auditoria que mostrar                               |                                                                 |
|                                      | Retornar                                                                        |                                                                 |

Al dar un clic en el Boton **Ver XML** el sistema muestra Usuario, Userld, ApplicationName, ApplicationID.

| I       | ()<br>Haciend | da            | MANU   | AL USUARI                 | O FINAL              |         |               |
|---------|---------------|---------------|--------|---------------------------|----------------------|---------|---------------|
| Código: | Apo.1.3.      | Man.5.2.Fr.12 | Fecha: | 30-06-2020                | Versión: 3           | Página: | 157 de<br>157 |
|         |               | userName :    |        | mprado                    |                      |         |               |
|         |               | userId :      |        | 33FB6E69-CI<br>CF70FA22F7 | B13-498C-B2C6-<br>86 |         |               |
|         |               | applicationNa | ame :  | POAI DESAR                | ROLLO                |         |               |
|         |               | applicationId | :      | 324F50A6-6:<br>D292807E52 | 1B5-41D0-B83C-<br>A4 | A:      |               |
|         |               |               |        |                           |                      | Cerrar  |               |